# LETRAMENTO DIGITAL

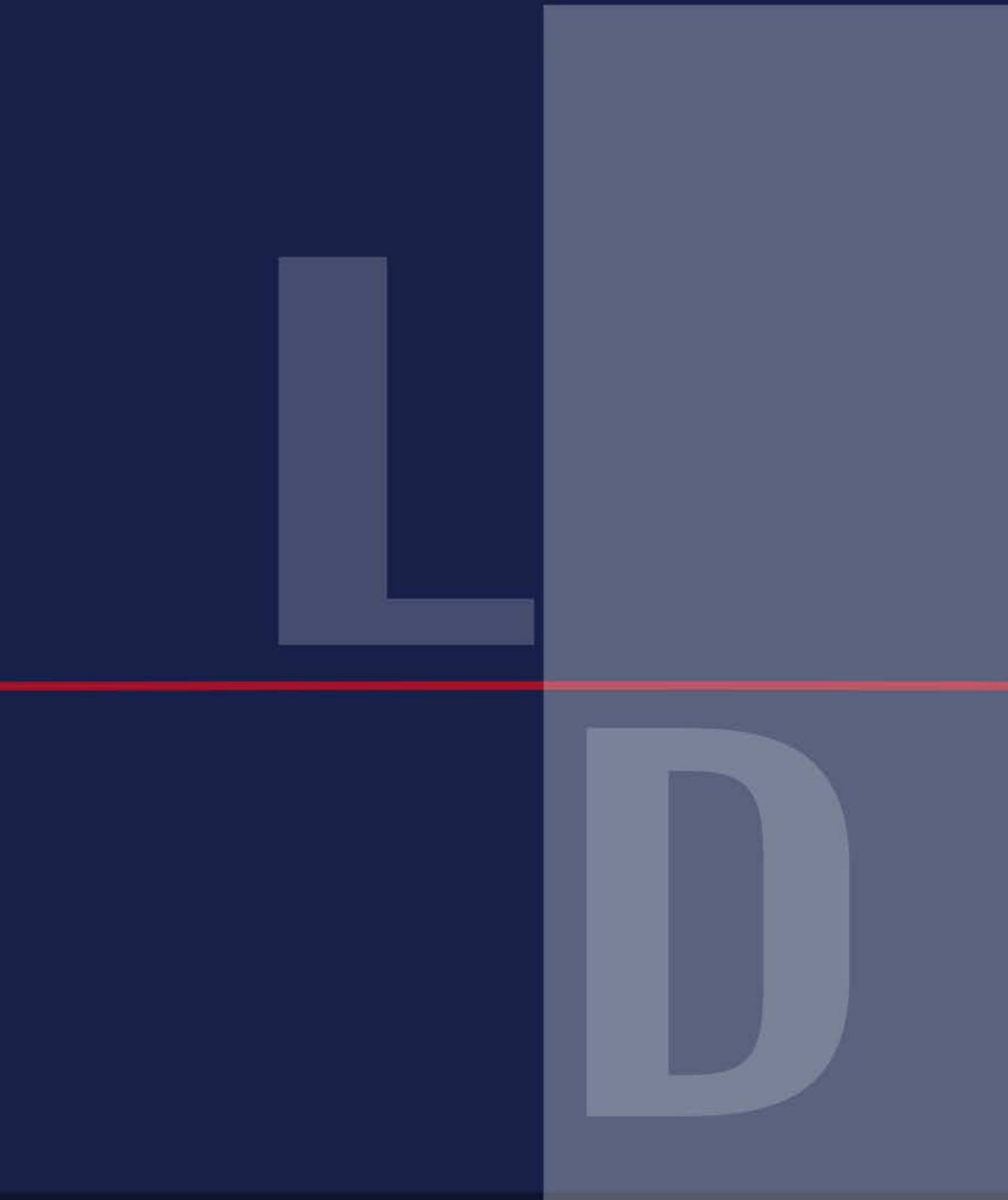

| A11 | 1 1 |
|-----|-----|
| AU  | LA  |

### **CURSO** Especialização em Letramento Digital

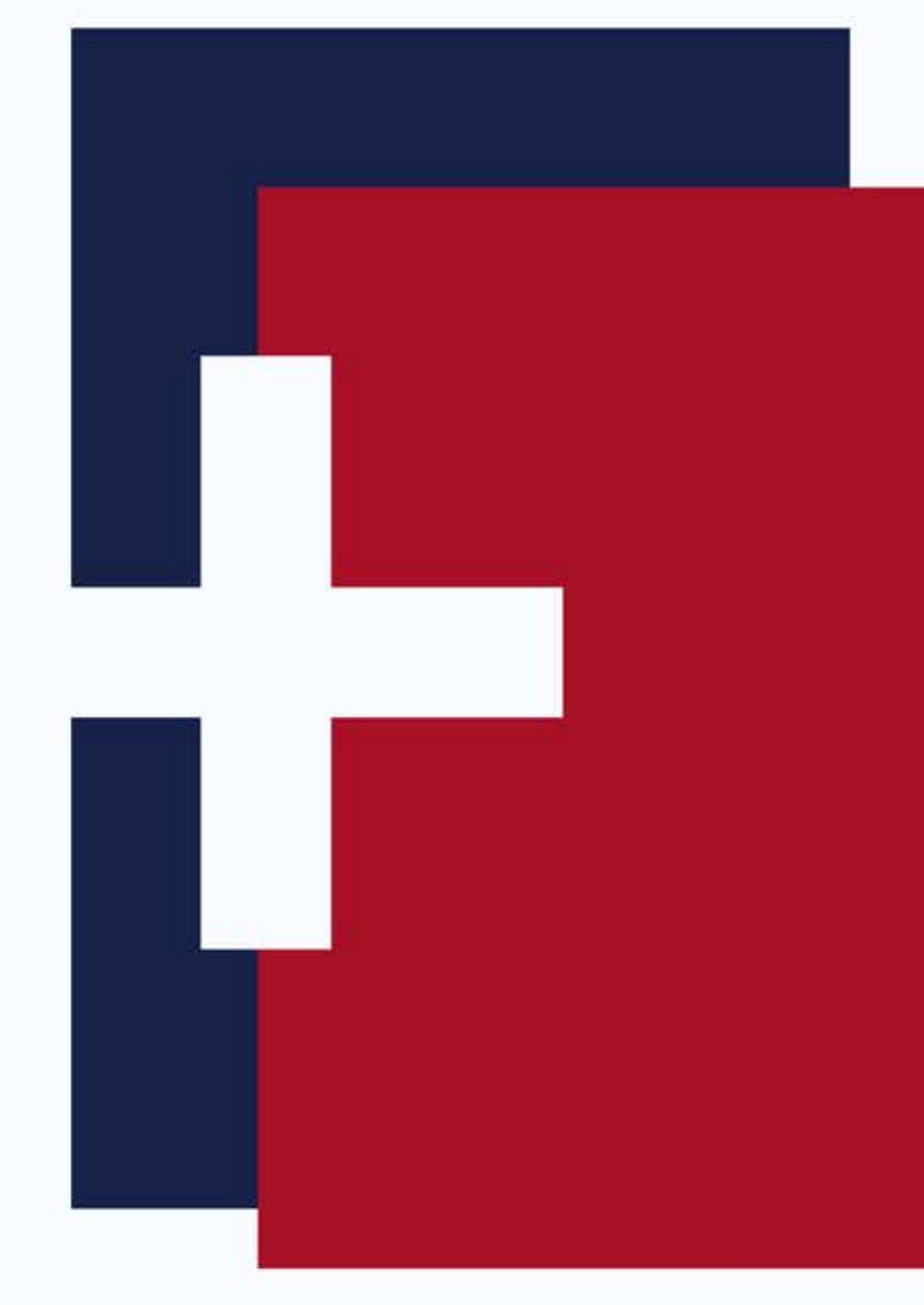

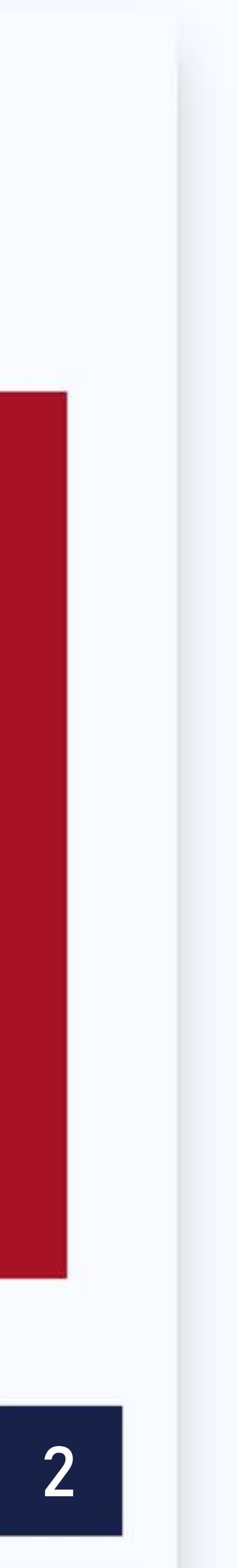

# PÓS-GRADUAÇÃO LETRAMENTO DIGITAL LATO SENSU **Disciplina:** Tecnologias Digitais e práticas pedagógicas na educação

**Professores da Disciplina: Prof. MSc. Almir Junior Prof**<sup>a</sup>. MSc. Lana Matos Prof<sup>a</sup>. MSc. Maely Amaro **Prof**<sup>a</sup>. MSc. Margareth Seixas

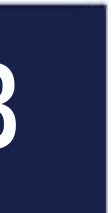

### **Prof. MSc. Almir Junior** Formação:

- Mestrado Profissional em Ensino Tecnológico IFAM (2017)
- Especialização em Informática na Educação IFAM (2009) e Metodologia do Ensino Superior -Universidade Nilton Lins (2012)
- Graduação em Licenciatura em Informática UEA(2008)

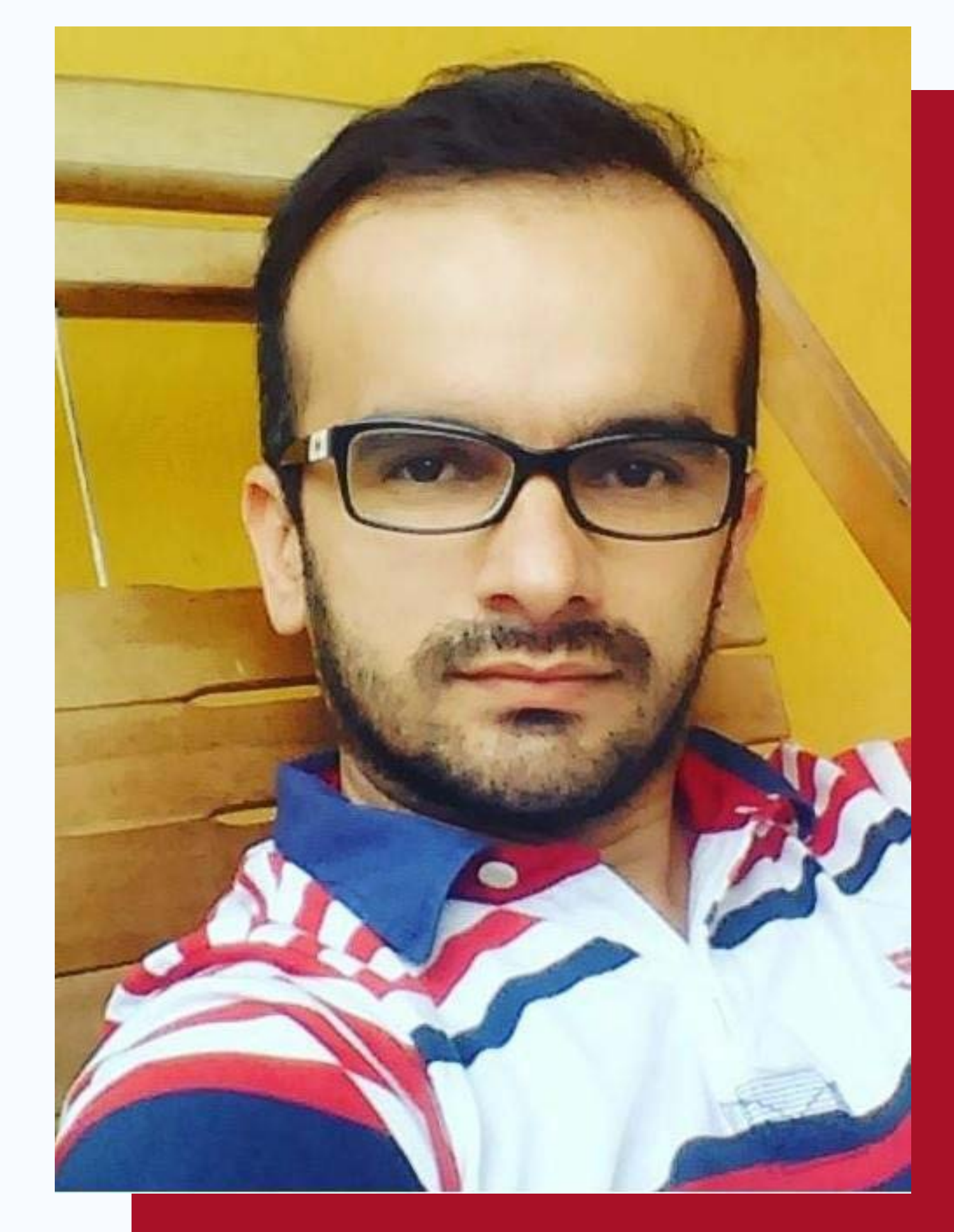

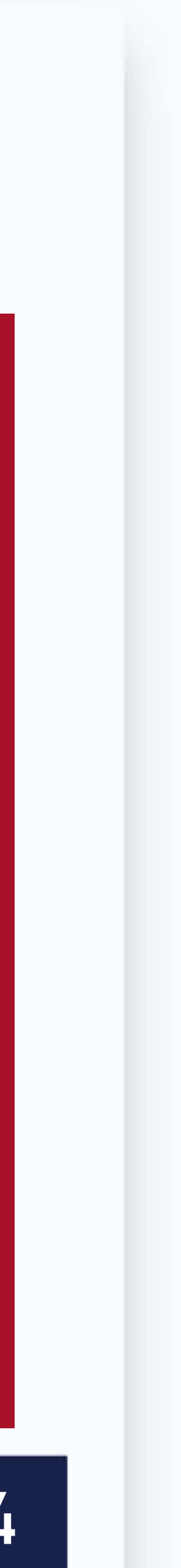

**Prof**<sup>a</sup>. MSc. Lana Matos Formação:

- Mestrado Profissional em Ensino tecnológico -IFAM (2016)
- Especialização em Docência do Ensino Superior - $\mathsf{CIESA}(2013)$
- Graduação em Pedagogia- UFAM (2011)

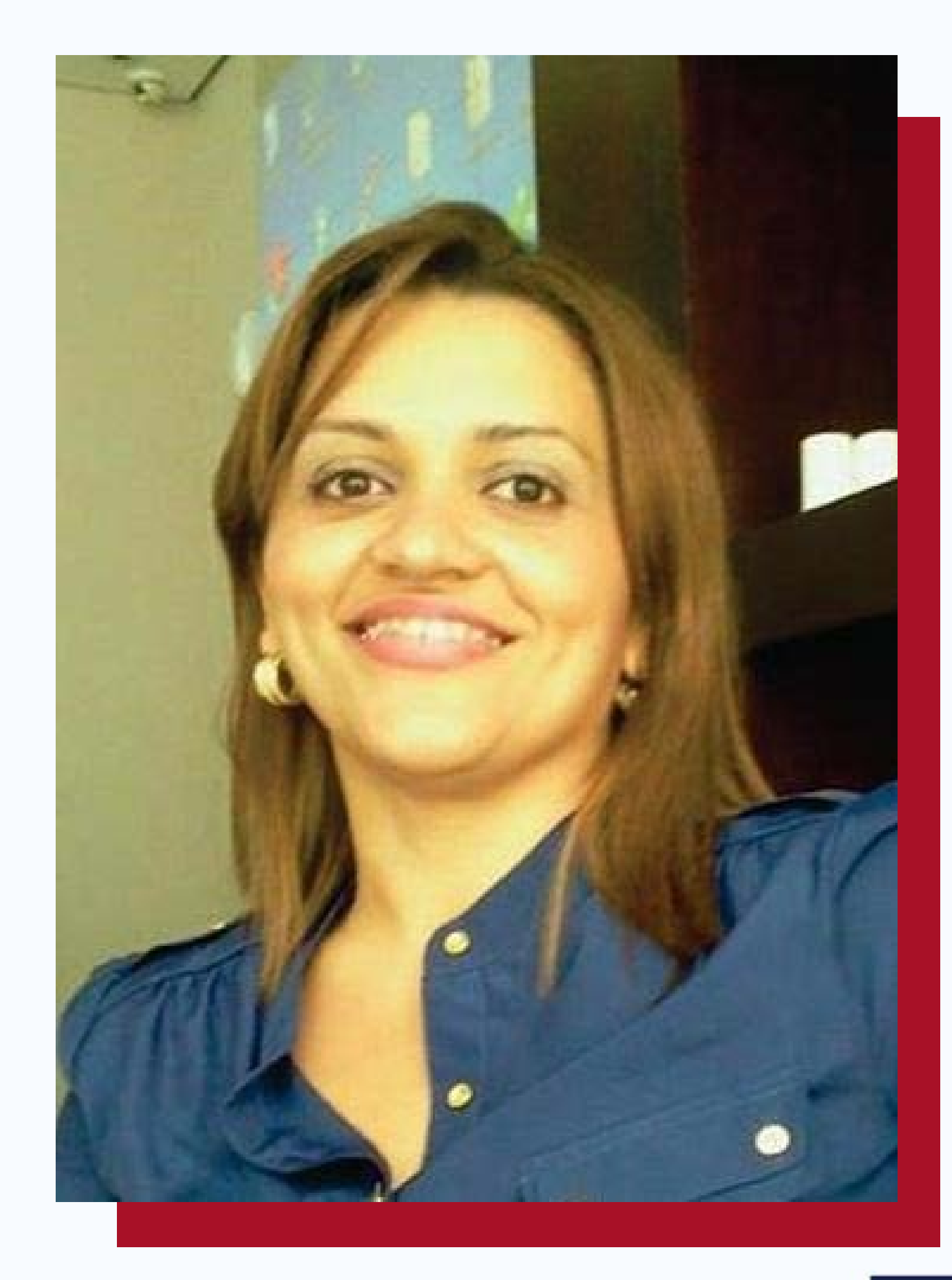

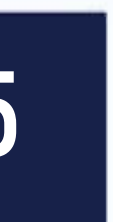

### Prof<sup>a</sup>. MSc. Maely Amaro Formação:

- Doutoranda em Estudos da Infância, Especialização Sociedade e Cultura (UMinho/PT)
- Mestrado em Educação, pela Universidade Federal do Amazonas-UFAM (2009)
- Especialização em Tecnologia Educacional-UFAM (2005)
- Graduação em Pedagogia-UFAM (2004)

### a, a (UMinho/PT) ersidade )

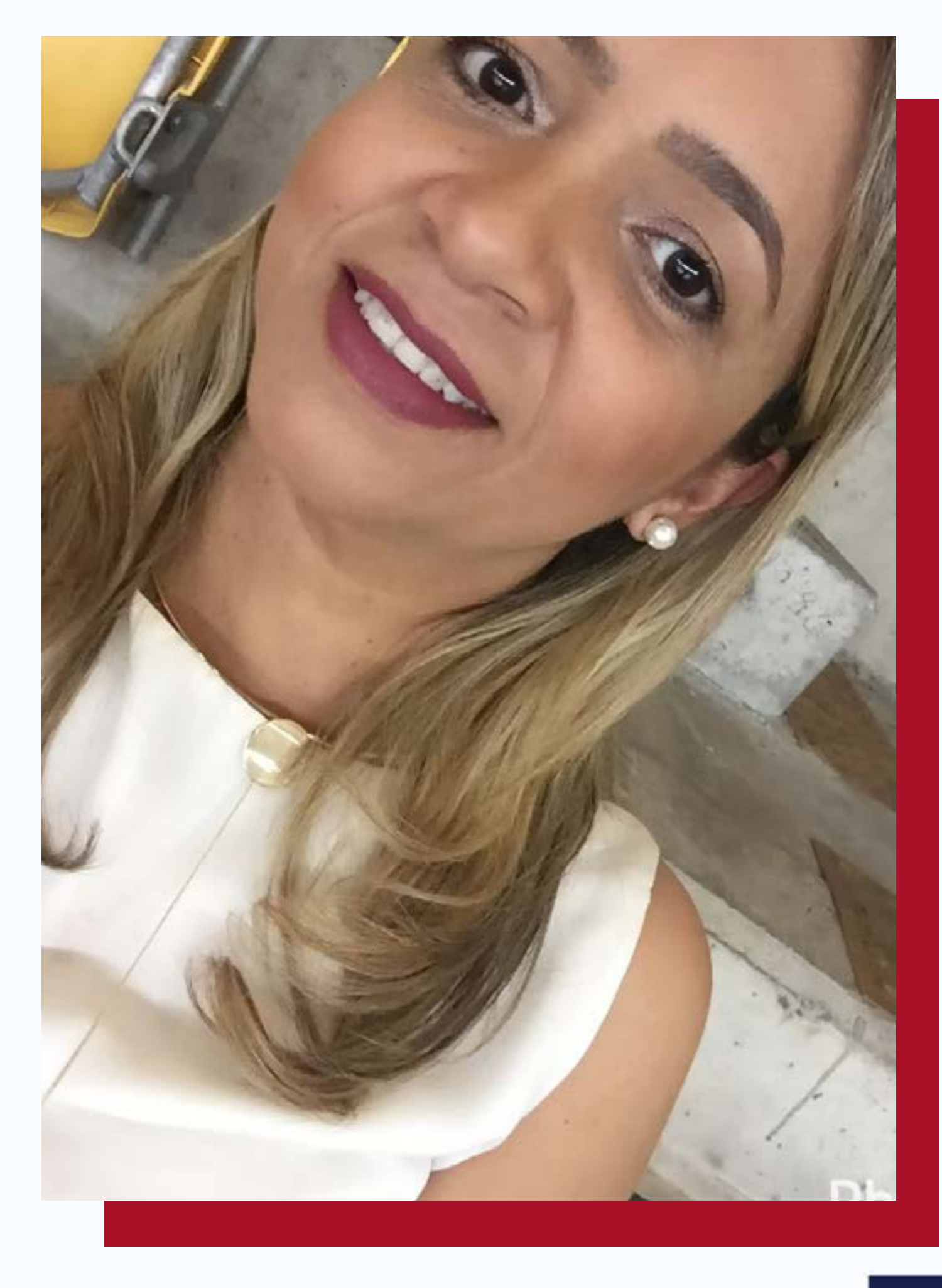

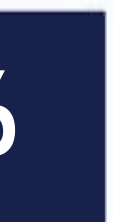

**Prof**<sup>a</sup>. MSc. Margareth Seixas Formação:

- Doutoranda em Ciências da Educação (UNR/AR)
- Mestrado Profissional em Engenharia de Produção – UFAM (2017), MBA em Operações e Serviços–UFAM (2014)
- Especialização em Tutoria e Docência em EaD PUC/RS (2013) e Metodologia do Ensino Superior - Universidade Nilton Lins (2003)

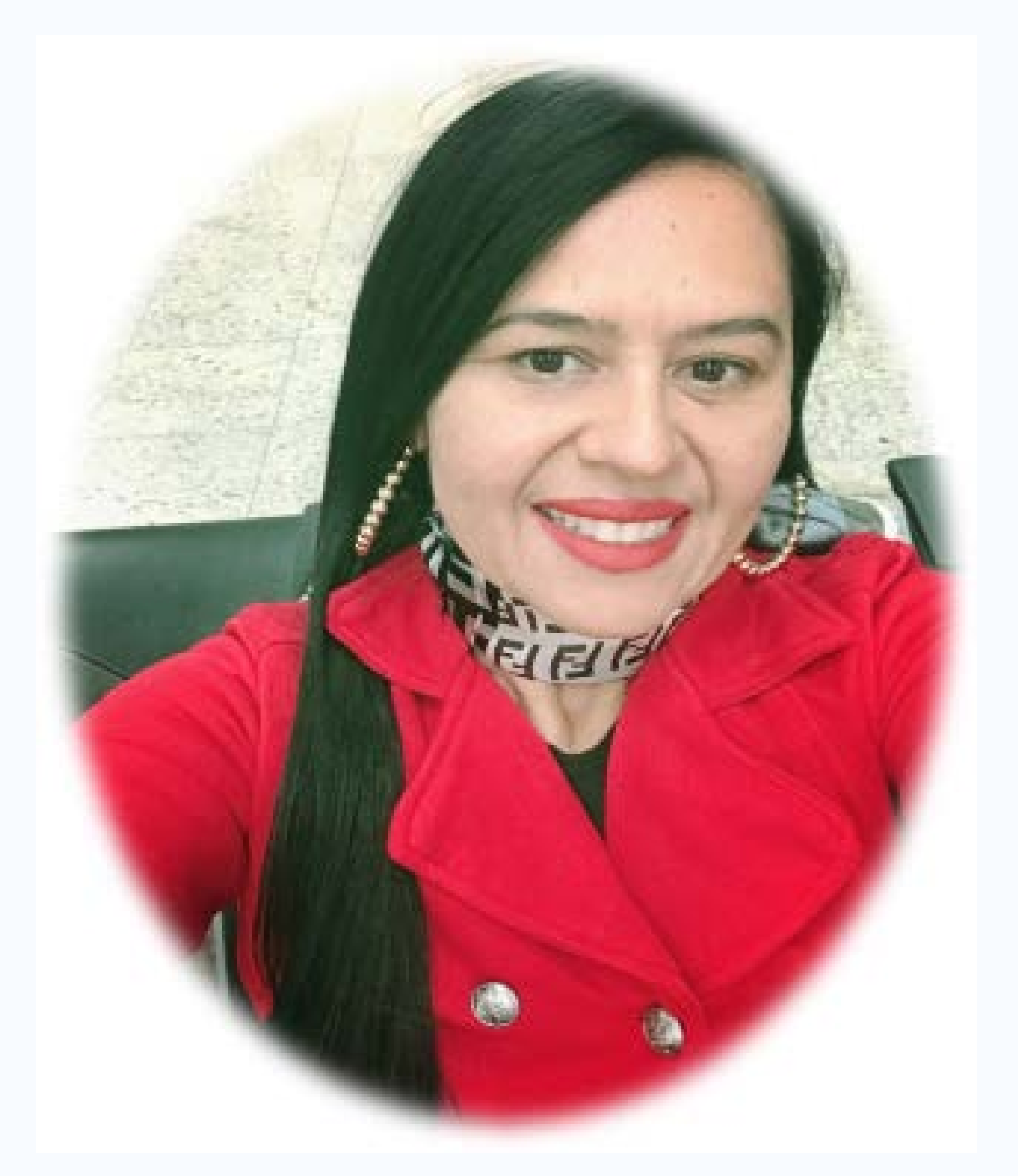

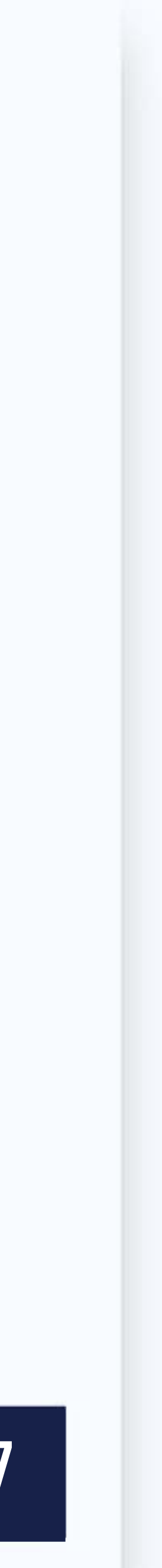

• Licenciatura em LETRAS - Língua Portuguesa – ULBRA/RS (2008) e Bacharelado em Administração de Empresas (1994)

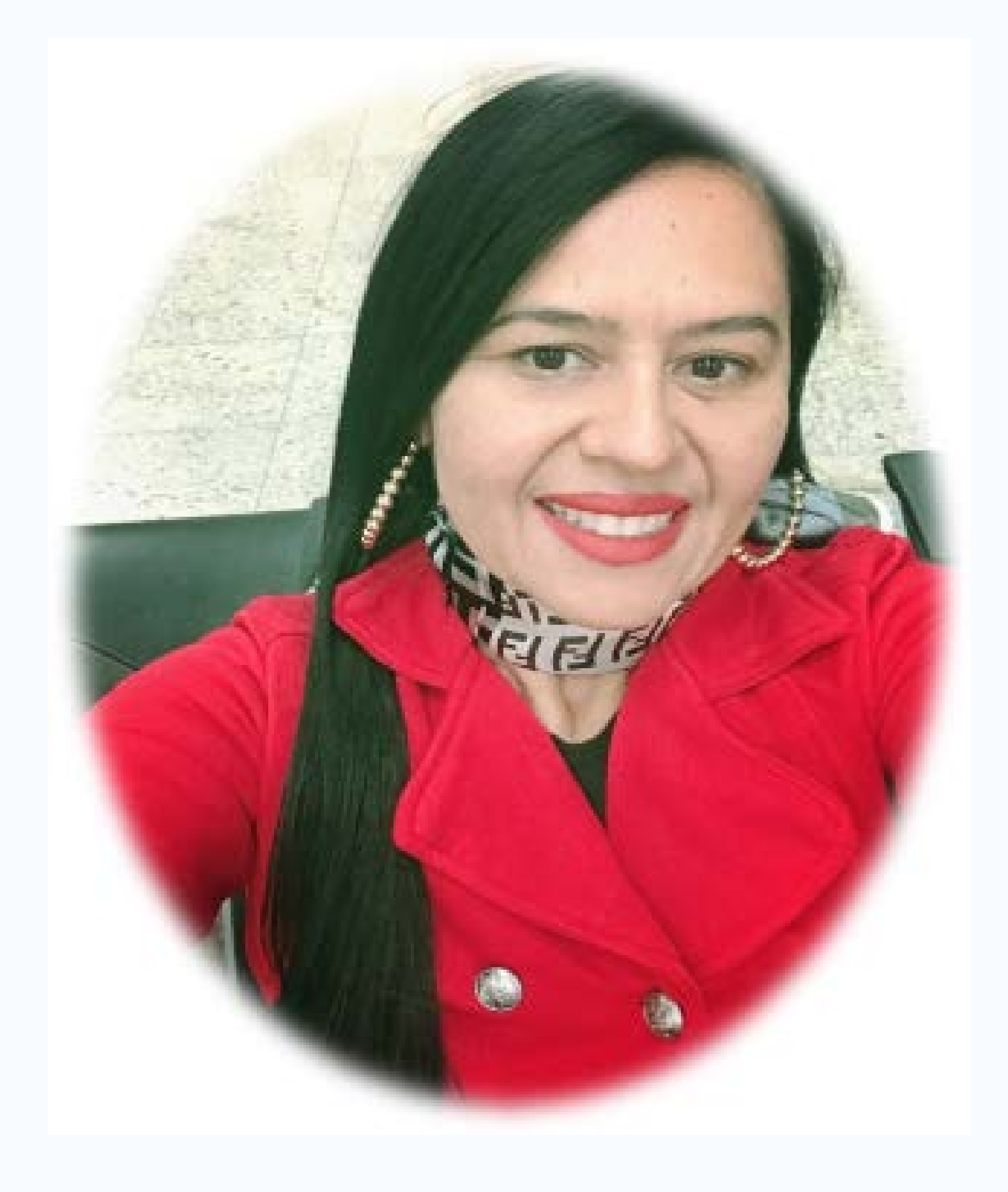

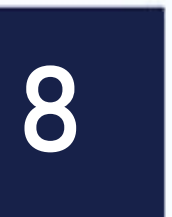

### **Como Estará Organizada a Disciplina?** Aula O1 - Multimídia na educação: Aplicação pedagógica dos recursos didáticos interativos na prática docente

- Manhã Glossário de aplicativos/softwares educacionais
- Tarde CMS WordPress em contextos educacionais

### Dia: 02/02/2019 - 10 horas/aula

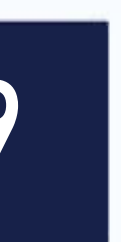

# **Como Estará Organizada a Disciplina?** Aula O2 - O uso do Vídeo como Ferramenta Pedagógica

- Manhã Fundamentos da Edição de Vídeo
- Tarde Stop Motion: Aplicações no Ensino

Dia: 09/02/2019 – 10 horas/aula

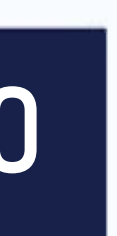

### **Como Estará Organizada a Disciplina?** Aula O3 - O livro digital, sua possível experiência de aplicação de tecnologia digital

- Manhã Word Ebook
- Tarde Screencast Atube

### Dia: 16/02/2019 – 10 horas/aula

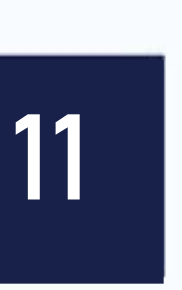

# **Como Estará Organizada a Disciplina?** Aula 04 – Recursos da edição de áudio na prática docente

- Manhã Audacity
- Tarde Podcast

### Dia: 23/02/2019 – 10 horas/aula

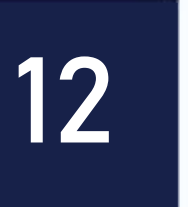

## Como Estará Organizada a Disciplina? Aula 05 (EaD) – Leitura de Artigos

### Dia: 02/03/2019 – 10 horas/aula

13

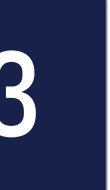

## **Como Estará Organizada a Disciplina?** Aula 06 – Softwares educacionais

- Manhã História em Quadrinhos HQ
- Tarde Hotpotates

### Dia: 09/03/2019 – 10 horas/aula

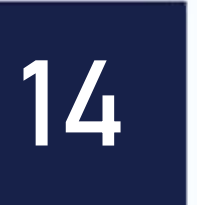

Quantas avaliações na disciplina? **Aula 01** Atividade 01: - Manhã - Vídeo (0 a 5,0) Atividade 02: - Tarde - Post no Wordpress (0 a 5,0) Tarefa para casa - Post O1 (O a 1,O) **Aula 02** Atividade 03: – Manhã – Produção de Curta-metragem (O a 5,O) Atividade 04: – Tarde – Produção de animação (O a 5,O) Tarefa para casa - Post O2 (O a 1,O)

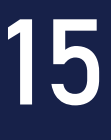

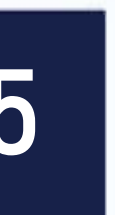

Quantas avaliações na disciplina? Aula 03 Atividade 05: – Manhã – Produção de Livro Digital (0 a 5,0) Atividade 06: - Tarde - Produção de Tutorial (0 a 5,0) Tarefa para casa - Post O3 (O a 1,O) Aula 04 Atividade 08: – Tarde – Contação da história (O a 5,O) Tarefa para casa - Post 04 (0 a 1,0)

# Atividade 07: – Manhã – Podcast - Produção de um programa de rádio (O a 5,O)

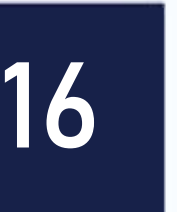

Quantas avaliações na disciplina? Aula 05 Atividade 09: – EaD – Quadro de artigos Valor: de 0 a 5,0 Aula 06 Atividade 11: - Tarde - JQUIZ no Hotpotates (0 a 5,0) Tarefa para casa – Post 05 (0 a 1,0)

# Atividade 10: – Manhã – Produção de História em Quadrinhos – HQ (O a 5,O)

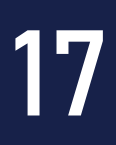

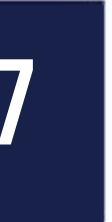

### Como estará organizada a nossa aula de hoje? Aula 1/Manhã - Multimídia na educação: Aplicação pedagógica dos recursos didáticos interativos na prática docente

- 8h às 9:30 Aula
- 9:30 às 10:00 DLI Atividade 01
- 10h às 10:10 Intervalo
- 10:10 às 11:00 DLI Cont. Atividade 01
- 11h às 12h Interatividade

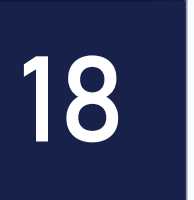

### Objetivos

- Identificar recursos digitais para utilização em sala de aula e, consequente, otimização do trabalho docente.
- Instrumentalizar o docente/aluno de maneira teórico-prática com vistas à inserção de materiais digitais em sua prática cotidiana.

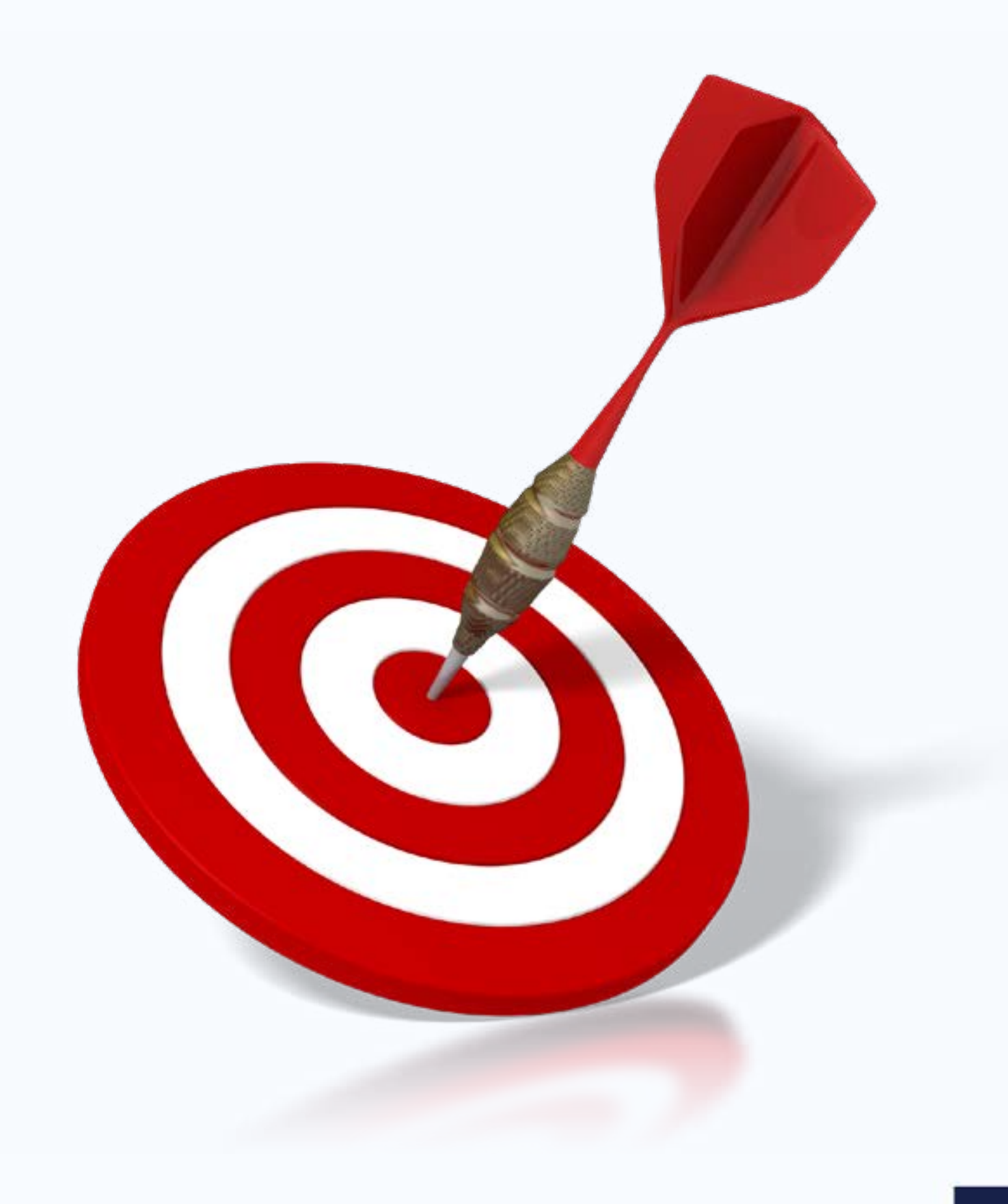

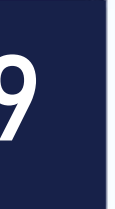

## Metodologias Digitais Conceitos

precisamos revisitar alguns conceitos que nos possibilitar um melhor entendimento inicial.

# Para ampliarmos nosso aprendizado em Metodologias Digitais e interativas,

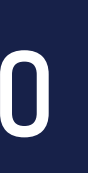

### Vejamos alguns:

- Multimídias;
- Interatividade;
- Material Didático Interativo;
- Comunicação; Didática;
- Recursos Digitais;
- Objetos de Aprendizagem OA;
- Objetos Educacionais Digitais OED.

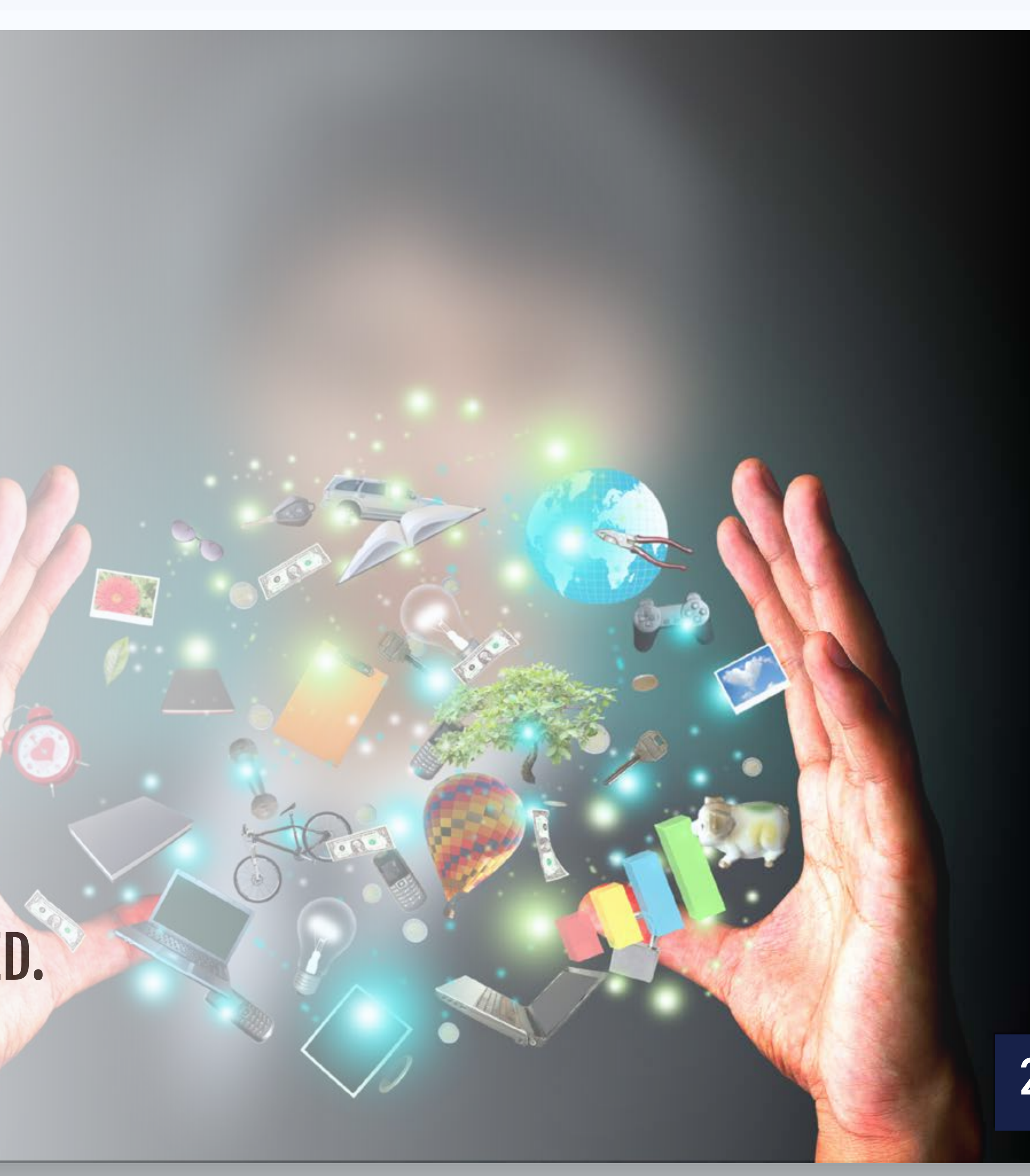

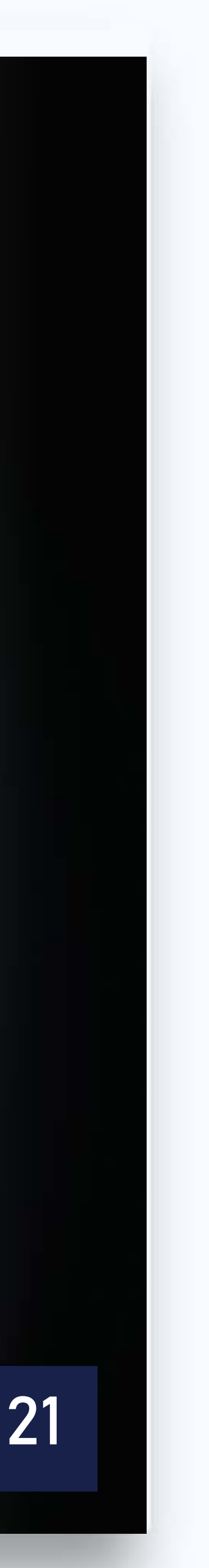

## Conceito de Multimídias

Etimologia: a palavra multimídia é composta de duas partes: o prefixo multi e o radical mídia: n Multi: originário da palavra latina multus que significa "numerosos". O uso deste prefixo não é recente e muitas palavras de origem latina empregam este radical, como multiformis (que tem várias formas) ou multicolor (várias cores).

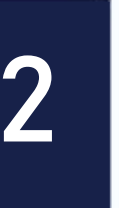

### **Conceito de Multimídias**

Mídia: plural da palavra latina medium que significa meio, centro. Ele é derivado do adjetivo medius, que está no centro. No contexto de multimídia, este radical referese ao tipo de informação ou tipo de portador de informação, como dados alfanuméricos, imagens, áudio, vídeo etc.

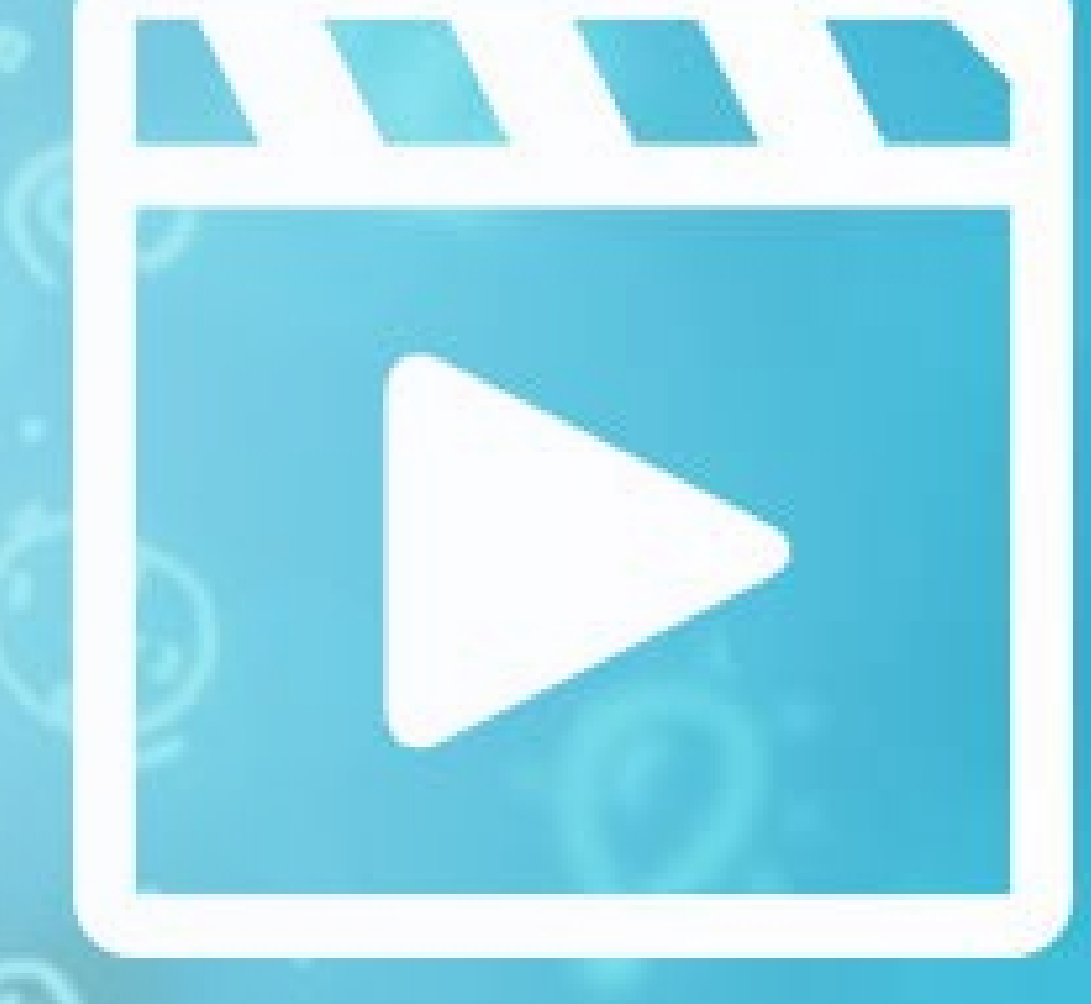

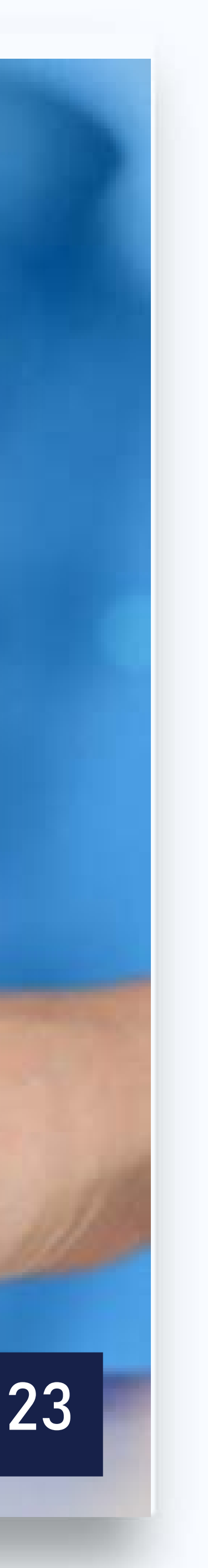

# Classificação dos tipos de mídia O esquema mais aceito é classificar uma mídia como discreta ou contínua. Mídias discretas ou estáticas são mídias com dimensões unicamente. Elas são independentes do tempo, sendo qualquer espécie de mídia tradicionalmente utilizada em documentos impressos, como textos, gráficos e imagens. A semântica da informação não depende do domínio do tempo.

- Os vários tipos de mídia podem ser classificados de acordo com vários esquemas.

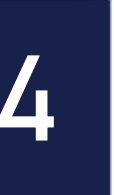

AULA

Mídias contínuas (também chamadas de mídias dinâmicas ou isócronas) são mídias com dimensões temporais, como sons, vídeos e animações. Elas são mídias dependentes do tempo, que é apresentada como um fluxo de mídia (fluxo de vídeo, fluxo de áudio). O significado destas mídias e correção depende da taxa em que são apresentadas. Por exemplo, um vídeo consiste de um número de quadros ordenados, cada um desses quadros têm uma duração de apresentação fixa.

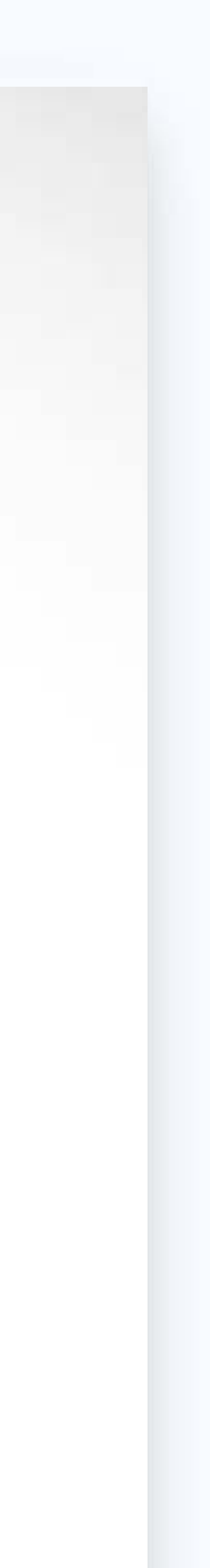

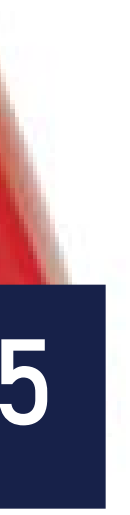

### AULA

# Definição mais aceita atualmente

A definição de sistemas multimídia mais aceita é a seguinte [Fluckiger, 95]:

Sistema multimídia é um sistema capaz de manipular ao menos um tipo de mídia discreta e um tipo de mídia contínua, as duas numa forma digital.

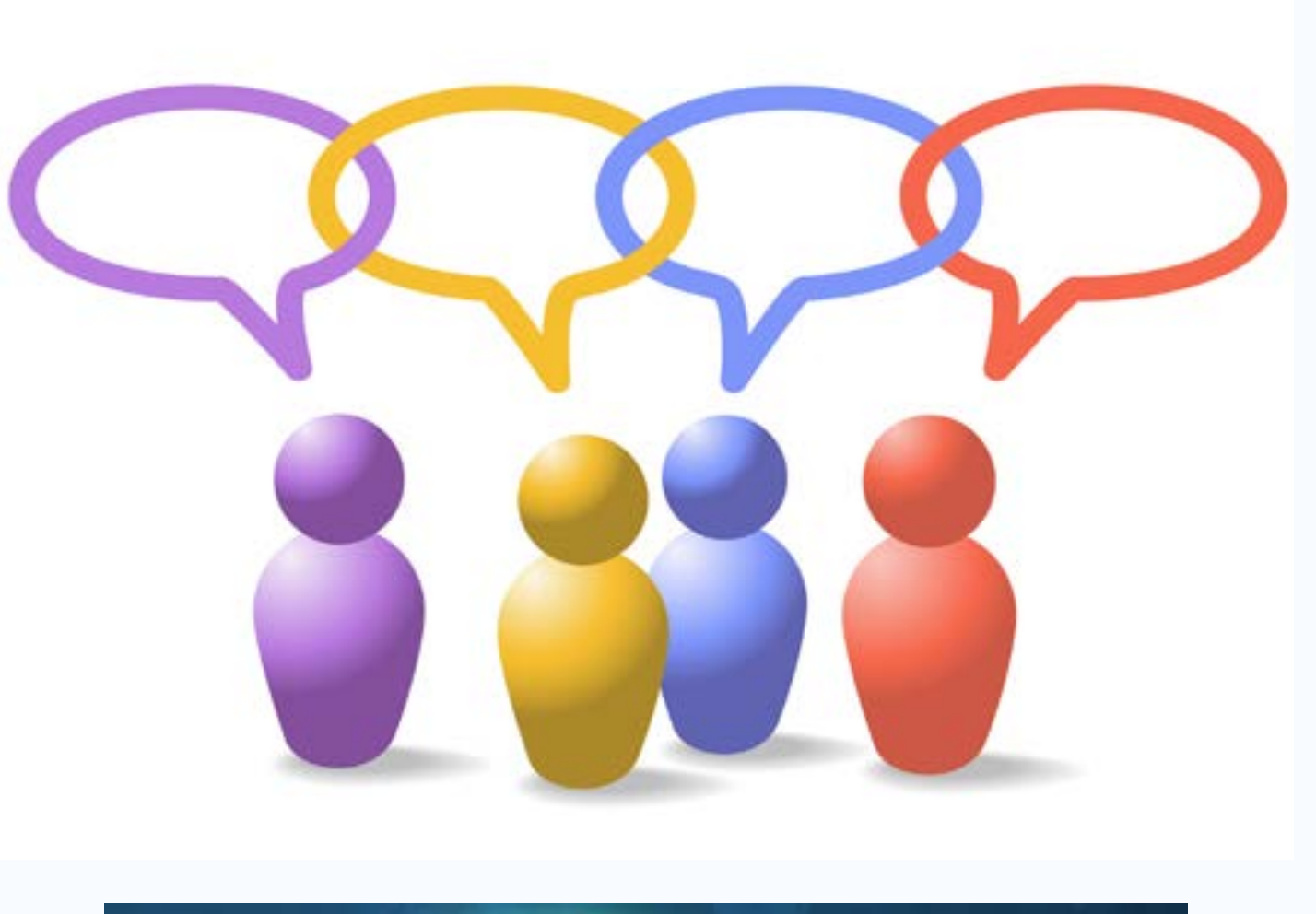

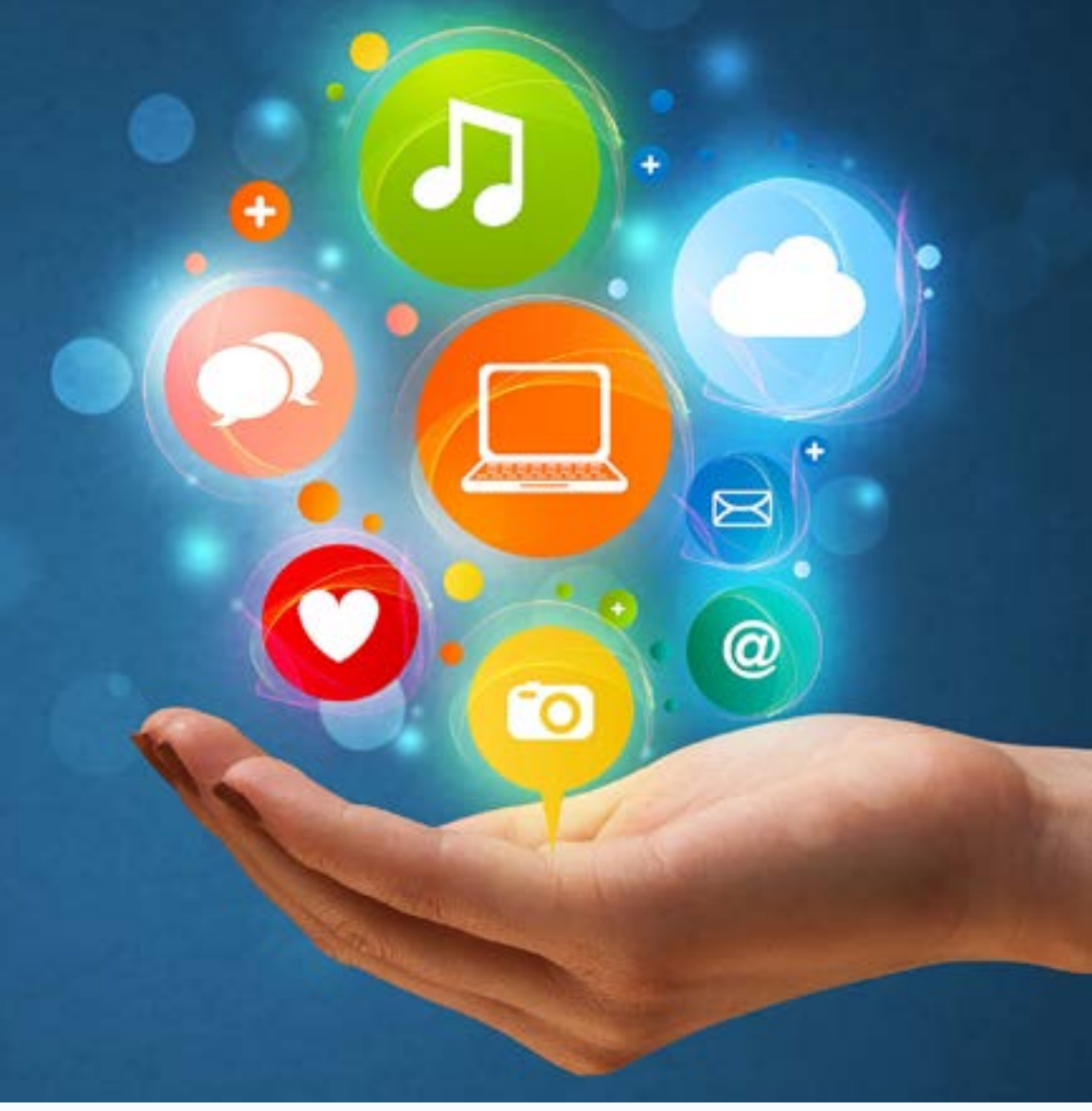

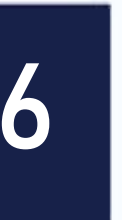

### Elementos que possibilitaram sua popularização

Graças ao desenvolvimento tecnológico dos sistemas de informação: processadores avançados; dispositivos de armazenamento com grandes capacidades; dispositivos de digitalização; e de técnicas de compressão;

Ao desenvolvimento tecnológico dos sistemas comunicação: redes de alta velocidade; e protocolos adaptados aos requisitos da multimídia.

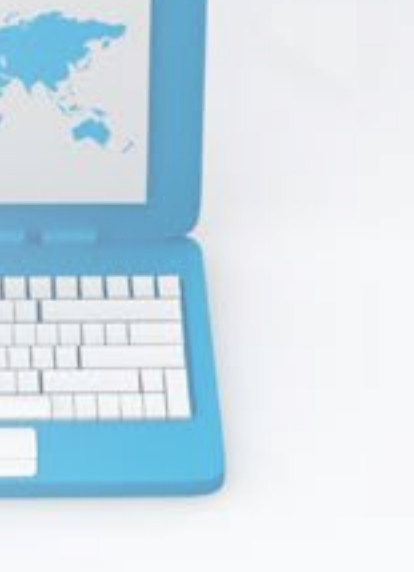

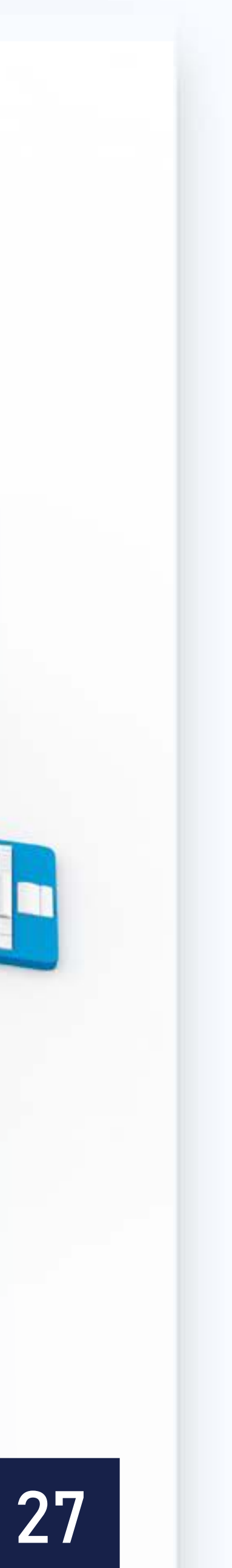

### Interatividade

Interatividade ou ato de interagir, é um conceito que traduz a interação entre objetos ou organismos. A interação é um fenômeno do domínio da dinâmica, que pressupõe que unidades distintas realizam ações, umas sobre as outras, modificando seus estados iniciais em uma referência temporal.

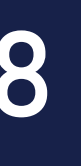

### Comunicação

Para a produção de recursos educacionais, a comunicação precisa ser compreendida como recurso de interação entre sujeitos. Pode acontecer de forma síncrona, através da fala e do diálogo, ou de forma assíncrona, através da escrita, ou do uso de vídeo ou áudio gravados.

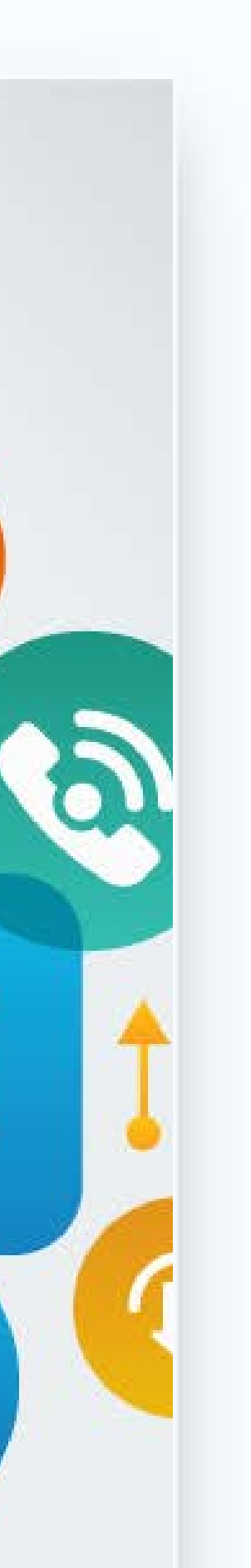

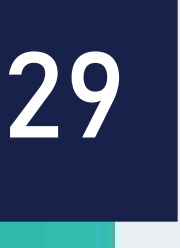

### Material Didático Interativo

Todo o recurso resultante de uma ação de tradução didática pode ser considerado um Material Didático, o termo interativo restringe o material àqueles artefatos tecnológicos que permitem a interatividade do sujeito com o recurso.

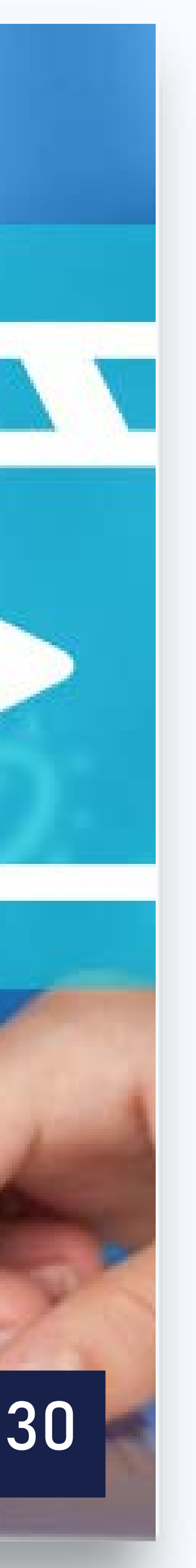

### Didática

Didática é o processo de tradução, pelo uso da linguagem, de um determinado conhecimento formal com a finalidade de ensinar o sujeito e facilitar o seu aprendizado.

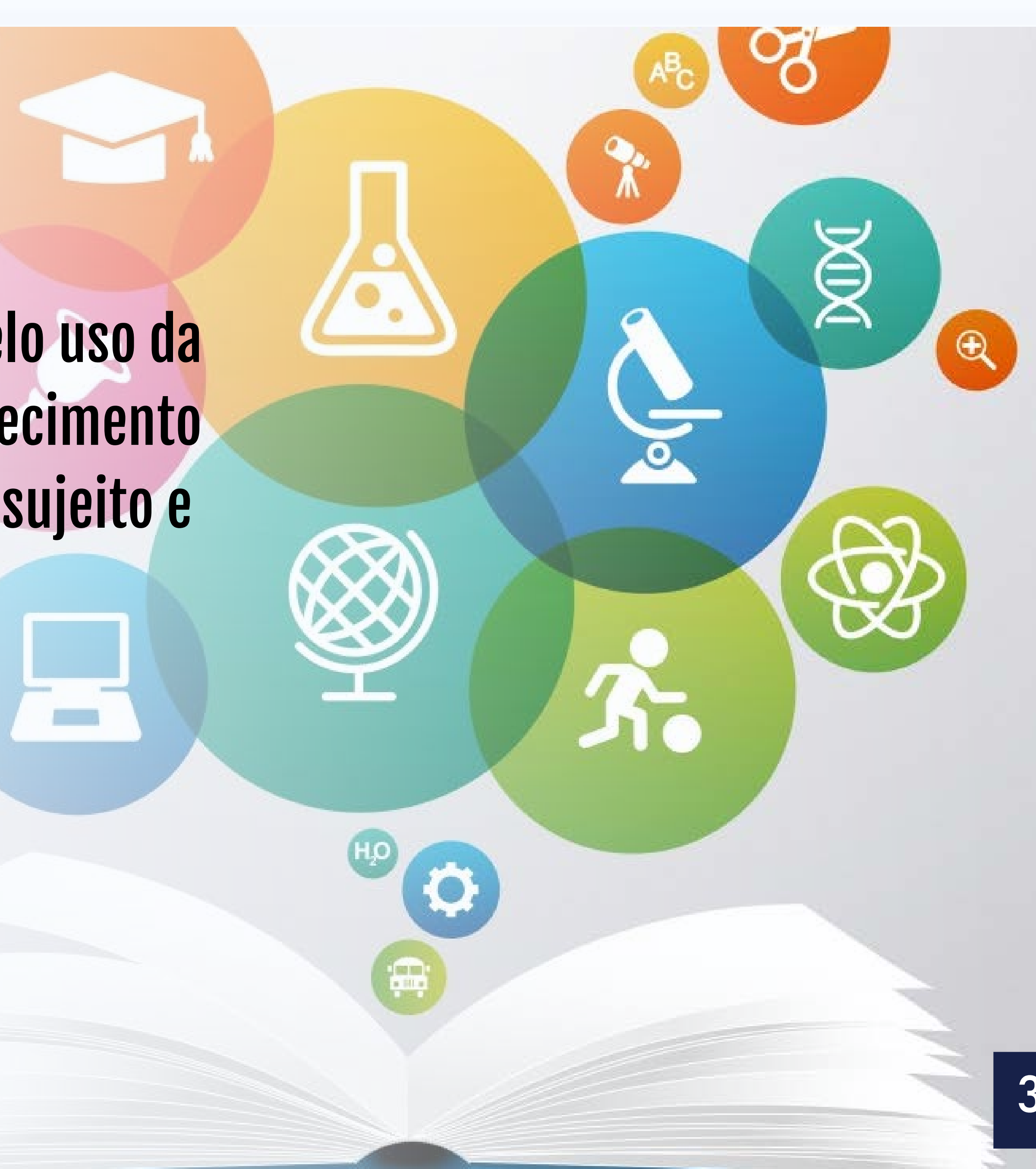

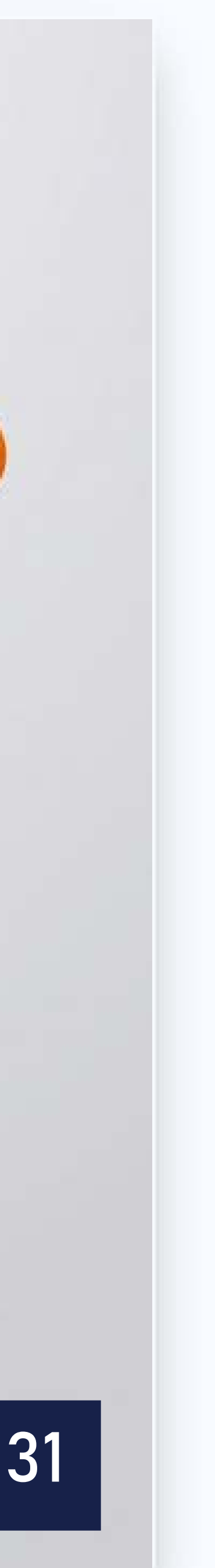

### **Recursos Digitais**

O conceito de recurso digitais é herdado da Web. Na Web cada item disponibilizado na rede é chamado de recurso, tanto que a URL significa Localizador de Recurso Unificado.

Os recursos são arquivos digitais, do ponto de vista da informática, são conjuntos de binários com uma estrutura definida e processada por um aplicativo específico ou sistema operacional. Imagens, áudio, textos e aplicativos são exemplos de categorias de representações digitais possíveis.

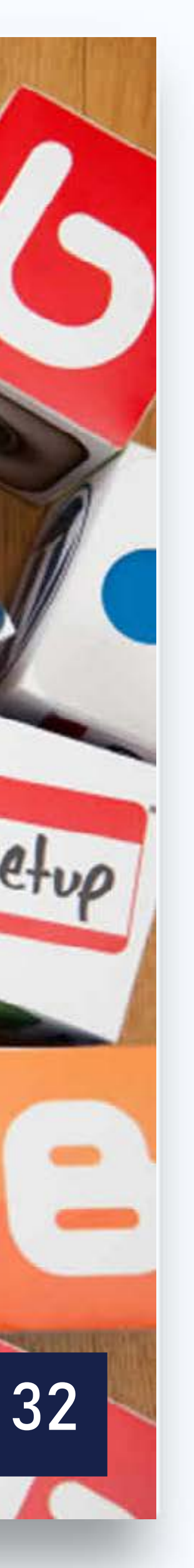

### Objetos de Aprendizagem

Um objeto de aprendizagem pode ser qualquer recurso, digital ou não, utilizado pelo sujeito no seu processo de aprendizagem. Como o termo foi forjado a partir da integração das áreas de conhecimento de informática e educação, o termo vem com a carga de significado da Orientação a Objetos, porém, sem agregar todos seus aspectos específicos.

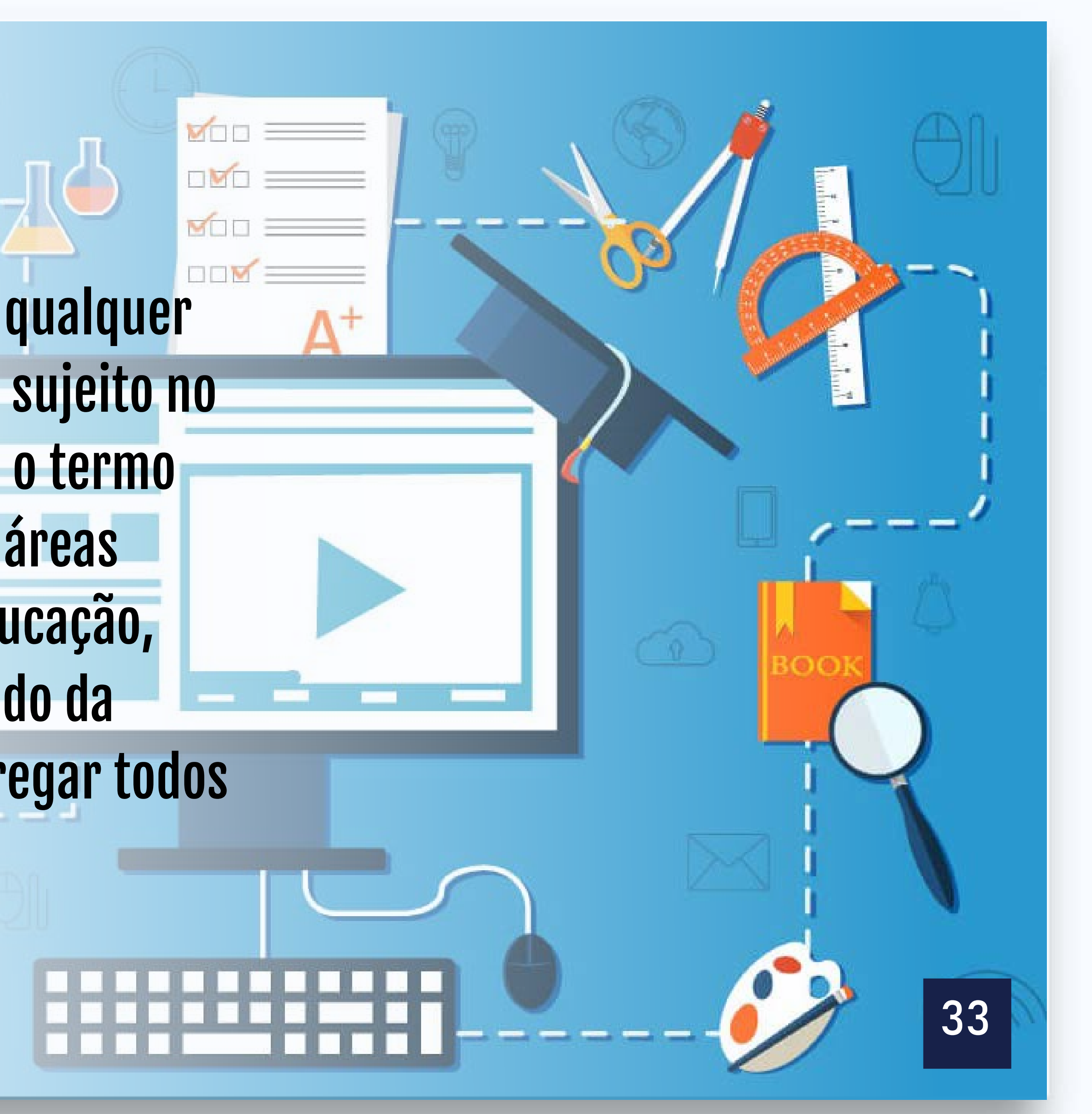

# **Objeto Educacional Digital - ODE**

Objeto Educacional Digital é um caso especializado de Objeto de Aprendizagem. Refere-se aos Objetos de Aprendizagem desenvolvidos e utilizados em meio digital, ou seja, é necessariamente um recurso digital.

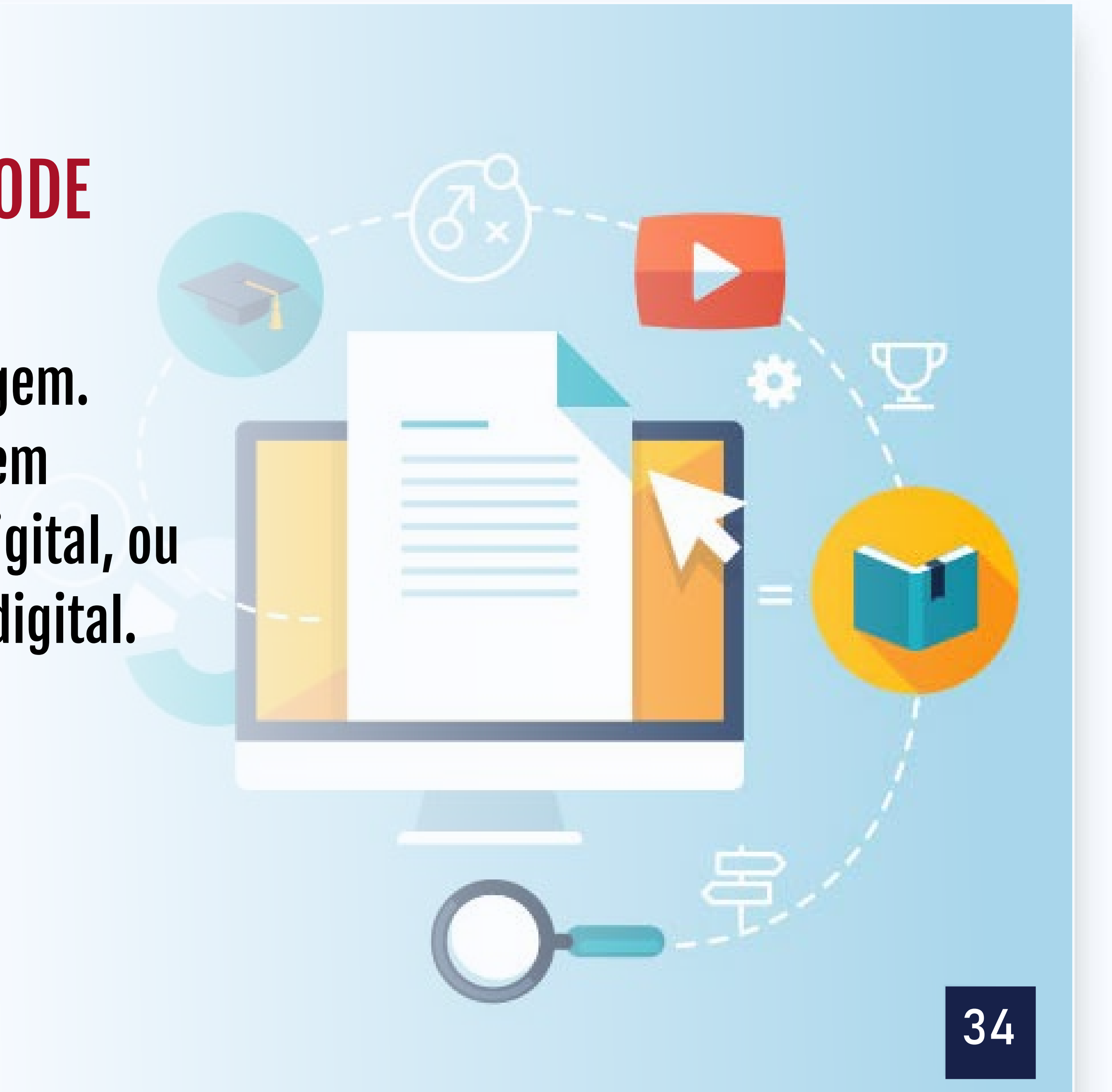

# Objetos Digitais de Aprendizagem - Dicas sobre como valorizar o uso

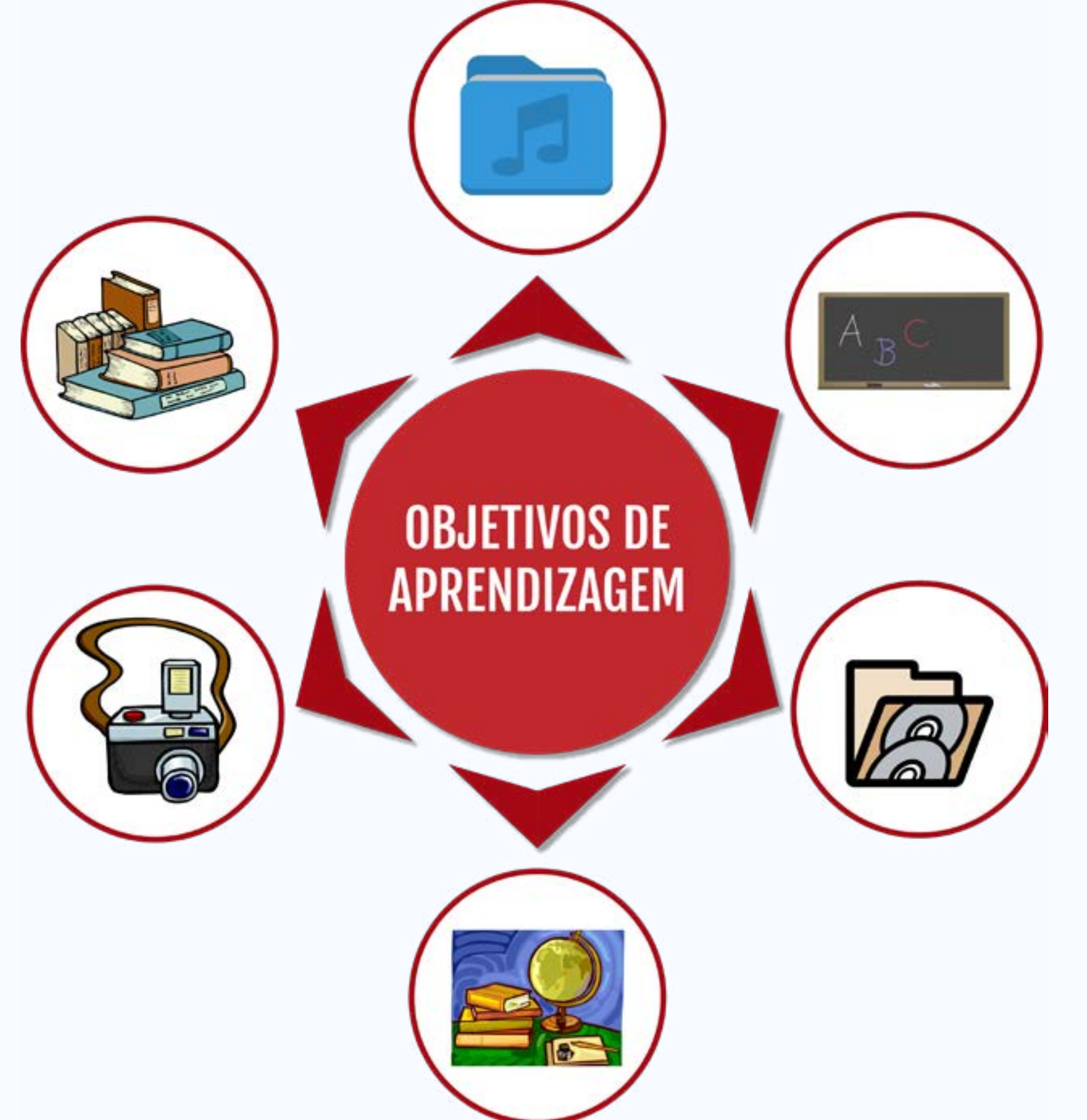

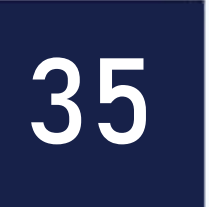

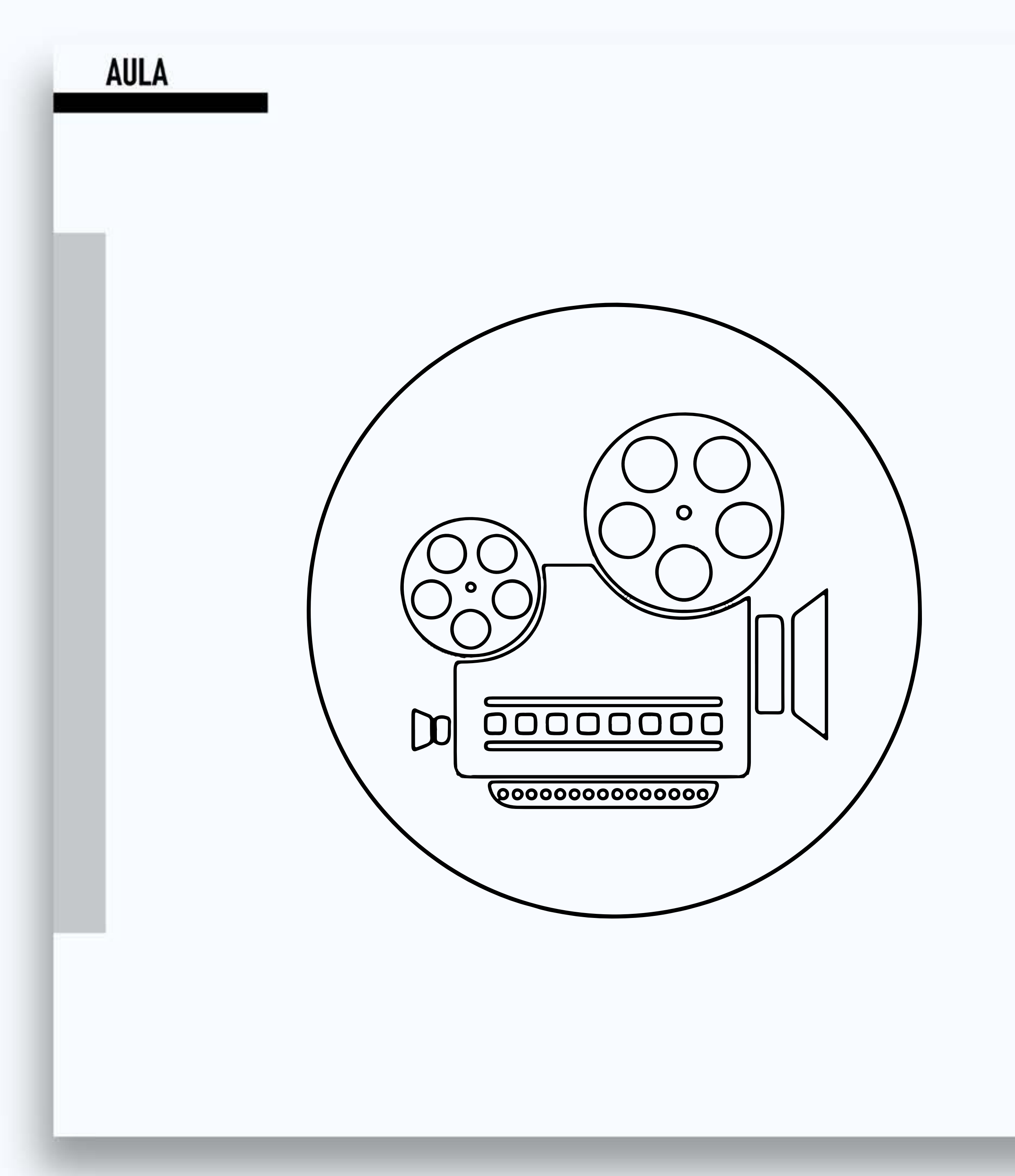

### Objetos Digitais de Aprendizagem -Dicas sobre como valorizar o uso

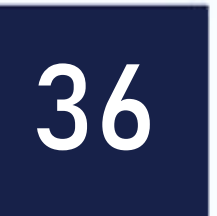
**Recursos Digitais Abertos** Os REAs são recursos digitais, em formato aberto, destinados à educação, que estão sob domínio público, ou estão licenciados de maneira aberta. Recursos Educacionais Abertos podem incluir cursos completos, partes de cursos, módulos, livros didáticos, artigos de pesquisa, vídeos, testes, software, e qualquer outra ferramenta, material ou técnica que possa apoiar o acesso ao conhecimento.

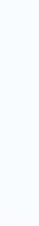

# Questões de Educação Aberta: Por que é importante compartilhar conteúdo?

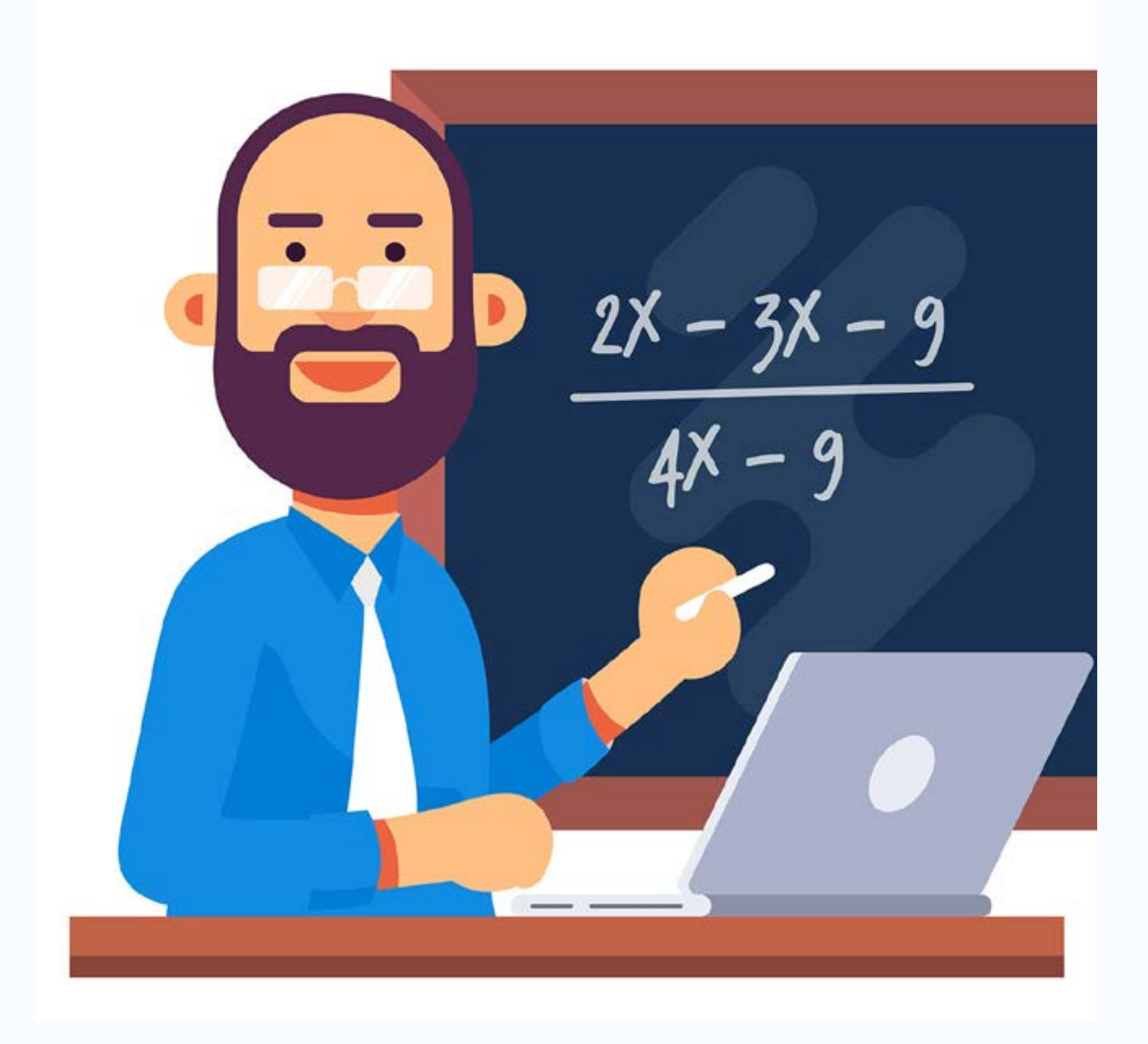

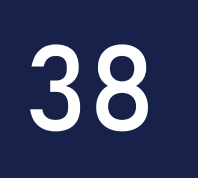

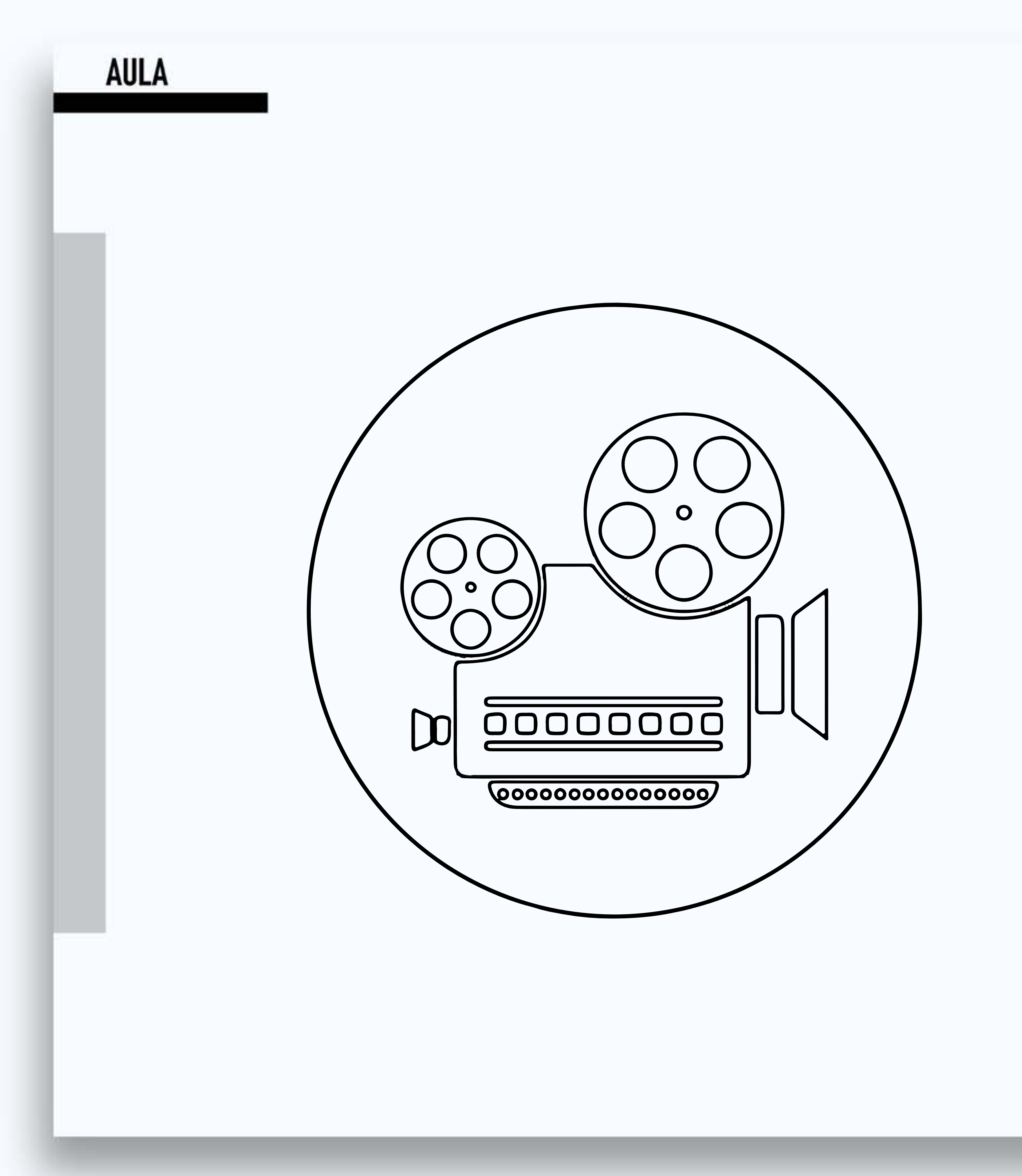

### **Open Education Matters: Why is it** important to share content?

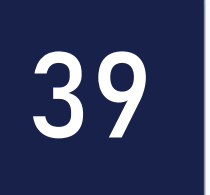

### Vamos conhecer alguns aplicativos e suas potencialidades na educação?

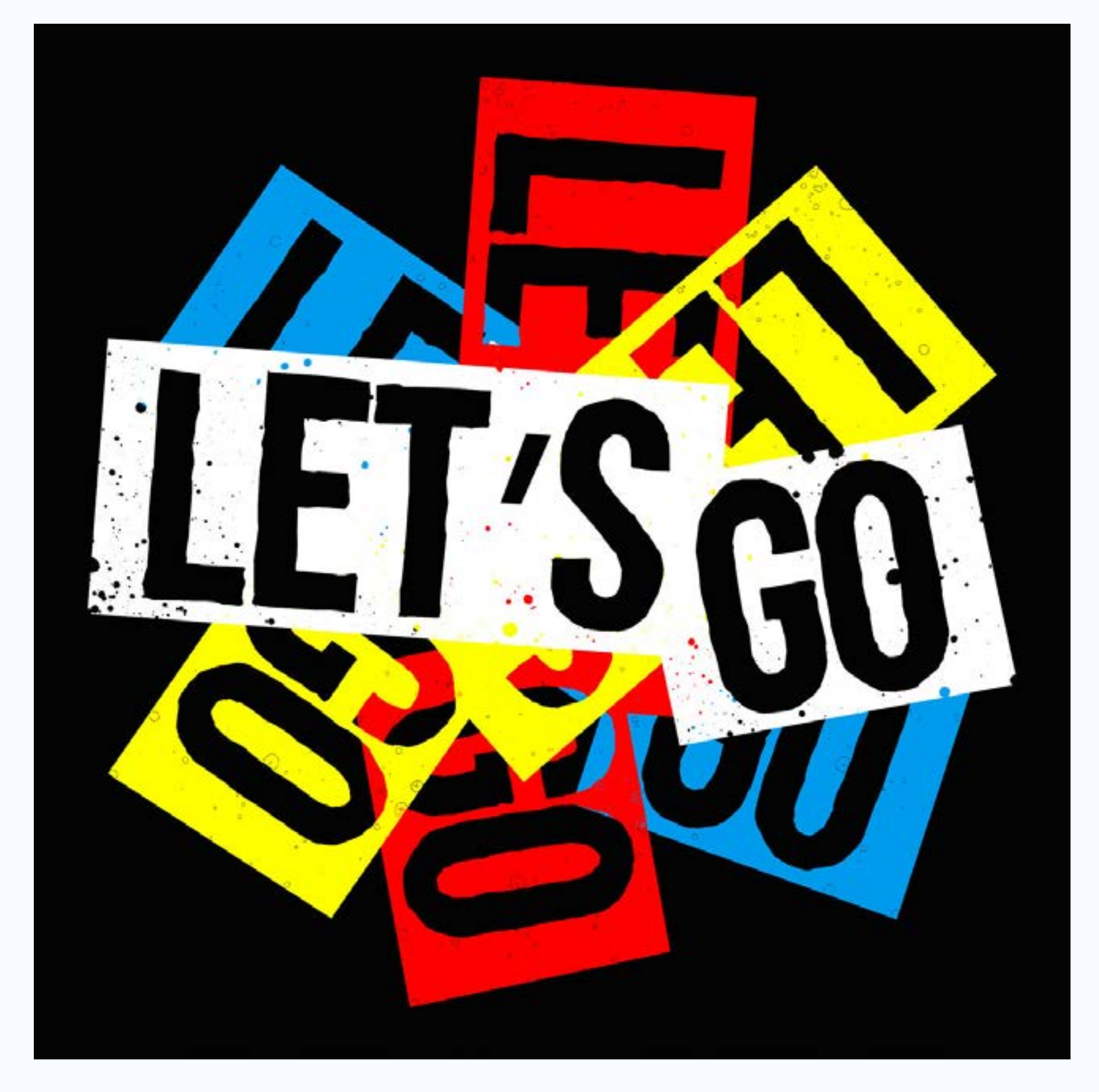

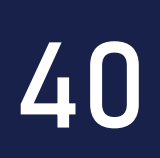

## **PicPac – Stop Motion** Com este aplicativo você pode criar animações em stop motion.

### Versão gratuita:

- 1. Pode gerar vídeos 360p;
- 2. Pode gravar o seu próprio áudio;
- 3. Pode selecionar a música local ou procurar música on-line;
- 4. Pode reordenar imagens;
- 5. Não é possível duplicar ou mesclar projetos;

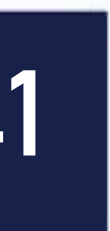

### 6. Não é possível alterar vídeo finalizado; 7. Insere uma pequena marca d'água no canto inferior direito.

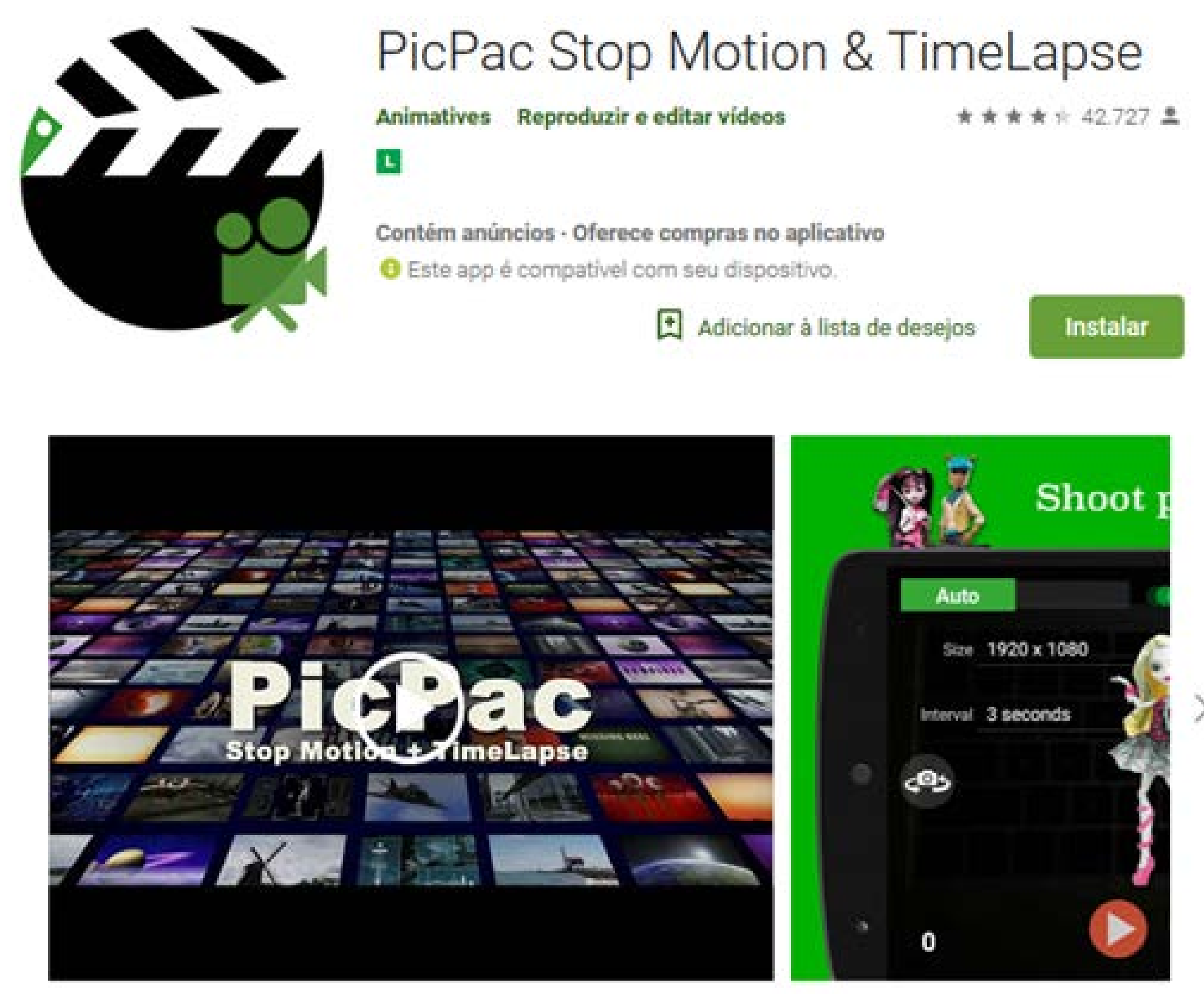

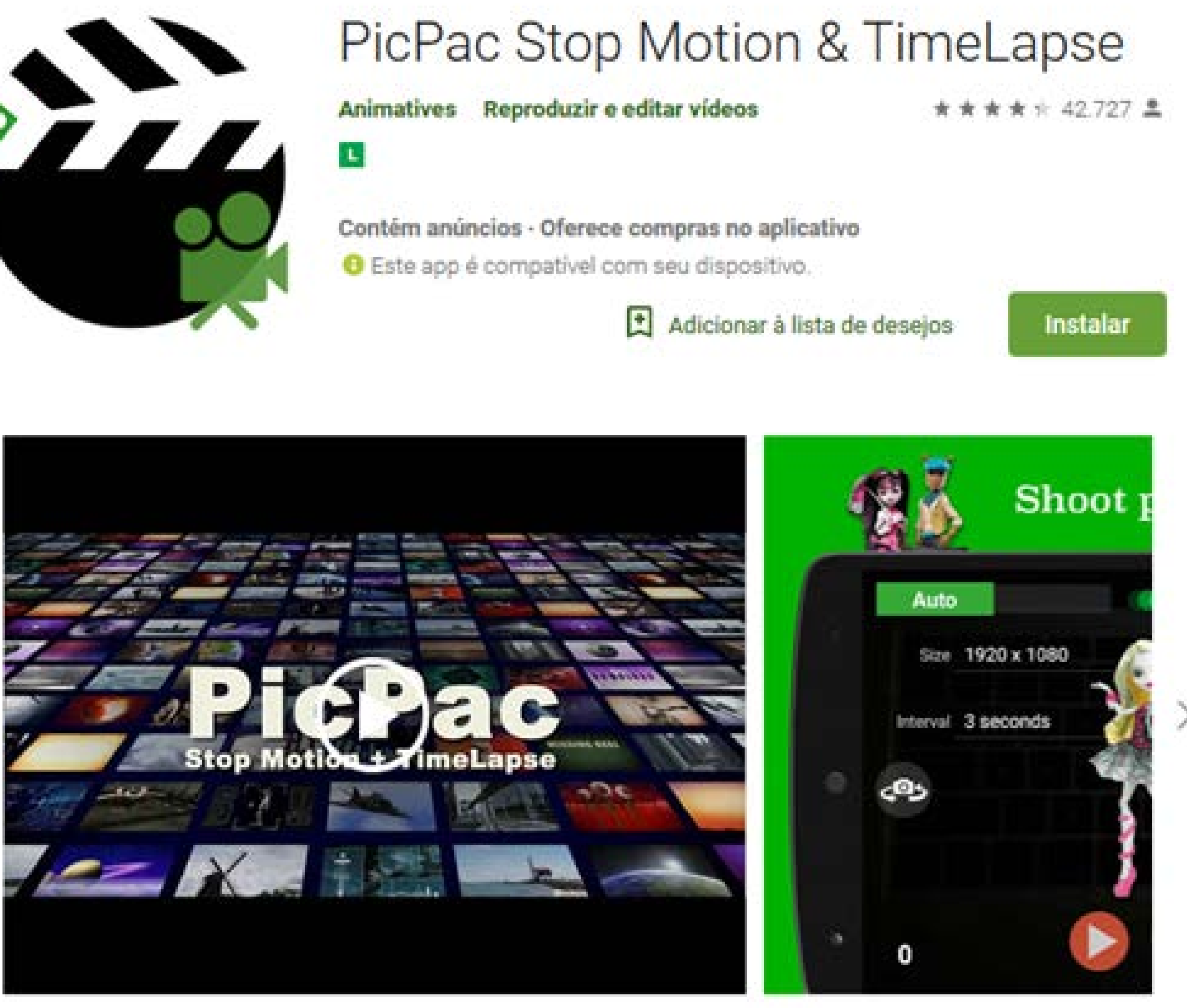

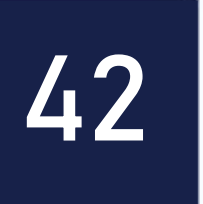

## **PicPac – Stop Motion**

O que podemos fazer com ele em sala de aula?

- Criar atividades que usem e estimulem a produção audiovisual;
- Desenvolver habilidades artísticas nos alunos;
- Desenvolver atividades colaborativas com os alunos;
- Exercitar conceitos de disciplinas curriculares;
- Etc.

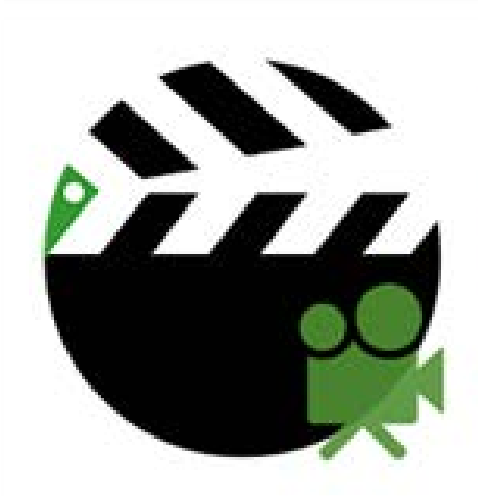

### PicPac Stop Motion & TimeLapse

Contém anúncios - Oferece compras

Adicionar à lista de deseio:

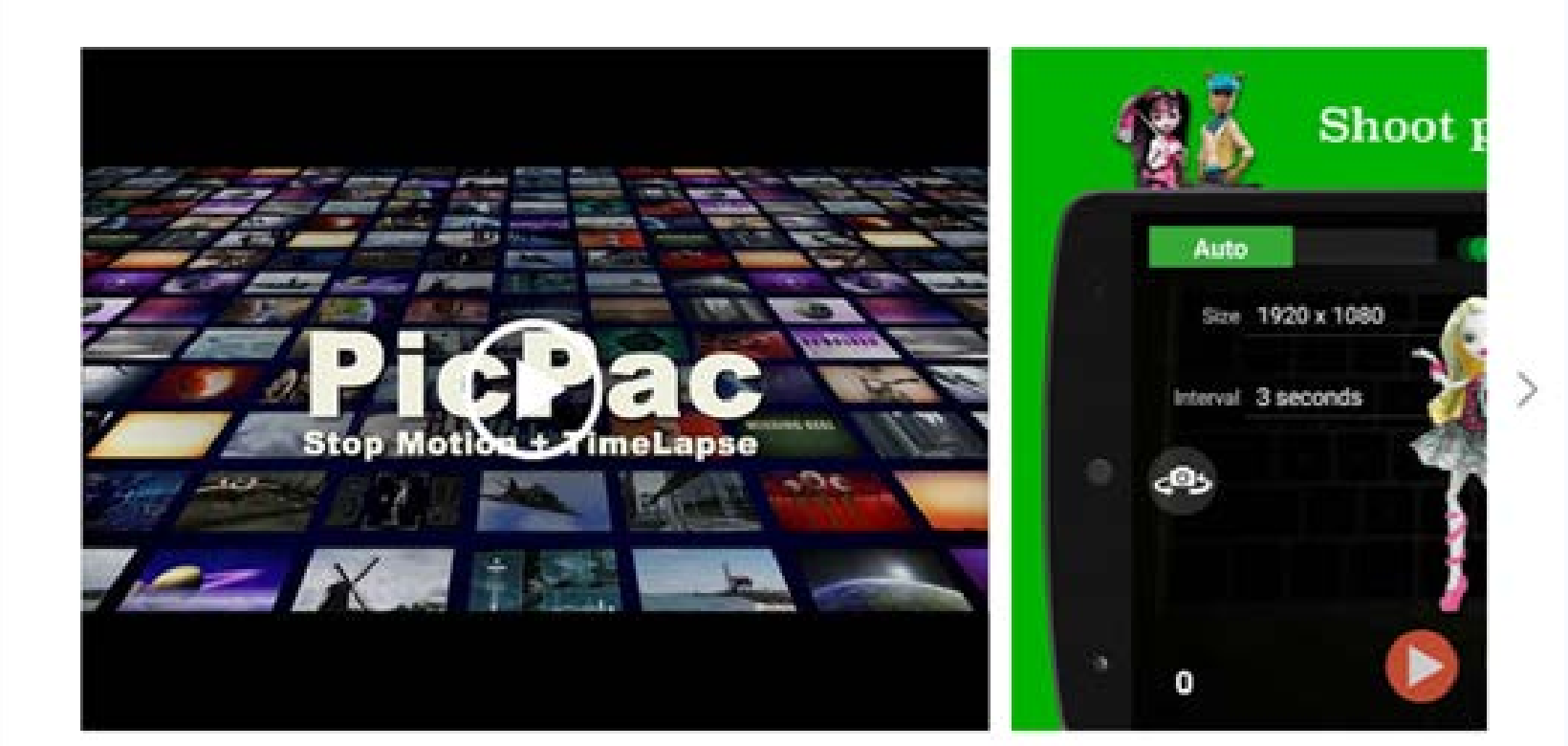

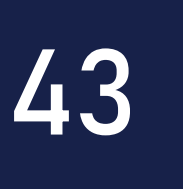

### Elementary: Tabela periódica Elementary é um aplicativo de Tabela Periódica que apresenta informações básicas sobre os elementos.

### **Funcionalidades:**

- Tabela Periódica com ajustes de zoom;
- Toque em um elemento para ver algumas informações básicas;
- Acesso fácil a vídeos do YouTube sobre o elemento;
- Grátis e sem nenhuma propaganda!

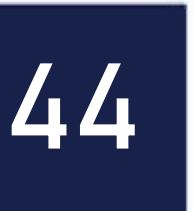

### AULA

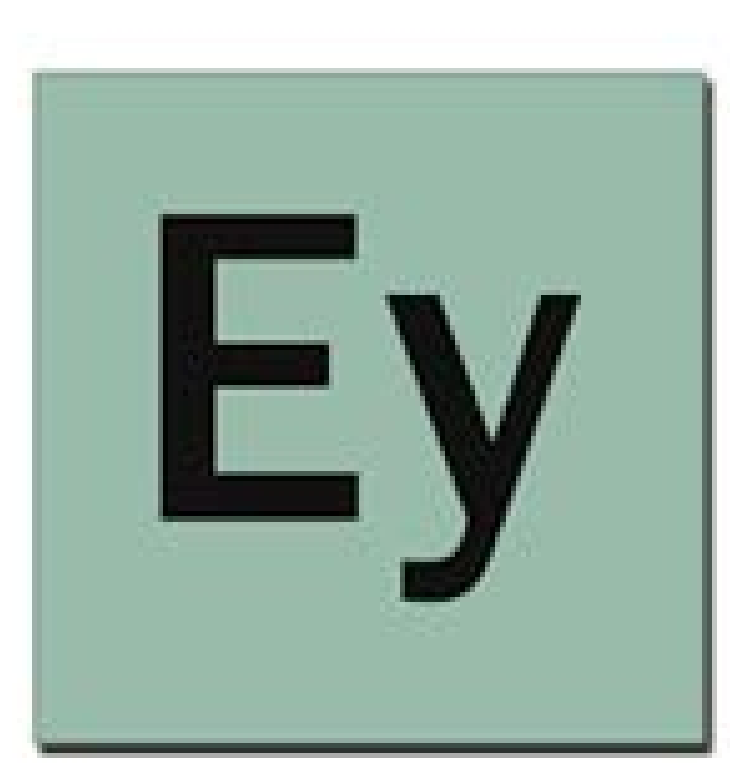

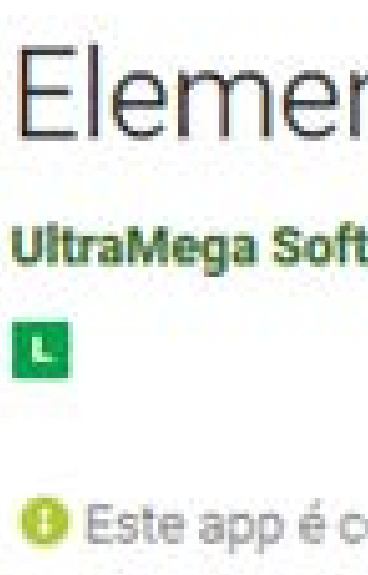

### 1 Tabela Periódica o o-mentality Sectionetals turing of the General Produces Metals detain significant Metals significo terropos Metals de transição Zr Nb Mo TC Ru Rh Sr Cs Ba san Hf Ta W Re Os Ir Ra man Rf Db Sg Bh Hs La Ce Pr Nd Pm Sm Eu Ac Th Pa U Np Pu Am

### Elementary: Tabela Periódica

UltraMega Software Livros e referências

\*\*\*\*\* 77 =

Este app é compatível com seu dispositivo.

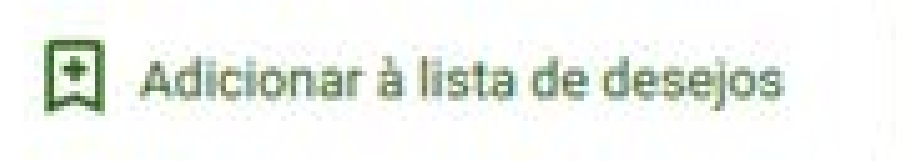

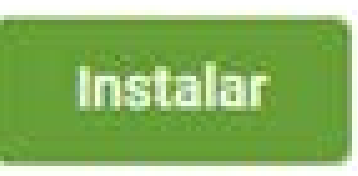

10 111 12. 13. 18  $14^{-1}$ 15 17 28

| os E                | leme | entos |                |     |         |    |     | Ho |
|---------------------|------|-------|----------------|-----|---------|----|-----|----|
| tanideos<br>Inideos | th.  |       | <sup>s</sup> B | c   | N       | 0  | F   | Ne |
|                     |      |       | AI             | Si  | 15<br>P | S  | CI  | Ar |
| Ni                  | Cu   | Zn    | Ga             | Ge  | As      | Se | Br  | Kr |
| Pd                  | Ag   | Cd    | In             | Sn  | Sb      | Te | 1   | Xe |
| Pt                  | Au   | Hg    | TI             | Pb  | Bi      | Po | At  | Rn |
| Ďs                  | Rg   | Čn    | Nh             | FI  | Mc      | LV | Ts  | Ög |
| Gd                  | Tb   | Dy    | Но             | "Er | Ťm      | Yb | "Lu |    |
| Cm                  | Bk   | Cf    | Es             | Fm  | Md      | No | Lr  |    |

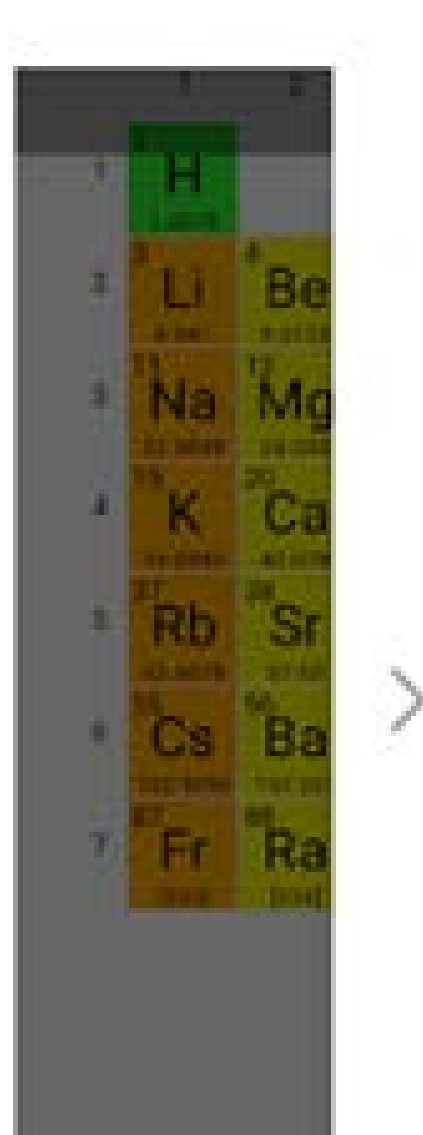

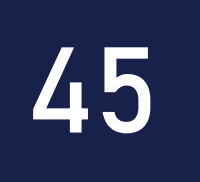

## Elementary: Tabela periódica O que podemos fazer com ele em sala de aula?

- Reconhecer alguns elementos químicos através de suas propriedades físicoquímicas, sua posição na tabela periódica e suas aplicações;
- Identificar o número atômico dos elementos;
- Identificar a classificação dos elementos.

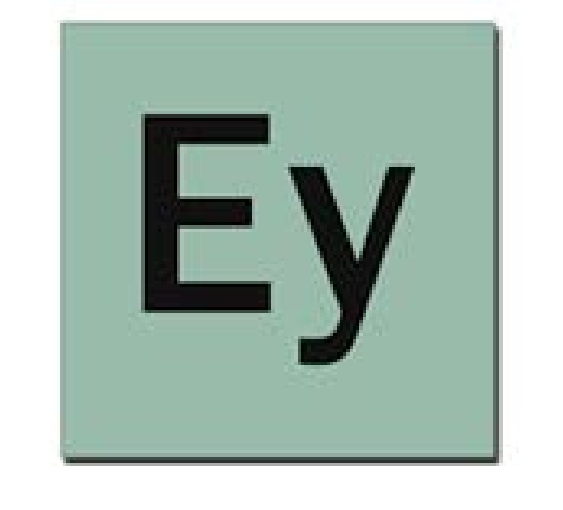

### Elementary: Tabela Periódica

UltraMega Software Livros e referências

\*\*\* 77 .

Este app é compativel com seu dispositivo

Adicionar à lista de desejos

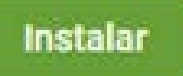

|    | 1   | 35 | 30     | 4                          | 5        |                    | 25                   | 1.      | 12       | 10                   | 30   | 12    | - 10           | 24.5 | 15              | 26 | 17   | 10 |
|----|-----|----|--------|----------------------------|----------|--------------------|----------------------|---------|----------|----------------------|------|-------|----------------|------|-----------------|----|------|----|
| 3  | н   |    |        |                            |          | Tabe               | la Pe                | eriód   | ica d    | los E                | leme | entos | \$             |      |                 |    |      | He |
| 3  | Li  | Be | K<br>G | ko enantain<br>Lases Produ |          | 54                 | nimetais<br>Iogénies |         | La<br>Ac | stanidece<br>Inidece | 5    |       | <sup>s</sup> B | С    | N               | 0  | F    | Ne |
| 3  | 'Na | Mg | 1      | vlan olci<br>vlan olci     | ino brit | Ma<br>1901 Ma      | elain<br>elain de 1  | uneição |          |                      |      |       | "Al            | Si   | <sup>15</sup> P | "S | CI   | Ar |
| a. | K   | Ca | Sc     | Ti                         | 23 V     | Cr                 | Mn                   | Fe      | Co       | Ni                   | Cu   | Žn    | Ga             | Ge   | As              | Se | Br   | Kr |
| 6  | Rb  | Sr | Y      | Zr                         | Nb       | Мо                 | Tc                   | Ru      | Rh       | Pd                   | Ag   | Cd    | In             | Sn   | Sb              | Те | 50 I | Xe |
| ×  | Ċs  | Ba | 57-71  | Hf                         | Та       | W                  | Re                   | Os      | "Ir      | Pt                   | Au   | Hg    | TI             | Pb   | Bi              | Po | At   | Rn |
| Ŧ. | Fr  | Ra | 89-193 | Rf                         | Db       | Sg                 | Bh                   | Hs      | Mt       | bs                   | Rg   | "Čn   | Nh             | FI   | Mc              | LV | Ts   | Ög |
|    |     |    | La     | Ce                         | Pr       | Nd                 | Pm                   | Šm      | Eu       | Gd                   | ТЬ   | "Dy   | Ho             | "Er  | Ťm              | Yb | "Lu  |    |
|    |     |    | AC     | Th                         | Pa       | 144,547<br>90<br>U | Np                   | Pu      | Am       | Cm                   | Bk   | Cf    | Es             | Fm   | Md              | No | Lr   |    |

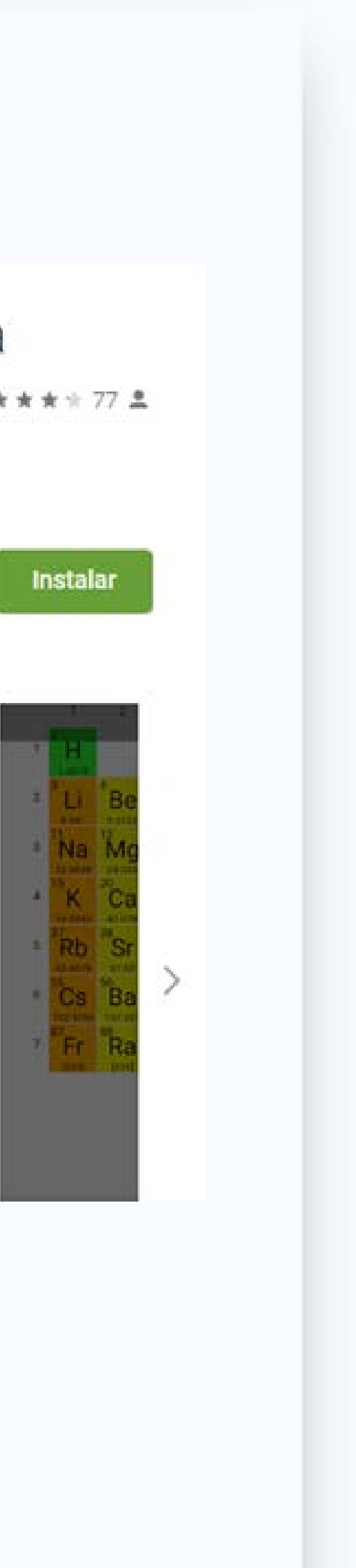

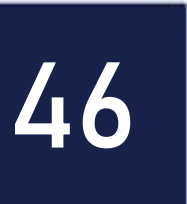

## Google Keep – Notas e Listas

- móvel.
- facilmente depois na pesquisa.
- lembrar e compartilhar com amigos e familiares.

### • É destinado ao armazenamento e organização de notas em um dispositivo

• Gravar uma nota de voz em qualquer lugar e transcreva-a automaticamente. • Tire uma foto de um pôster, recibo ou documento e organize-a ou encontre-a

• Com o Google Keep, você captura facilmente uma ideia ou uma lista para

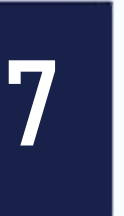

### AULA

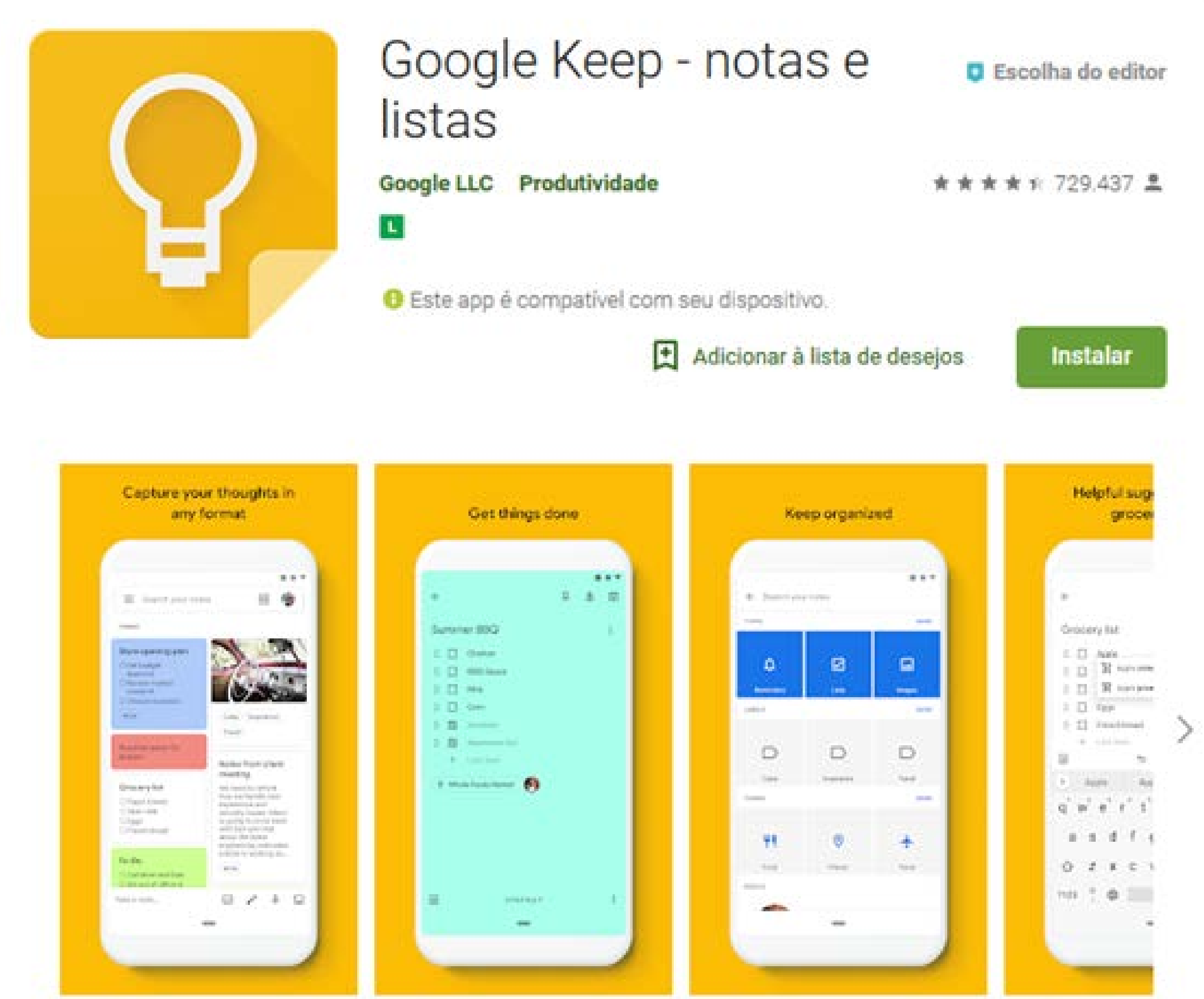

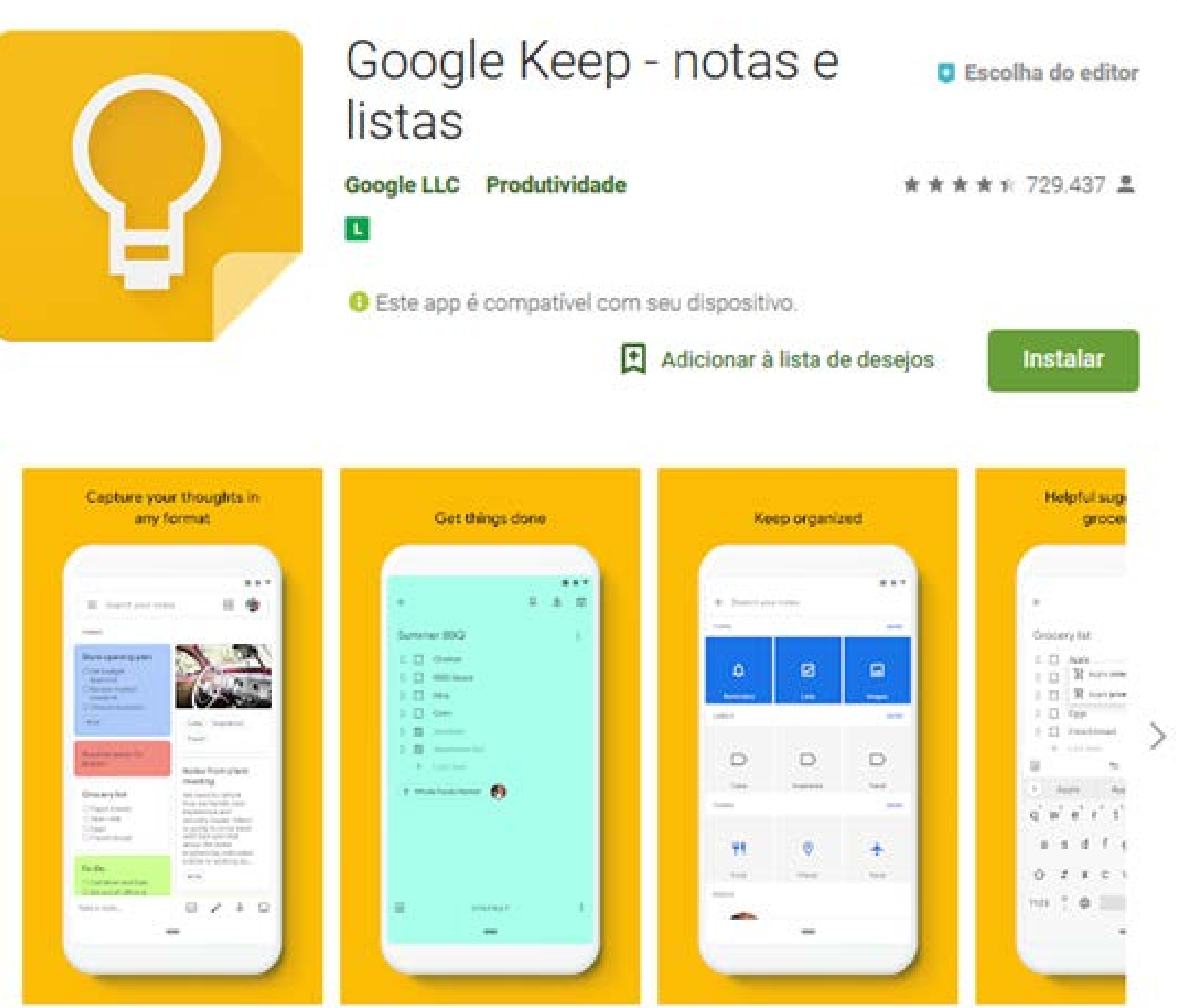

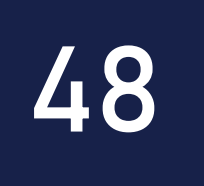

## Google Keep – Notas e Listas O que podemos fazer com ele em sala de aula?

- Usar como caderno de anotações em experimentos e visitas técnicas;
- Definir um lembrete sobre uma anotação importante feita no aplicativo;
- Enviar ou compartilhar uma nota armazenada entre alunos e professores;
- Armazenar entrevistas em áudio.

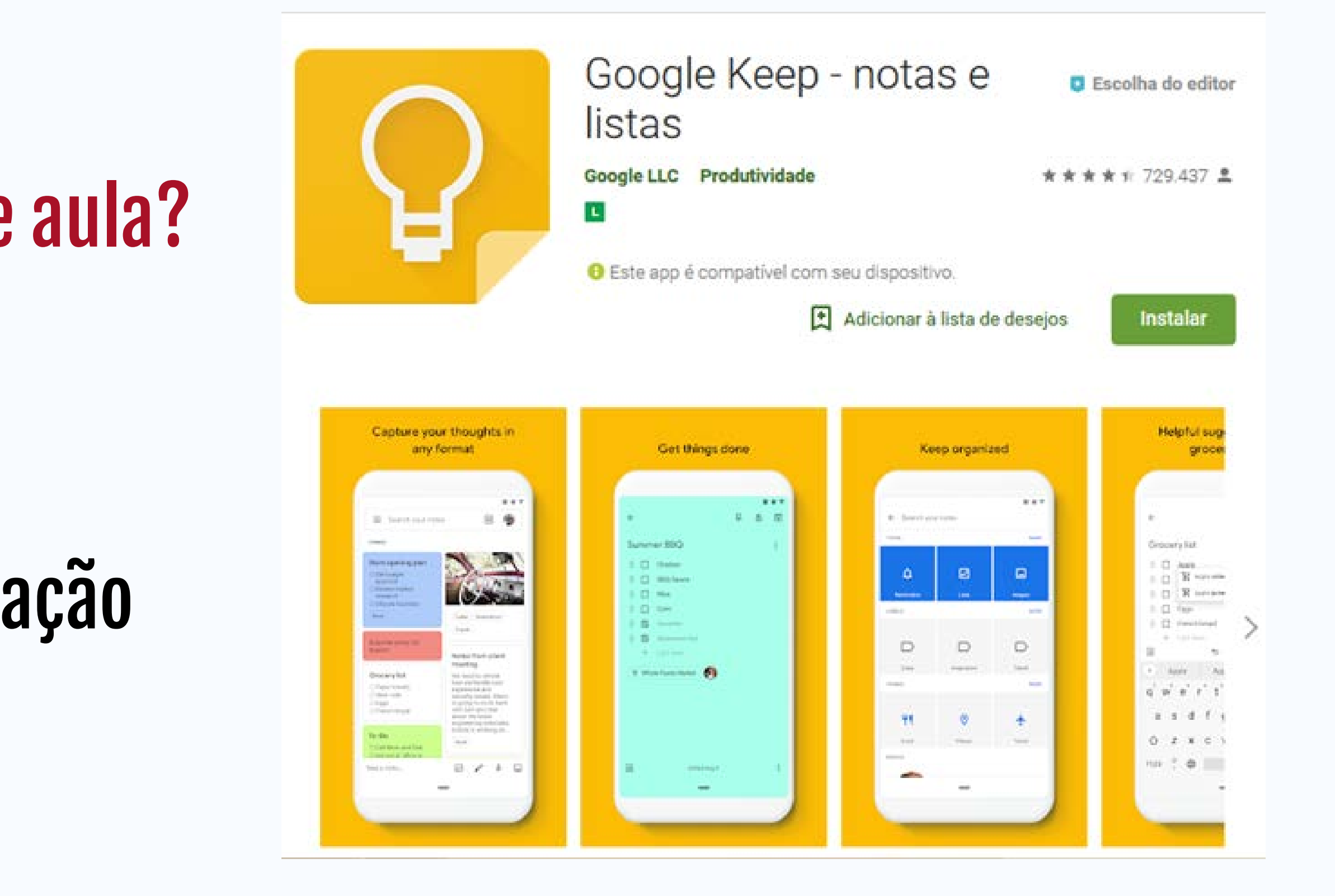

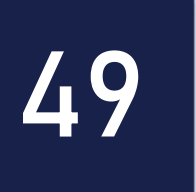

## Sharelt – Transferir tudo

- Permite compartilhar arquivos entre dispositivos móveis sem a necessidade de internet.
- Compartilhar arquivos de texto, áudio, vídeo, etc.
- Permite compartilhar um aplicativo instalado em um dispositivo móvel.
- Permite a troca de arquivos ponto a ponto.

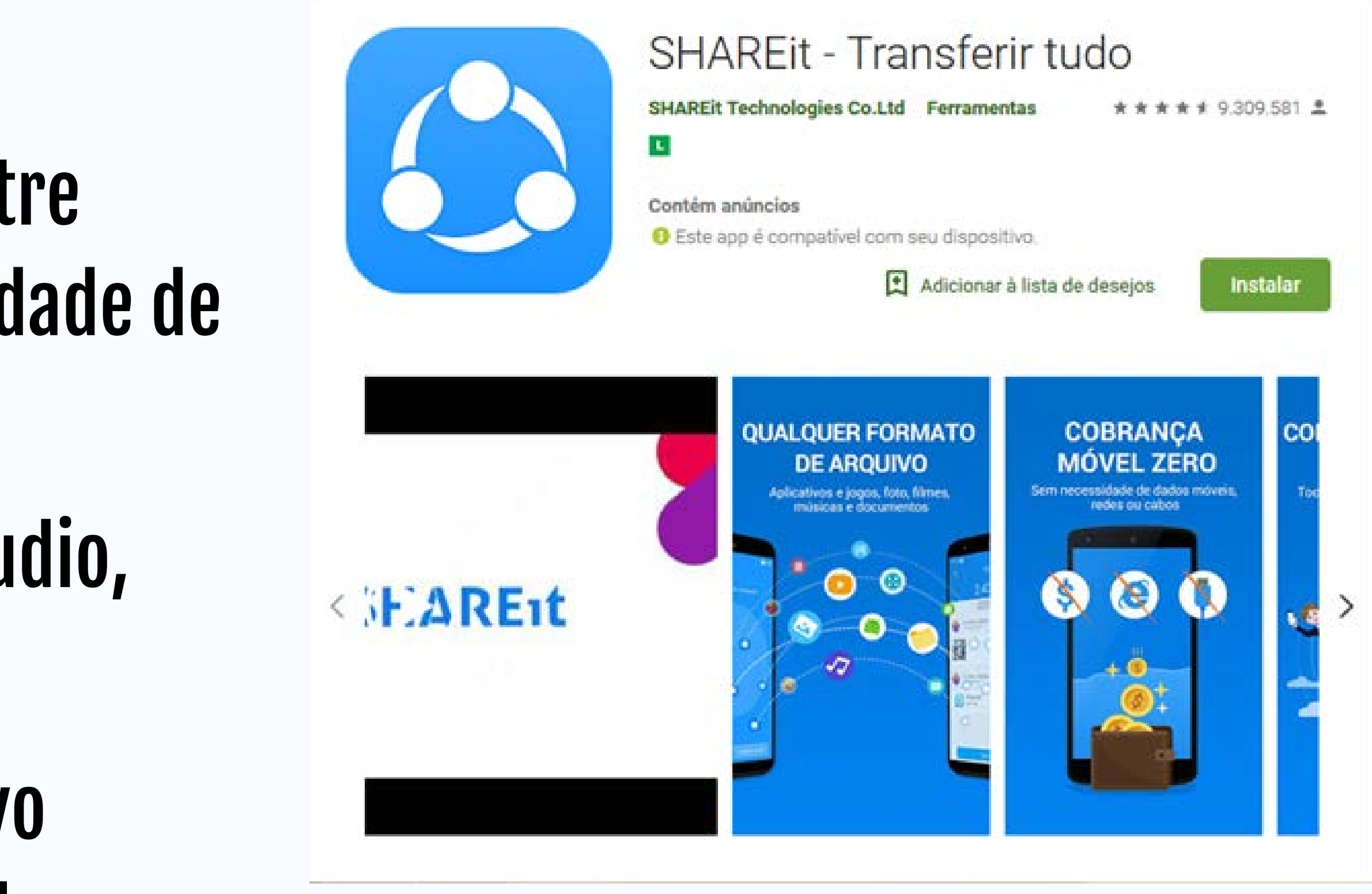

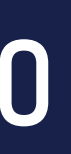

## Sharelt – Transferir tudo

O que podemos fazer com ele em sala de aula?

- Professores podem baixar e compartilhar documentos diretamente para o celular dos alunos;
- Compartilhar aplicativos com o dispositivo móvel dos alunos.

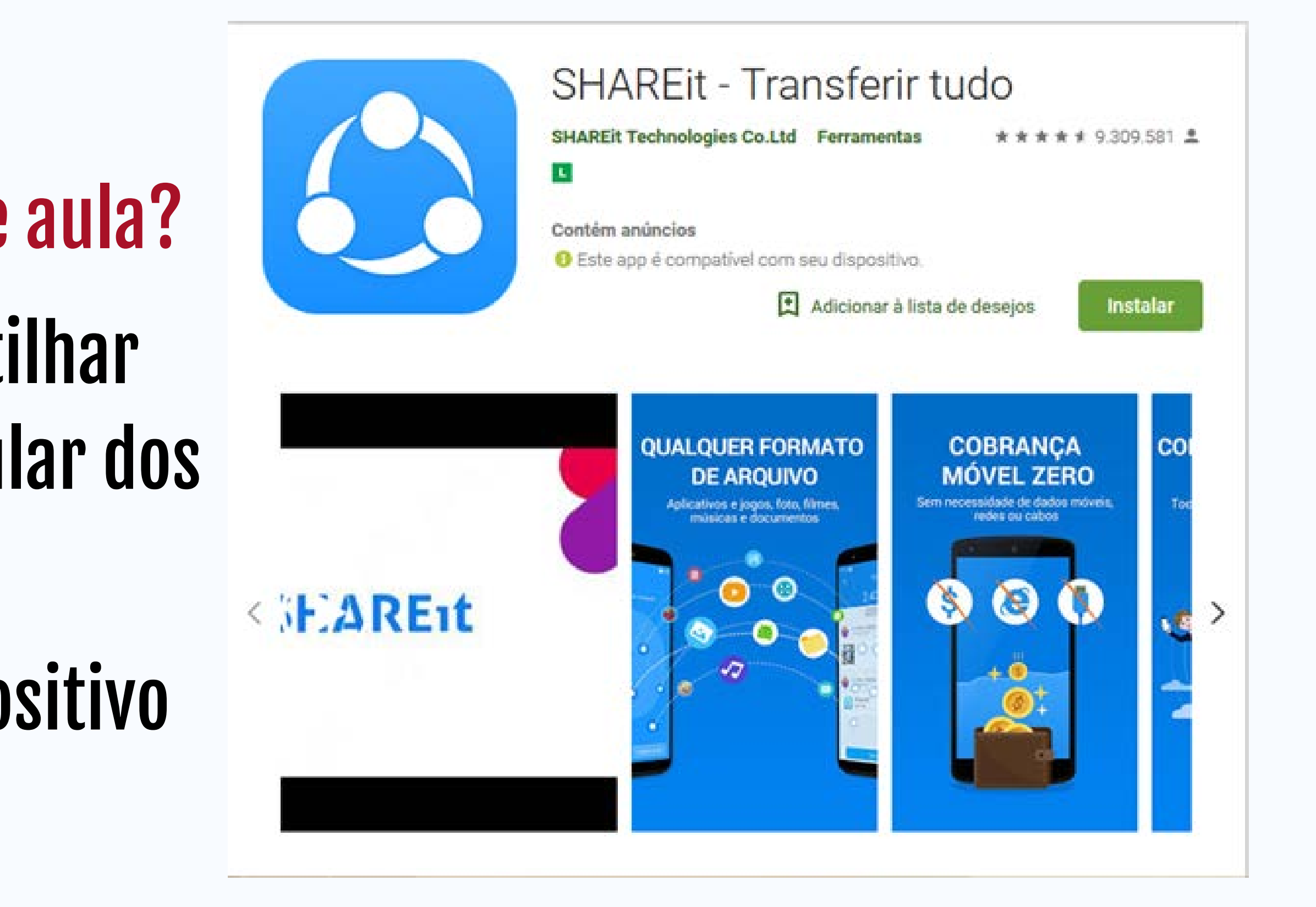

51

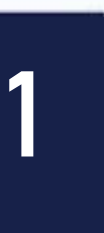

## Sebran

- Software para computador.
- Gratuito.
- Destinado para alunos da educação infantil e ensino fundamental I.

### • Softwares que reúnem um conjunto de atividades de português e matemática.

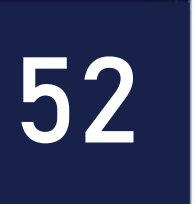

| AULA |                |
|------|----------------|
|      | Quanto         |
|      | Som            |
|      | Subtr          |
|      | Multiplic      |
|      | Aponte a fiau  |
|      | Primeira lei   |
|      | Sobre o Sebran |

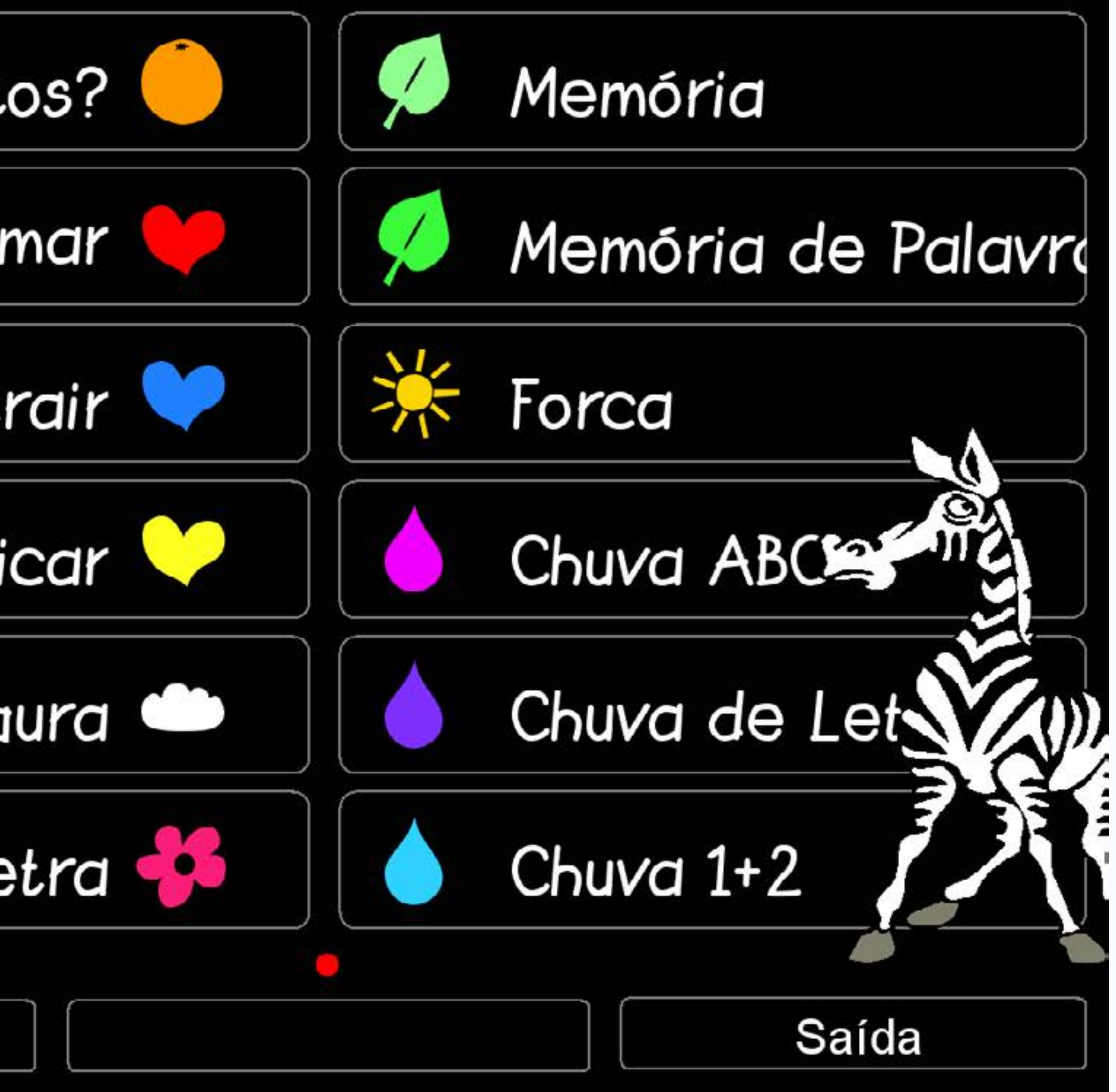

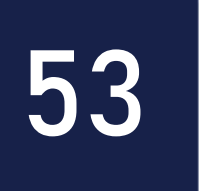

## Sebran

- O que podemos fazer com ele em sala de aula? • Desenvolver habilidades com as 4 operações básicas da matemática;
- Desenvolver o raciocínio lógico;
- Trabalhar a identificação das letras do alfabeto;
- Trabalhar com formação de palavras.

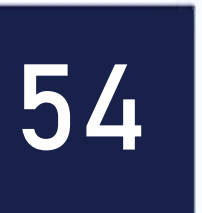

### AULA

## Flipagram

- O Flipagram é um aplicativo em que você pode criar um vídeo de 15 ou 30 segundos.
- Serve como ferramenta para reunir momentos marcantes, como projetos interdisciplinares, retrospectivas, homenagens e aniversários.

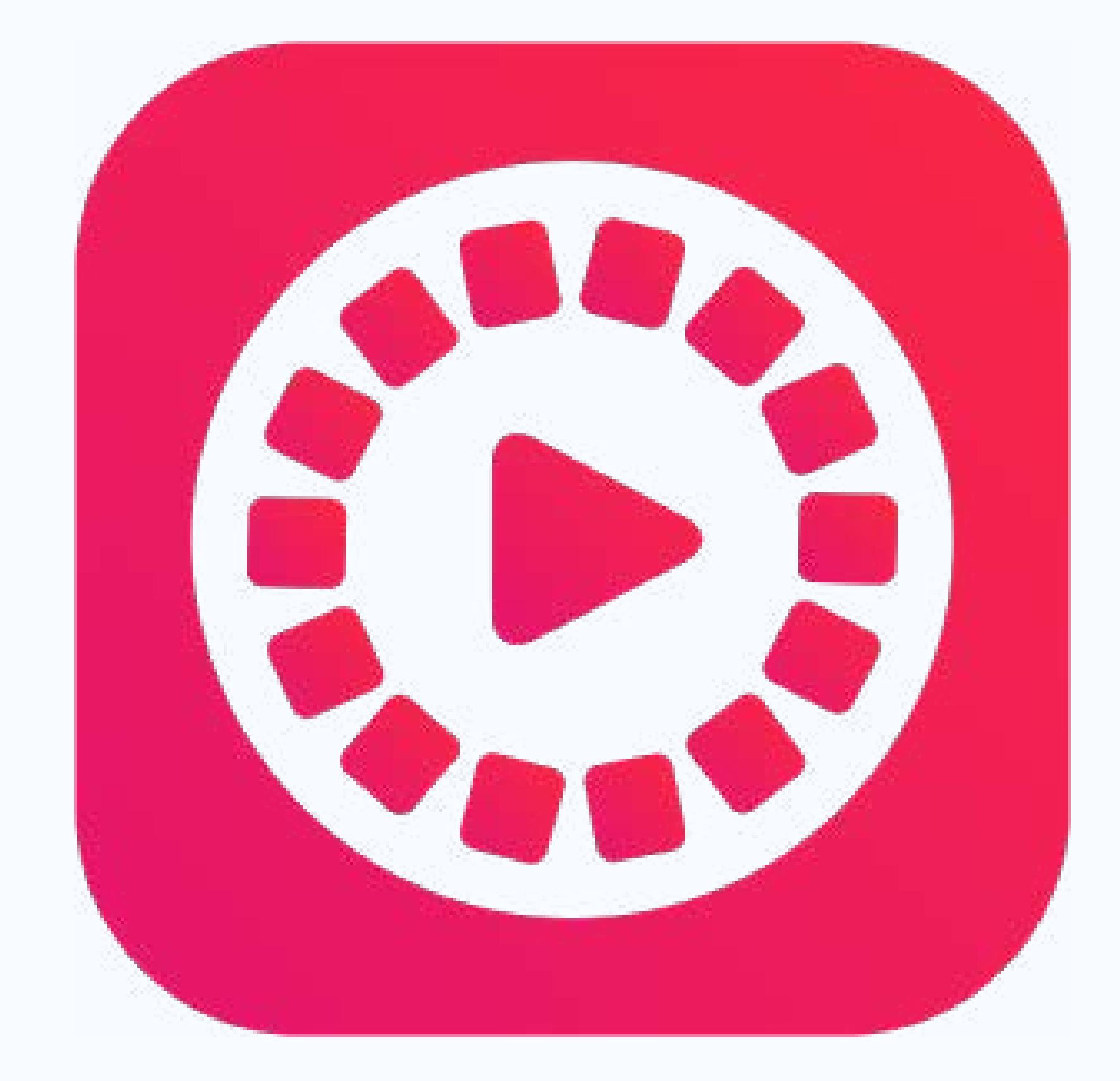

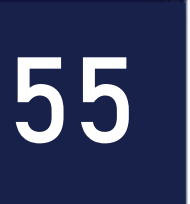

### AULA

## Flipagram

- O que podemos fazer com ele em sala de aula?
- Você pode capturar e salvar projetos e discussões feitas em sala de aula com seus alunos;
- Os registros servem de referência para toda a comunidade;
- Pode ser produzido com as fotos das atividades e temas trabalhados em sala de aula;
- Por ser curto, pode ser facilmente compartilhado (entre alunos e familiares).

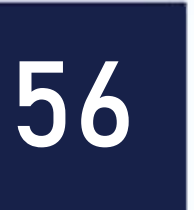

## Lomotif

- É uma maneira divertida de fazer videoclipes curtos de forma rápida e fácil.
- Serve para criar pequenas obras de arte para compartilhar com familiares e amigos, em rede de mídia social em apenas alguns toques.

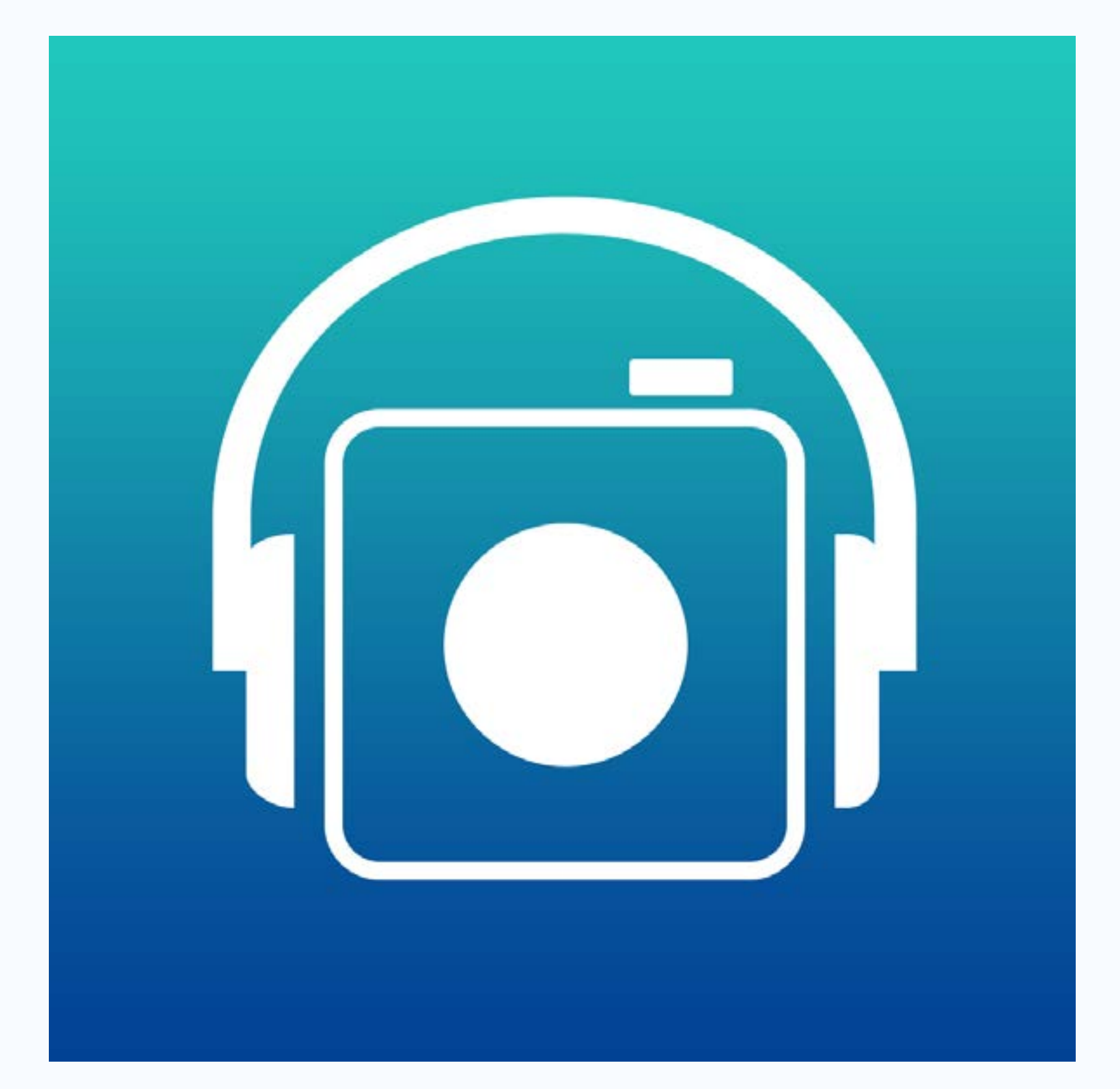

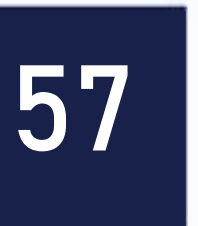

## Lomotif

O que podemos fazer com ele em sala de aula?

- Auxiliar alunos com dificuldades;

- Produzir um vídeo com o tema da aula com imagens, músicas, paródias; • Incentivar a linguagem oral por meio de produção de vídeos; • Gravar telejornais "Língua Portuguesa";
- Permite aos alunos a produção e exploração de temas relevantes.

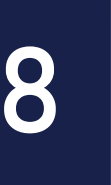

## Treinador de cérebro

• O app Treinador de Cérebro é um exercício rápido para o seu cérebro, focando em memória de curto prazo, concentração, foco, velocidade e precisão, Raciocínio lógico.

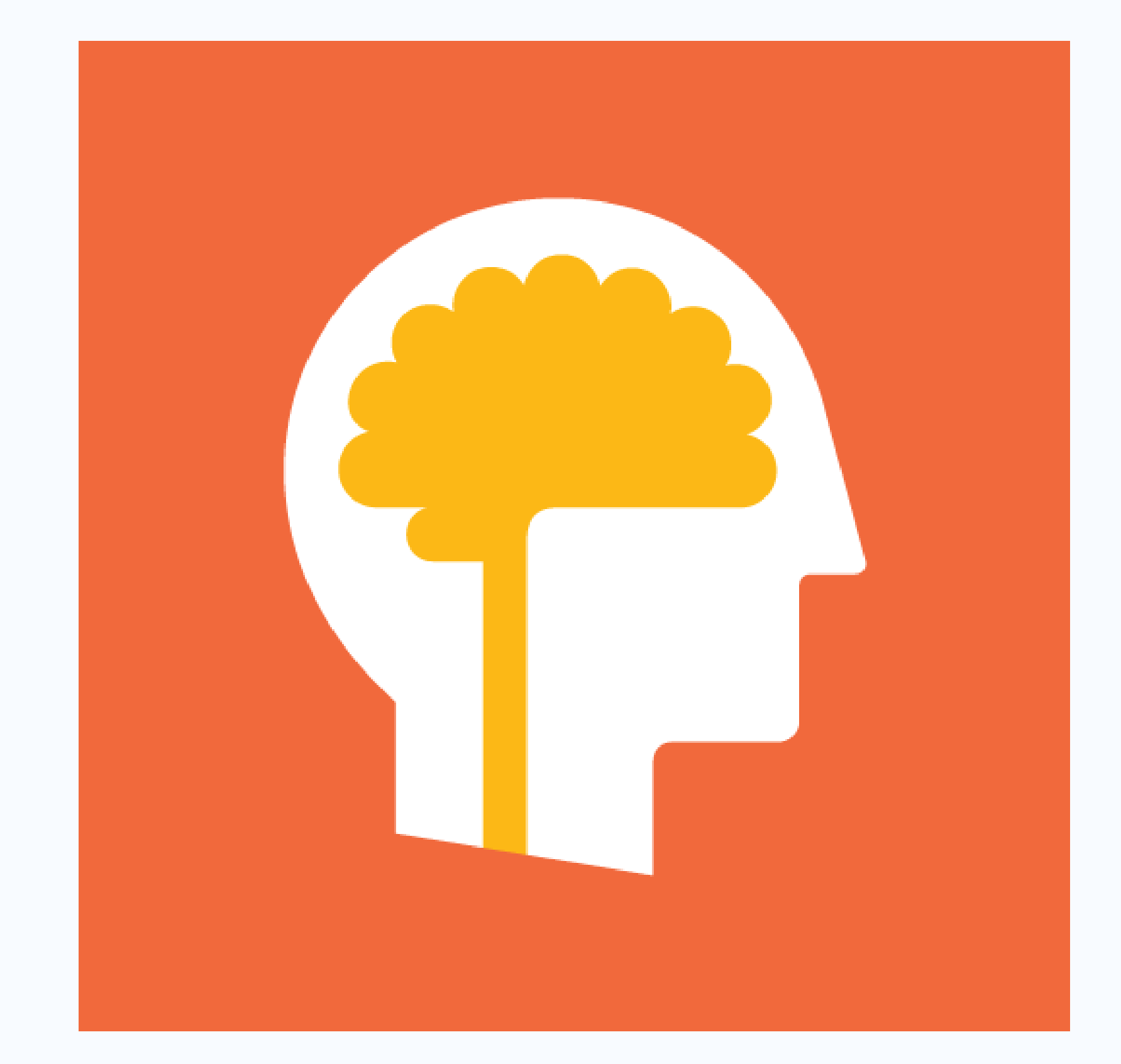

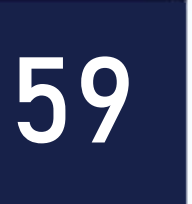

## Treinador de cérebro

### O que podemos fazer com ele em sala de aula?

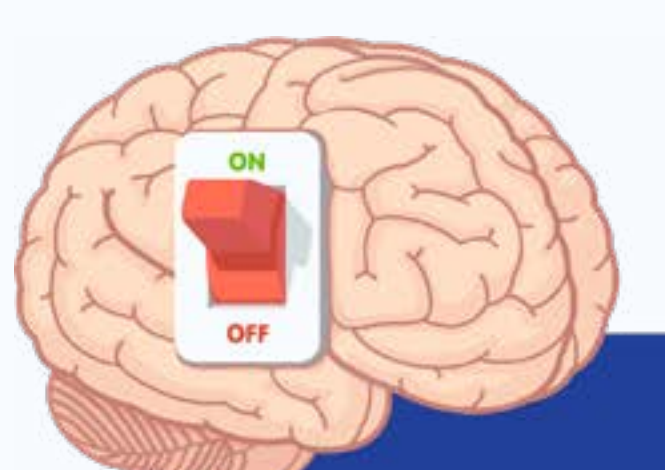

O treinador do cérebro se concentra na atitude, desafiando o aluno a reconhecer e perseguir seu potencial aprendendo a ver o fracasso não como algo a ser evitado a todo custo, mas como um passo temporário para o sucesso.

O treinador do cérebro se concentra em resultados. Personalizando cada sessão de treinamento e incentivando o aluno a trabalhar fora da sua zona de conforto.

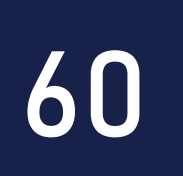

### • Ajuda a estimular funções cognitivas e melhorar a plasticidade cerebral. • Encoraja crianças e adultos em dificuldades a se envolver plenamente.

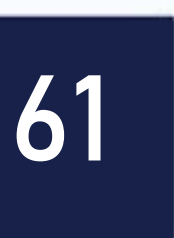

## App 94%

- Funciona de um jeito simples: são apresentadas algumas opções de frases, situações ou imagens e o jogador precisa tentar achar palavras que se relacionam a elas.
- O objetivo do jogo é acertar 94% das escolhas feitas por outros jogadores se você quiser avançar pelas fases – com os números de cada opção mudando conforme o tempo passa.

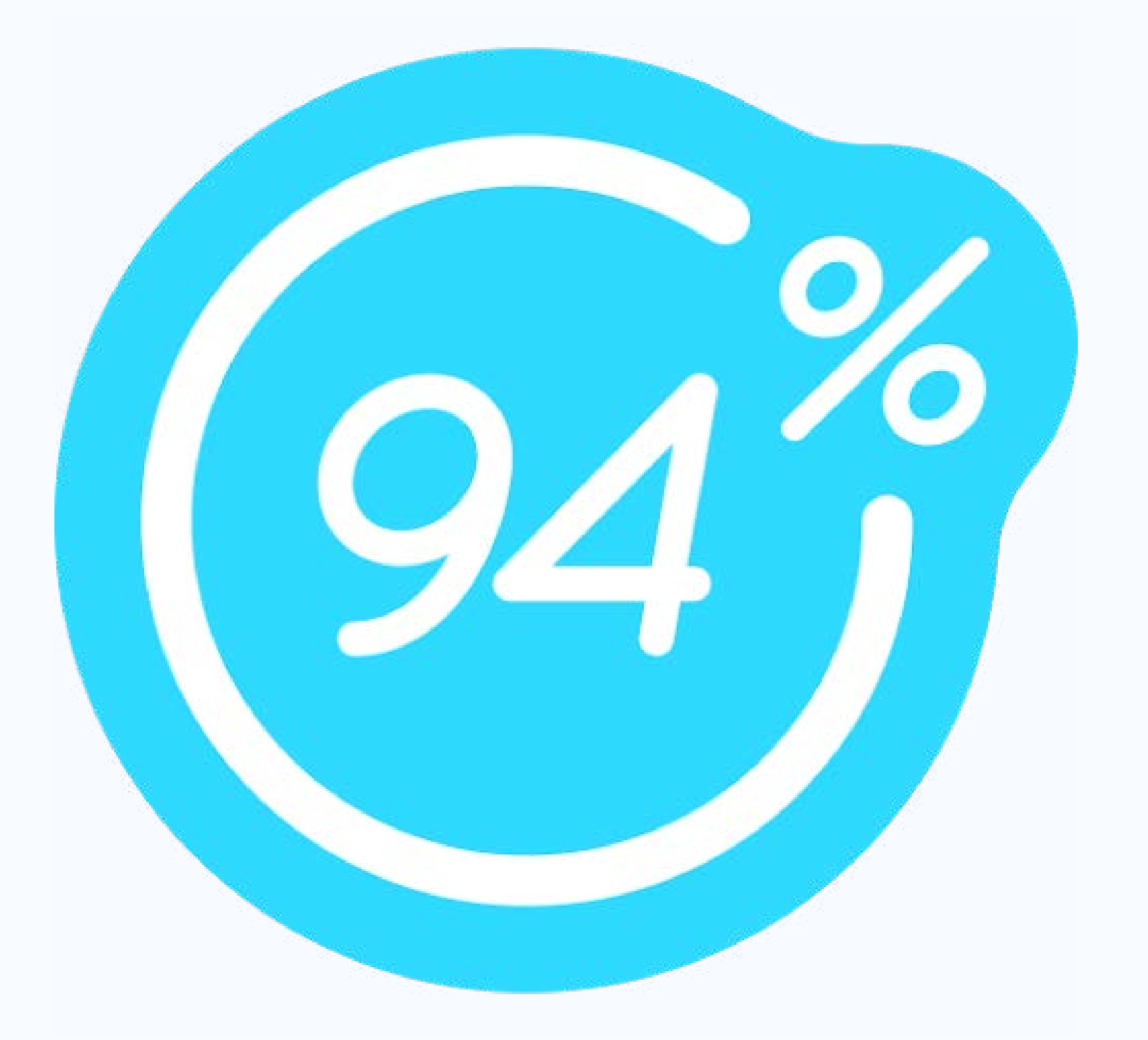

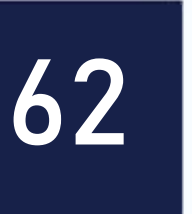

## App 94%

O que podemos fazer com ele em sala de aula?

- Testar conhecimentos gerais;
- São mais de 50 temas como Ciências, Artes, Biologia, Geografia, História etc.

### "Eu uso todo dia"

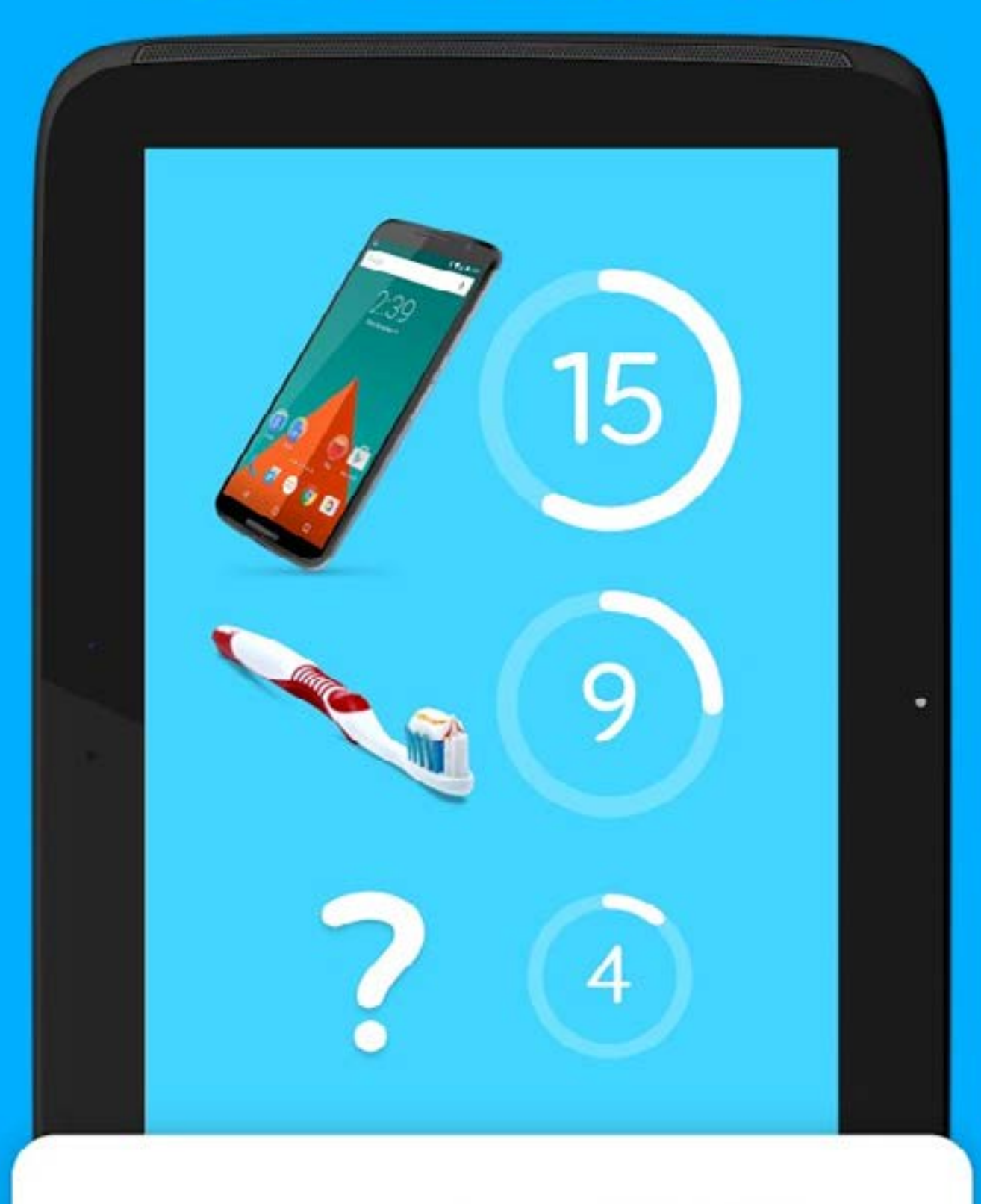

### Encontre 94% das respostas!

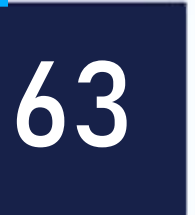

## Palavra Guru

É um app projetado para treinar o seu cérebro e aprender palavras novas, enquanto você se diverte ao mesmo tempo.

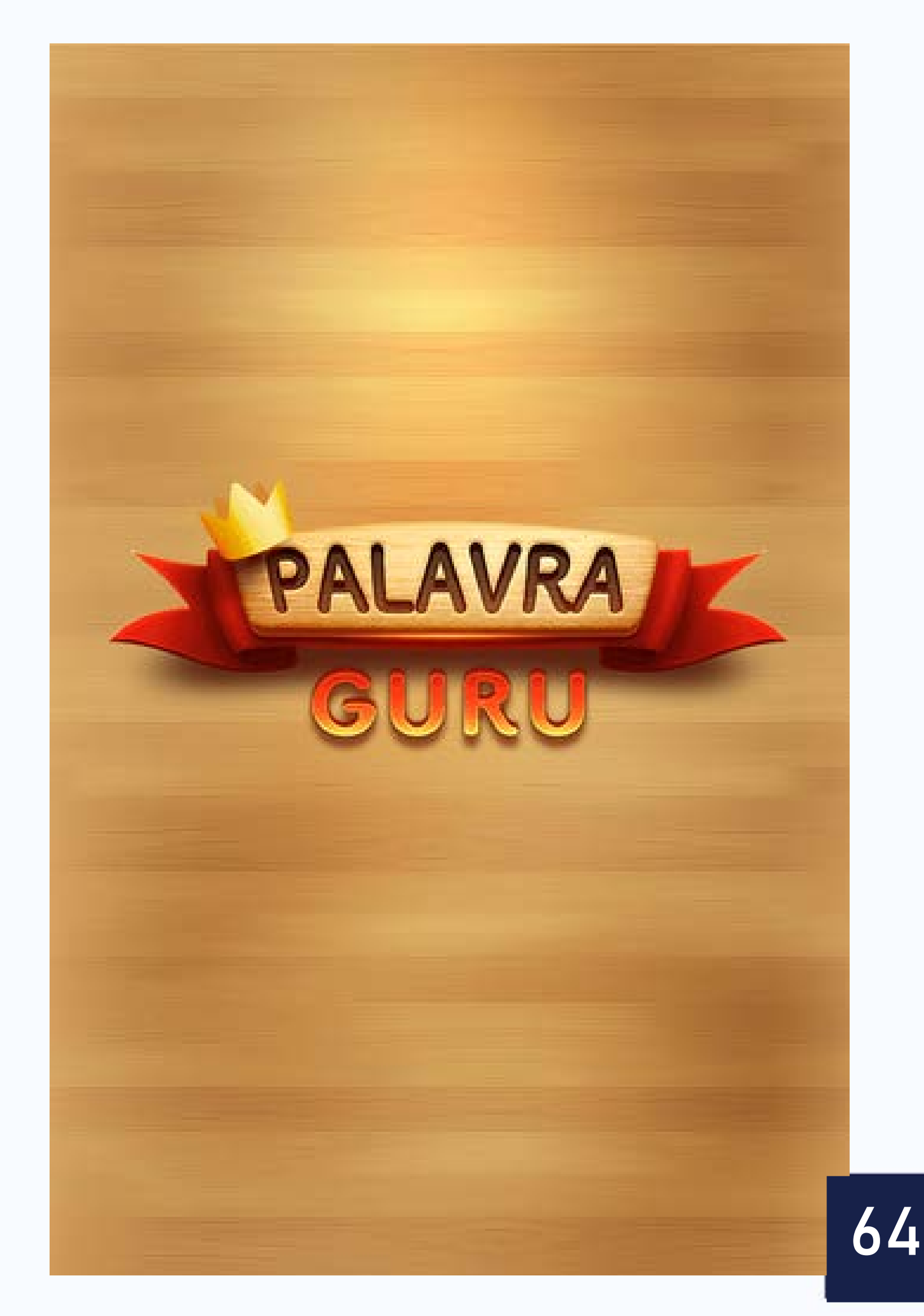

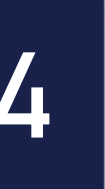

## Palavra Guru

O que podemos fazer com ele em sala de aula?

- Ampliar o vocabulário linguístico;
- Produção de texto a partir das palavras geradoras;
- Linguagem oral e escrita;
- Formar palavras a partir da combinação das letras.

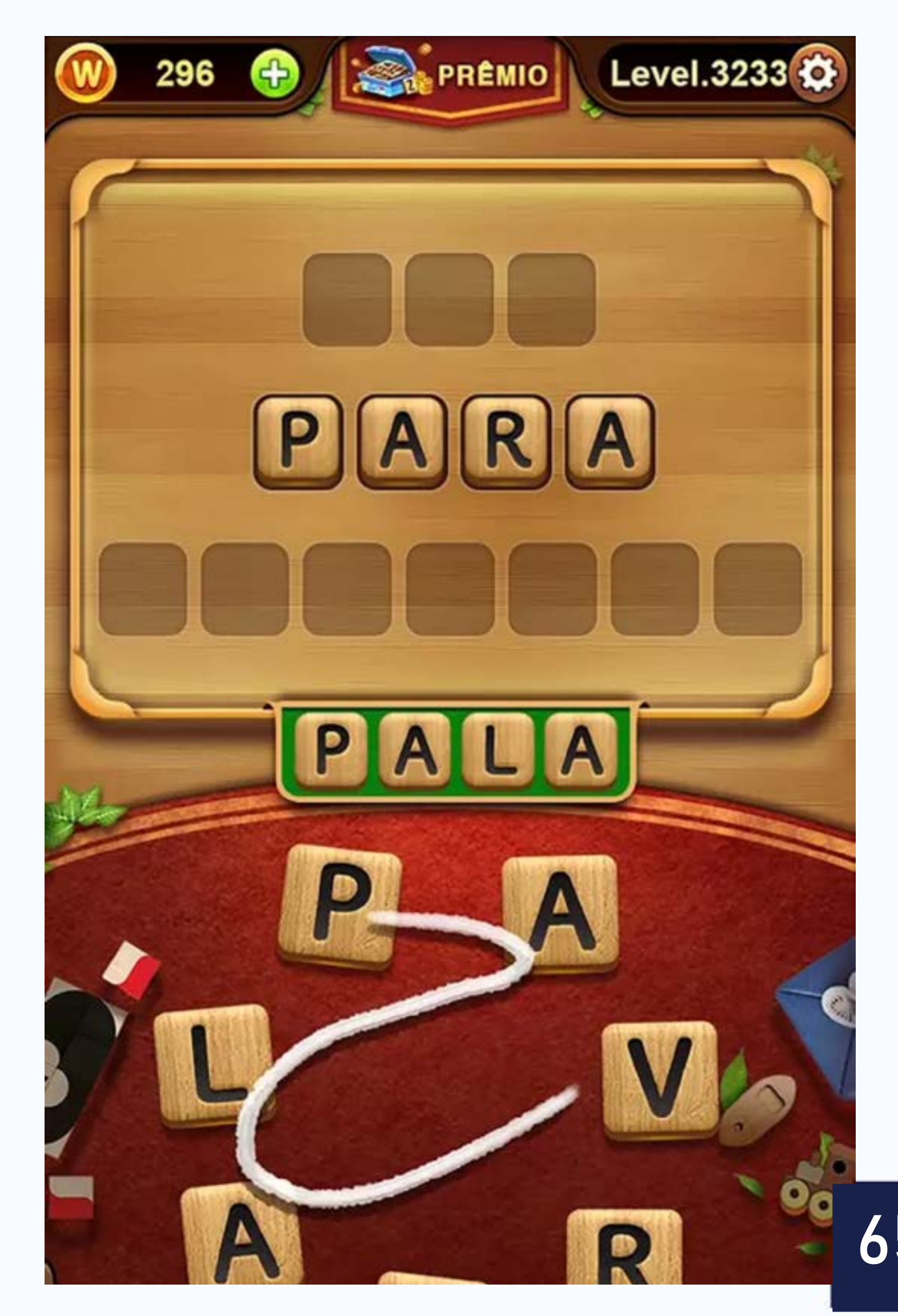

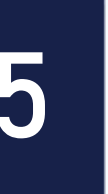

## Duolingo

### O aplicativo educacional Duolingo serve para reforçar a aprendizagem de inglês.

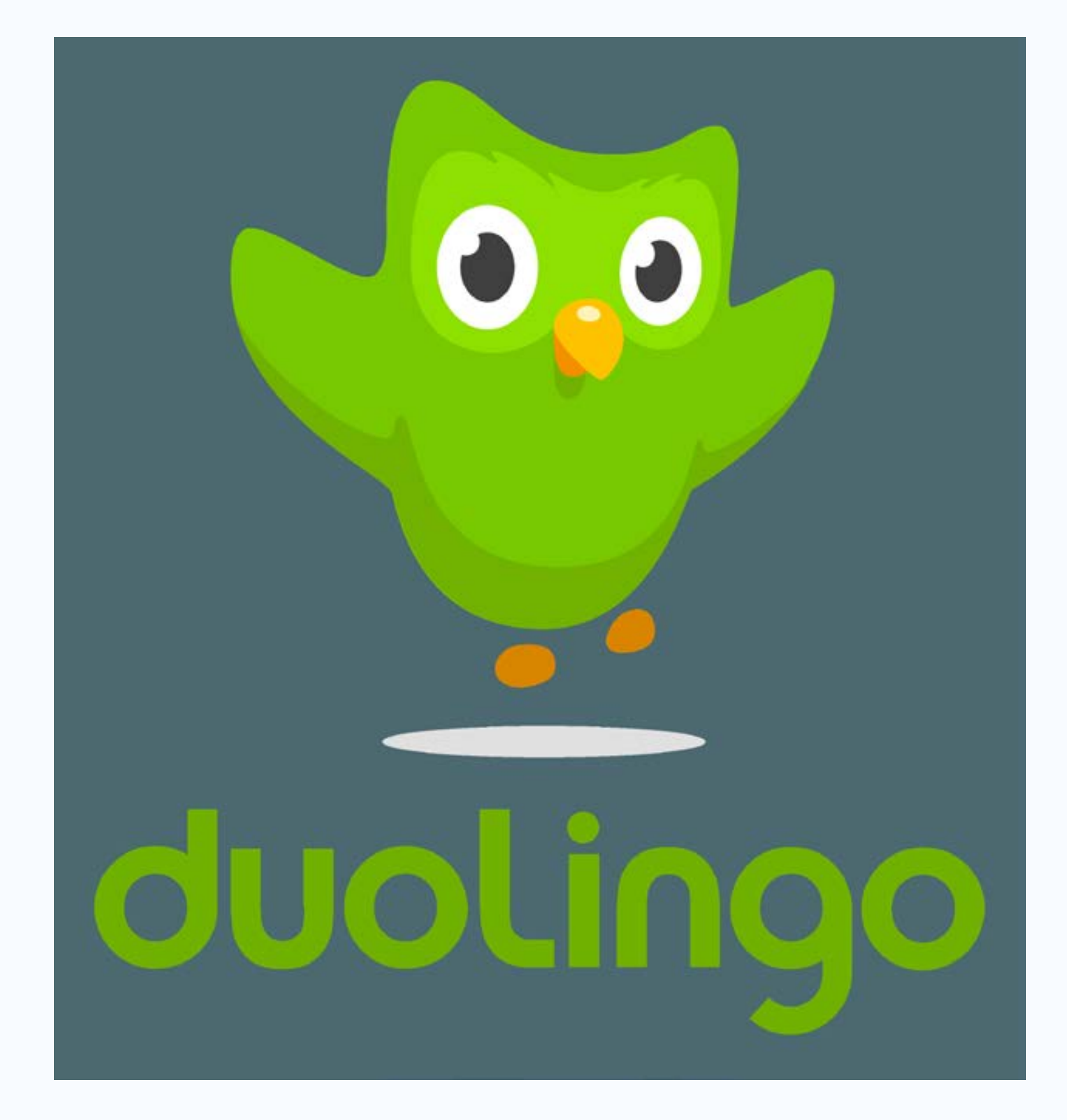

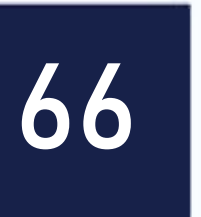

## Duolingo

O que podemos fazer com ele em sala de aula?

- Consiste em focar mais na escrita e no ditado do que na conversação.
- Categorias como advérbios, lugares, objetos, pessoas, saudações, conjunções, cores, comidas, plurais etc.

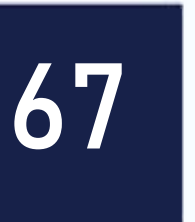

| Q. | Unidades | de inglês | 仕 | 0. | Unio   |
|----|----------|-----------|---|----|--------|
|    | Básia    | co 1      |   |    |        |
|    |          | R         |   |    | 6      |
|    | Básico 2 | Saudações |   |    | Bási   |
|    |          |           |   |    | - Bill |
|    | Comida   | Animais   |   |    | Con    |
|    | (        |           |   |    |        |
|    | Praticar | unidade   |   | C  | P      |

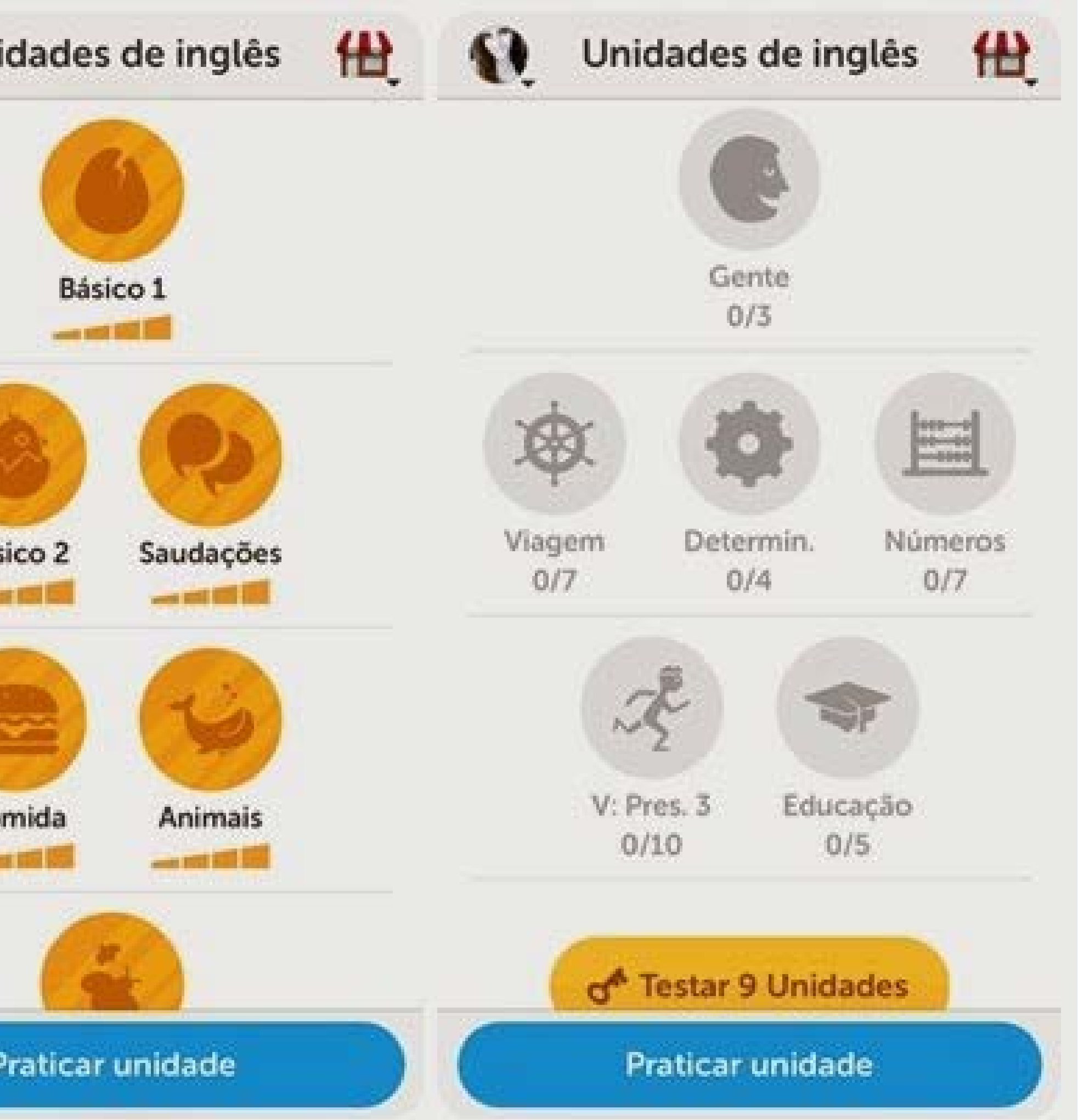

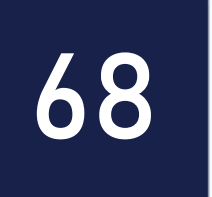

## Eu sei

- O "Eu Sei" desafia você a descobrir qual é o filme, cidade, novela, programa de TV, personagem ou marca.
- As imagens dão dicas que inspiram cada resposta, explorando o raciocínio e a imaginação.

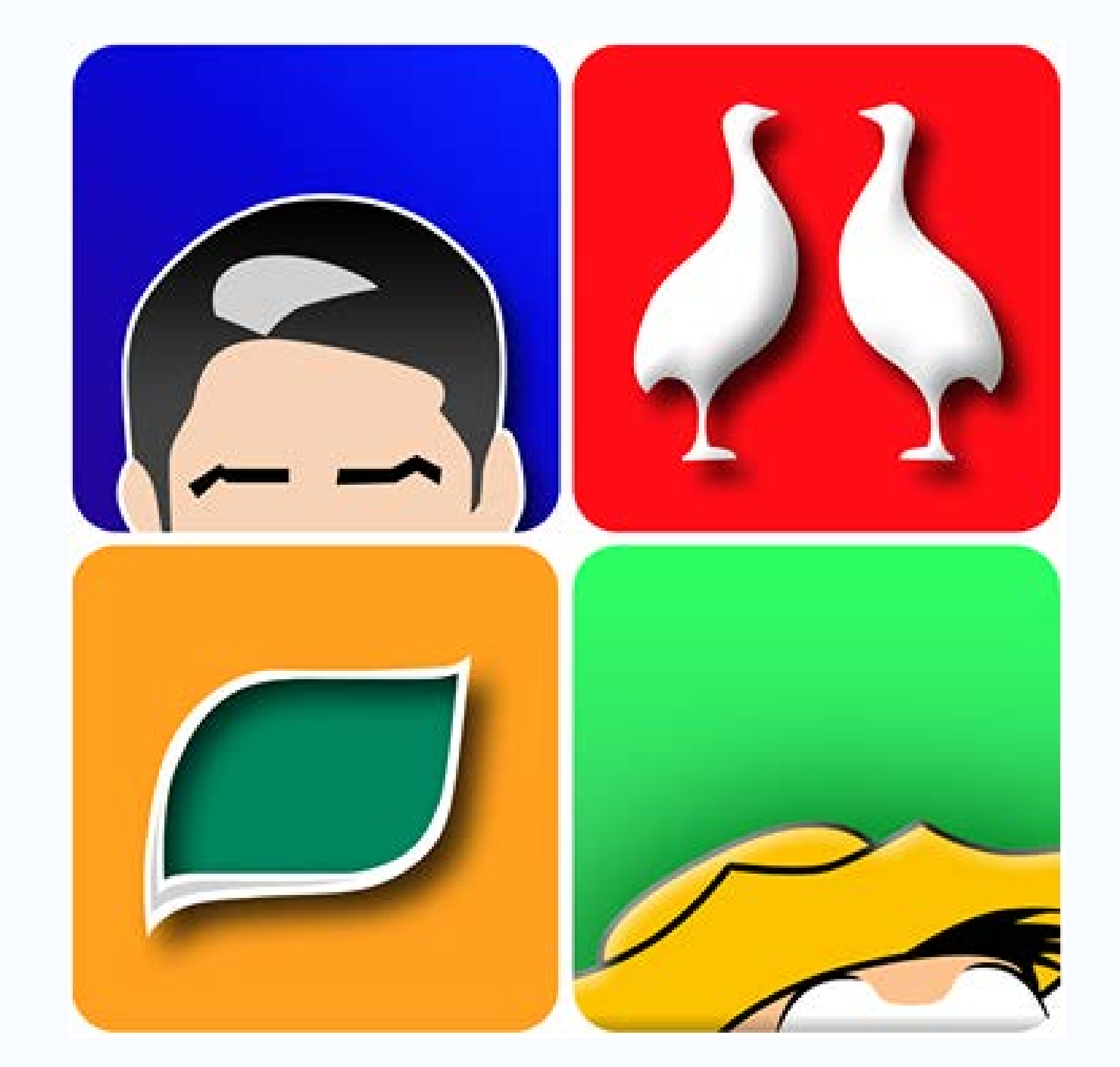

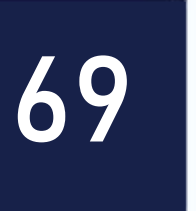

### O que podemos fazer com ele em sala de aula?

- Reforça a aprendizagem colaborativa;
- Desperta a criação e imaginação;
- Desenvolve o raciocínio lógico.

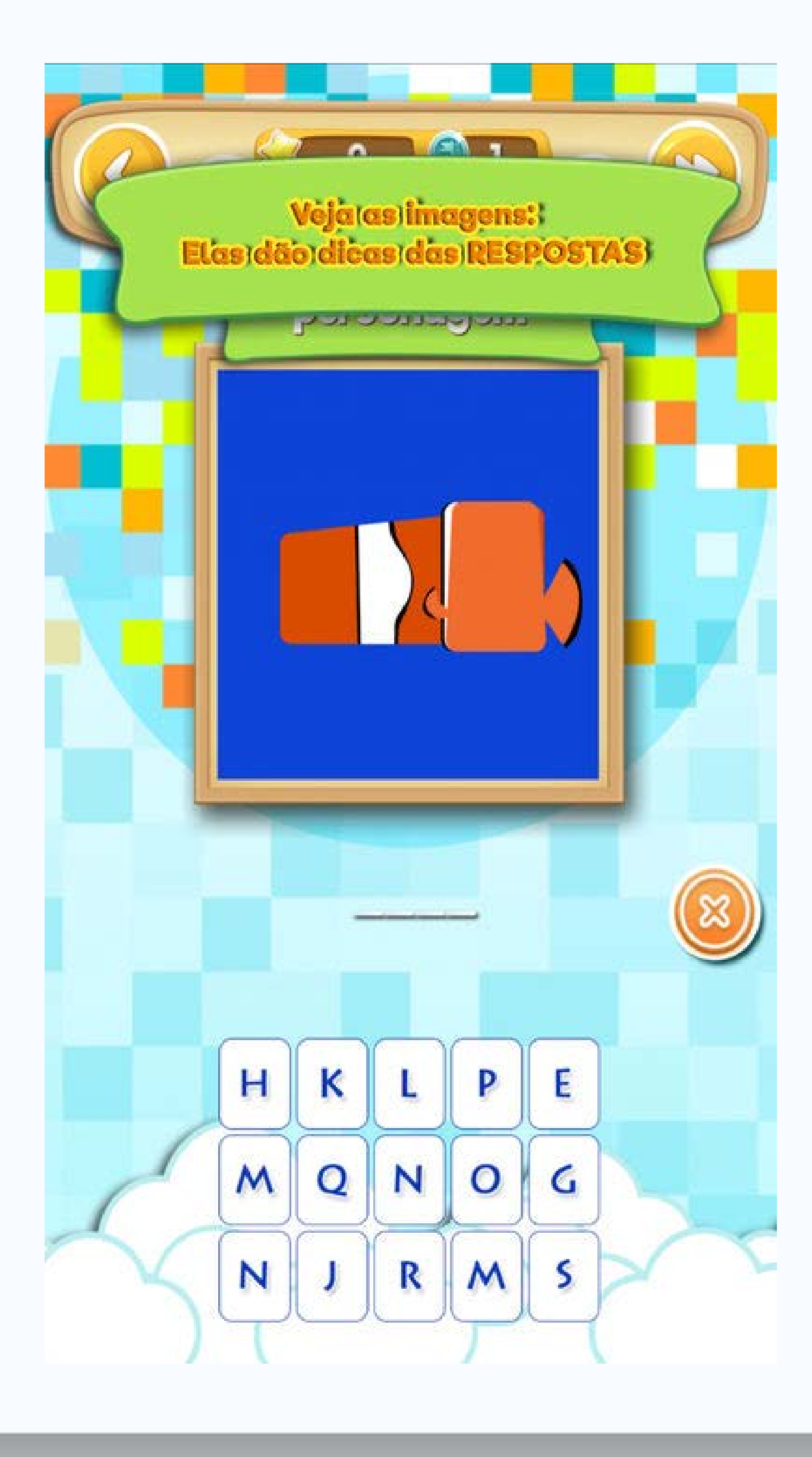

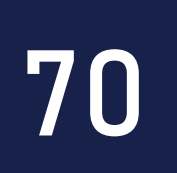

### Hot Potatoes

de criação e um de compilação.

### O software Hot Potatoes é uma ferramenta gratuita que permite construir seis aplicações interativas. Assim, o programa é composto por seis módulos – cinco

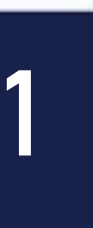

### O que podemos fazer com ele em sala de aula? Este software traz imensas vantagens: o docente pode construir os exercícios, assim como pode ser o próprio estudante a construí-los. Permite, também, uma maior autonomia da parte do estudante, visto que ao realizar os exercícios propostos eles são automaticamente corrigidos, permitindo assim um conhecimento imediato do nível dos seus conhecimentos sobre determinado conteúdo programático.

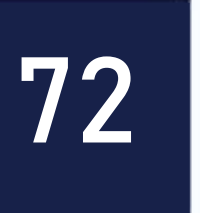
#### Módulos do Hot Potatoes

- JCross onde se pode elaborar palavras cruzadas;
- JMix ordenação de palavras de uma frase;
- JCloze cria exercícios de texto lacunar (texto com espaços em branco para preencher);
- JQuiz questionários de escolha múltipla, de selecção múltipla, verdadeiro/falso, ou de resposta curta;

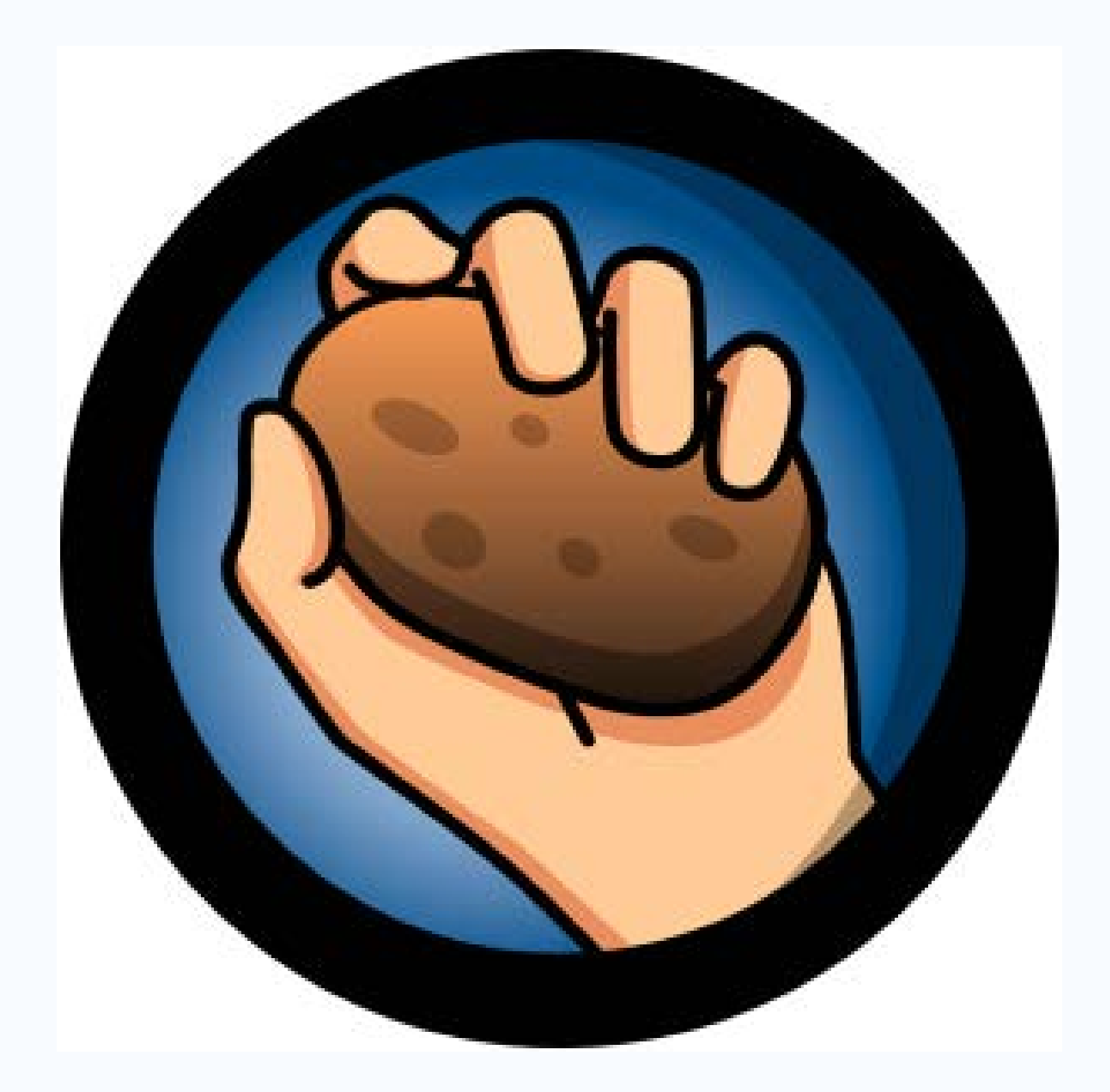

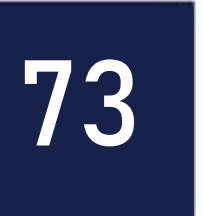

#### JMatch – associação de pares ou ordenação de frases;

**The Masher – compila os ficheiros de diversos** exercícios e cria uma página de índice com ligações para cada um dos ficheiros.

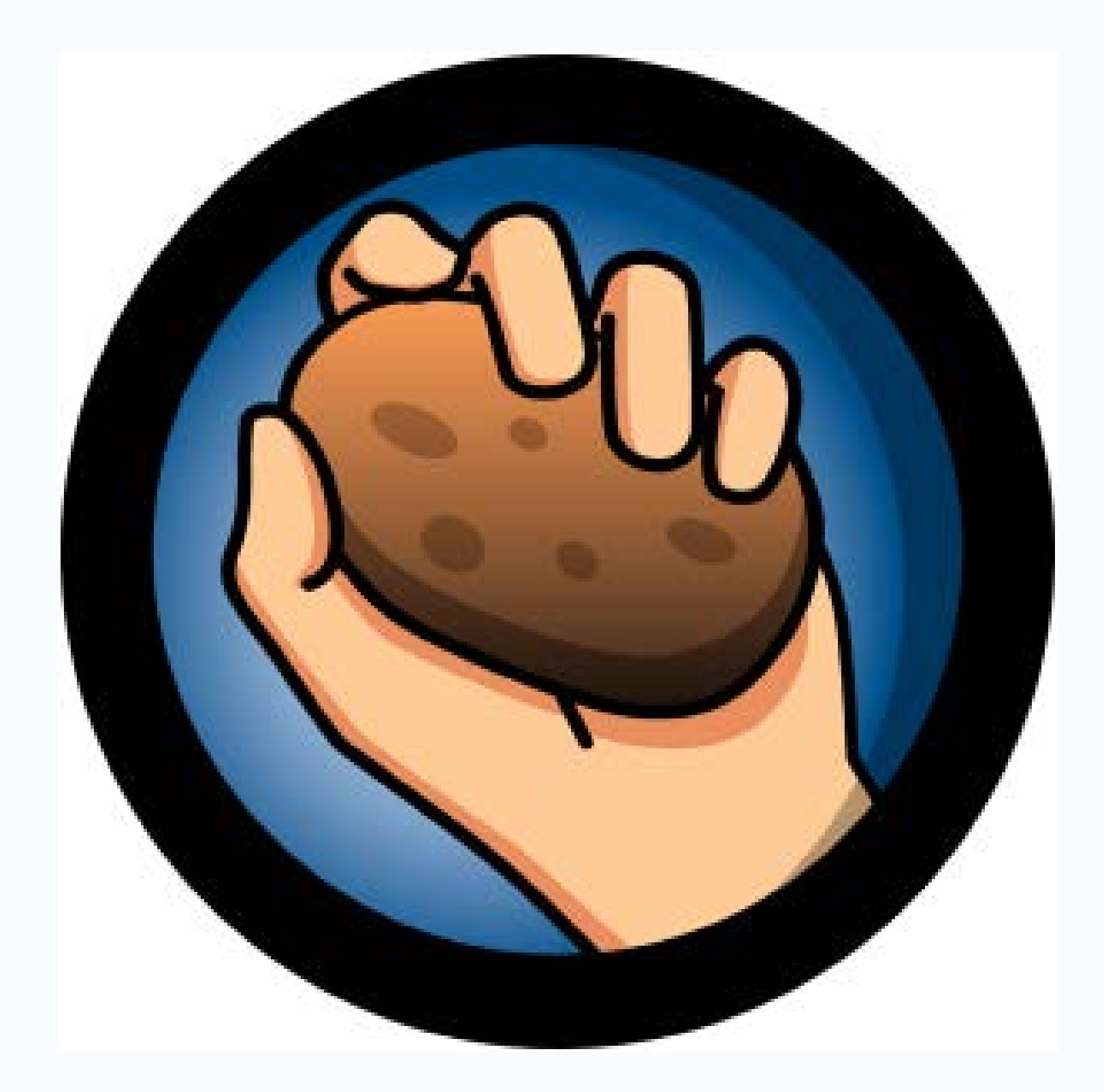

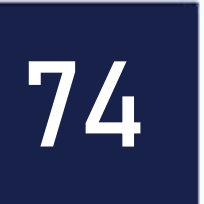

### Geniol

O Geniol é um site dedicado para aqueles que desejam se divertir e exercitar o cérebro. Os jogos e os passatempos foram criados para desenvolver e aperfeiçoar a memória, o raciocínio, a lógica e a percepção. Além disso, você poderá criar caça-palavras de acordo com seu conteúdo e necessidade. **Obs: Disponível somente ONLINE** 

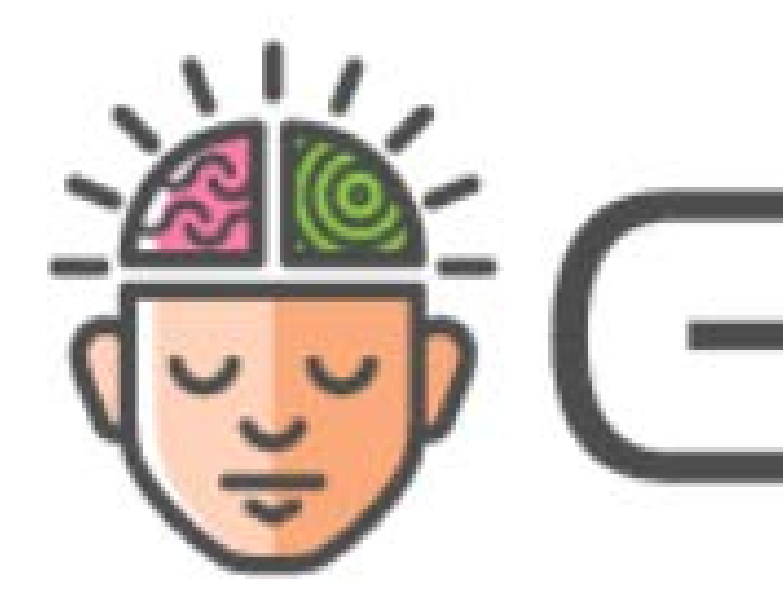

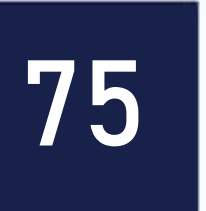

### **Como utilizar em sala de aula?** Funcionalidades

- Gerador de palavras cruzadas personalizado;
- Opção de salvar em pdf para impressão;
- Uso de níveis: fácil, médio, difícil.
- Tamanho: pequeno, médio e grande.
- Direcionado para as séries iniciais do ensino fundamental.

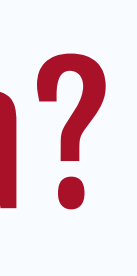

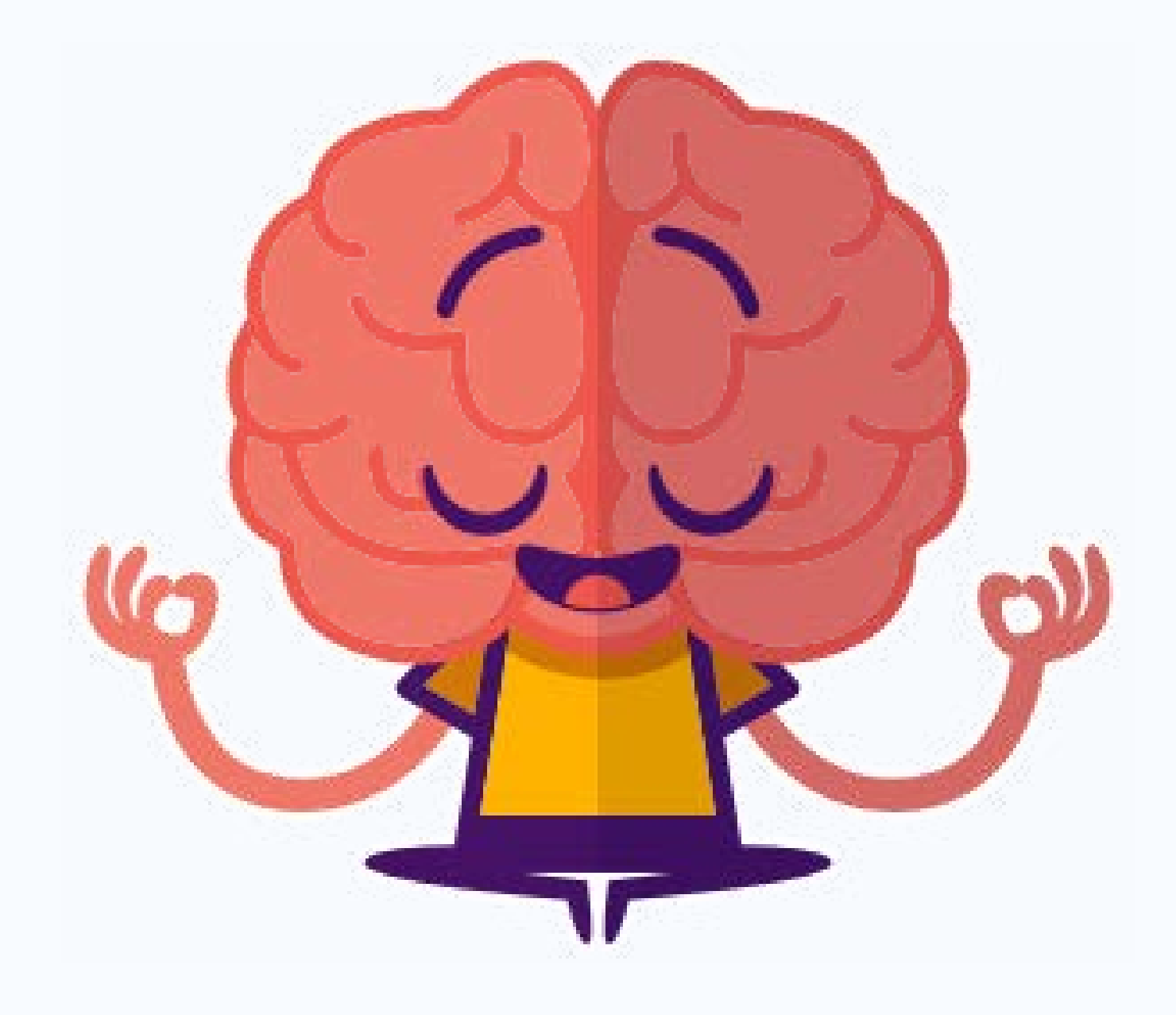

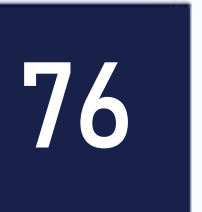

### Edilim (Livros Interativos)

materiais educativos.

Permite o professor desenvolver atividades para diferentes disciplinas desejado.

#### Edilim é um editor de livros LIM (Libros Interactivos Multimedia) para a criação de

# (matemática, português, ciências...) e adaptar o conteúdo para o nível educativo

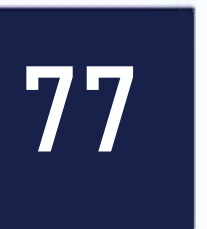

| 122.23 | 105 0 |
|--------|-------|
|        |       |
| AU     | ILA   |
|        | 1     |

#### **Caca Palavras**

Informacao quando clicamos. Informacao quando gravamos

#### **Muito Bom**

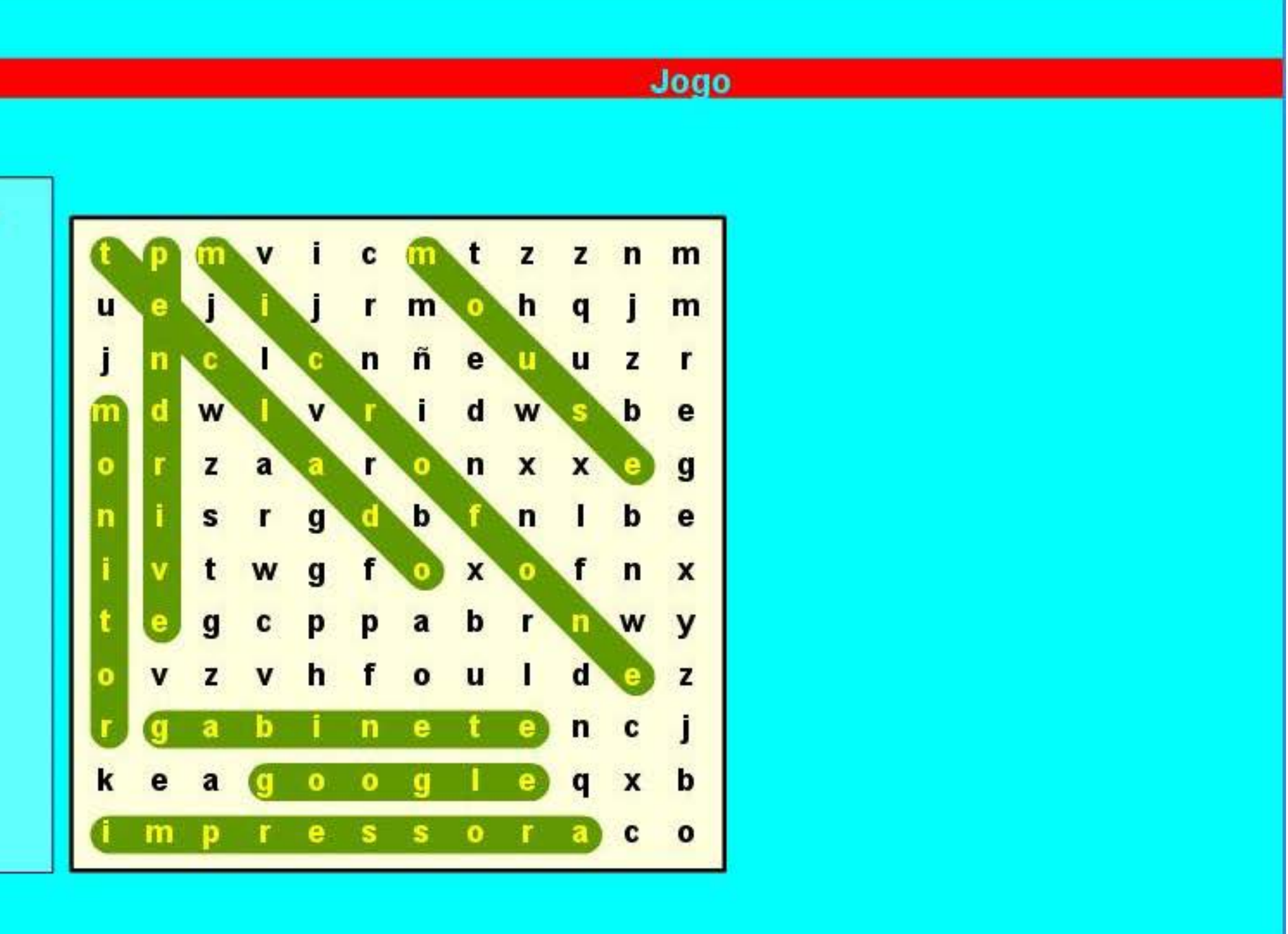

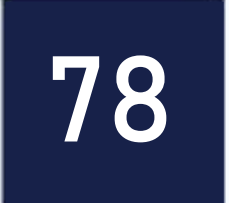

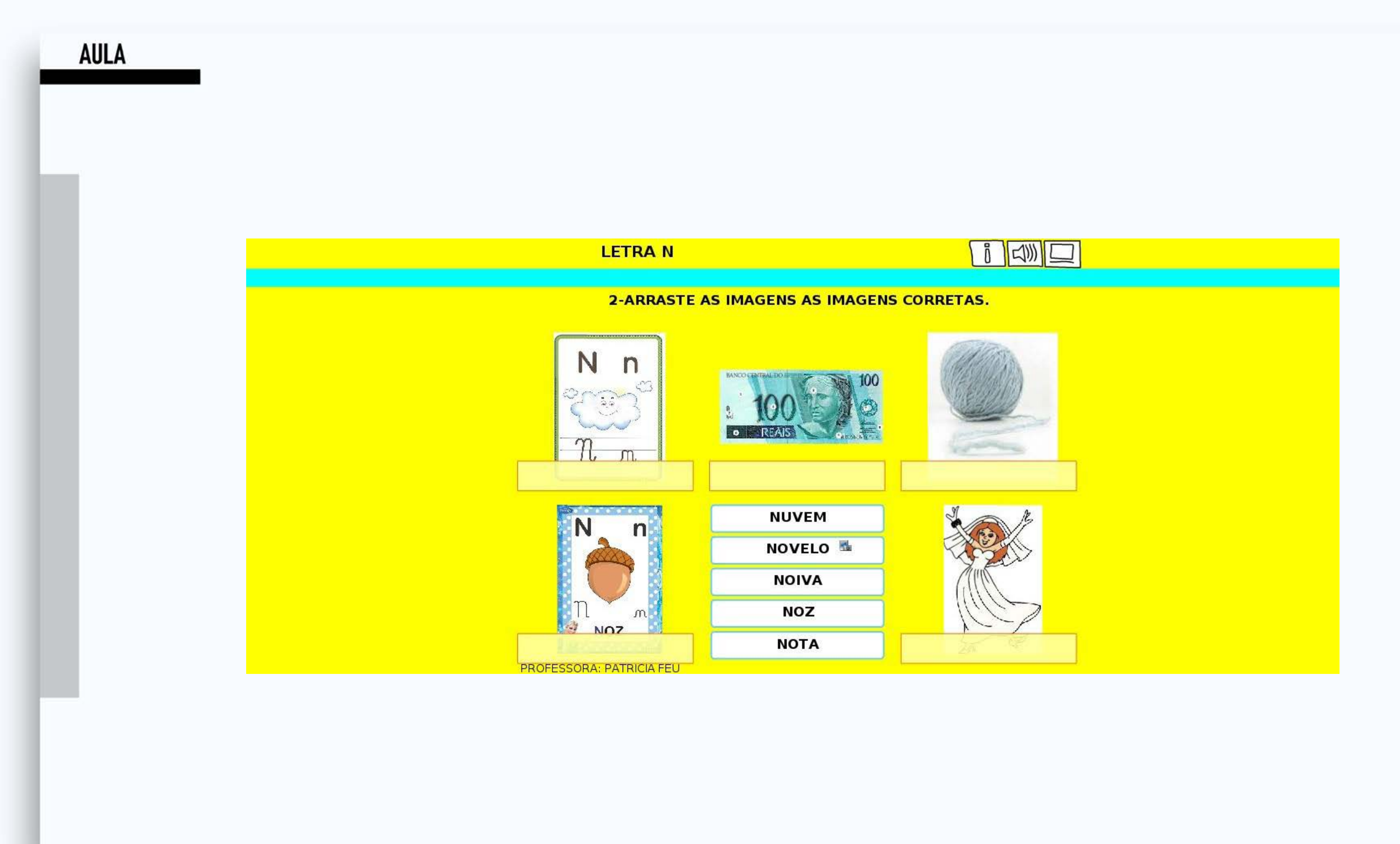

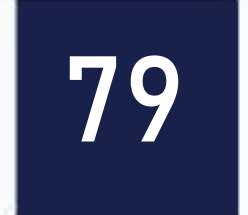

#### Mindmeister e CMAPS (Mapas **Conceituais**)

O Mindmeister e CMAPS (mapas conceituais) têm como objetivo compreender os processos cognitivos dos alunos, principalmente na aquisição da aprendizagem e da memorização eficaz do conhecimento.

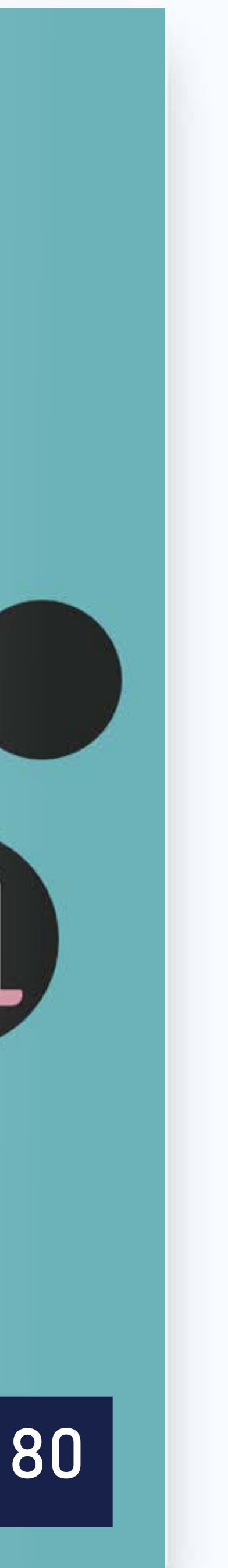

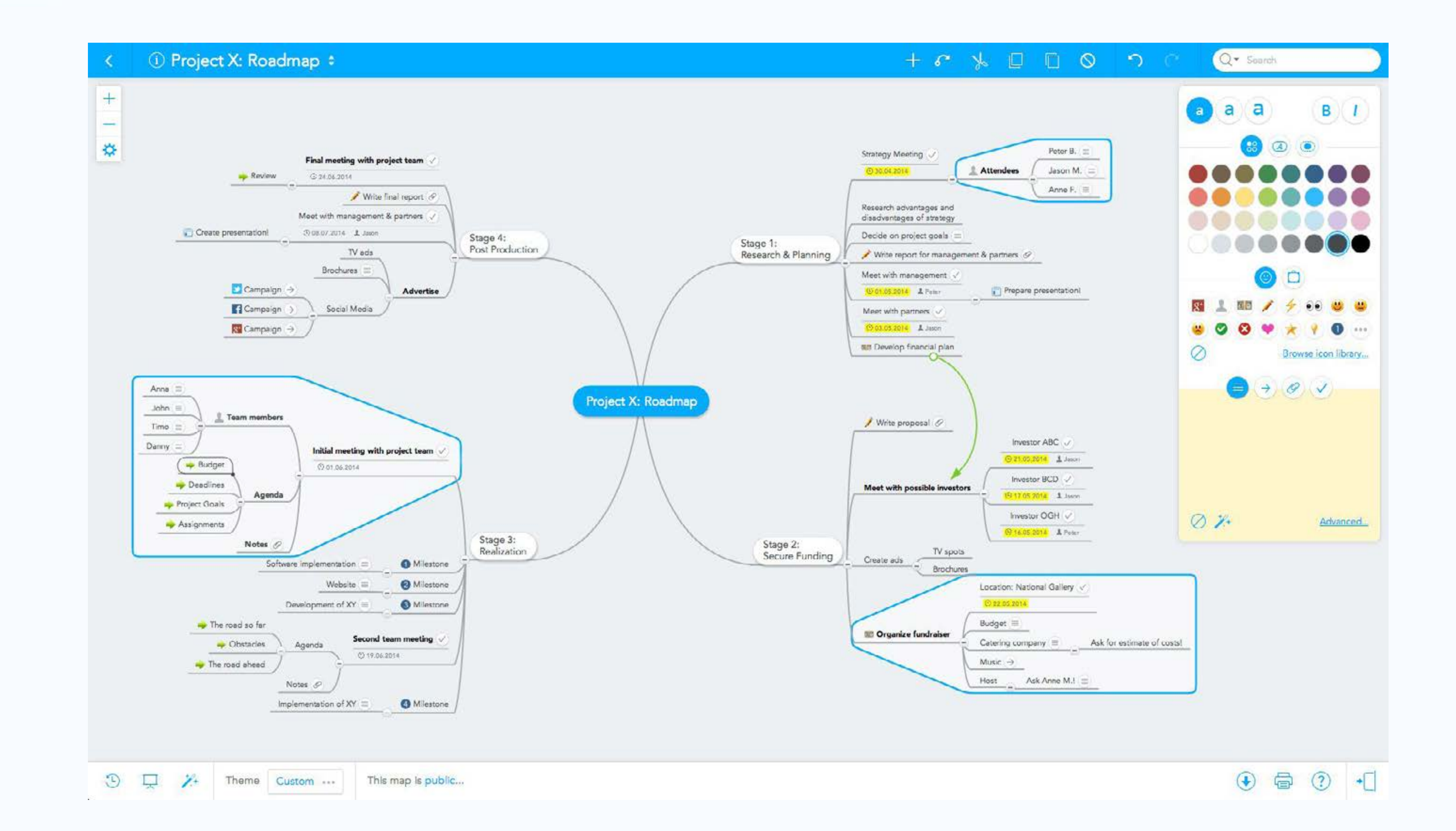

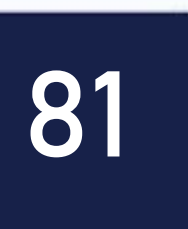

#### **QR Code Generator**

O código QR (Quick Response) Generator pode ser utilizado na sala de aula para envolver os alunos em atividades Offline e Online com desafios, pesquisas, enquetes...

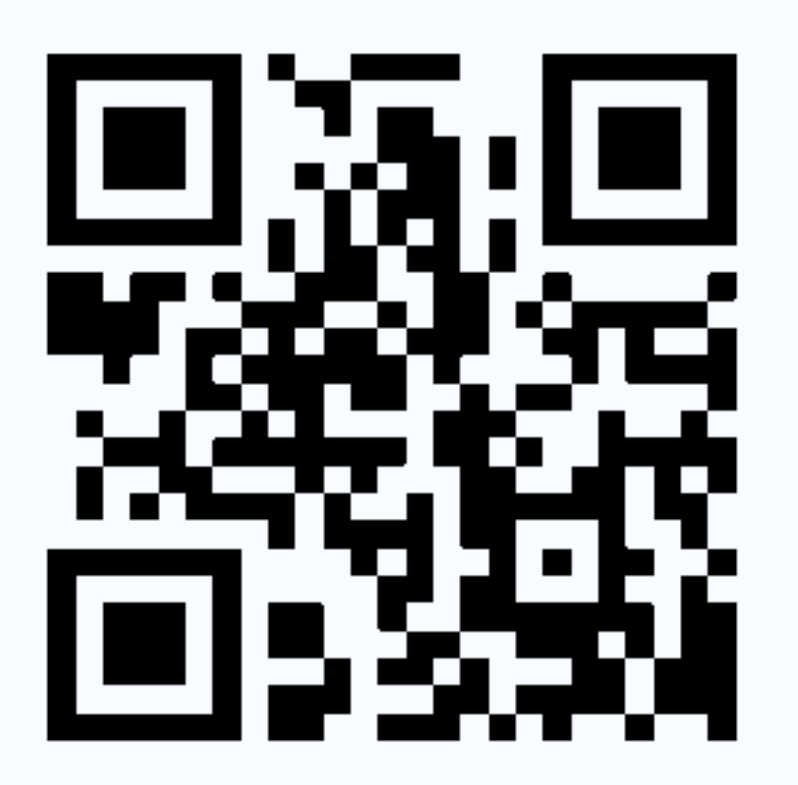

smartphone camera and decoder app. It will link the Study Room Reservation web page, at www.libraries.wvu.edulevansdaleiroomsistudyroom.html

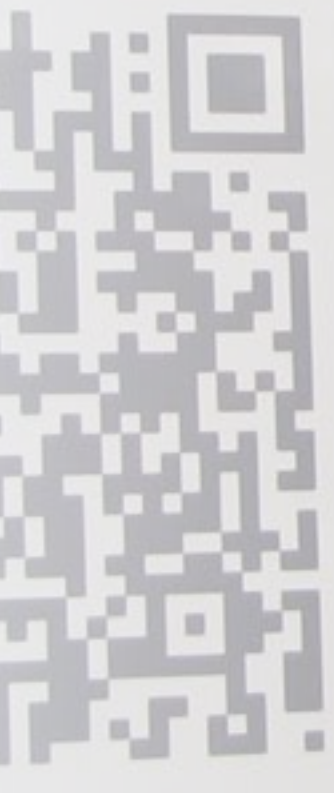

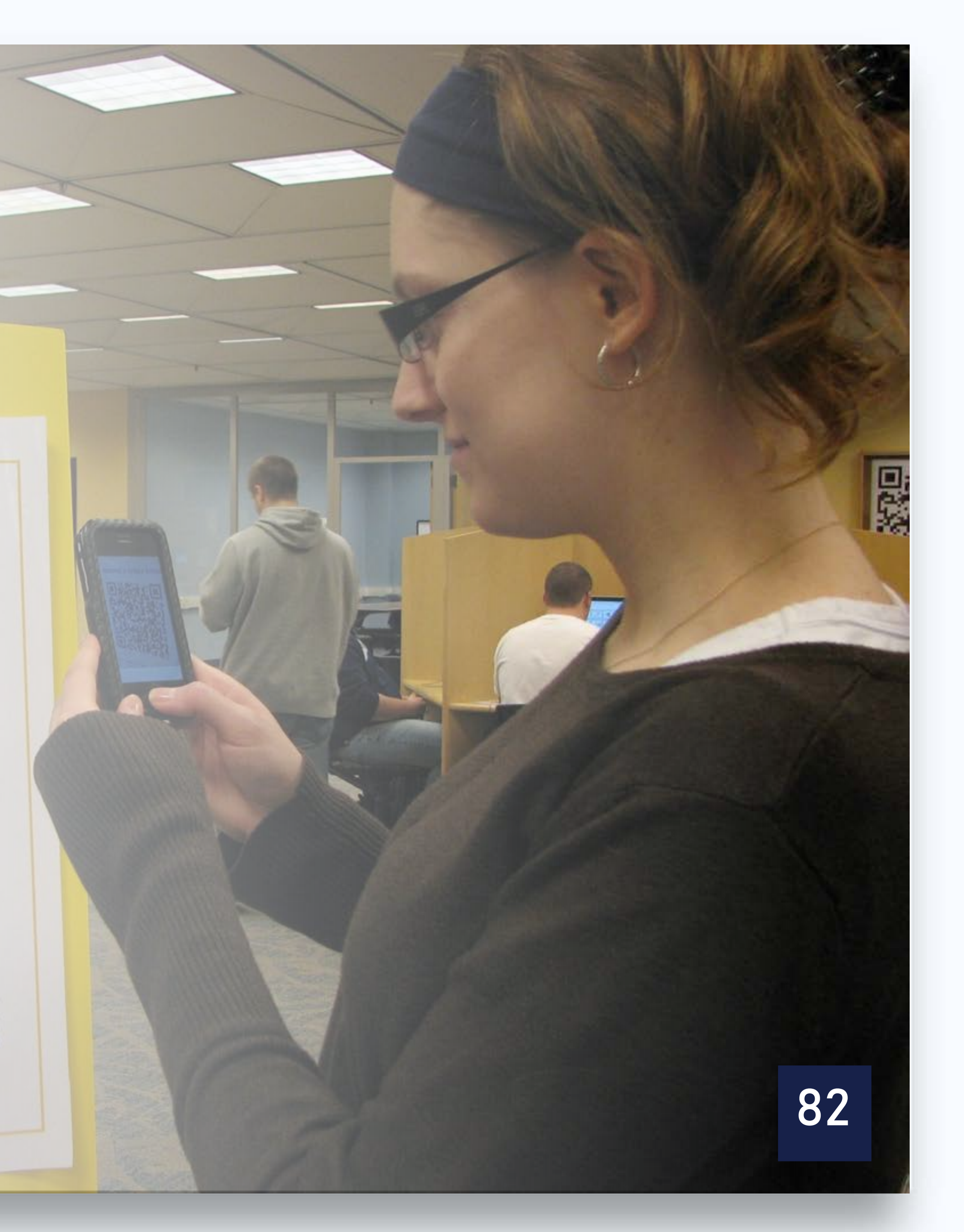

**DINÂMICA LOCAL INTERATIVA** 

**Atividade 01:** Reunir em grupo, escolher 5 ferramentas das que foram tais ferramentas em sala de aula.

Entrega: Mesmo dia - Manhã

- Quantidade de Alunos por equipe: no máximo 3
- Tempo de duração do vídeo: no máximo 2 min.

Avaliação: 0 a 5,0 pontos.

## apresentadas, e produzir um vídeo explicando de que modo eles poderiam aplicar

#### Para uma descrição mais detalhada, consulte o Roteiro de Aprendizagem 01.

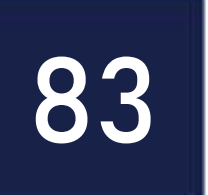

### Tecnologias Digitais e Práticas Pedagógicas na Educação Pós-Graduação Lato Sensu em letramento digital Prof. MSc. Almir Junior Universidade do Estado do Amazonas

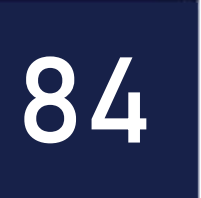

### Como estará organizada a nossa aula? Aula 1/Tarde - O Uso pedagógico do Blog (Dia: 02/02/19)

13:30 às 14:30 – Aula – Fundamentos do Wordpress

14:30 às 15:30 – DLI - Atividade O2 - Produção de Post para o blog

15:30 às 16:00 - Interatividade

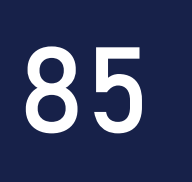

#### Mas afinal, o que é um blog? Um "blogue" (em inglês: blog) é um sítio eletrônico cuja estrutura permite a atualização rápida a partir de acréscimos dos chamados artigos, ou postagens (posts) ou publicações. Estes são, em geral, organizados de forma cronológica inversa, tendo como foco a temática proposta do blog, podendo ser escritos por um número variável de pessoas, de acordo com a política do blog.

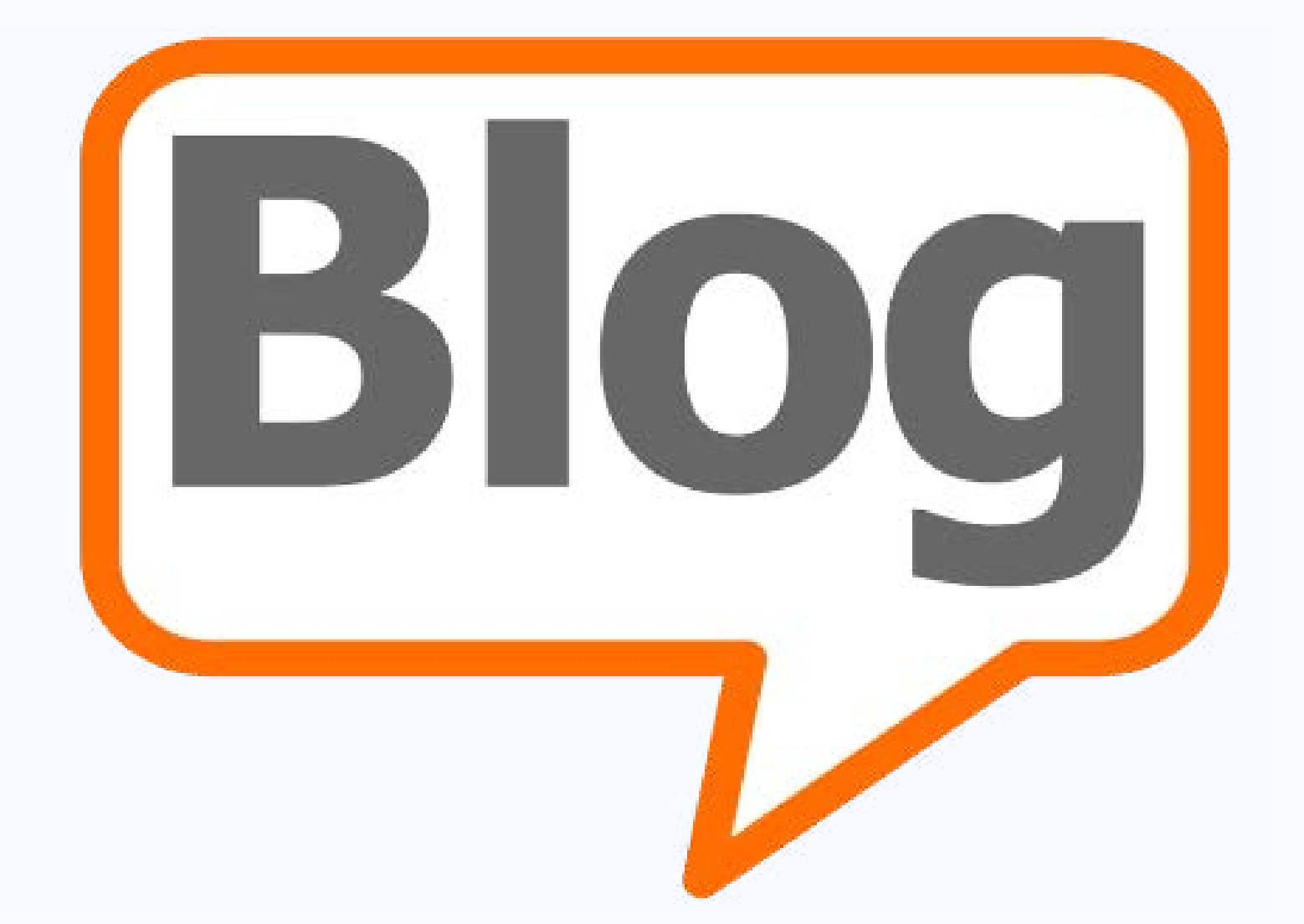

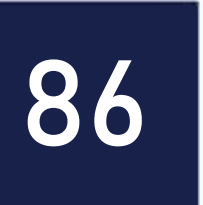

#### **Onde posso criar um blog?** Existem muitos serviços gratuitos na internet que te permitem criar um blog sobre qualquer tema.

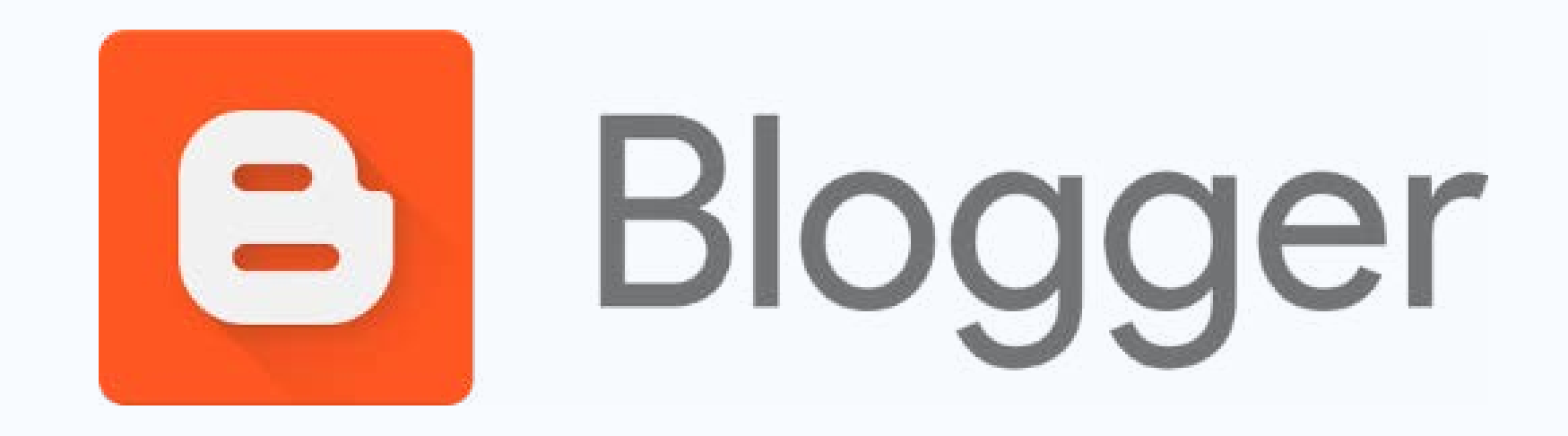

# WordPress.com

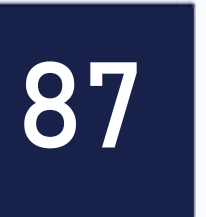

# É possível criar um blog com finalidade educacional?

- O blog é um espaço rico para o compartilhamento de ideias.
- A criatividade é o limite.
- Permite criar um ambiente para discussões acerca de um tema.
- Ajudam a criar redes sociais e redes de saberes

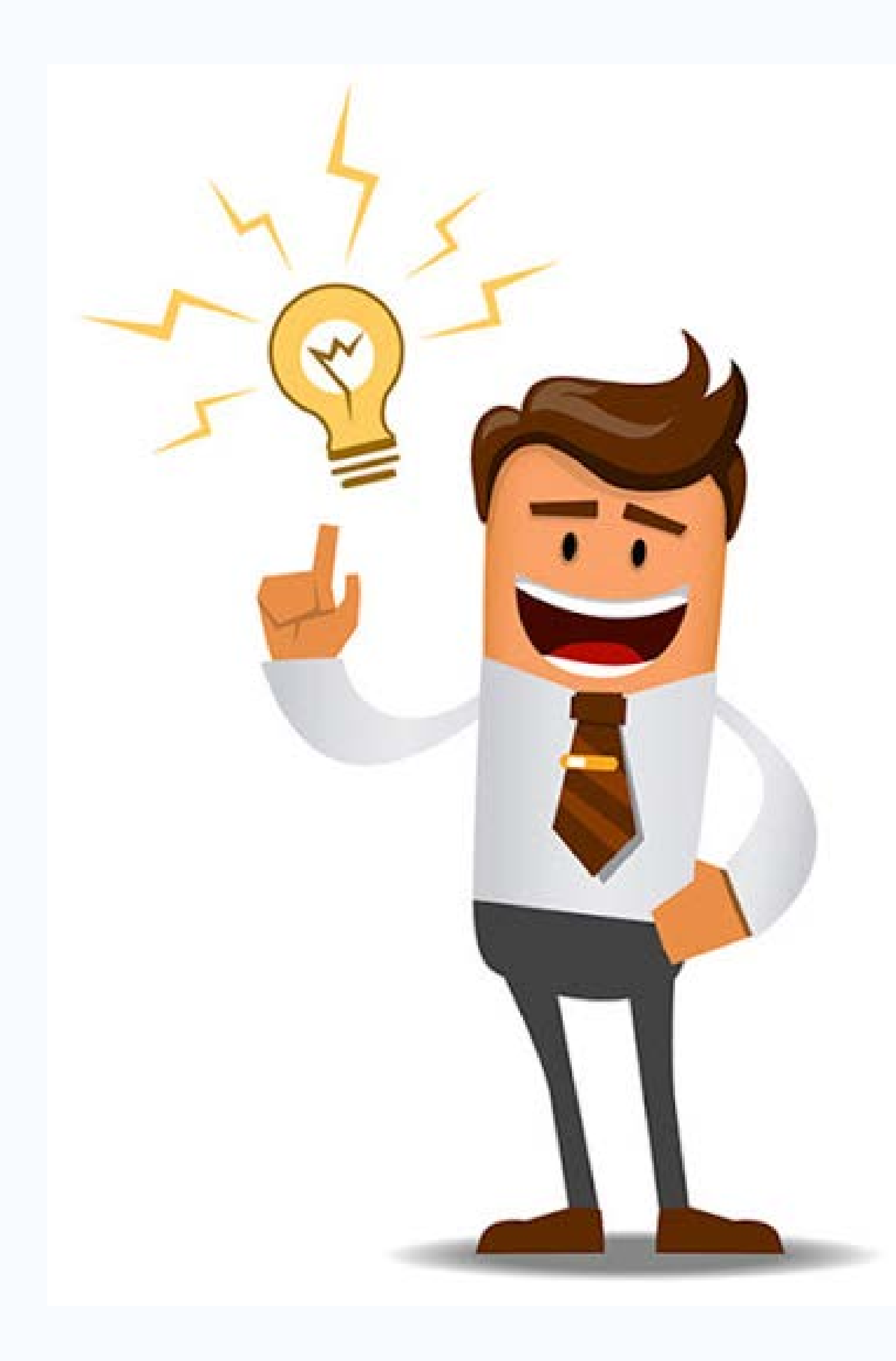

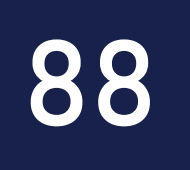

### **Blog Educacional**

As possibilidades, além da facilidade de utilização e comentários, ampliam as possibilidades de complementar as aulas dos professores de forma inovadora e atraente, permitindo estabelecer a interação entre alunos/professores e diferentes tecnologias, através da construção de um Blog Educacional.

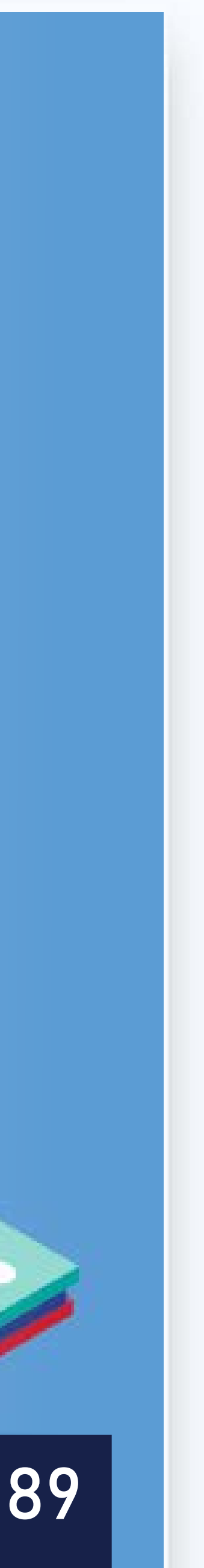

### **Blog Educacional**

Propõe uma abordagem onde professores de diversas modalidades de ensino sejam capacitados a serem coautores de atividade e assuntos, que podem ser abordados com os alunos ao mesmo tempo em que vão criando domínio da ferramenta.

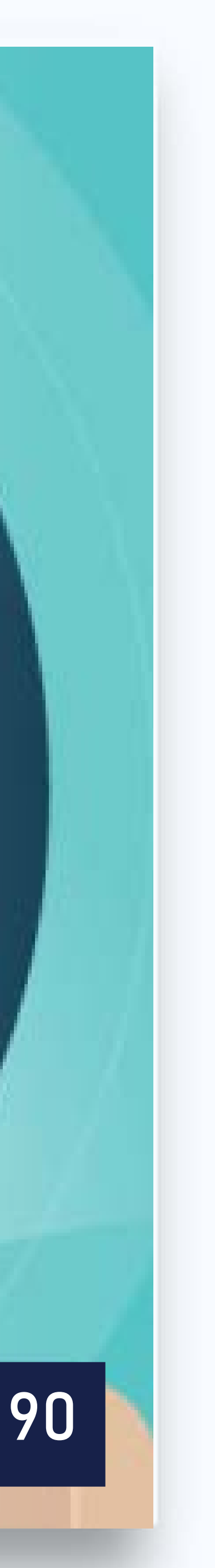

### Por que usar um Blog Educacional?

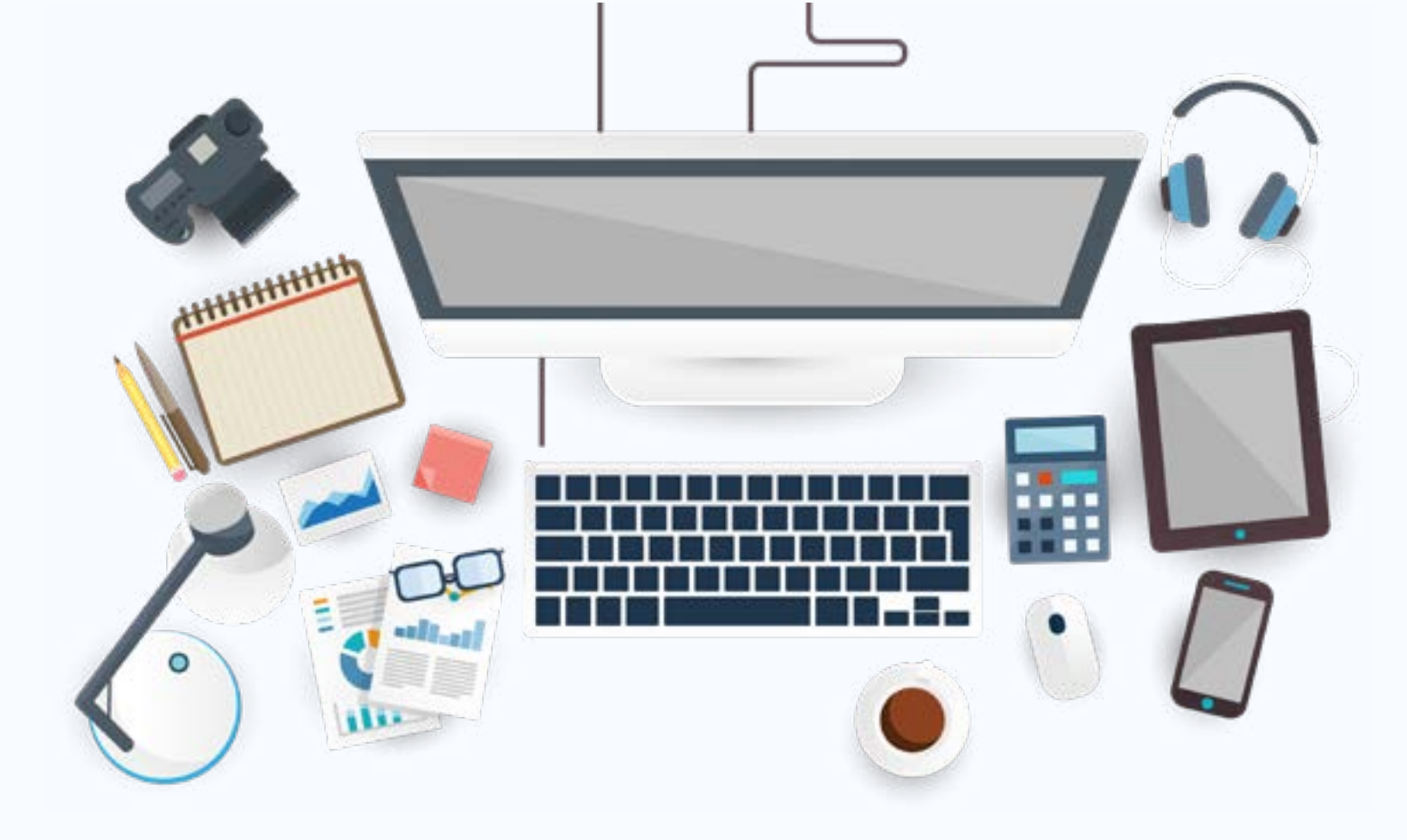

#### **INCENTIVAR** A PESQUISA

#### **PUBLICAR OS** RESULTADOS

**COMPARTILHAR** CONHECIMENTO 6 pontos positivos para um blog educacional com participação ativa de alunos

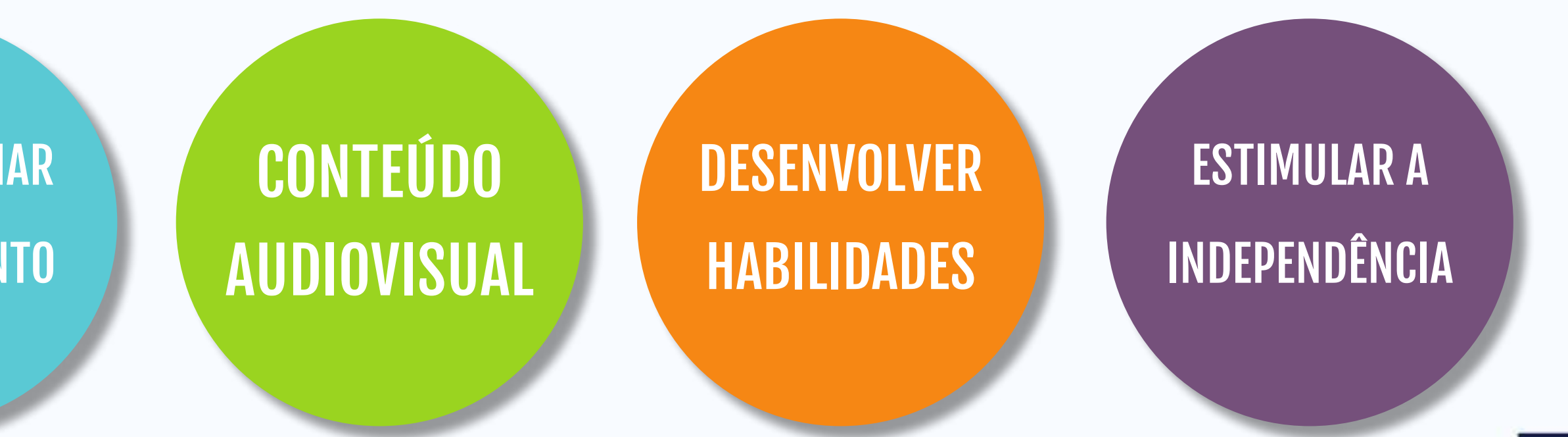

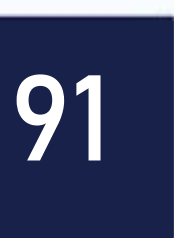

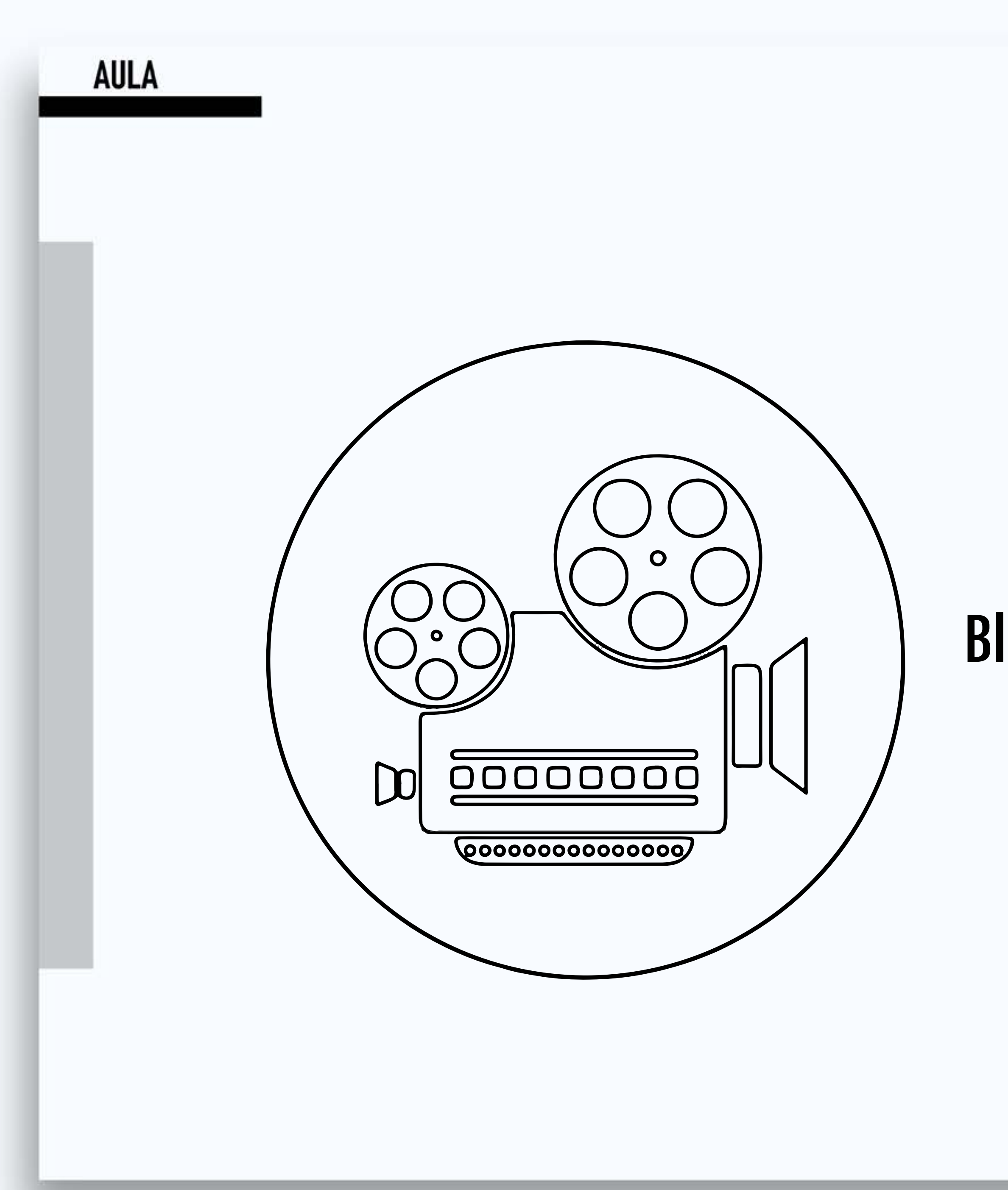

#### Blogs na Educação - Benefícios para os alunos

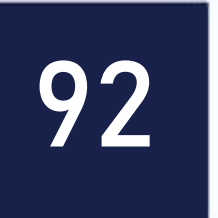

### **Blog Educacional**

- O que eu quero fazer?
- Como eu quero fazer?
- Para que eu quero fazer?

Todas essas questões exigem uma resposta bem planejada!

Podemos usar os Blogs na educação de diferentes formas, pois dependerá dos objetivos que queremos.

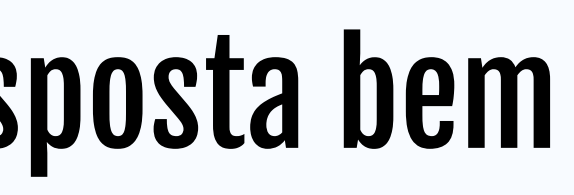

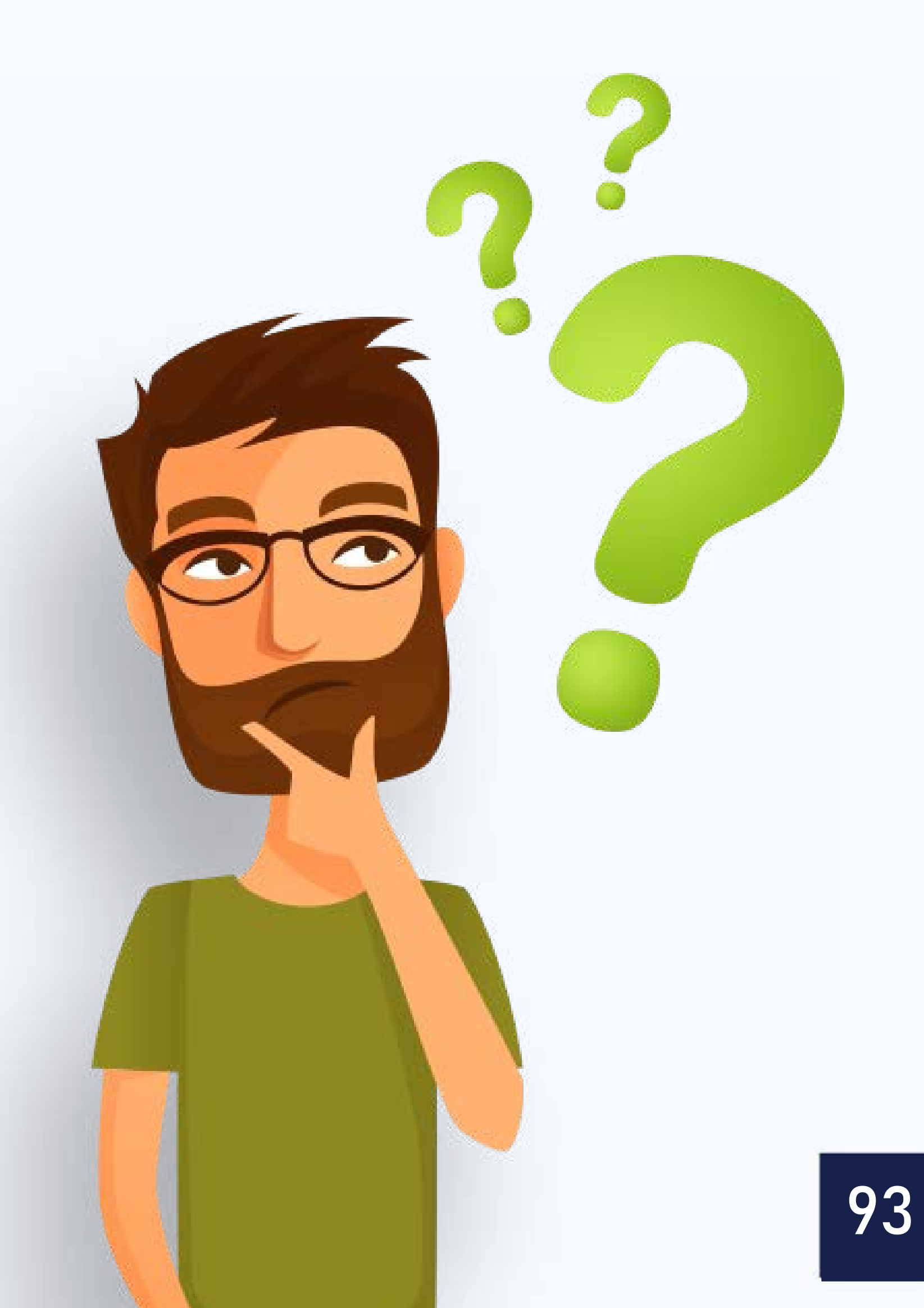

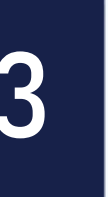

#### Por onde começar?

- Estabeleça os objetivos. Vão ajudá-los a pensar o que vai postar e já ir tirando as fotos necessárias.
- Lembre-se que o blog começa sempre da primeira postagem para cima, então organize os eventos de forma que apareça na ordem cronológica que você deseja.

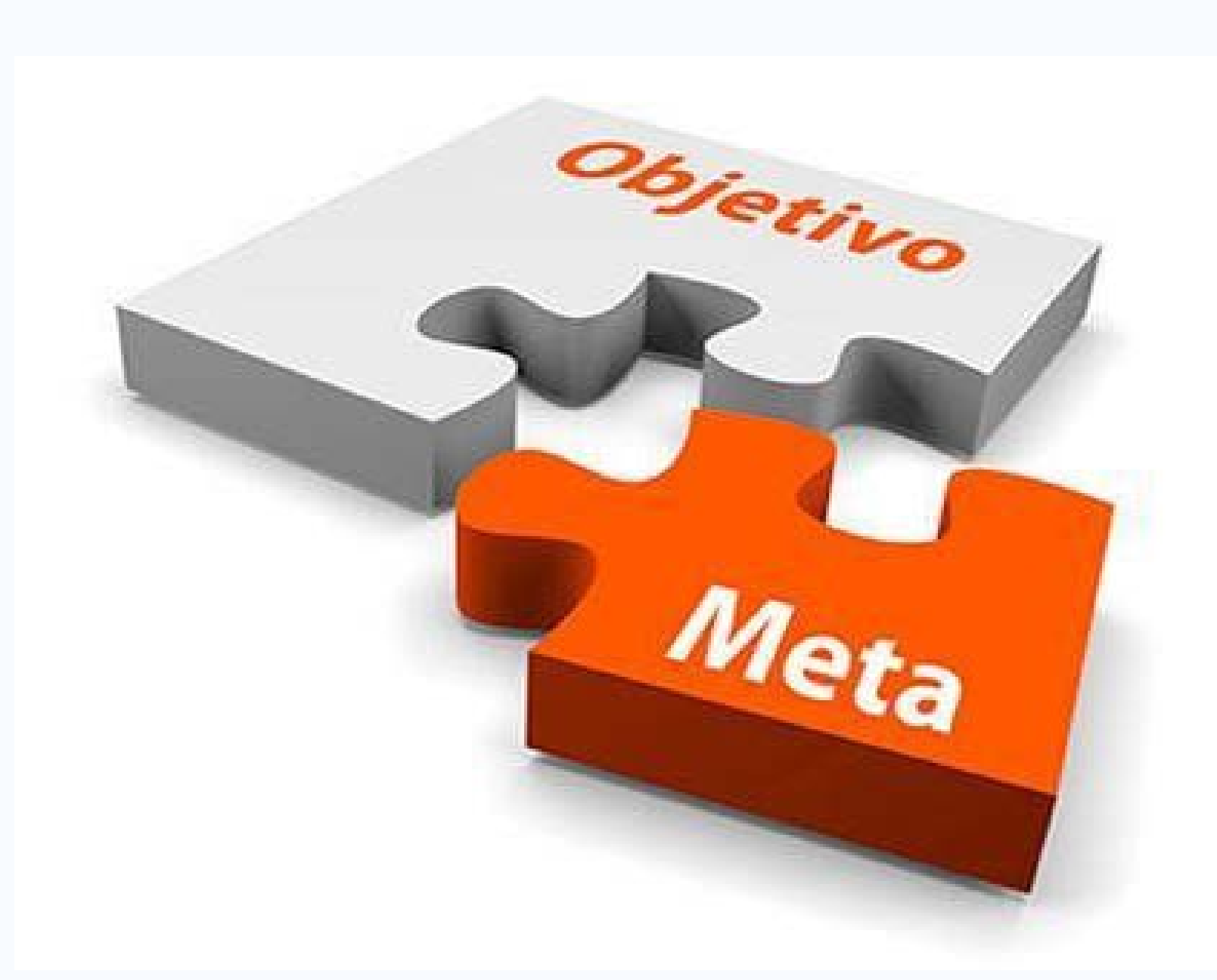

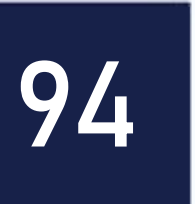

### **Dicas importantes!**

- Lembre-se de envolver sua equipe de trabalho e a comunidade, pois um blog na internet abre a possibilidade de comunicação entre interessados.
- Na administração do seu blog deixe que se poste comentários, que podem ser visíveis ou não, depende de como você deseja. O comentário é a forma de interação mais participativa que tem.

#FIC( OOCCO

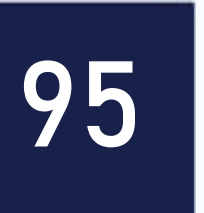

### **Dicas importantes!**

- Divulgue em reunião com os pais o blog dando seu endereço e convide todos para acompanhar as atividades desenvolvidas durante o ano letivo.
- Aproveite para pedir permissão de colocar as fotos dos alunos na internet, pois alguns pais poderão se assustar ao verem seu filho(a) na internet.

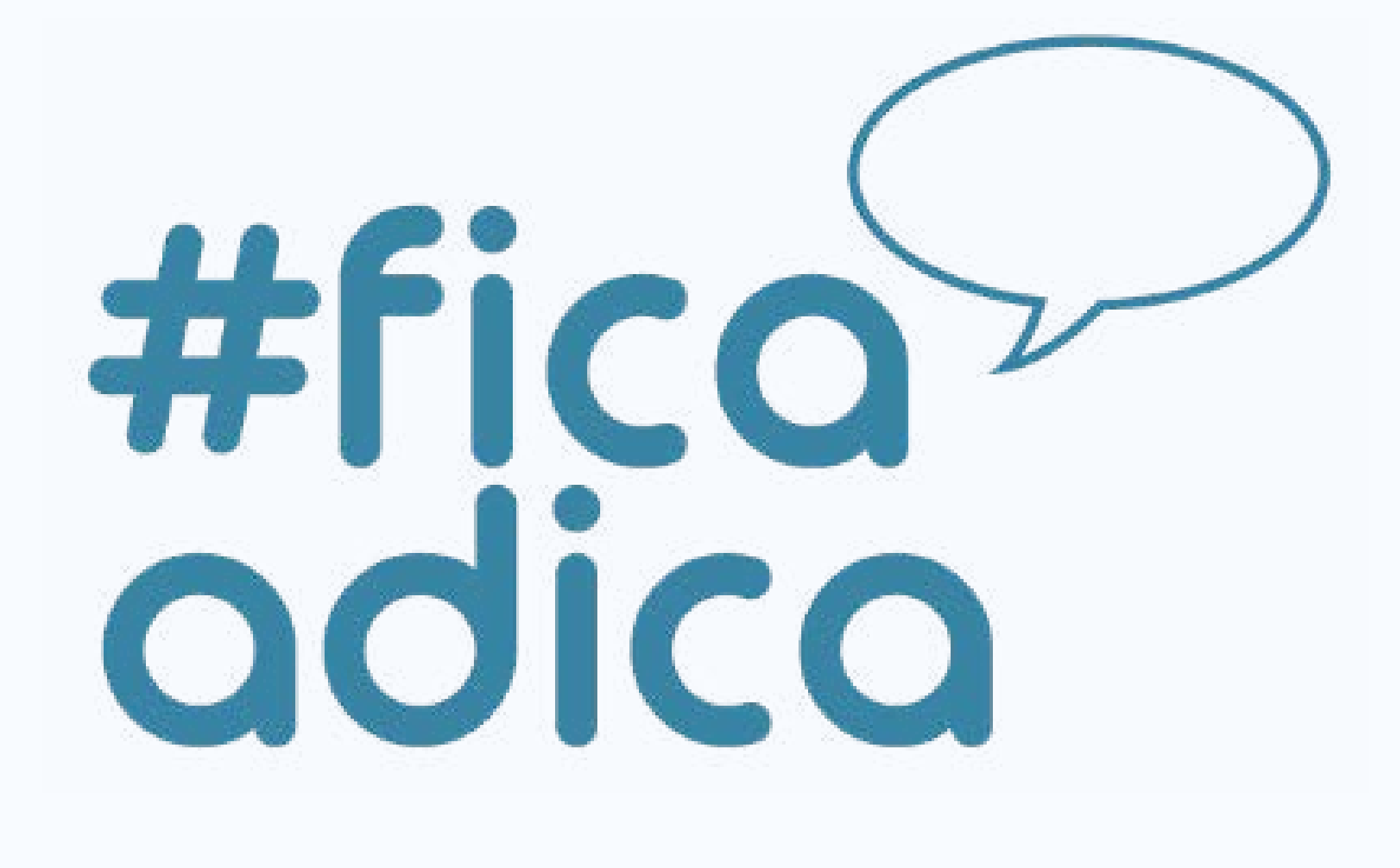

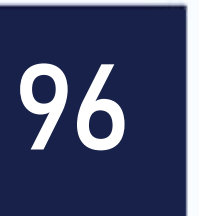

### **Dicas importantes!**

- Atualize sempre! Não deixe de estar sempre postando eventos, pois quem o acompanha deixará de fazê-lo se não estiver atualizado.
- Além disso, perde-se a credibilidade pelo trabalho proposto.

#Fico OJICO

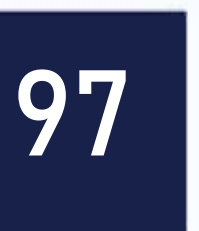

### Para refletir!

O blog não só é importante por ampliar a possibilidade de interação aluno/aluno, aluno/ professor e professor/professor, mas por permitir um trabalho apurado que vai além da língua escrita.

O blog é uma ferramenta que não foi criada para ser usada em sala de aula, mas que trabalha muito bem a língua escrita, a colaboração e a interação.

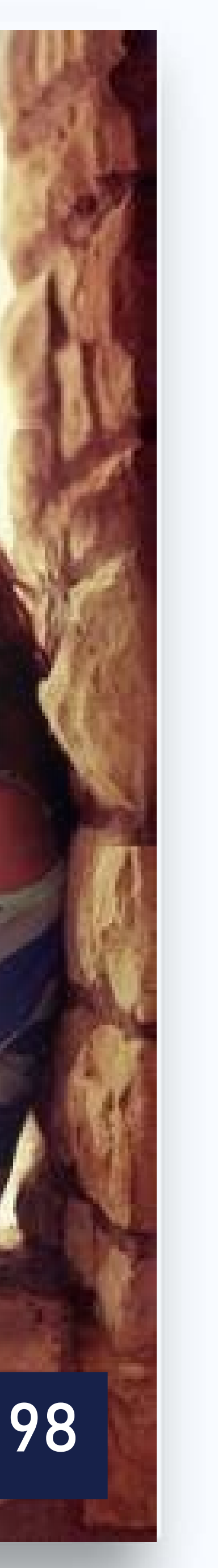

### Não esqueça!

- Blogue porque você quer blogar;
- Leia outros Blogs;
- Seja diferente, desenvolva um tema;
- Conecte-se a outros blogs;
- Escreva bons títulos;
- Admita seus erros;
- Adicione outras mídias: imagens, sons, vídeos, etc.;

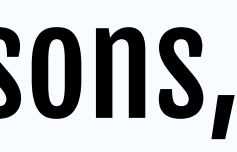

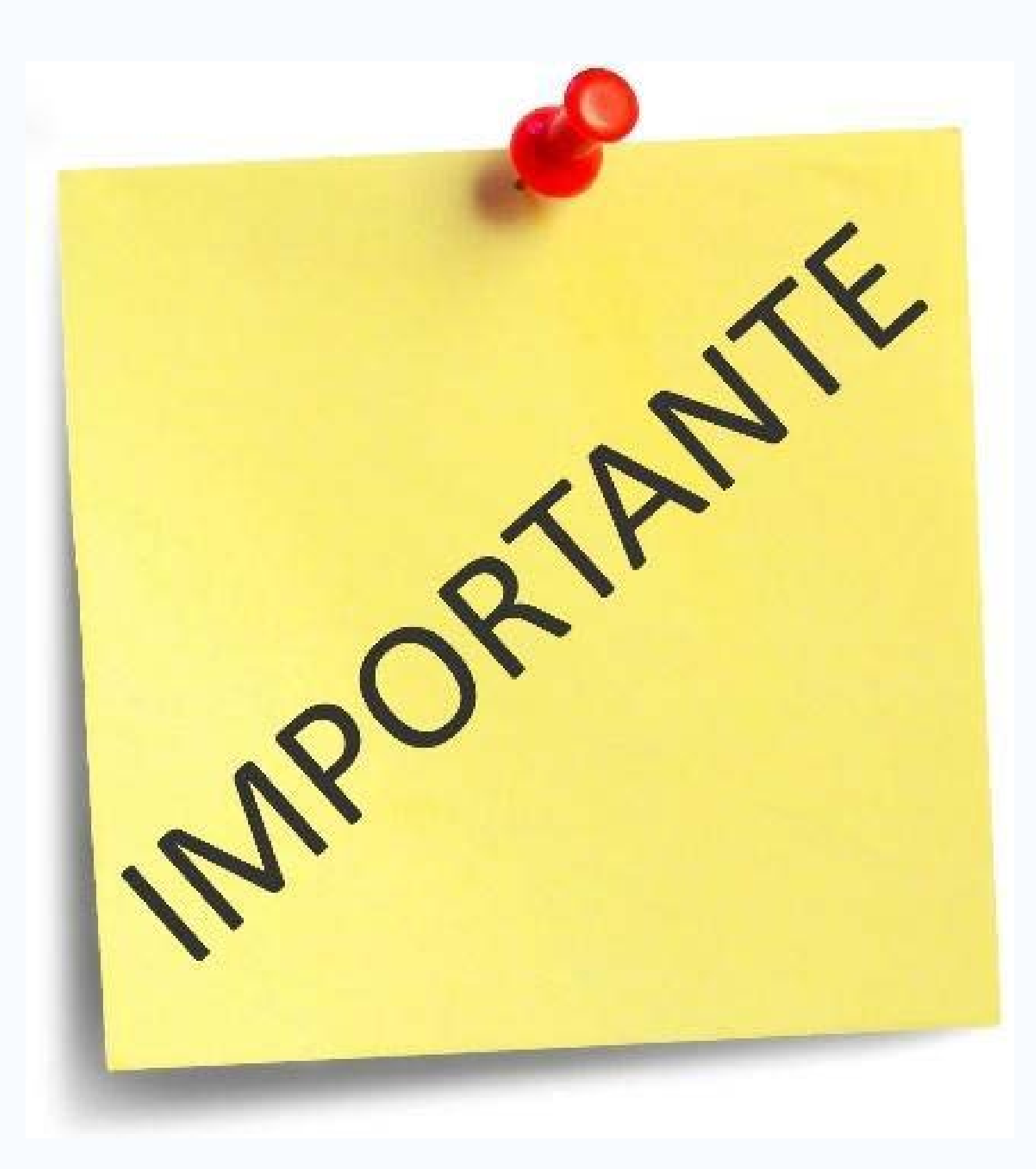

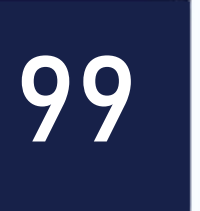

- Tenha voz ativa blogar exige paixão e autoridade;
- Relacione-se com o maior número possível de pessoas e Blogs;
- Promova-se;
- Ajude outras pessoas a blogar;
- Mantenha contato com os visitantes;
- Mantenha sua integridade.

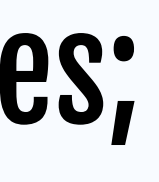

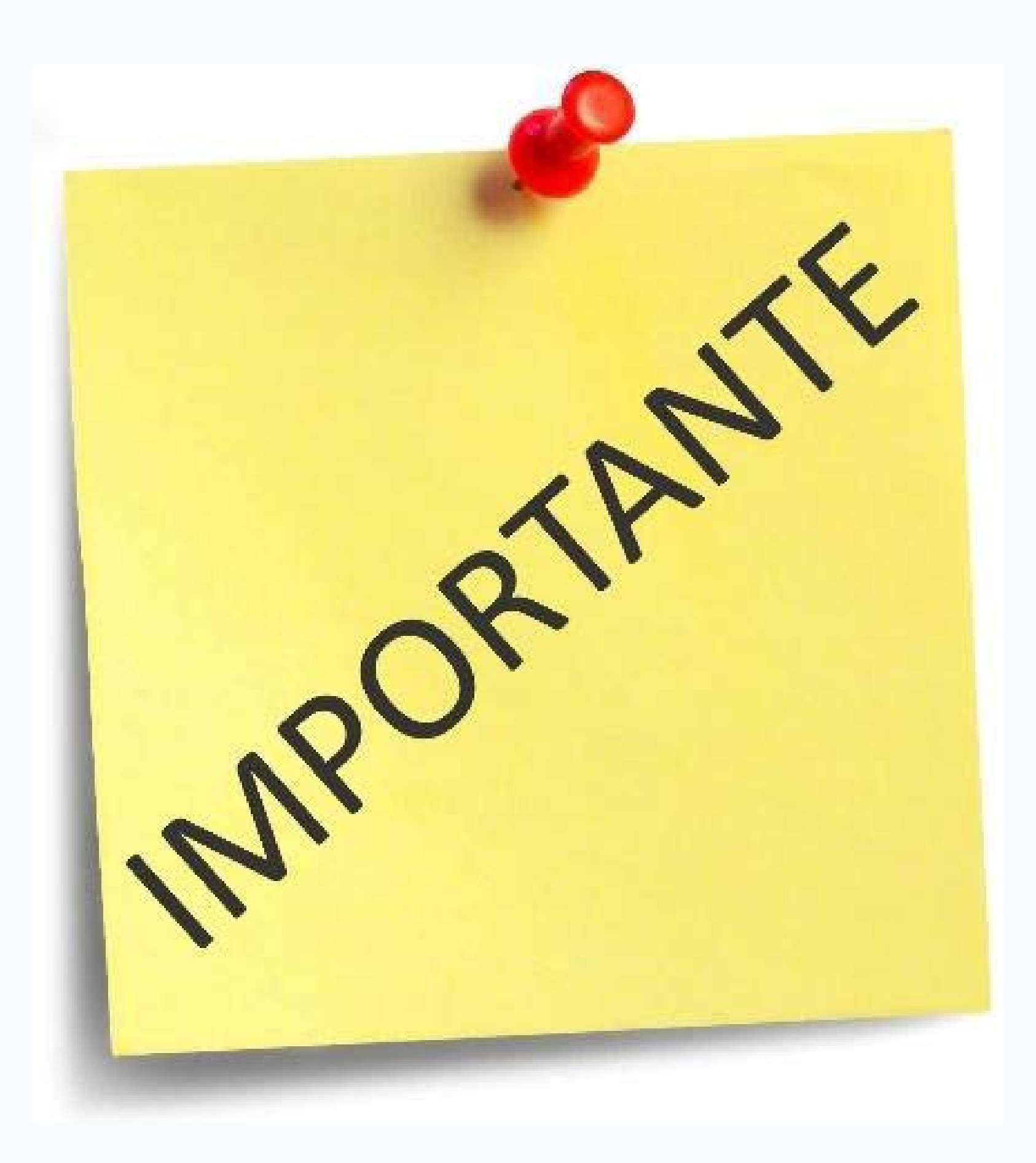

100

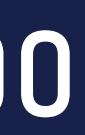

### Mãos à obra? Fundamentos do WordPress O que é WordPress?

É um aplicativo de sistema de gerenciamento de conteúdo para web, escrito em PHP com banco de dados MySQL, voltado principalmente para a criação de sites e blogs via web. Essa é uma das ferramentas mais famosas na criação de blogs, disputando diretamente com o serviço do Google chamado Blogger.

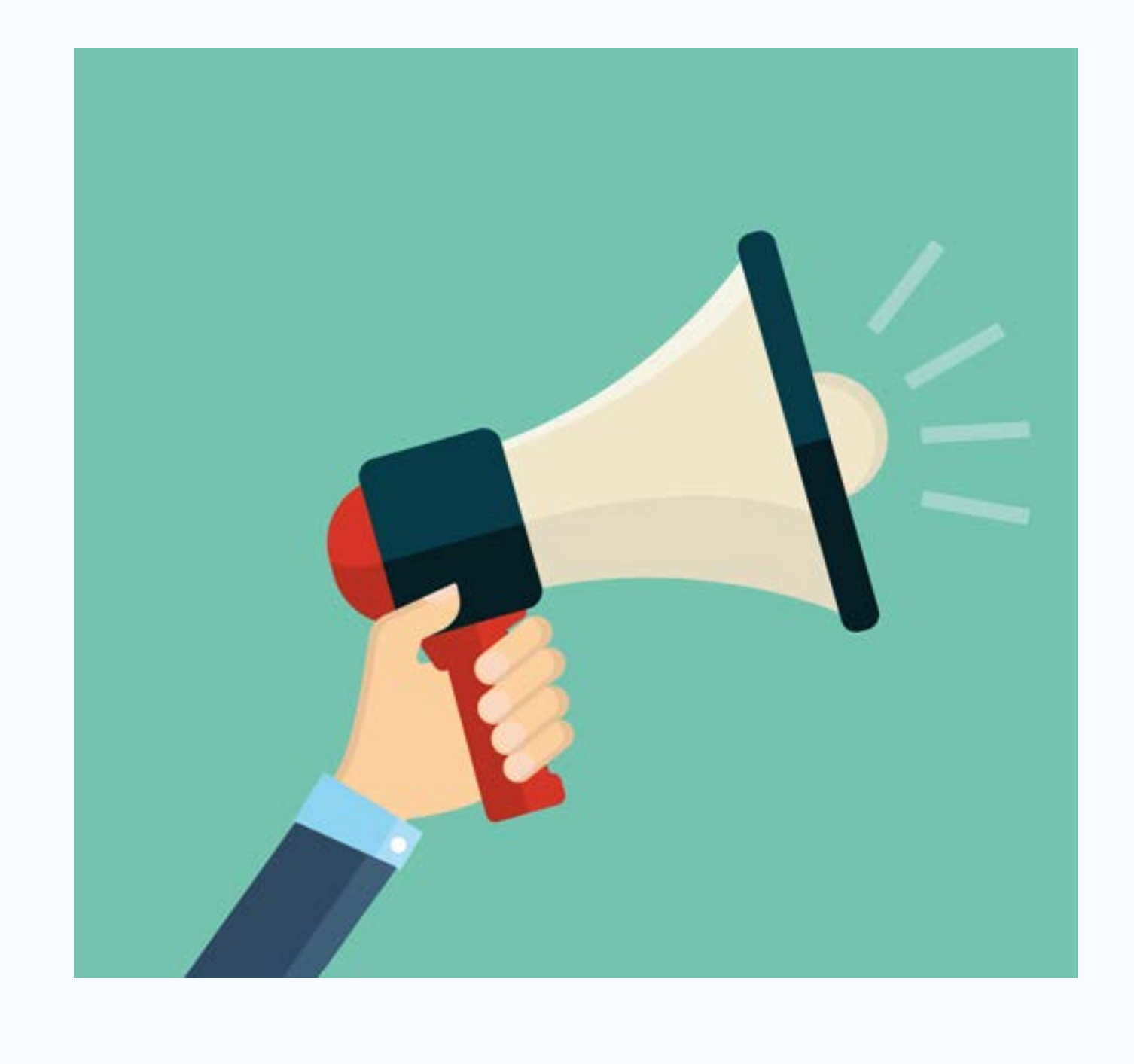

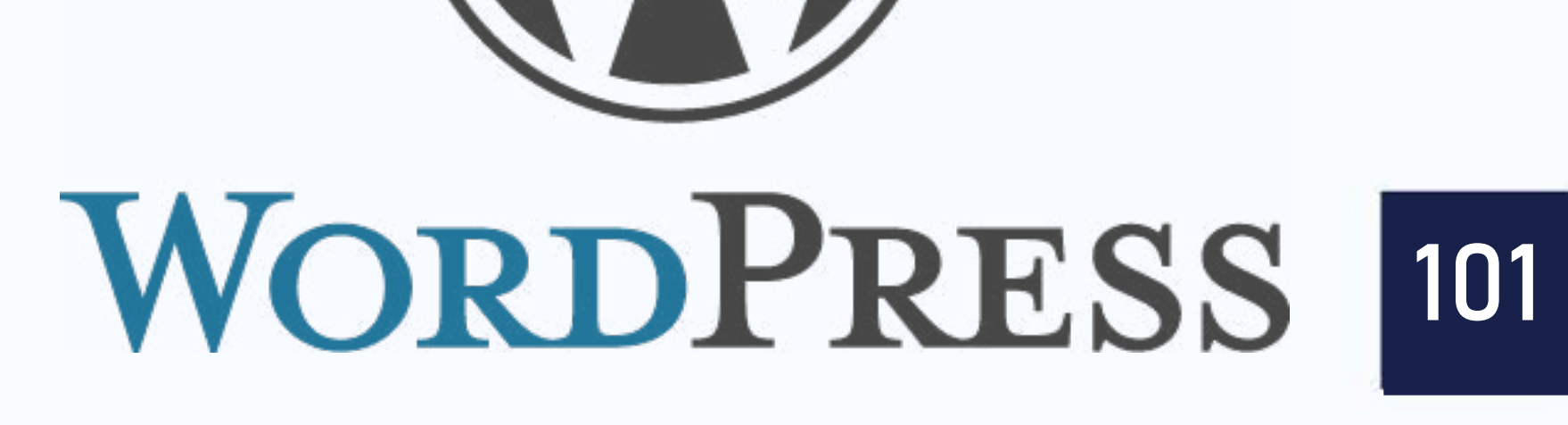

| AULA |                                                                                                    |
|------|----------------------------------------------------------------------------------------------------|
|      | AtencãoIII                                                                                             |
|      | Attigut                                                                                                |
|      | M Entrada (2.546) - almirlin 🗙 🔪 M Entrada (378) - adjunior 🛛 🗙 🔪 G wordpress - Pesquisa Go 🗙 🔪 🏧 Ima  |
|      | WordPress.com                                                                                          |
|      | Precisa de aju                                                                                         |
|      | Aprenda mais sobre cad                                                                                 |
|      | WordPress.com                                                                                          |
|      | Simplicidade total. Nós tomamos                                                                        |
|      | conta de tudo.                                                                                         |
|      | Construa um site sem precisar instalar nada. Nós                                                       |
|      | hospedamos seu site e oferecemos plugins já instalados                                                 |
|      | além de benefícios gratuitos como atualização e<br>seguranca. Registre seu domínio facilmente e comece |
|      | em minutos.                                                                                            |

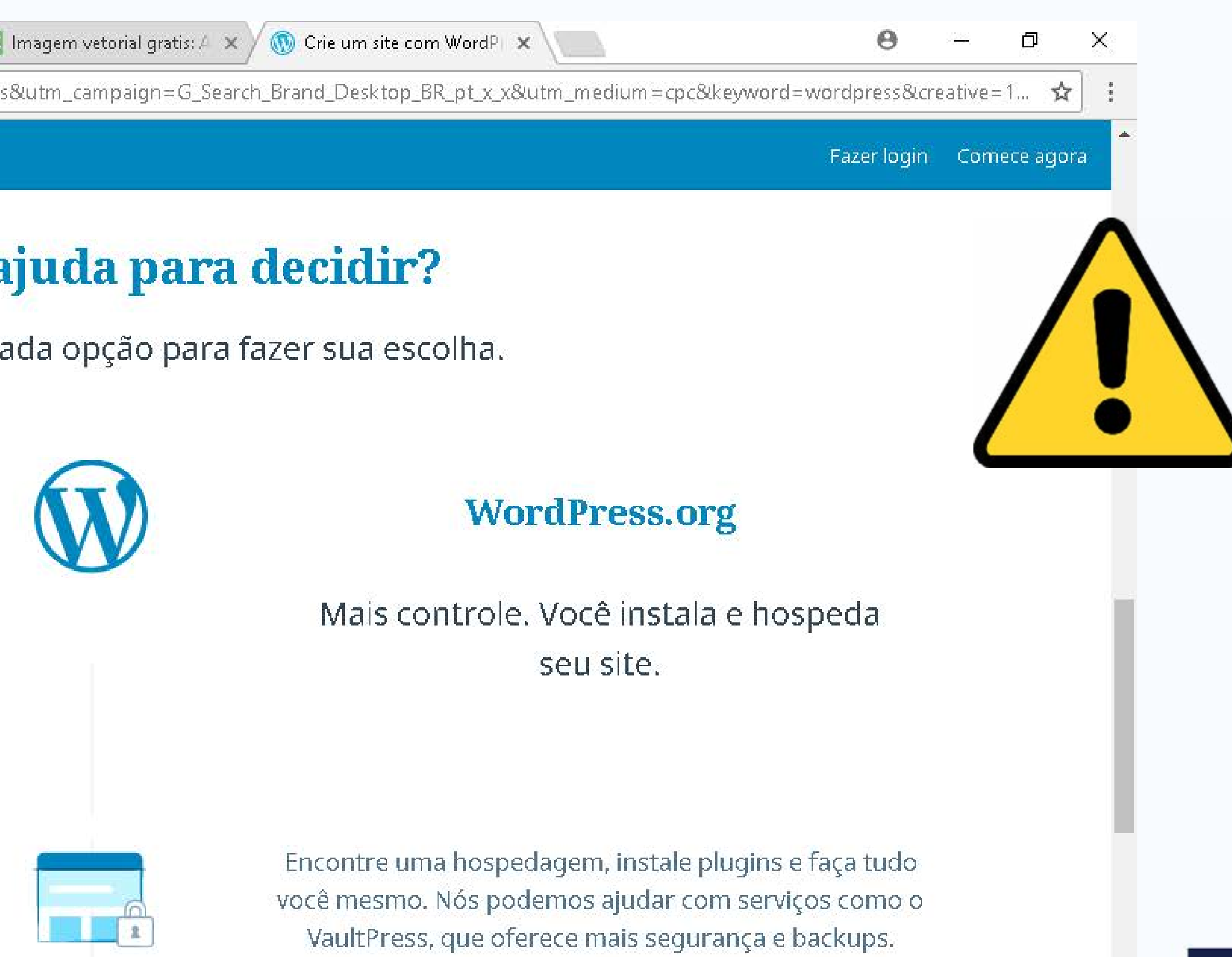

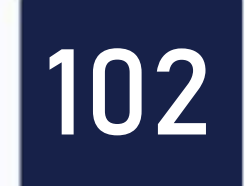

### Quais as vantagens?

- Código maduro começou em 2003, mas suas raízes de desenvolvimento são de 2001, sucessor do b2/cafelog;
- Sistema em PHP / MySQL;
- Grande comunidade brasileira, fóruns de discussão em português e ainda vários sites e blogs com diversos tutoriais e dicas sobre o assunto;
- Licença GPL;

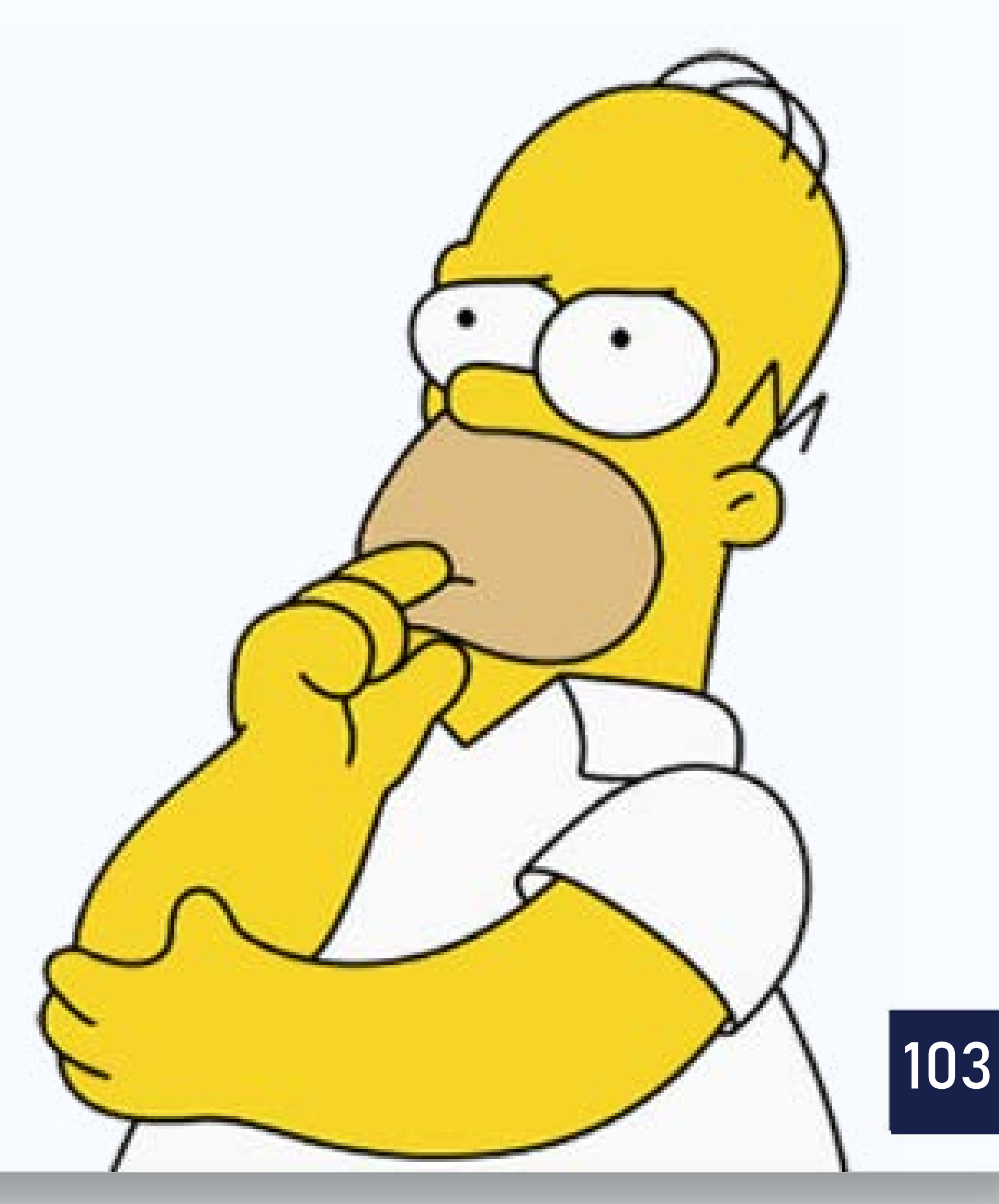

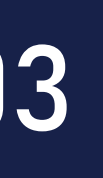

- O sistema totalmente em português geralmente é lançado no mesmo dia do internacional;
- Usado em muitas empresas de grande porte, dando maior confiabilidade ao sistema.

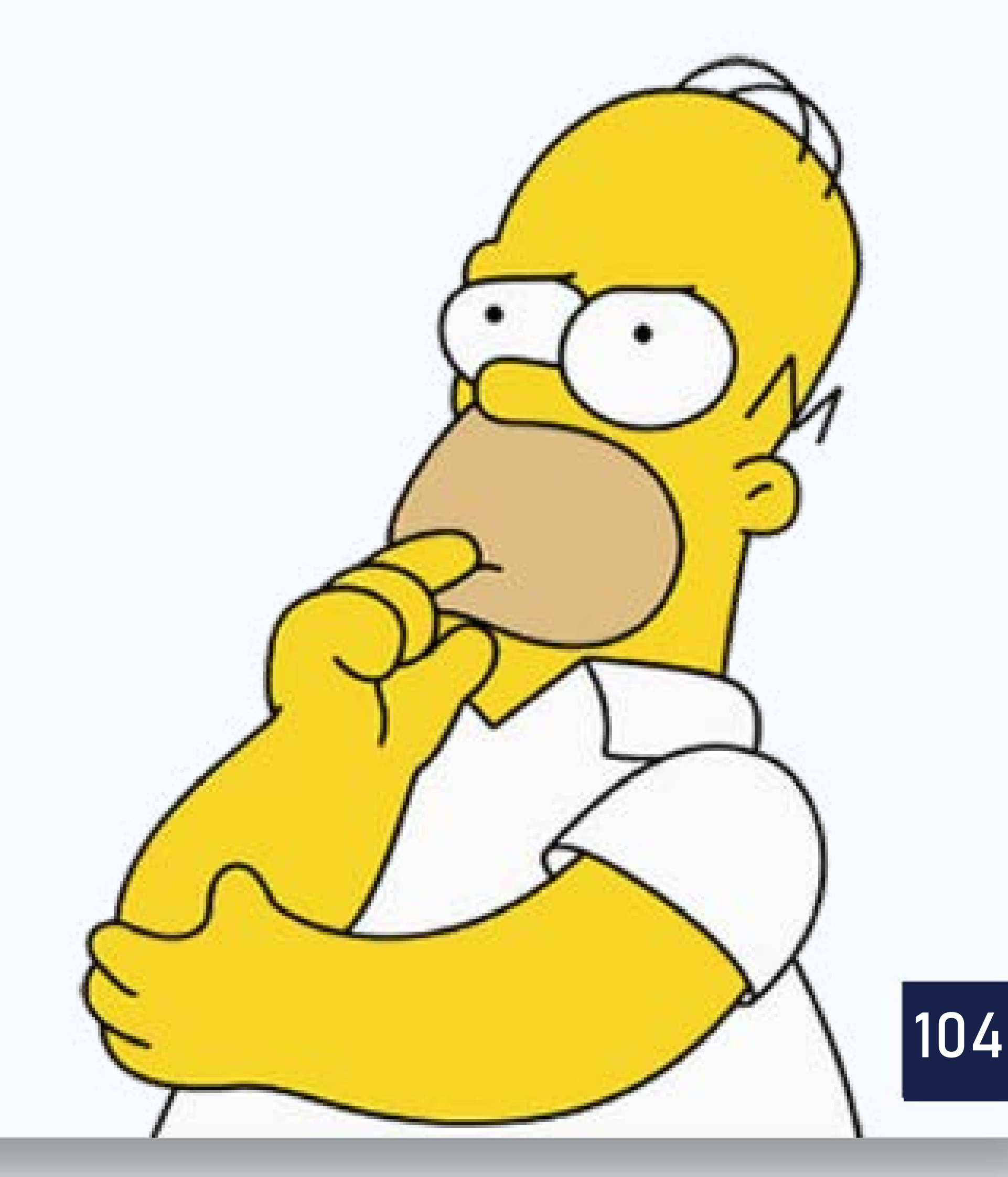

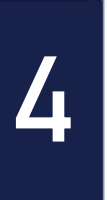

#### Quem usa?

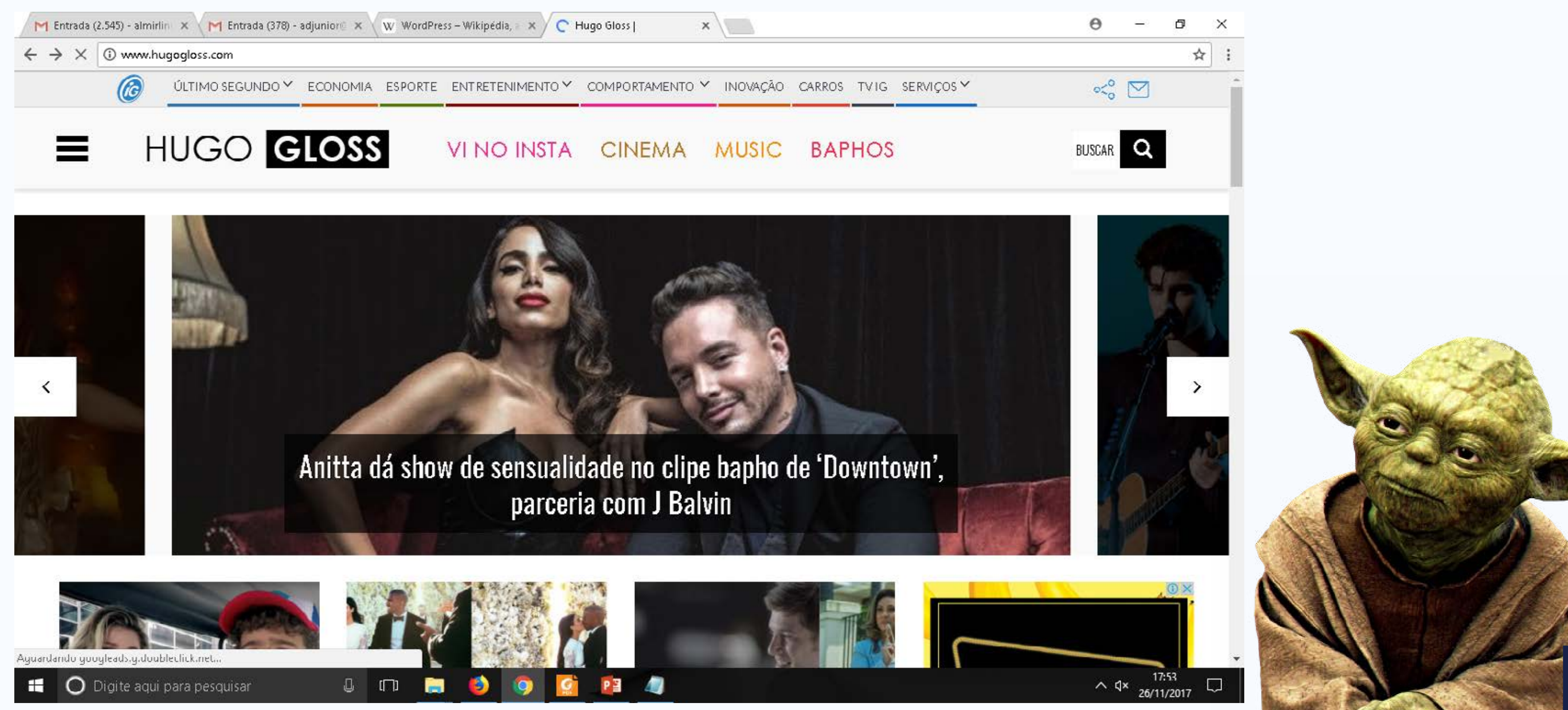

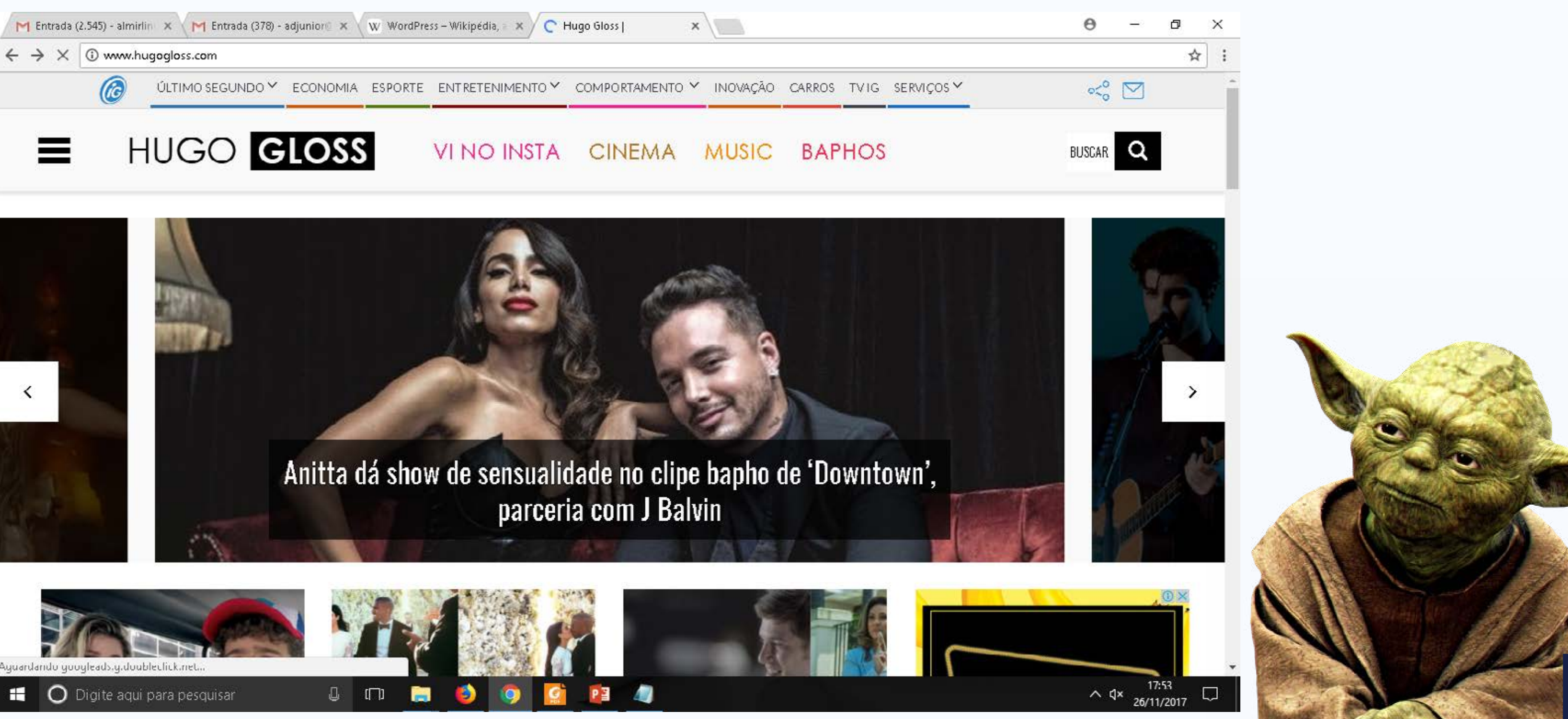

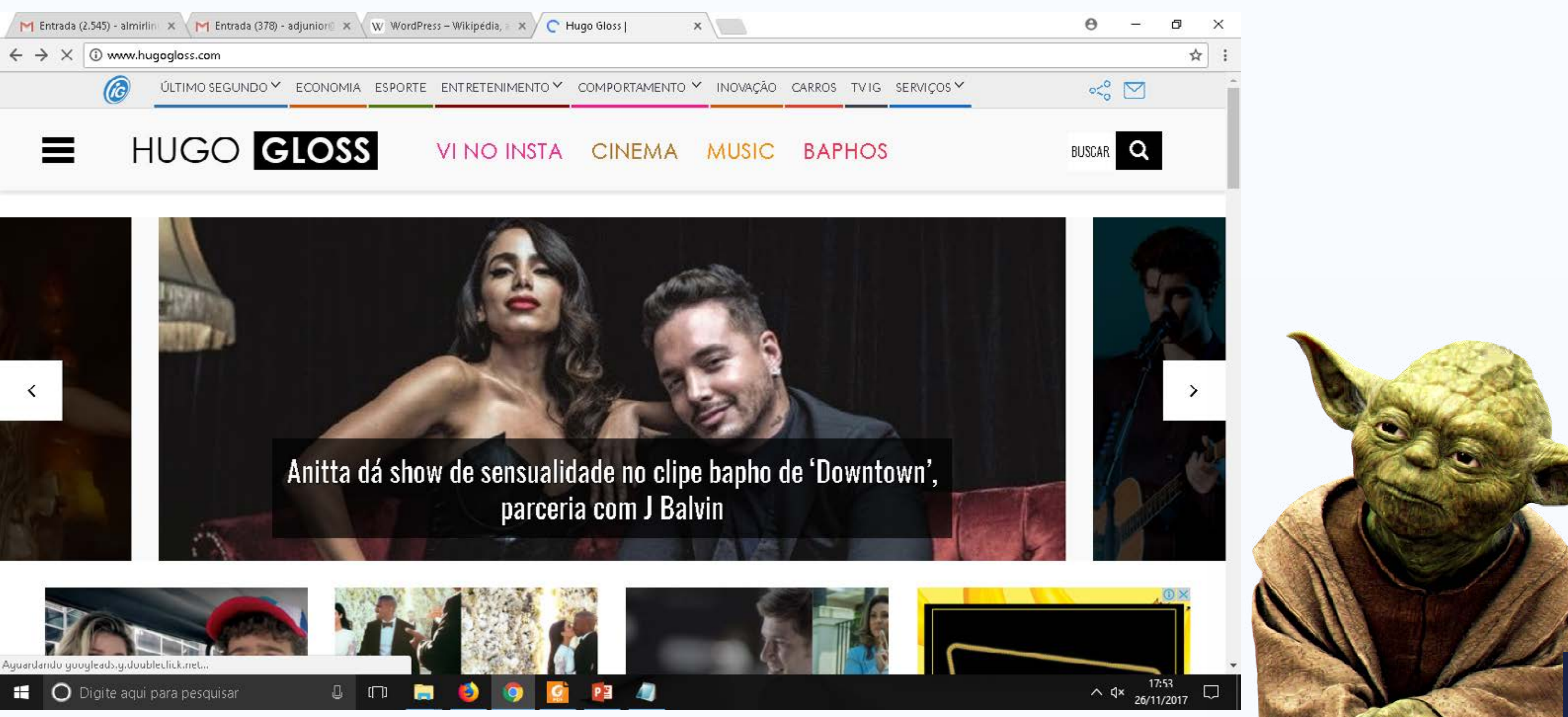

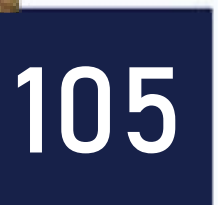

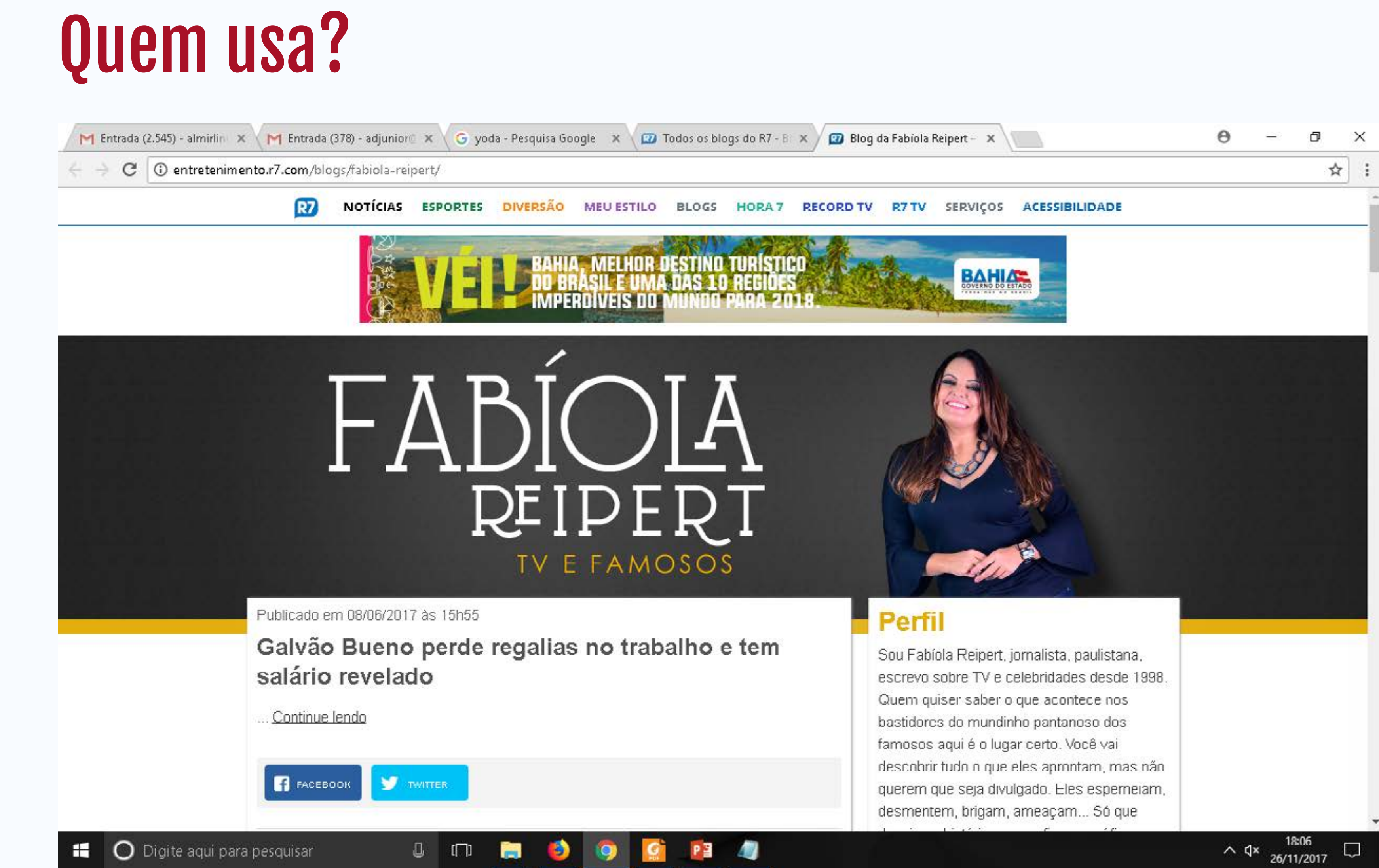

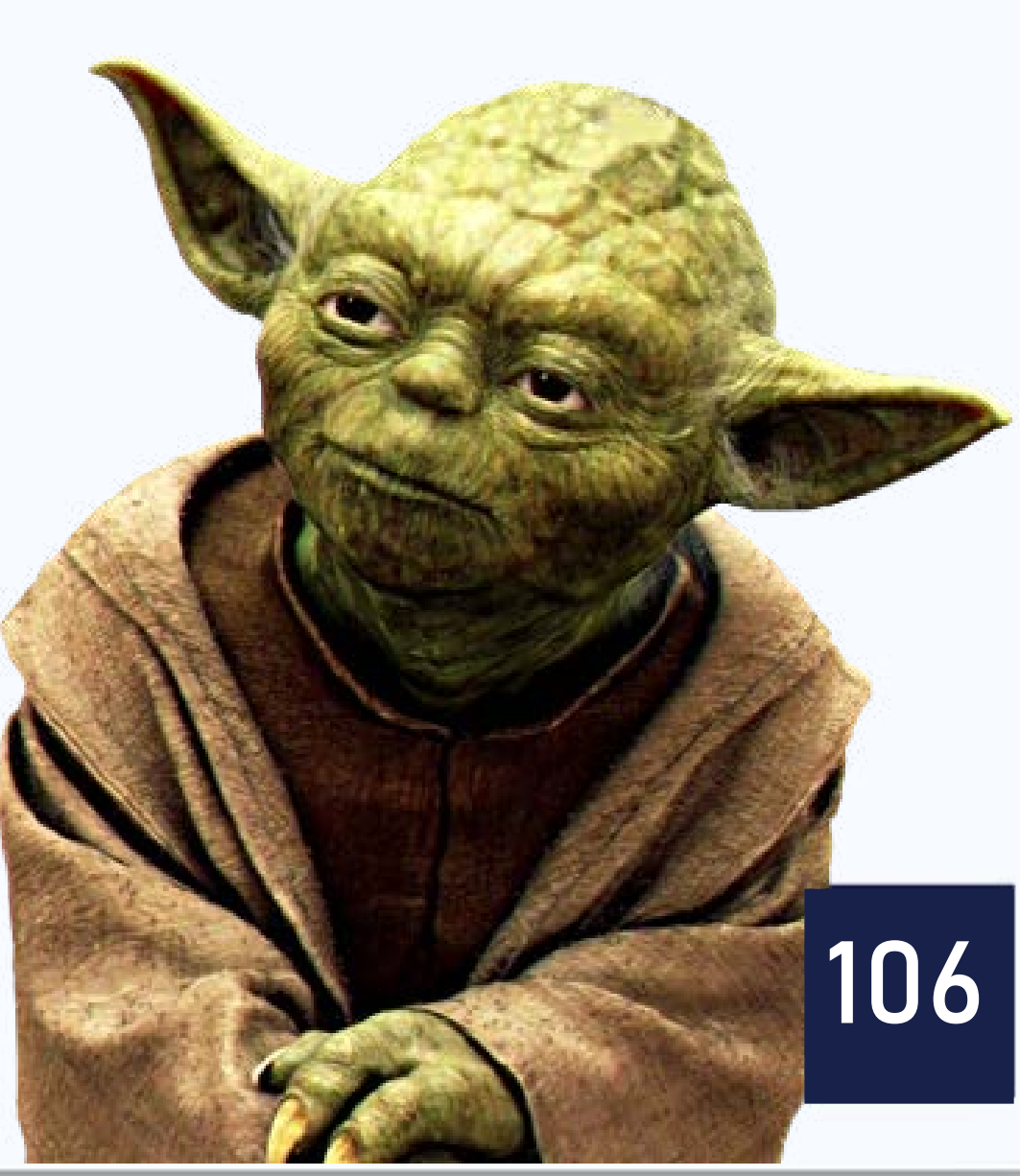

### **Como posso ter um site usando Wordpress?** Você vai precisar de:

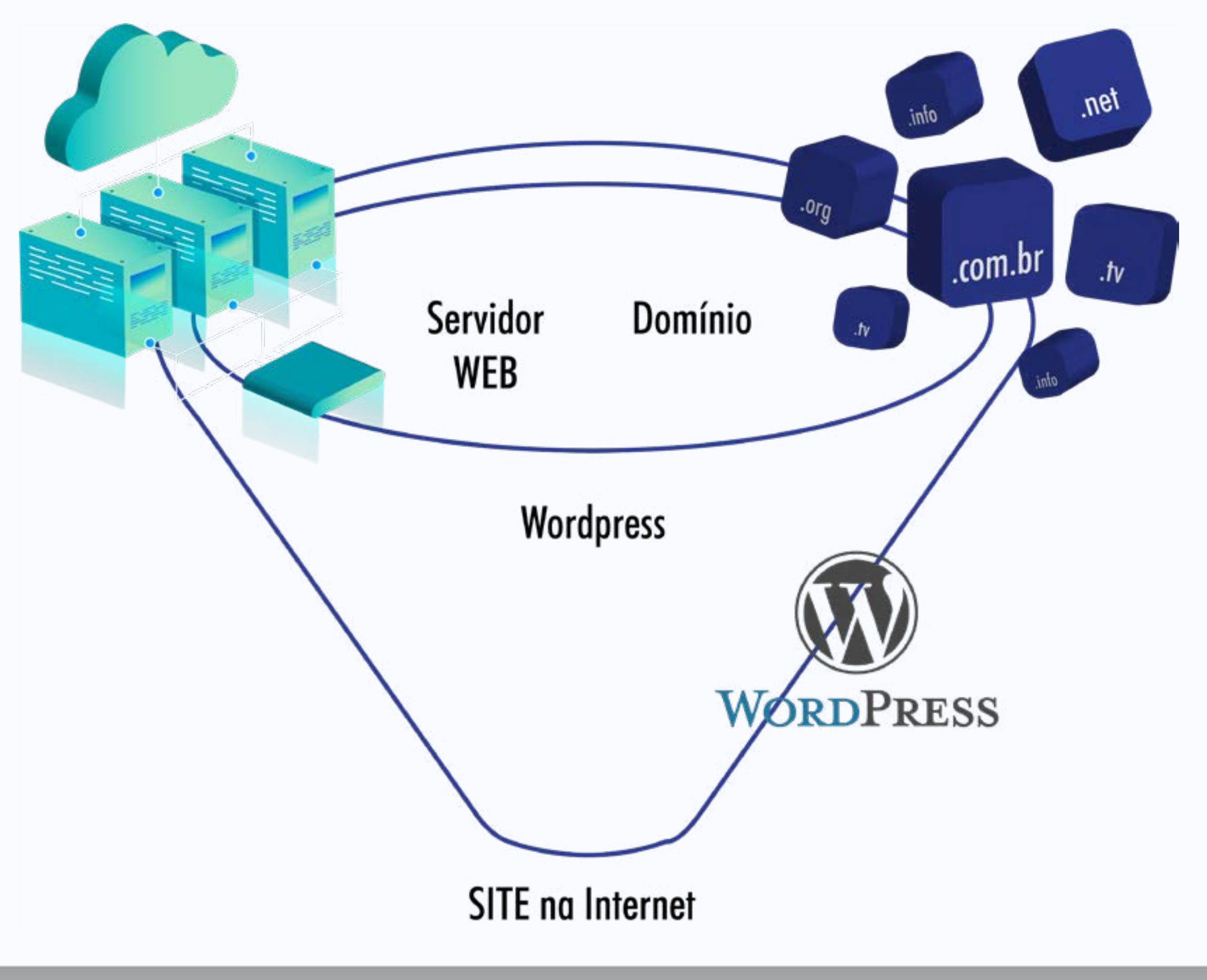

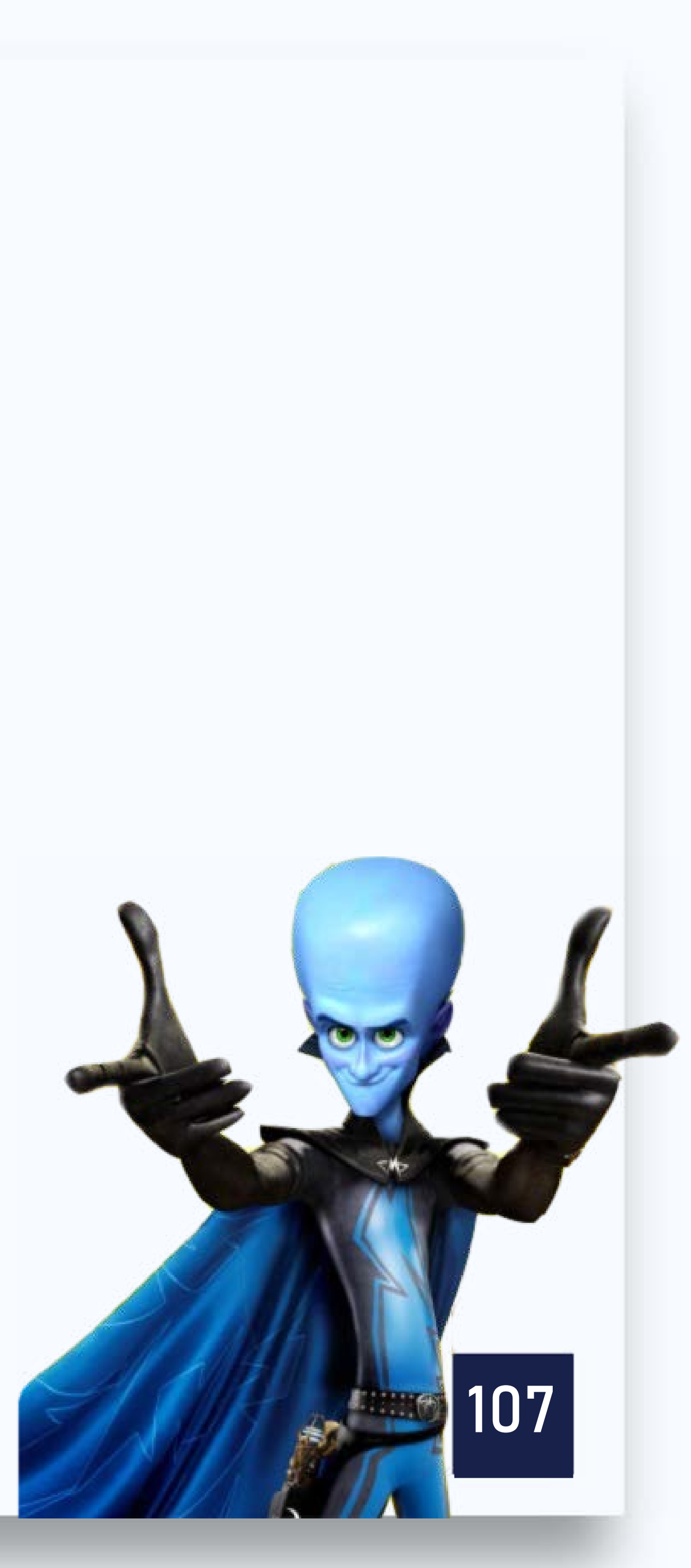

### Como posso ter um servidor web? Existem várias empresas especializadas em oferecer este tipo de serviço:

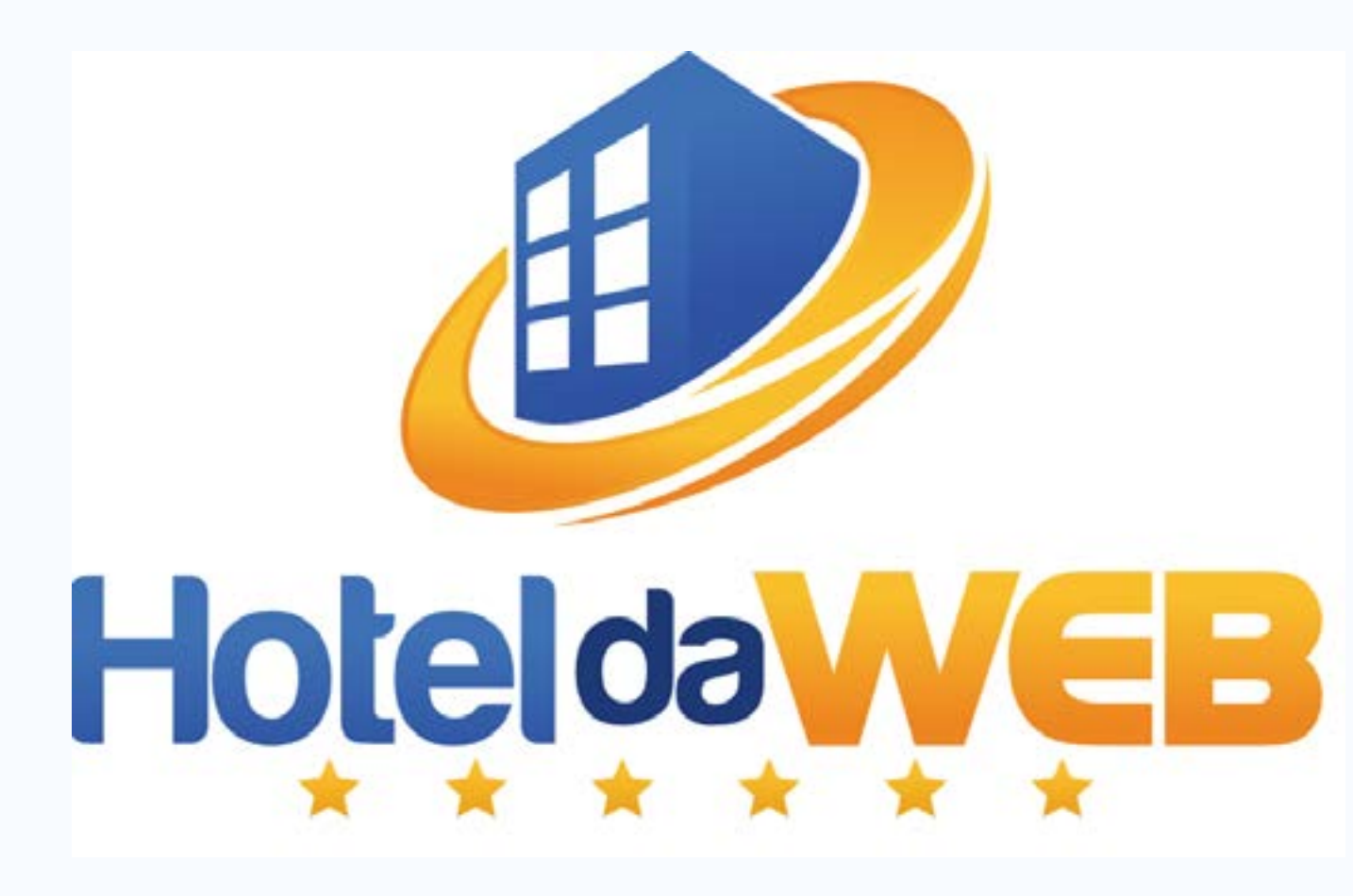

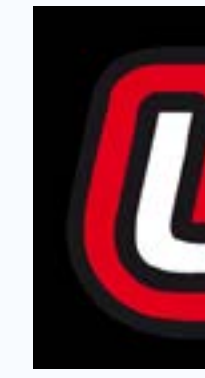

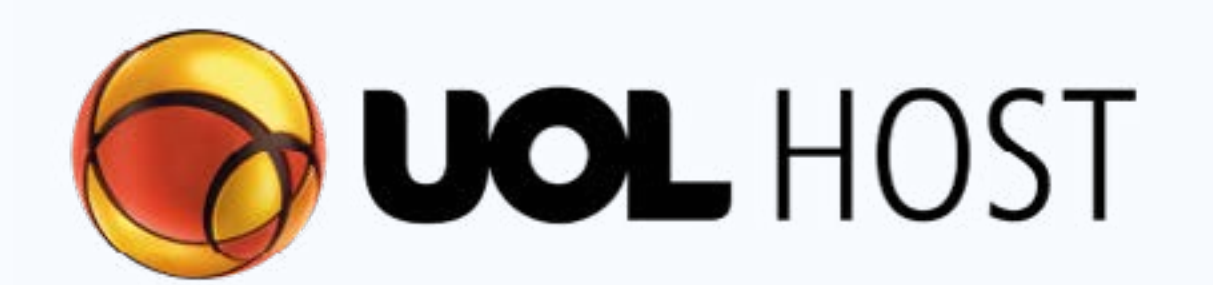

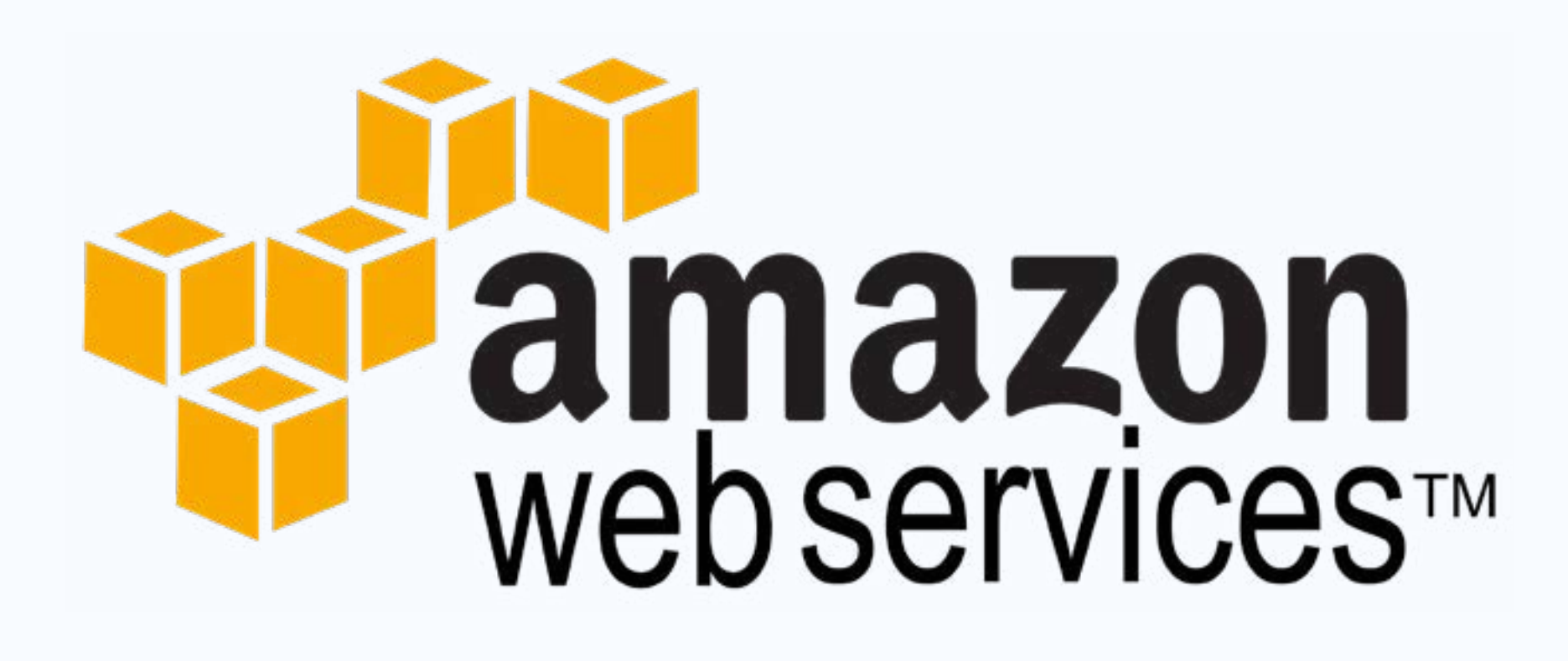

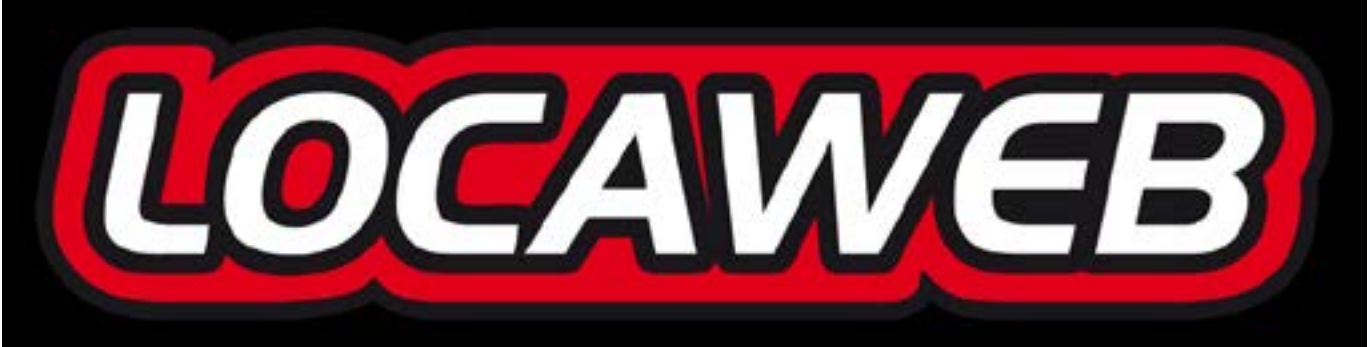

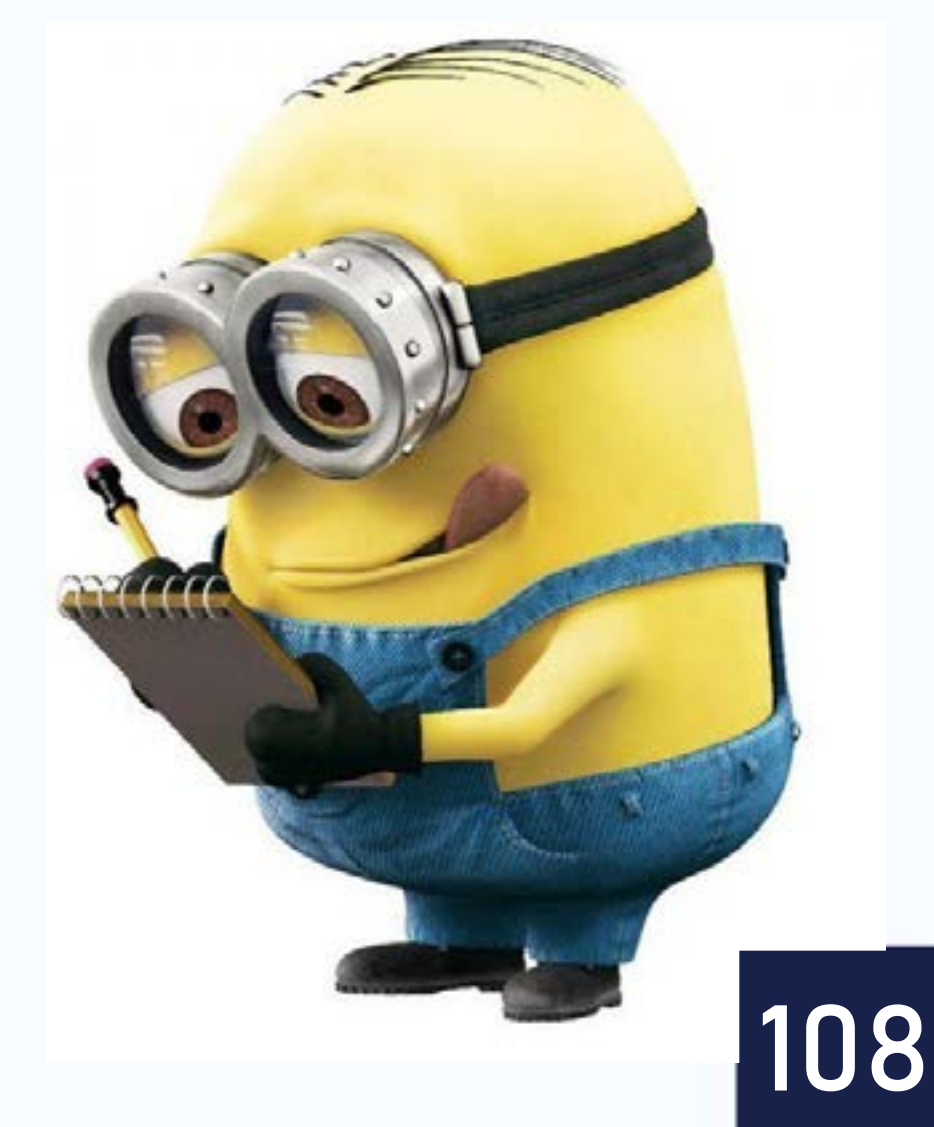

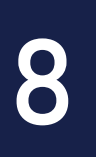
### Como posso ter um domínio na internet? Você deve realizar o registro do endereço no órgão responsável:

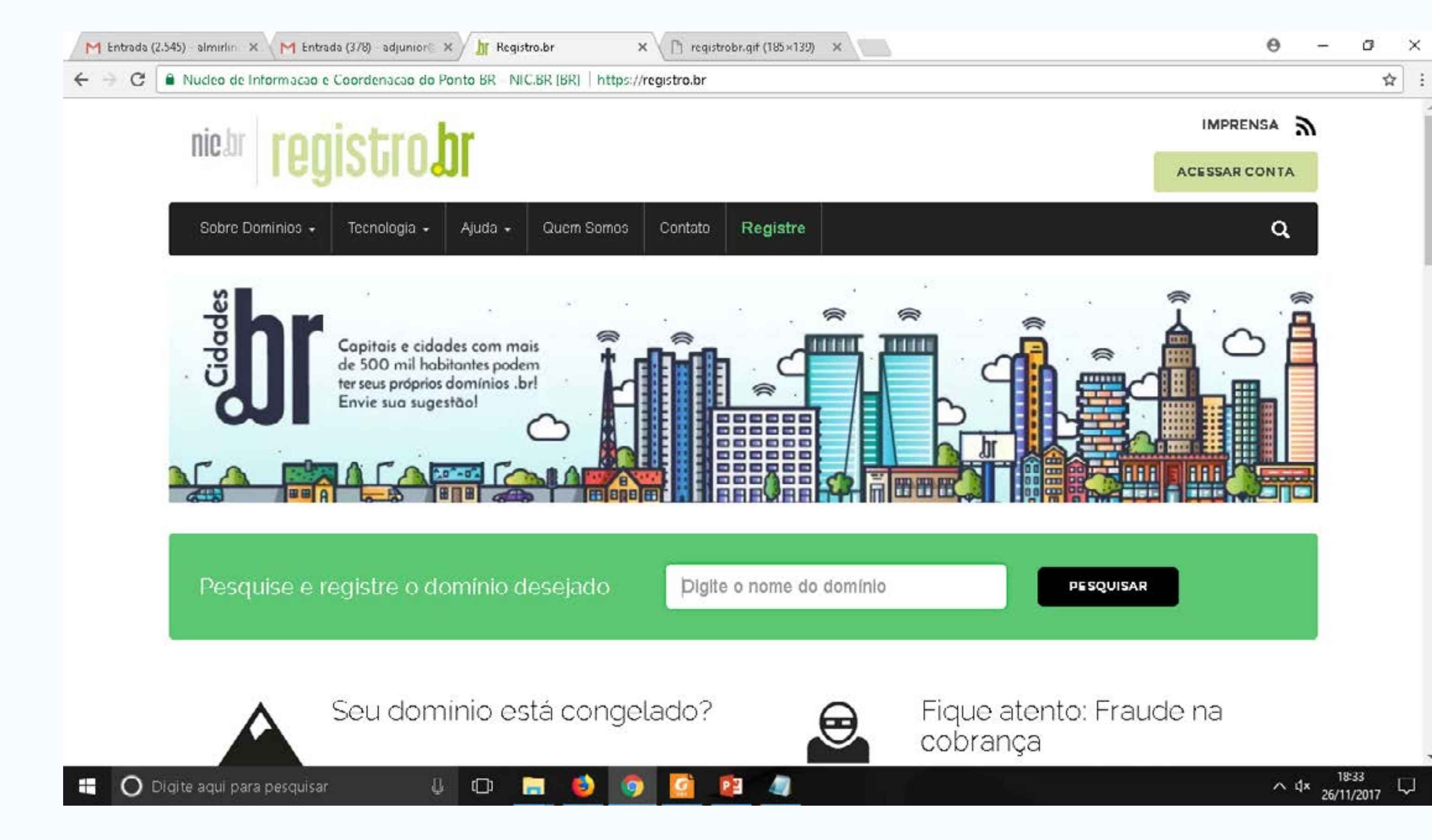

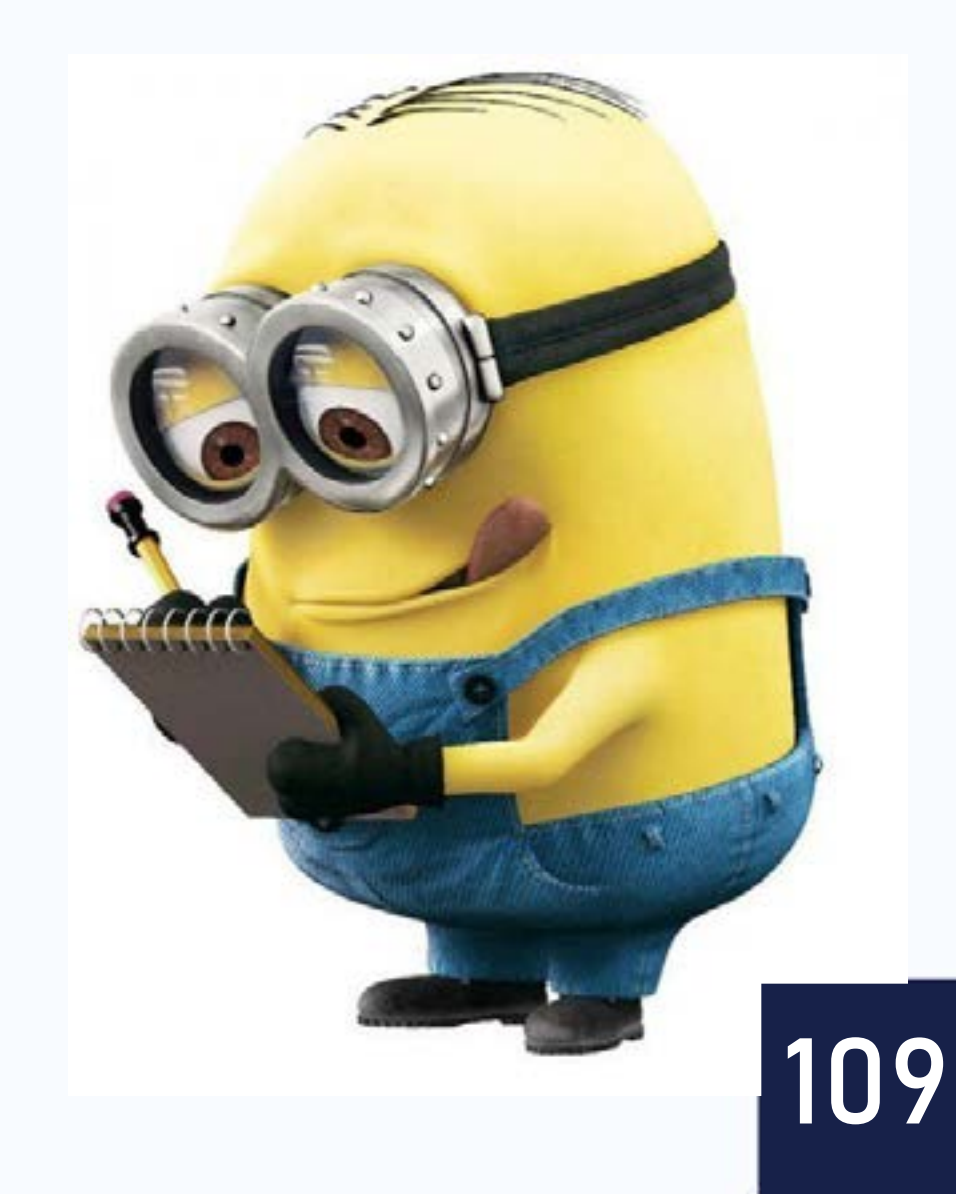

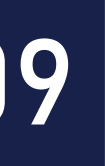

#### Quanto custa ter um plano de hospedagem e um domínio?

#### Hospedagem

O preço dos planos varia com a quantidade de espaço em disco e quantidade de serviços agregados;

- LOCAWEB R\$ 17,90 por mês. (a partir)
- R\$ 214,80 por ano.
- HOTEL da WEB R\$ 9,90 por mês. (a partir)
- R\$ 118,80 por ano.

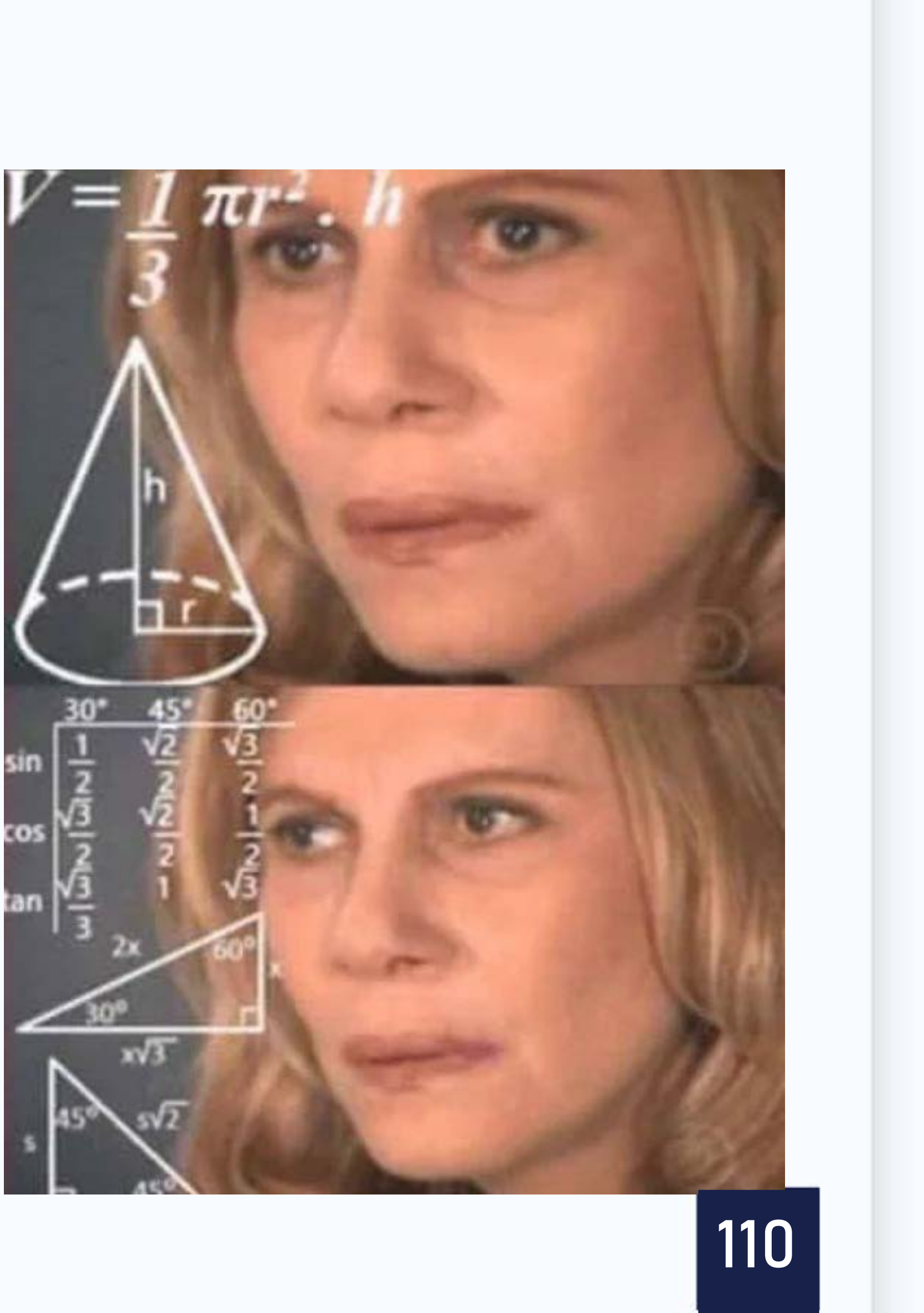

#### Não tenho dinheiro para contratar esse serviço, como posso fazer?

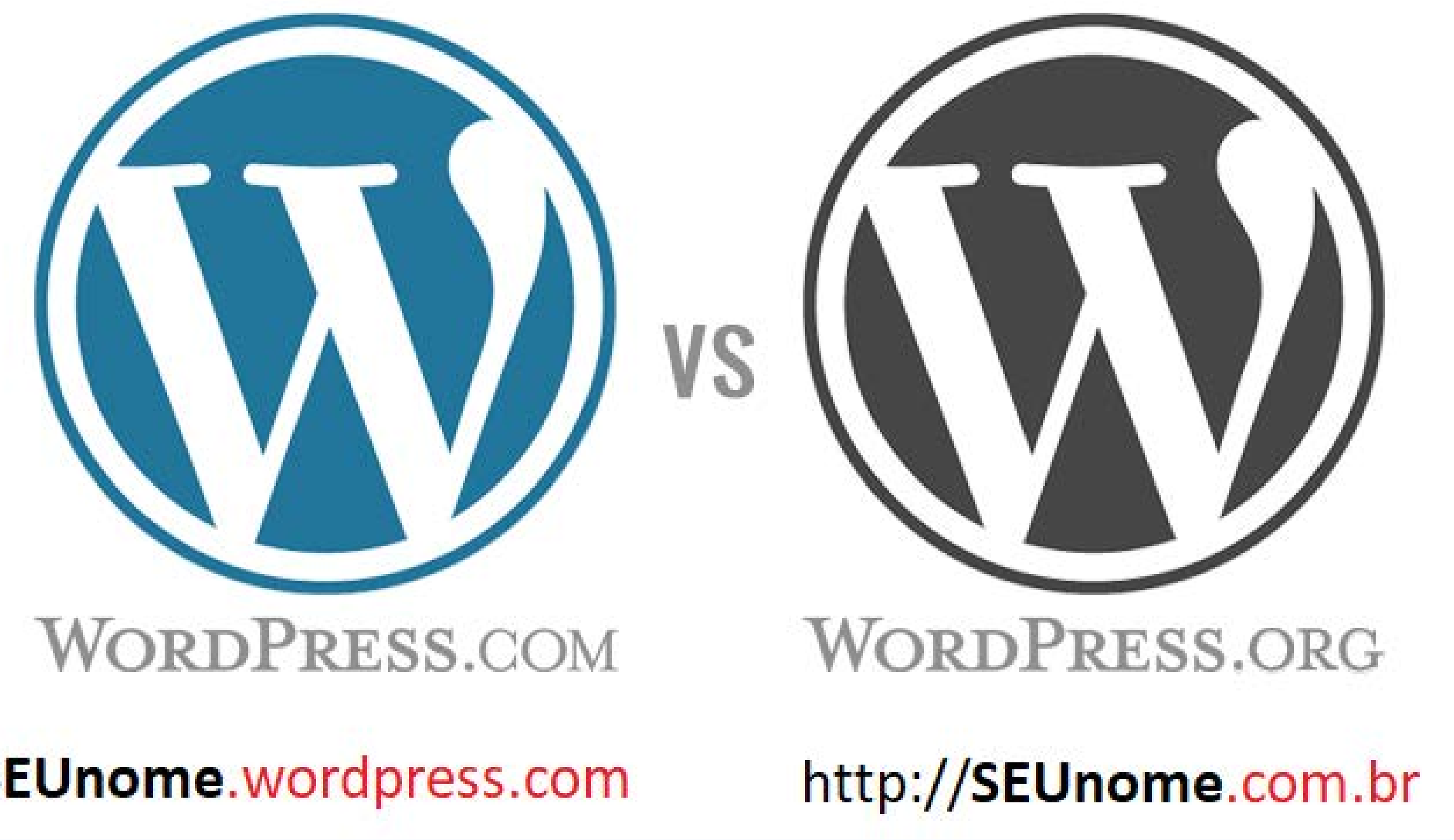

http://SEUnome.wordpress.com

#### Lembre-se, você pode utilizar um serviço gratuito na internet para criar seu blog.

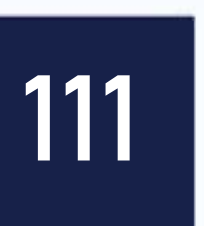

# Já tenho um blog instalado em meu domínio próprio na internet, como faço para administrar os posts? Em nossa disciplina, vamos utilizar um blog instalado em meu site.

#### www.almirjr.com/letramentodigital/admin

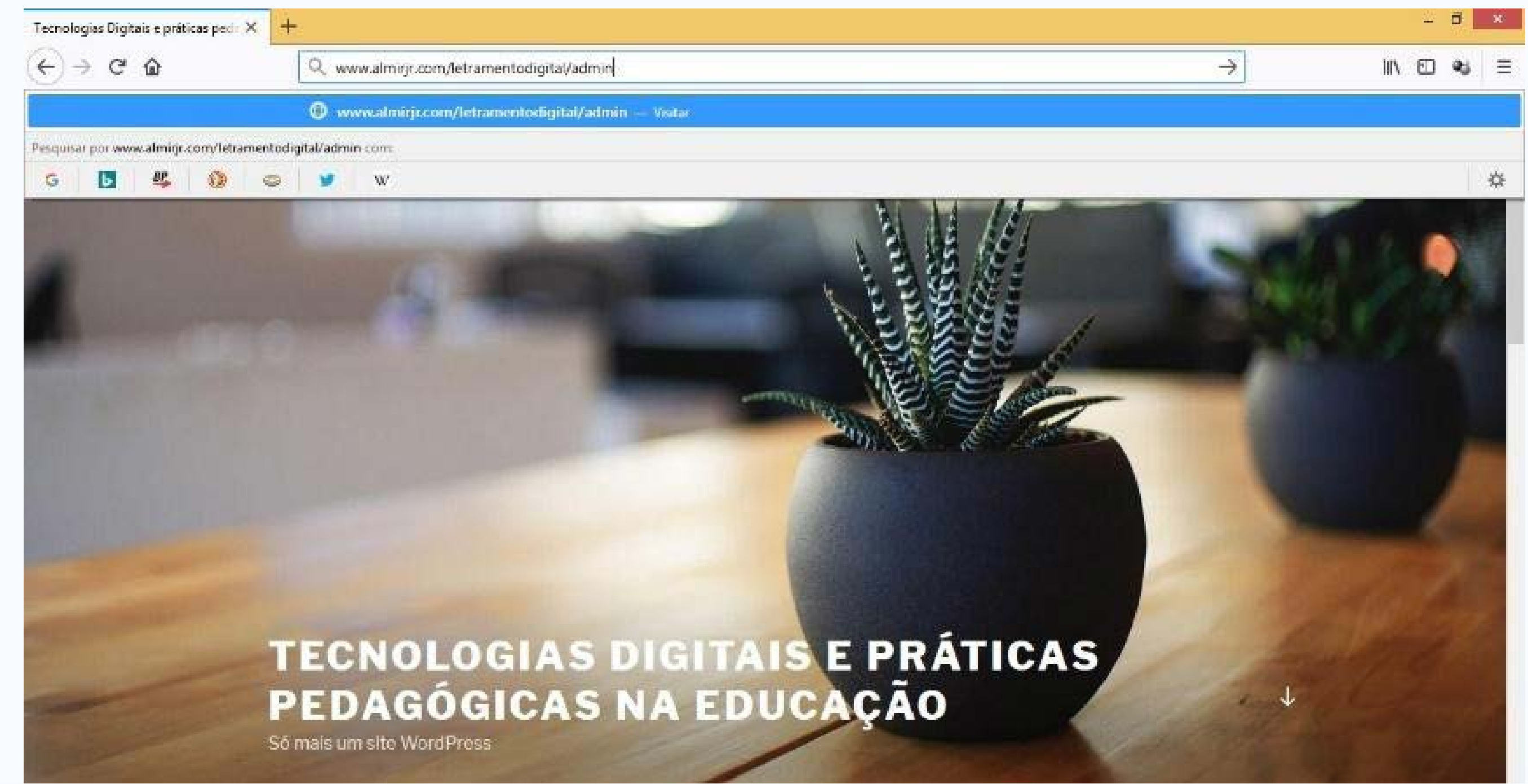

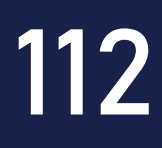

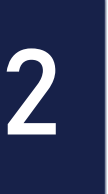

#### Dados de acesso

| Acessar « Tecnologias Digitais e pra 🗙 🗧 | <del>F</del>                                        |
|------------------------------------------|-----------------------------------------------------|
| $(\leftarrow) \rightarrow \ C \ \ \Box$  | 🛈 🌌 www.almirjr.com/letramentodigital/wp-login.php? |
| 🌣 Mais visitados 🔞 Introdução 🛛 W Lis    | sta de municípios do                                |

| Nome de usuário ou endereço de e-ma | 0   |
|-------------------------------------|-----|
| almir                               |     |
| Senha                               |     |
| •••••                               |     |
| Lembrar-me Aces                     | sar |
|                                     |     |
| Perdeu a senha?                     |     |
|                                     |     |

- Voltar para Tecnologias Digitais e práticas pedagógicas na educação

|                                                         |     |        | đ  | × |  |
|---------------------------------------------------------|-----|--------|----|---|--|
| edirect_to=http%3A%2F%2Fwww.almirjr.com%2Fletramentodic | ⊠ ☆ | III\ 🗊 | وي | ≡ |  |

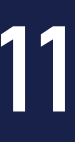

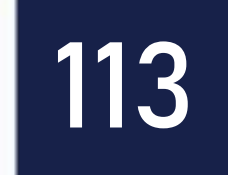

- Na tela que se abre, digite o login e senha de acesso da sua equipe fornecidos pelo seu professor assistente. Após digitar, clique em "Acessar".
- Após clicar em "Acessar" você deverá ser redirecionado ao "Painel de Administração" do blog.

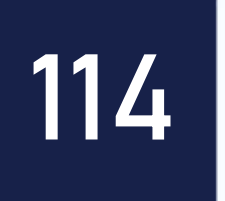

### Painel de Administração

| 🔞 🏦 Tecnologias Digi   | tais e práticas pedagógi 👎 0 🕂 Novo                                                                                                    |                                  | Olá, Almir Junior 🔃      |
|------------------------|----------------------------------------------------------------------------------------------------|----------------------------------|--------------------------|
| Painel                 | Painel                                                                                                    |                                  | Opções de tela 🔻 Ajuda 💌 |
| Posts 1                | Agora                                                                                                    | Rascunho rápido                  | $\overline{\bigcirc}$    |
| Comentários 3          | <ul> <li>2 posts</li> <li>1 página</li> <li>1 Comentário</li> </ul>                                                                                                    | Novidades e eventos do WordPress | •                        |
| Perfil 4 Ferramentas 5 | WordPress 4.9.8 com o tema Twenty Seventeen.                                                                                                    |                                  |                          |
| Recolher menu          | Atividade         Publicados recentemente         Hoje ås 22:55       Teste POST via app celular         2 de dezembro ås 22:33       Olá, mundo!         Comentários       De Um comentarista do WordPress sobre Olá, mundo!         Olá, isso é um comentário. Para começar a moderar, editar e deletar comentários, visite a tela de Comentários no painel         Todos (1)       Pendente (0)       Aprovado (1)       Spam (0)       Lixo (0) |                                  |                          |
|                        | Obrigado por criar com <u>WordPress</u> .                                                                                                    |                                  | Versão 4.9.8             |

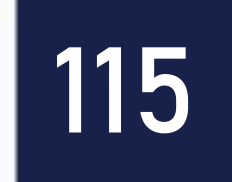

principais funções do "Painel de Administração" do blog. posts criados, editar posts e excluir posts. excluir uma mídia.

comentários feitos em seu post pelos leitores do blog.

- Na figura abaixo, você pode observar a interface e uma descrição breve das
- Posts: neste link você pode ter acesso à área para adicionar um post, visualizar
- Mídia: neste link você pode ter acesso a todas as mídias (Imagens, sons, vídeos, PDFs, etc.) armazenadas dentro do blog, assim como inserir uma nova mídia ou
- **Comentários:** através deste link, você pode visualizar, aprovar ou rejeitar os

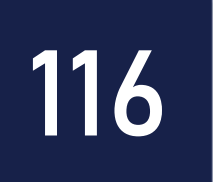

do seu perfil.

administradores e editores do blog.

#### Perfil: neste link você pode administrar as informações (foto, senha, e-mail, etc.)

#### Ferramentas: por padrão, o seu login (função autor) não tem permissão para acessar esta área administrativa do blog. Esta função está habilitada apenas para

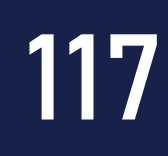

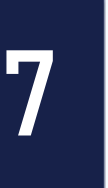

### **Inserindo Posts**

| 🚯 🖀 Tecnologias Digi                           | itais e práticas pedagógi 🏴 🛯 🕂 N    | lava                                 |                            |      |              | Olá, Almir Junior 📃                     |
|------------------------------------------------|--------------------------------------|--------------------------------------|----------------------------|------|--------------|-----------------------------------------|
| 🔞 Painel                                       | Posts Adicionar novo                 |                                      |                            |      | Opções de te | a ♥ Ajuda ♥                             |
| 🖈 Posts 🧹                                      | Tudo (2)   Publicados (2)   Lixo (1) |                                      |                            |      |              | Pesquisar posts                         |
| Todos os posts                                 | Ações em massa 🖌 Aplicar             | Todas as datas 👻 Todas as categorías | ♥ Filtrar                  |      |              | 2 itens                                 |
| Adicionar novo                                 | Título                               | Autor                                | Categorias                 | Tags | -            | Data                                    |
| <ul> <li>Mídia</li> <li>Comentários</li> </ul> | Teste POST via app celular           | admin                                | Alvaräes                   |      |              | Publicado<br><u>33 minutos</u><br>atrás |
| 📥 Perfi                                        | Olá, mundo!                          | admin                                | Amaturá, Benjamin Constant |      |              | Publicado<br>02/12/2018                 |
| Recolher menu                                  | Título                               | Autor                                | Categorias                 | Tags | -            | Data                                    |
|                                                | Ações em massa 🖌 Aplicar             |                                      |                            |      |              | 2 itens                                 |

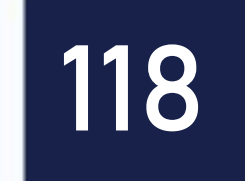

#### Clique em "Posts" localizado no menu do lado esquerdo do painel de administração do blog. Em seguida, clique em "Adicionar Novo" para criar um novo post no blog.

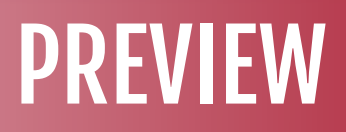

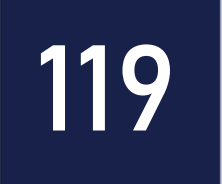

#### **Cadastrando Post**

|                                  | Adiciona     | r nc  | 000 | pc  | 51 |   |   |   |   |      |   |  |
|----------------------------------|--------------|-------|-----|-----|----|---|---|---|---|------|---|--|
| 📌 Posts 🔹                        | Digite o     | títu  | lo  | aqu | ii |   |   |   |   |      |   |  |
| Todos os posts<br>Adicionar novo |              |       |     | _   |    |   |   |   |   |      |   |  |
| <b>9</b> ] Mícia                 | 93 Adicionar | midia | 0   |     |    |   |   |   |   |      |   |  |
| P Comentários                    | Parágrafo    |       | В   | I   | Ш  | E | " | Ĩ | Ē | iii. | Ø |  |
| 🕹 Perfil                         |              |       |     |     |    |   |   |   |   |      |   |  |
| 🗲 Ferramentas                    |              |       |     |     |    |   |   |   |   |      |   |  |
| Recolher menu                    |              |       |     |     |    |   |   |   |   |      |   |  |
|                                  | Palavras: 0  |       |     |     |    |   |   |   |   |      |   |  |

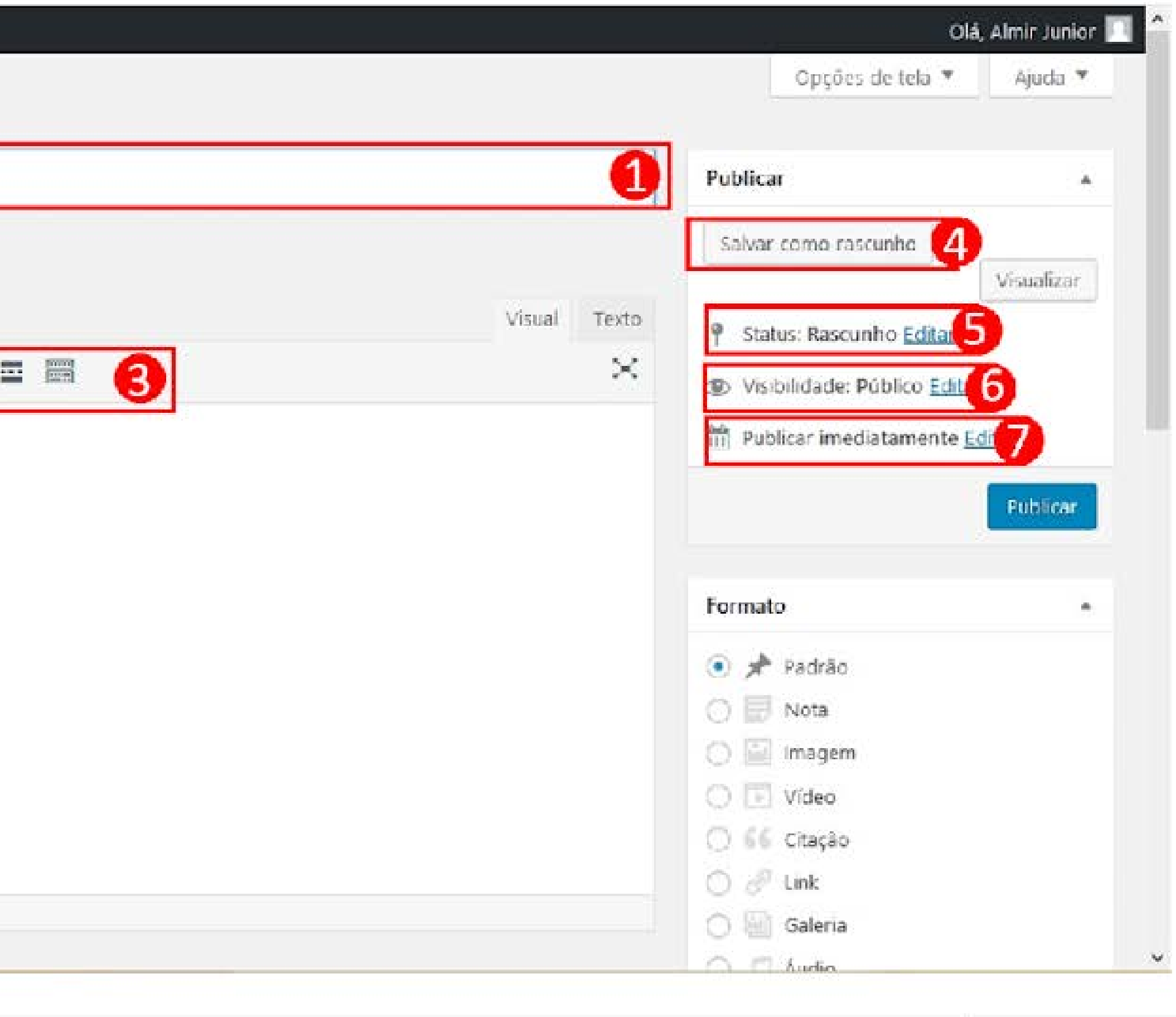

120

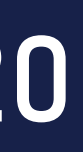

#### 1. Você deve inserir um título para o post a ser criado no seu blog.

- 2. Neste link, você pode adicionar mídias ao seu post. É possível adicionar vídeos, imagens, áudio, pdf, etc.
- 3. Neste menu, você pode encontrar os principais recursos para editar e formatar o seu post. Estão disponíveis opções padrões já encontradas em outros softwares de edição de texto, como por exemplo o Word.
- 4. Você pode utilizar esta opção para salvar o seu post nos rascunhos do blog. Isso significa dizer que ele não poderá ser visualizado pelos leitores até que ele seja retirado do rascunho.
- 5. Nesta opção, você pode alterar o status do post criado. Clicando em editar, você 121

pode alterar o status do post de "Rascunho" para "Revisão Pendente". você pode determinar quem poderá ter acesso a ele. partir de uma data especifica.

- 6. Em visibilidade, você pode alterar os "privilégios" do seu post. Nesta opção,
- 7. Nesta opção, você pode determinar a data em que um post estará disponível para os leitores do blog. Com ela, você poderá agendar um post para ser exibido a

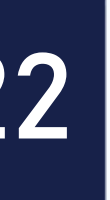

#### Categorias, Tags e Imagem Destacada

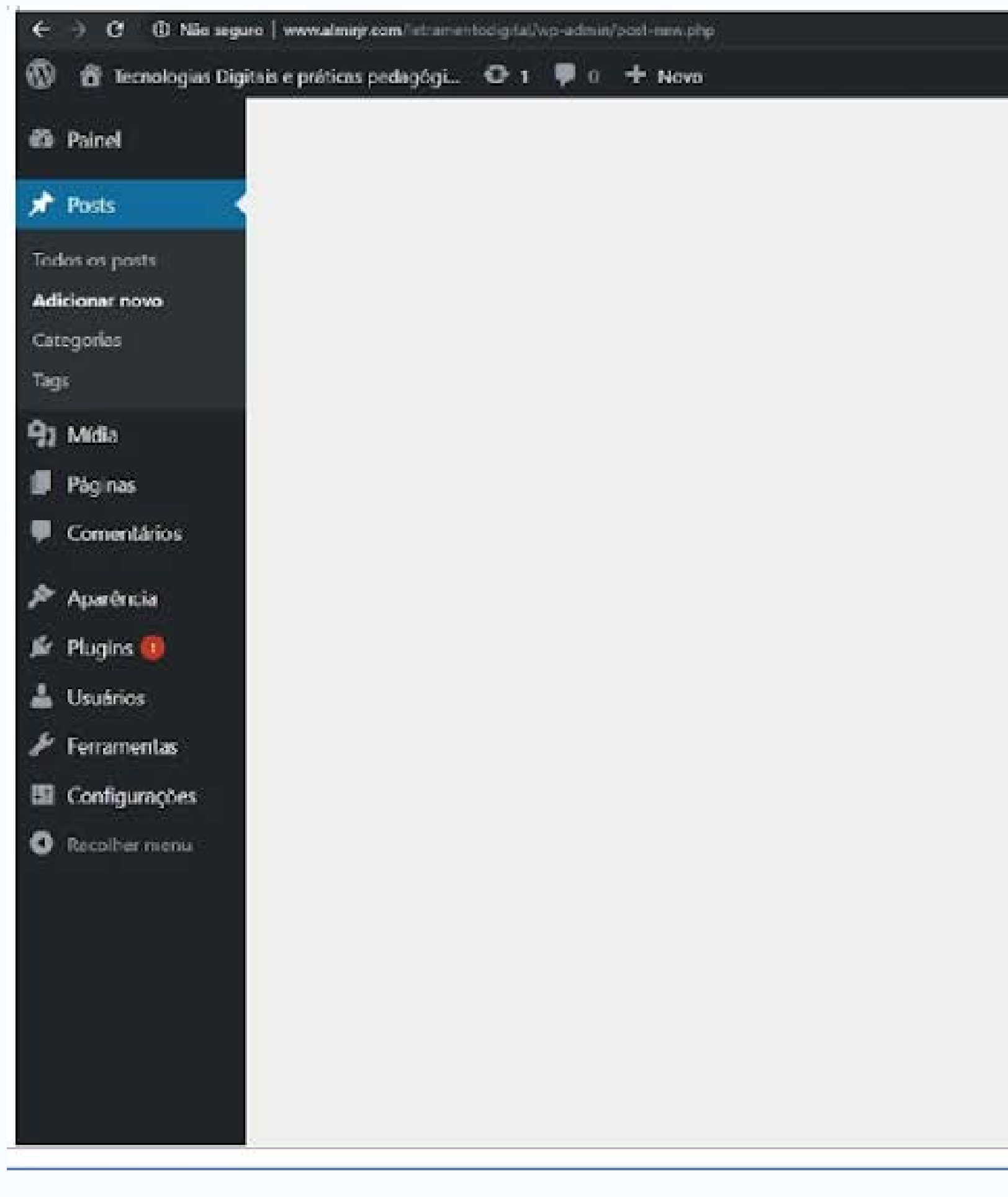

| OM                                                                                                    | , admi |
|----------------------------------------------------------------------------------------------------|--------|
| Categorias 1                                                                                                    | 2      |
| Todas as categorias Mais usadas                                                                                                    |        |
| Alvarães                                                                                                    |        |
| 🗔 Amaturá                                                                                                    |        |
| 🔲 Anamā                                                                                                    |        |
| Anori                                                                                                    |        |
| Apul                                                                                                    |        |
| Atalaia do Norte                                                                                                    |        |
| Rancelos                                                                                                    |        |
|                                                                                                    |        |
|                                                                                                    |        |
|                                                                                                    |        |
| Tags 2                                                                                                    | ç      |
|                                                                                                    |        |
|                                                                                                    |        |
| Adiciona/                                                                                                    |        |
| Senare os toos com vúraulos                                                                                                    |        |
|                                                                                                    |        |
| Escolha entre as tags mais usadas                                                                                                    |        |
|                                                                                                    |        |
| Imagem destacada                                                                                                    |        |
| and get a solution of the solution of the solu | -17    |
| Definir imagem destacada                                                                                                    |        |
|                                                                                                    |        |

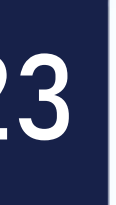

Ao rolar a bala de rolagem do seu navegador, você pode observar algumas opções importantes para configurar seu post corretamente. Neste item, você poderá marcar o seu post para ser cadastrado/exibido em uma categoria especifica do blog. Geralmente, uma categoria está associada a uma área especifica. Em nosso caso, existe uma categoria representando cada um município do nosso estado.

Esta opção, permite que você insira TAGs em seu post. "Tag" em inglês quer dizer etiqueta. As tags na internet são palavras que servem justamente como uma etiqueta e ajudam na hora de organizar informações, agrupando aquelas que receberam a mesma marcação, facilitando encontrar outras relacionadas.

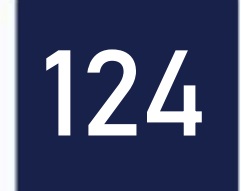

# "capa" para o seu post. Esta opção, serve apenas para você inserir aquela que um novo post é inserido no blog.

Em imagem destacada, você deve inserir uma imagem padrão para servir de imagem representativa em seu blog. Esta será a imagem que será visualizada nas redes sociais, caso o link do seu post seja compartilhado em alguma delas. Além disso, é esta a imagem que o Wordpress exibe em sua página principal toda vez

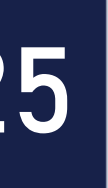

#### Publicando um post

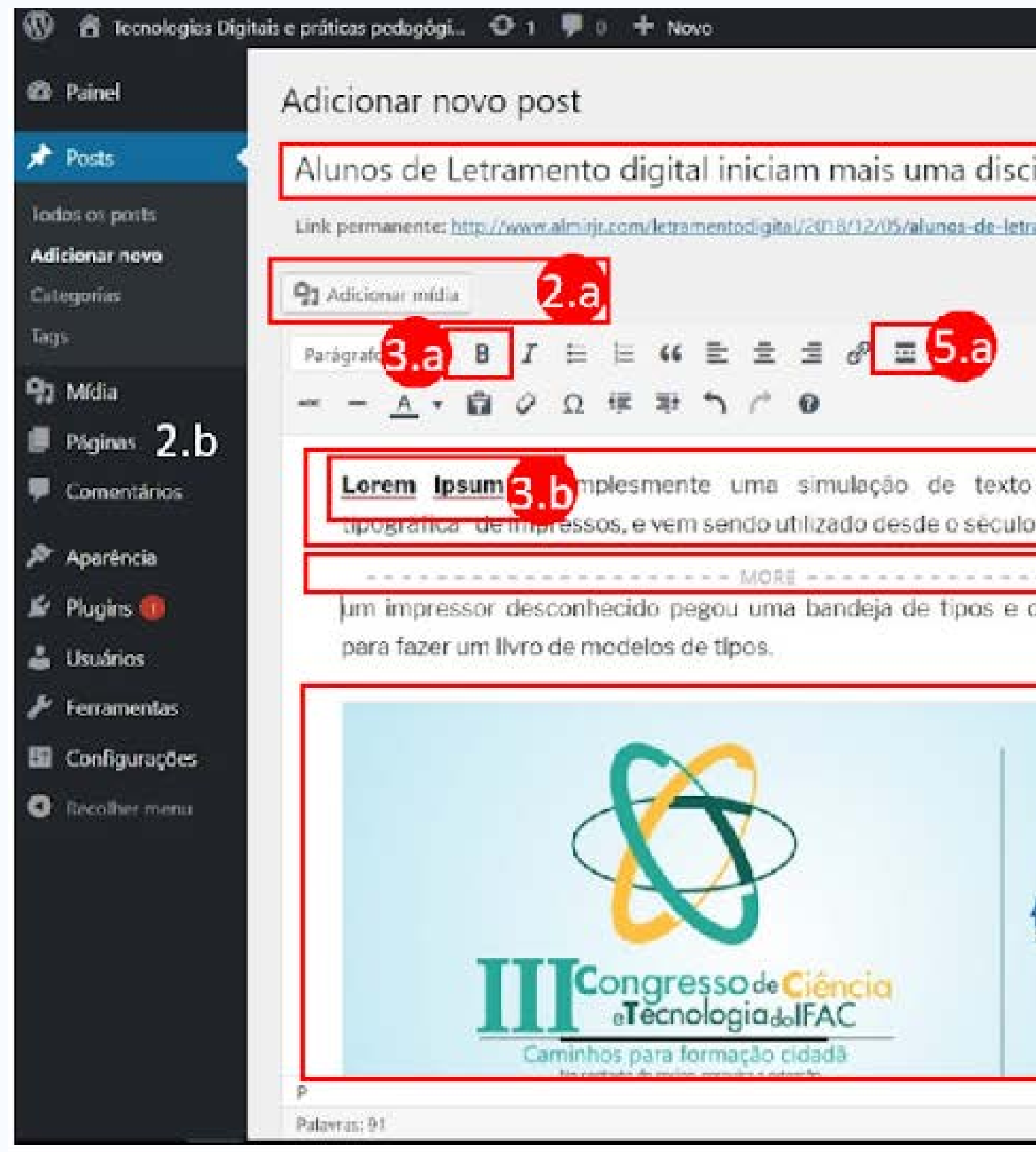

|                          |                            | 0                                     | lá, admin |
|--------------------------|----------------------------|---------------------------------------|-----------|
|                          |                            | Opções de tela 🔻                      | Ajuda 🔻   |
| ina                      | 1                          | Publicar                              | <u>,</u>  |
| s-uma-disciplina: Editar |                            | Salvar como rascunho                  | sualizar  |
|                          | Visual Texto               | P Status: Rascunho Editar             |           |
|                          | ~~~                        | 🐵 Visibilidade: Público <u>Editar</u> |           |
|                          |                            | Publicar Imediatamente Editar         |           |
| indústria 4              |                            | Mover para a lixeira                  | ublicar   |
| 5.b                      |                            | Formato                               |           |
| FIDBI BITING             |                            | 💿 🖈 Padrão                            |           |
|                          |                            | O E Nota                              |           |
| 2.b                      |                            | O 🕼 Imagem                            |           |
| 0                        |                            | Video                                 |           |
| Card Hilling             |                            | ○ SE Citação                          |           |
|                          |                            | O de Unk                              |           |
| CNPa                     |                            | Galena                                |           |
|                          |                            | C 22 Audio                            |           |
|                          |                            | Categorias                            | -         |
|                          |                            | Todas as categorias Mais usadas       |           |
|                          | Resourbo sabro às 1749-31. |                                       |           |

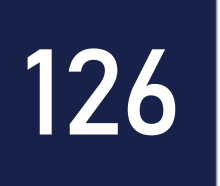

#### 1. Digite ou cole aqui o título para o seu post. Formule uma frase que sintetize a ideia do que será descrito no post.

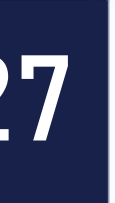

#### Inserindo Mídia no Post

#### Adicionar mídia

Crior galeria

Criar lista de reprodução de áudio

Criar lista de reprodução da vídeo.

Imagem destacada

inserir a partir do URL

#### Adicionar mídia

Enviar arquivos Biblioteca de mídia

Index et midiae • Rodes as dates •

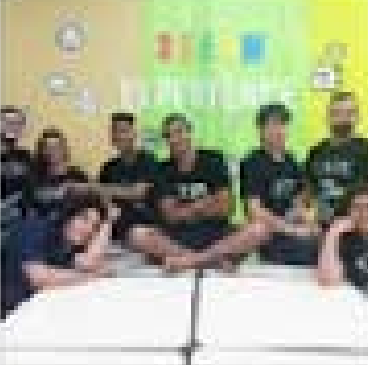

CAR LINCOURSE the empty-tanglishing empty burgers

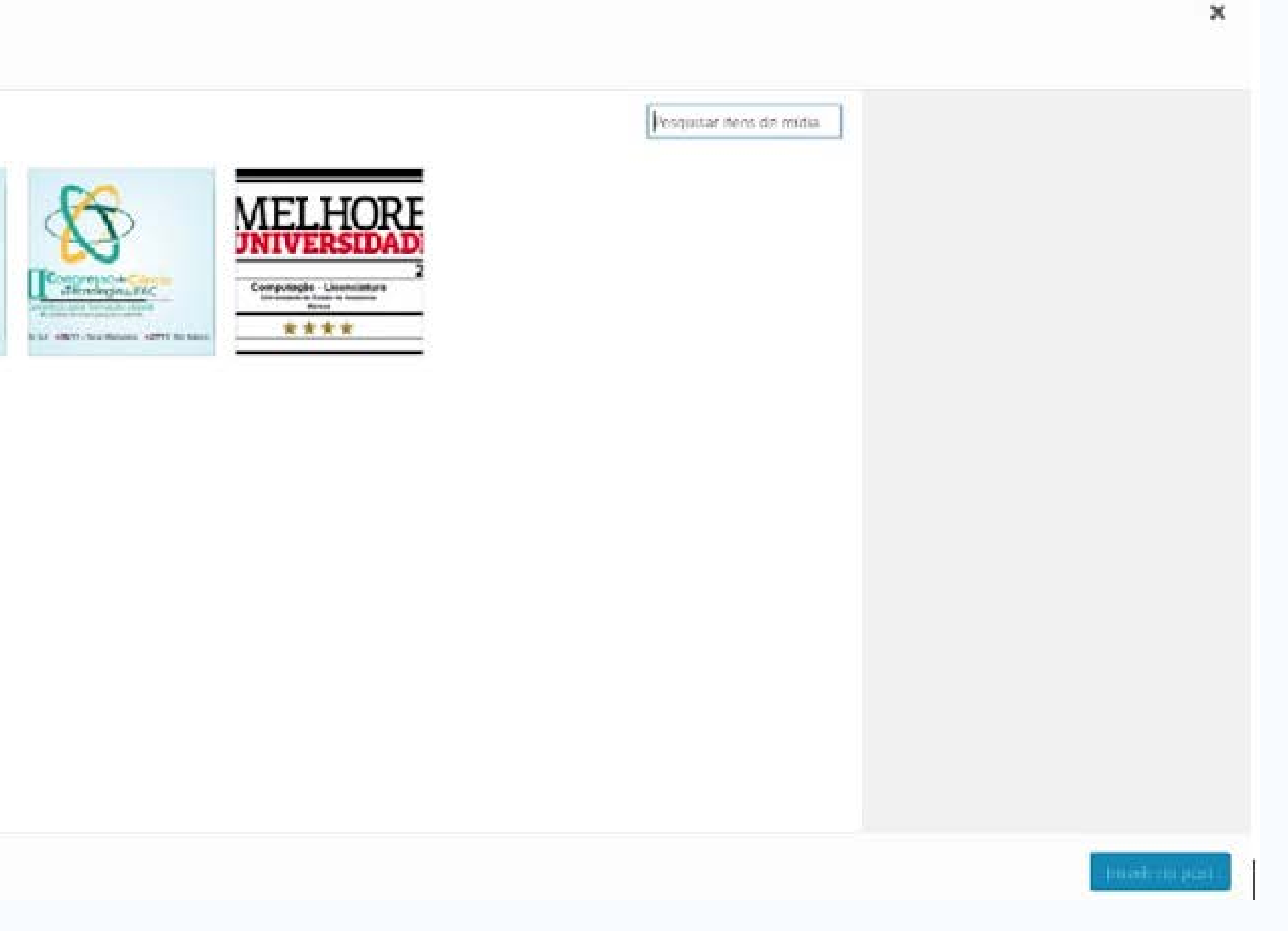

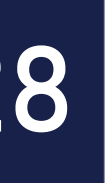

2. Ao clicar em "Adicionar Mídia (2.a)", você poderá adicionar imagens, vídeos, .PFDs, etc. você será redirecionado para a janela ilustrada na imagem abaixo. Caso sua imagem não esteja na "Biblioteca do Mídia", clique em "Enviar Arquivos".

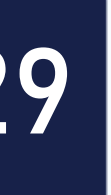

### Selecionando arquivos

| Adicionar mídia                       | Adicionar       | midia               |             |
|---------------------------------------|-----------------|---------------------|-------------|
| Criar galería                         | Enviar arquivos | Siblioteca de mídia |             |
| Criar lista de reprodução<br>de áudio |                 |                     |             |
| Criar lista de reprodução<br>de vídeo |                 |                     |             |
| Imagem destacada                      |                 |                     |             |
| Inserir a partir do URL               |                 |                     |             |
|                                       |                 |                     | Solte os ar |
|                                       |                 |                     |             |
|                                       |                 |                     |             |
|                                       |                 |                     |             |
|                                       |                 |                     |             |
|                                       |                 |                     |             |
|                                       |                 |                     |             |
|                                       |                 |                     |             |
|                                       |                 |                     |             |
|                                       |                 |                     |             |

×

irquivos em qualquer lugar para fazer enviar

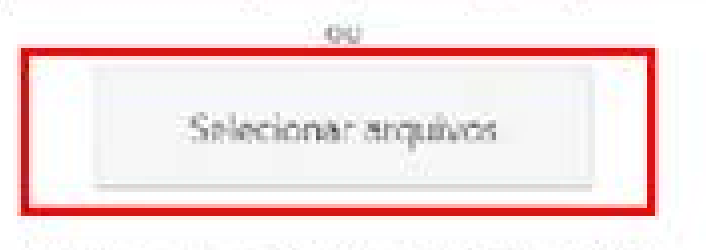

Temanho máximo de upload de arquivo: 50 MB.

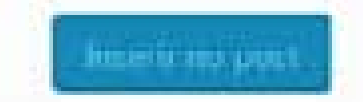

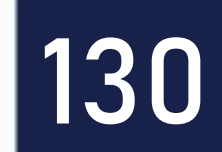

#### Na interface que se abre, clique em "Selecionar Arquivos" para que você localize a imagem no seu computador para enviá-la ao seu blog.

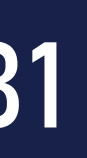

### Arquivo de Mídia

| icional minuna                  | Adicionari      | midia                                                                                                    |                        |   |
|---------------------------------|-----------------|----------------------------------------------------------------------------------------------------|------------------------|---|
| ar galeria                      | Enviar arquivos | Biblioteca de mídia                                                                                                    |                        |   |
| ar lista de reprodução<br>áudio |                 |                                                                                                    |                        |   |
| ar lista de reprodução<br>vídeo |                 | C Abir                                                                                                    |                        | × |
| soem destacada                  |                 | 6                                                                                                    | 🛩 🖏 Peiquina Inagara 🖉 |   |
|                                 |                 | Organicas = Nova pesta                                                                                                    | R • 0 6                |   |
| enr a partir do Gra             |                 | <ul> <li>Area de Indent</li> <li>Documentos d</li> <li>Documentos d</li> <li>Documentos d</li> <li>Documentos d</li> <li>Profes</li> <li>Profes</li> <li>Profe</li></ul> |                        |   |
|                                 |                 | Norre: Materiais, baser                                                                                                    | Ohre Catala            |   |
|                                 |                 |                                                                                                    |                        |   |

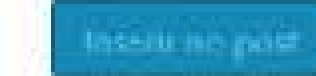

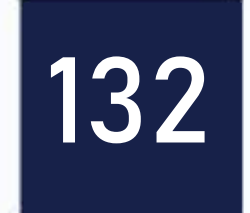

#### Em seguida, selecione a imagem(s) que você deseja colocar em seu post e clique em "Abrir".

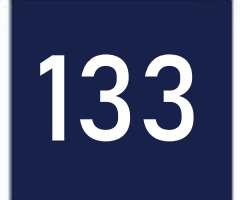

#### Inserir no post

#### Adicionar midia

#### Criar galeria

Criar lista de reprodução de áudio

Criar lista de reprodução de video.

Imagem destacada

Inserir a partie do URL

#### Adicionar mídia

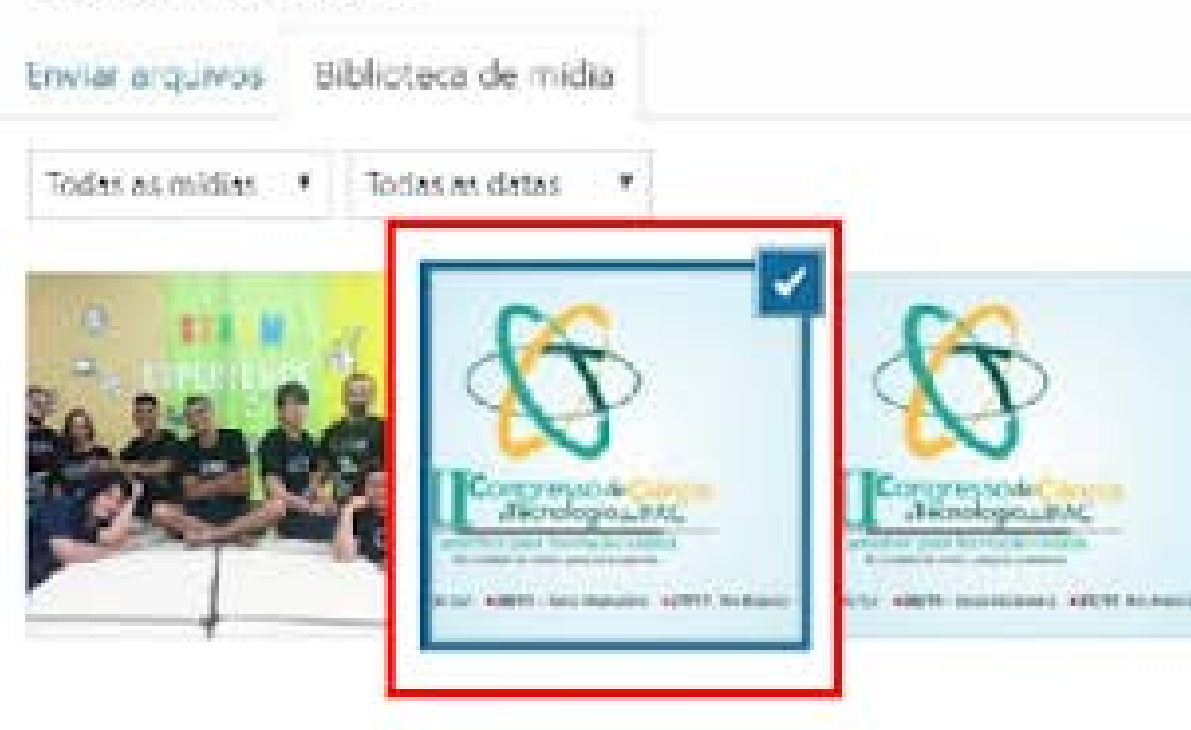

selecionadas: 1 Umpar

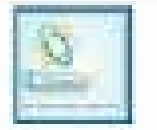

|         | l'esquiser iteris de mídio | DETALHES DO /                                                           | UNEXO                        |
|---------|----------------------------|-------------------------------------------------------------------------|------------------------------|
| IELHORE |                            | conct_materia.p<br>3 de dezembro<br>99 KB<br>750 × 420<br>Editar imagem | NHQ<br>de 2018               |
|         |                            | Excluir permane                                                         | http://www.almiirjr.com/letu |
|         |                            | Titulo                                                                  | conct_materia.png            |
|         |                            | Legenda                                                                 |                              |
|         |                            | Texto<br>alternativo                                                    |                              |
|         |                            | Descrição                                                               |                              |
|         |                            | CONFIGURACA                                                             |                              |

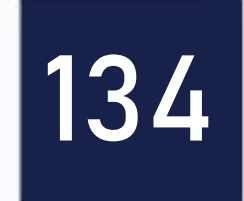

#### Por fim, selecione a imagem que você enviou para a "Biblioteca de Mídia" e clique em "Inserir no Post".

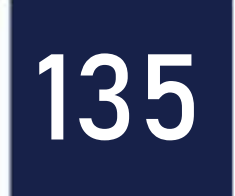

#### Formatando o Texto

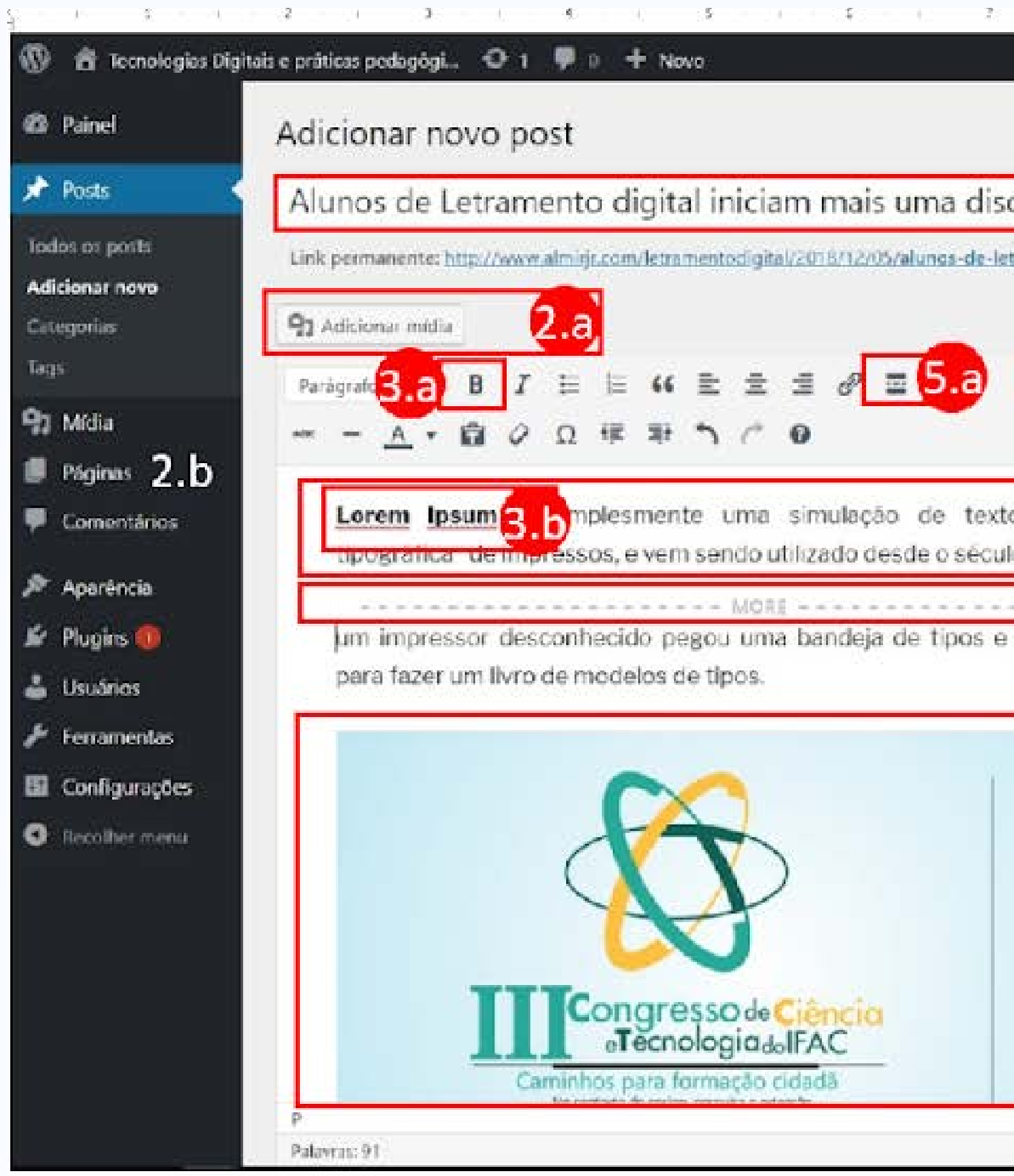

|                               |           | , 12. ) ( <b>1</b>                     | Olá. admin 🔲 |
|-------------------------------|-----------|----------------------------------------|--------------|
|                               |           | Opções de tela 🔻                       | Aguda 💌      |
| plina                         | 1         | Publicar                               |              |
| m. s-uma-disciplina/ Editar   |           | Salvar como rascunho                   | Minualizar   |
| Visual                        | Texto     | Status: Rascunho Ecitar                |              |
|                               | ×         | () Visibilidade: Público <u>Editar</u> |              |
|                               |           | Publicar Imediatamente Edit            | ar           |
| da indústria 4<br>XVI, quando |           | Mover para a lixeira                   | Publicar     |
| 5.b                           |           | Formato                                |              |
| s embaralhou                  |           | 💿 📌 Padrão                             |              |
|                               |           | 🔿 🗐 Nota                               |              |
| 2 b                           |           | O 🔛 Imagem                             |              |
|                               |           | 🔿 🗊 Video                              |              |
|                               |           | 🔿 📽 Citação                            |              |
|                               |           | 🔿 🧬 Link                               |              |
| O COUR                        |           | 🔿 🗐 Galeria                            |              |
| E CIVE d                      |           | 🔿 🎝 Audio                              |              |
|                               |           | Categorias                             | *            |
|                               |           | Todas as categorias Mais usas          | ias 👘        |
| Rascuntro salvo às            | 17/49.31. | Abjarãos                               | 100          |

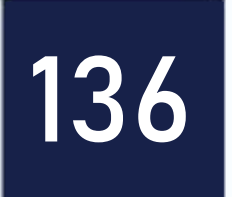

**2.b.** 

item 3.b.

editor, será necessário verificar toda a formatação.

pode observar no item 5.b como deve ficar sua postagem.

#### Feito isto, você poderá observar sua imagem inserida no Post como ilustrando no item

- 3. Utilize a opção ilustrada no item 3.a para deixar o texto em negrito como ilustrado no
- 4. Para inserir o texto (4) você pode digitar diretamente no editor do blog, ou colar de outro lugar. É importante salientar que ao copiar o texto de outro lugar e colar no
- 5. Em toda postagem, é importante inserir o recurso "Leia Mais". Esta opção, serve para definir o texto que fará parte do resumo do seu post na página principal do blog. Defina no máximo duas linhas, e em seguida clique na opção descrita no item 5.a. Você

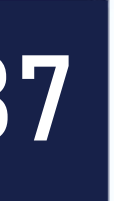

### Configurando uma Categoria

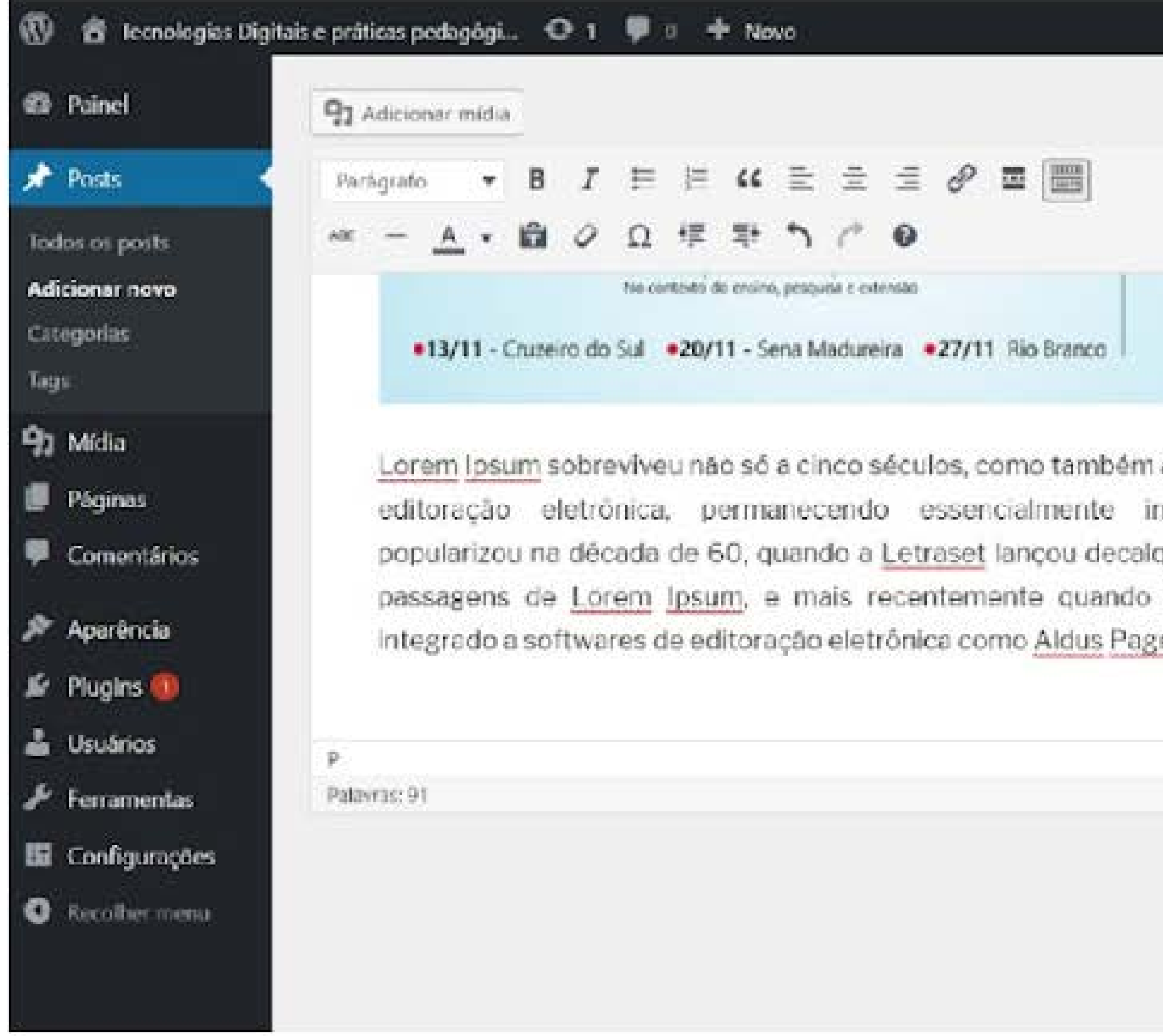

|                                                                               | Visual Texto                | ◯ 🗐 Galeria<br>◯ ቭ Audio                                                                                                    | Olá, admin  | 1   |
|-------------------------------------------------------------------------------|-----------------------------|----------------------------------------------------------------------------------------------------|-------------|-----|
|                                                                               | ×                           | Categorias                                                                                                    | *           |     |
| ao salto para a<br>nalterado. Se<br>ques contendo<br>passou a ser<br>geMaker. |                             | Todas as categorias<br>Manaquiri<br>Manaus<br>Manicord<br>Maraā<br>Mauás<br>Nhamundá<br>Novo Airão<br>Novo Airão<br>Novo Airão<br>Adicionar nova cate | Mais usadas |     |
|                                                                               | Rascunho salvo as 17:49:31. | Tags                                                                                                    | *           |     |
|                                                                               |                             | Adicionat<br>Separe as tags com vir                                                                                                    | gulas       | - 0 |

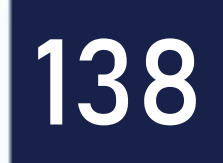

### **Configurando uma Categoria**

definir corretamente a categoria do post a ser criado.

# • Ao rolar a barra de rolagem, altere a categoria do seu post. É importante

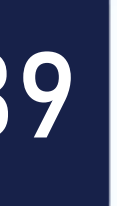

#### Imagem Destacada

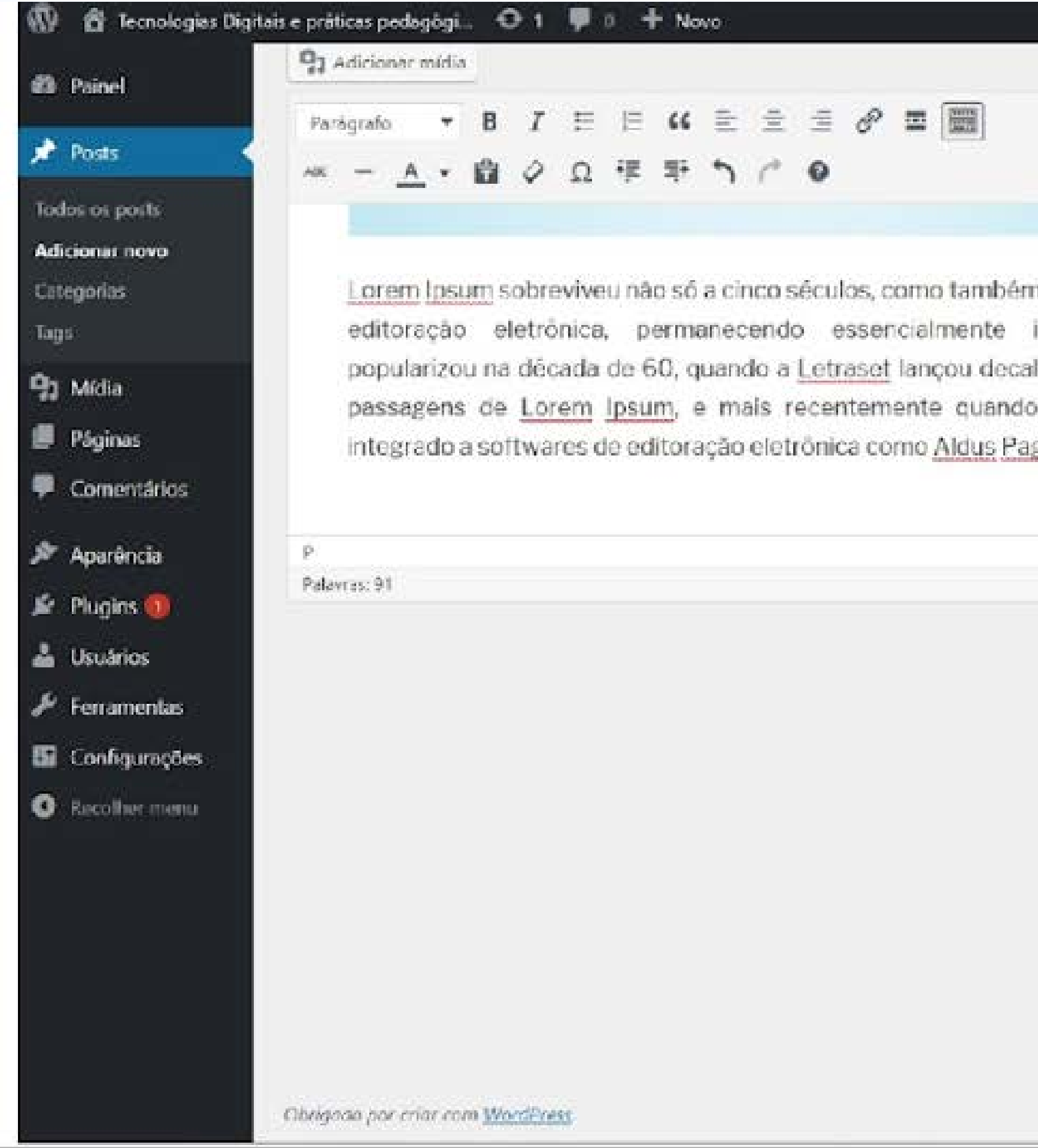

|                                                                                      | Visual Texto                 | Categorias                                                                                                    |  |
|--------------------------------------------------------------------------------------|------------------------------|----------------------------------------------------------------------------------------------------|--|
|                                                                                      | ×                            | Todes as categorias Mais usada                                                                                               |  |
| ao salto para a<br>nalterado. Se<br>ques contendo<br>passou a ser<br><u>eMaker</u> . |                              | Manaus Manicoré Maraã Maués Nhamundá Nova Olinda do Norte Novo Airão Novo Airão Novo Airão Aciouană Adicionar nova categoria |  |
|                                                                                      | Rascuntio salvo as 17.49.31. | Tags                                                                                                    |  |
|                                                                                      |                              | Adicionae<br>Separe as bags com virgulas                                                                                     |  |
|                                                                                      |                              | Imagem destacada                                                                                                    |  |

#### 140

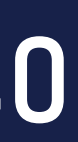

#### Imagem Destacada

seu post na página principal do seu blog.

## • É fundamental inserir também a "Imagem Destacada" que será exibida como capa do seu post. É esta imagem que será exibida juntamente com o resumo do

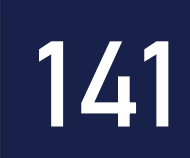

#### Publicando o post

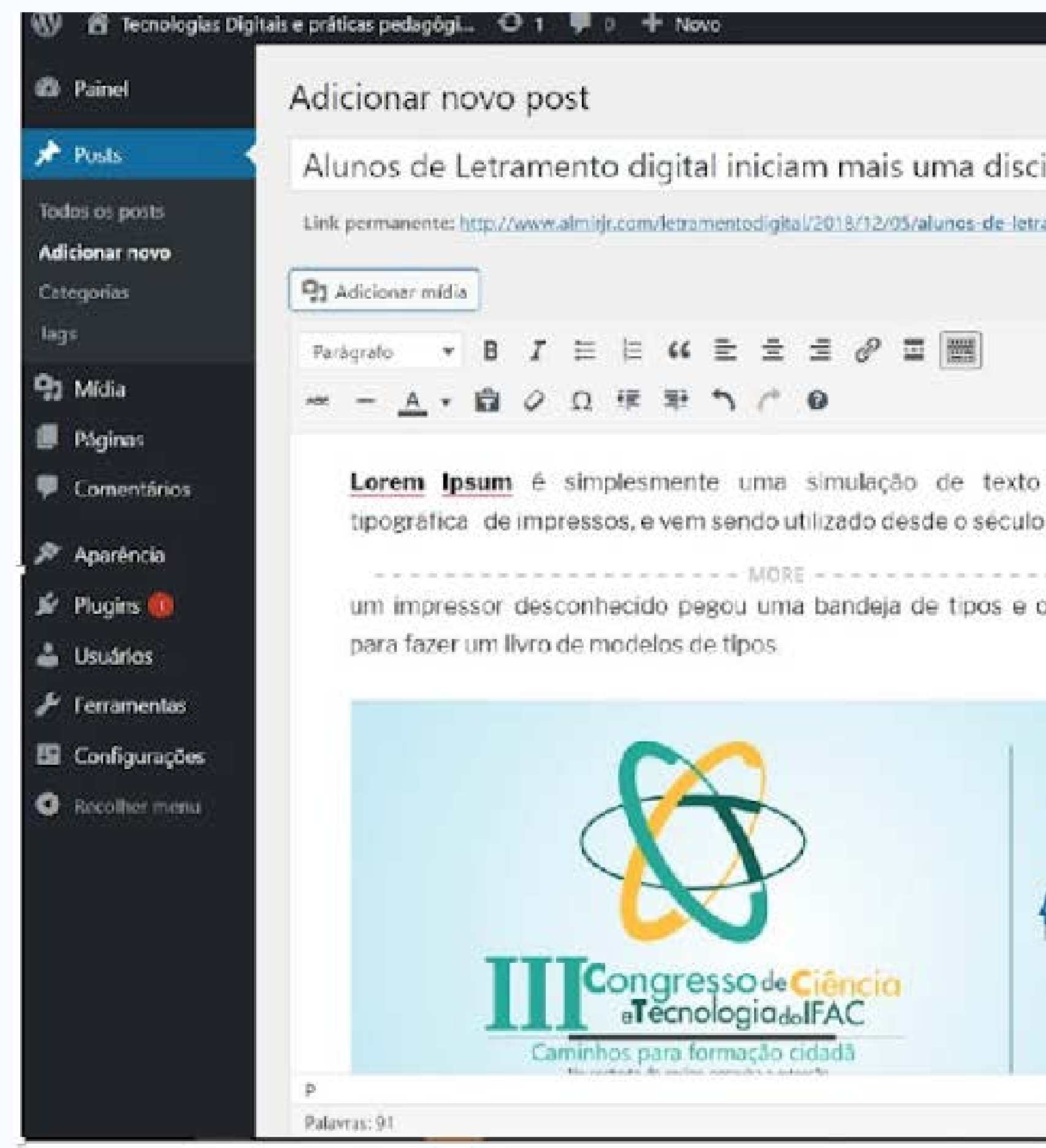

|                                                                                                    |                                                           | Olá, admin                                 |
|----------------------------------------------------------------------------------------------------|-----------------------------------------------------------|--------------------------------------------|
|                                                                                                    | Opçõ                                                      | es de tela 🍷 🛛 Ajuda 👻                     |
| lina                                                                                                    | Publicar                                                  |                                            |
| s-uma-disciplina/ Editar                                                                                                    | Salvar como ra                                            | scunho                                     |
|                                                                                                    | Visual Texto P Status: Rases                              | unho Loitar                                |
|                                                                                                    | S Visibilidade:                                           | Público <u>Editar</u><br>diatamente Editar |
| da indústria                                                                                                    | Mover para a lize                                         | dize Publicor                              |
| VI, quando                                                                                                    |                                                           |                                            |
| embaralhou                                                                                                    | Formato                                                   |                                            |
|                                                                                                    | O 🖾 Imagen<br>O 💽 Video                                   | ¥                                          |
| North Control of Control of Contr | <ul> <li>○ 6€ Citação</li> <li>○ <i>P</i> Link</li> </ul> |                                            |
| CNPq                                                                                                    | 🔿 🗎 Galeria<br>O 🞵 Audio                                  |                                            |
|                                                                                                    | Categorias                                                |                                            |
| Ranna                                                                                                    | Todas as catego                                           | rias Mais usadas                           |

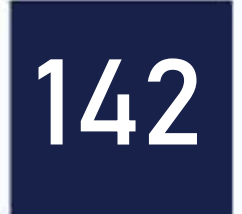

#### Por fim, clique em "Publicar" para que o seu post seja publicado na página principal do blog.

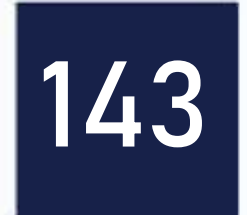

### Post publicado

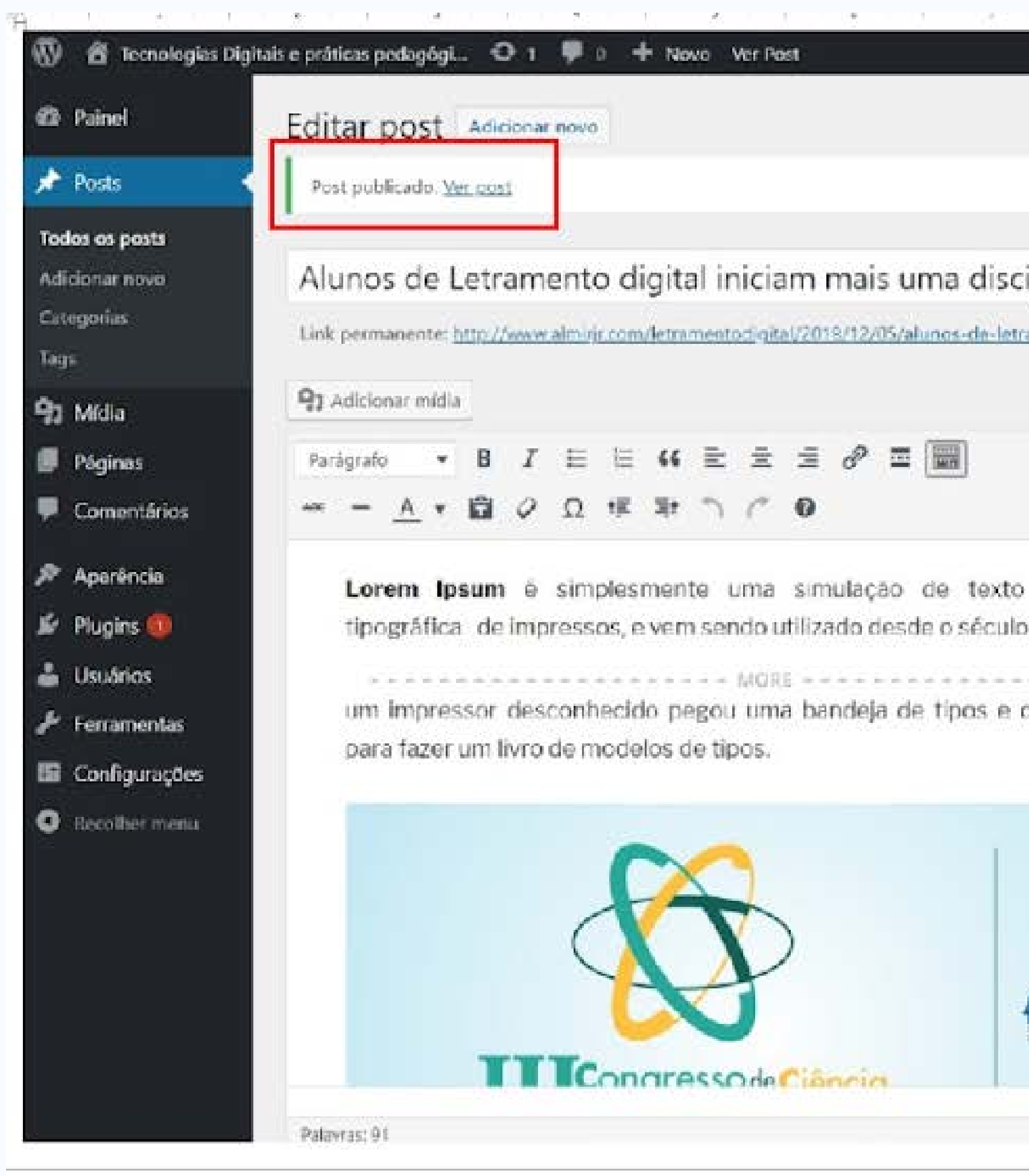

|                                   | 0                            | Ola, admin |
|-----------------------------------|------------------------------|------------|
|                                   | Opções de tela 🔻             | Ayuda 👻    |
|                                   |                              | Q          |
|                                   |                              |            |
| plina                             | Publicar                     | *          |
| m <u>s-uma-disciplina/</u> bd/tar | Vitualizar                   | alterações |
| Visual Texto                      | Status: Publicado Editar     |            |
| ×                                 | Visibilidade: Público Editar |            |
|                                   | As 20:00 Editar              | ro de 2018 |
| da industria                      | Mover para a liveira         | Atoalizat  |
| XVI, guando                       |                              |            |
|                                   | Formato                      | *          |
| is embaralhou                     | 💿 📌 Padrão                   |            |
|                                   | 🔿 🔝 Note                     |            |
|                                   | 🔿 🔯 Imagem                   |            |
|                                   | 🔿 💽 Vídeo                    |            |
|                                   | ○ 4€ Citação                 |            |
|                                   | ◯ d <sup>©</sup> Link        |            |
|                                   | 🔿 🗐 Galeria                  |            |
| CNPq                              | 🔿 🎜 Audio                    |            |
|                                   | 1 2 2                        |            |

144

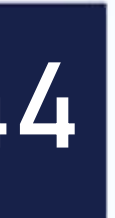
### Você irá visualizar uma mensagem informando se o post foi publicado.

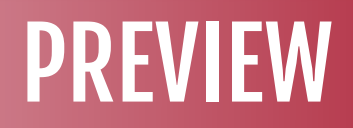

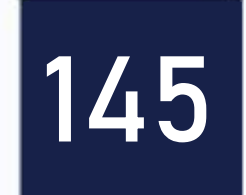

# Editando post

| 🚯 췹 Tecnologies D                                                                                                    | igitais e práticas pedagógi 🔿 1 👎 0 🕂 Novo                    |           |                            |      |           | Olá, admin                    |
|----------------------------------------------------------------------------------------------------|---------------------------------------------------------------|-----------|----------------------------|------|-----------|-------------------------------|
| Painel                                                                                                    | Posts Adicionar nevo                                          |           |                            |      | Opções de | e tela 🔻 Ajuda 🔻              |
| 🖈 Posts                                                                                                    | Tuda (3)   Publicados (3)   Lixo (1)                          |           |                            |      |           | Pesquisar posts               |
| Todos os posts                                                                                                    | Ações em massa • Aplicar Todas as datas • Todas as categorias | • Filtras |                            |      |           | 1 itens                       |
| Adicionar novo                                                                                                    | Titulo                                                        | Autor     | Categorias                 | Tags |           | Data                          |
| Categories<br>Tags                                                                                                   | Alunos de Letramento digital iniciam mais uma disciplina      | admin     | Manaus                     | -    |           | Publicado<br>8.migutos, atrás |
| <ul> <li>9) Mídia</li> <li>Ø Páginas</li> </ul>                                                                      | Teste POST via app celular                                    | admin     | Alvaräes                   |      |           | Publicacio<br>03/12/2018      |
| Comentários                                                                                                    | Ola mundo!                                                    | admin     | Amatură, Benjamin Constant |      | (C)       | Publicado<br>92/12/2018       |
| 🔎 Aparência                                                                                                    | Título                                                        | Autor     | Categorias                 | Tags |           | Data                          |
| <ul> <li>Plugins (1)</li> <li>Usuários</li> <li>Ferramentas</li> <li>Configurações</li> <li>Recolher menu</li> </ul> | Ações em massa                                                |           |                            |      |           | 1 itens                       |
|                                                                                                    | Obrigada por criar com WordPress                              |           |                            |      |           | Versão 4.9.8                  |

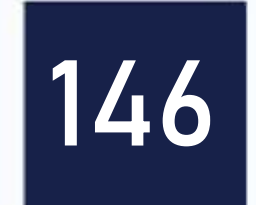

### Caso você necessite alterar alguma informação de um post que criou, você pode fazer isso clicando em "Todos os Posts".

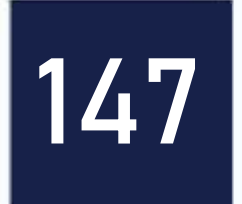

# Localizando post

|                    | 1030                                                                                                    |
|--------------------|----------------------------------------------------------------------------------------------------|
| 📌 Posts 🔹          | Tudo (3)   Publicados (3)   Lixo (1)                                                                          |
| Todos os posts     | Ações em massa   Aplicar  Iodas as datas  Iodas as categoria                                                  |
| Adicionar novo     | Titulo                                                                                                    |
| Categorias<br>Tags | Alunos de Letramento digital iniciam mais uma disciplina     Editar   Edição rápida   Colocar na Exeira   Ver |
| 😗 Midia            | Teste POST via app celular                                                                                    |
| 📕 Páginas          |                                                                                                    |
| Comentários        | Olá, mundol                                                                                                   |
| 🔎 Aparéncia        | Titulo                                                                                                    |
| 🖉 Plugins          | Acões em massa · Aplicar                                                                                      |
| 🛓 Usuários         |                                                                                                    |
| 🗲 Ferramentas      |                                                                                                    |
| 🔛 Configurações    |                                                                                                    |
| Recollur menu      |                                                                                                    |
|                    |                                                                                                    |
|                    |                                                                                                    |
|                    |                                                                                                    |
|                    |                                                                                                    |
|                    |                                                                                                    |

|           |                            |      | Olê, admin 📃 |                               |  |
|-----------|----------------------------|------|--------------|-------------------------------|--|
|           |                            |      | Opções de t  | ela 🔻 Ajuda 🔻                 |  |
|           |                            |      |              | Pesquisar posts               |  |
| • Filtrar |                            |      |              | 3 itens                       |  |
| Autor     | Categorias                 | Tags |              | Data                          |  |
| admin     | Manaus                     |      |              | Publicado<br>ILmioutos, atrás |  |
| admin     | Alvarães                   | 5.   |              | Publicado<br>.03/12/2018      |  |
| admin     | Amaturá, Benjamin Constant | —    | φ            | Publicado<br>/02/12/2018      |  |
| Autor     | Categorias                 | Tags |              | Data                          |  |

E itens

Versão 4.9.8

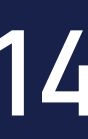

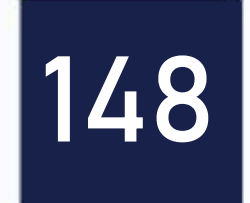

rapidamente.

importante destacar que você pode editar apenas os posts que você criou.

- Em seguida, localize o post que você criou na lista que é exibida. Para agilizar na busca, você pode filtrar os posts por categoria para localizar o seu mais
- Após localizar o seu post, passe o mouse sobre e ele e clique em "Editar". É

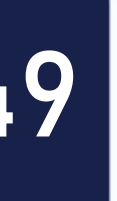

# Alterando o conteúdo do Post

| 🕈 Tecnologias I             | Digitais e práticas pedagógi 🗢 1 🏴 🛛 🕂 Novo Ver Post                                                              |                                               |                     | Olá, ac                                                                                           | dmin.          |  |
|-----------------------------|----------------------------------------------------------------------------------------------------|-----------------------------------------------|---------------------|---------------------------------------------------------------------------------------------------|----------------|--|
| Painel                      | Editar post Adicionar novo                                                                                        |                                               |                     | - options on one                                                                                  | <b>1</b> 2(23) |  |
| Posts                       | Alunos de Letramento digital iniciam mais uma disc                                                                | iplina                                        |                     | Publicar                                                                                          |                |  |
| los os posts<br>cionar novo | Unk permanente: http://www.almirjr.com/letramentodigital/2016/12/05/alunos de letr                                | rams uma disciplina/ Epitar                   |                     | Visualizar alteraçã                                                                               | ies -          |  |
| tegorias                    | 91 Adicionar mídia                                                                                                | V                                             | isual Texto         | T Status: Publicado Editar                                                                        |                |  |
| 15                          | Parágrafo 🔻 B I 🗄 🖂 E 🚍 🖉 🚍 🧱                                                                                     |                                               | $\times$            | <ul> <li>Visibilidade: Público <u>Editar</u></li> <li>Publicado em: 5 de dezembro de 2</li> </ul> | 2018           |  |
| Midia                       |                                                                                                    |                                               |                     | às 20:00 Editar                                                                                   |                |  |
| Páginas<br>Comentários      | Lorem lpsum é simplesmente uma simulação de texto<br>tipográfica de impressos, e vem sendo utilizado desde o sécu | da indústria<br>Ilo XVI, quando               |                     | Mover para a lixeira Atualizar                                                                    |                |  |
| Aparência                   | "Aqui um exemplo de informações que foram editadas em um p<br>você"                                               | post criado por                               |                     | Formato                                                                                           |                |  |
| Plugins 🕕                   | MORE                                                                                                    |                                               |                     | Padrão                                                                                            |                |  |
| Usuários                    | um impressor desconhecido pegou uma bandeja de tipos e o                                                          | os embaralhou                                 |                     | O D Nota                                                                                          |                |  |
| Ferramentas                 | para fazer um livro de modelos de tipos.                                                                          |                                               |                     | O liel Imagem                                                                                     |                |  |
| Configurações               |                                                                                                    |                                               |                     |                                                                                                   |                |  |
| Recolher menu               |                                                                                                    |                                               |                     |                                                                                                   |                |  |
|                             |                                                                                                    | 10                                            |                     | O Filt Calaxia                                                                                    |                |  |
|                             |                                                                                                    |                                               |                     |                                                                                                   |                |  |
|                             | P * SPAN                                                                                                    |                                               | 1.2012.554 1024.035 | C all Audio                                                                                       |                |  |
|                             | Palavras: 105 Últin                                                                                               | na edição feita por admin, em 5 de dezembro d | le 2018 às 20:00    |                                                                                                   |                |  |

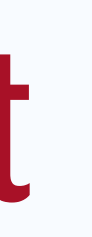

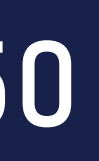

#### AULA

Em seguida, você será levado para tela de edição onde poderá realizar as alterações necessárias em seu post. Após realizar as alterações necessárias, clique em "Atualizar". Para visualizar as alterações realizadas em seu post, clique em "Visualizar Alterações". Você será levado a uma página para fora do editor para visualizar o post.

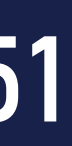

# Excluindo posts

| n 📅 🖆 Tecnologies Digi                            | itais e práticas pedagógi 🧿 1 👎 0 🕂 Novo                      |           |                            |      | Ourser d | Olà, admin                    |
|---------------------------------------------------|---------------------------------------------------------------|-----------|----------------------------|------|----------|-------------------------------|
| Painel                                            | Posts Adicionar nevo                                          |           |                            |      | Opções a | rive - Apos                   |
| 🖈 Posts                                           | Tudo (3)   Publicados (3)   Lixo (1)                          |           |                            |      |          | Pesquisar posts               |
| Todos os posts                                    | Ações em massa • Aplicar Todas as datas • Todas as categorías | • Filtrae |                            |      |          | 3 itens                       |
| Adicionar novo                                    | Título                                                        | Autor     | Categorias                 | Tags | -        | Data                          |
| Categorias<br>Tags                                | Alunos de Letramento digital iniciam mais uma disciplina      | admin     | Manaus                     |      | -        | Publicado<br>Alminutos, atrás |
| 🗐 Midia<br>📕 Páginas                              | Teste POST via app celular                                    | admin     | Alvaraes                   |      | 15.2     | Publicado<br>03/32/2038       |
| Comentários                                       | Ola, mundol                                                   | admin     | Amaturá, Benjamin Constant |      |          | Publicado<br>92/12/2018       |
| 🔎 Aparéncia                                       | Titulo                                                        | Autor     | Categorias                 | Tags |          | Data                          |
| <ul> <li>Plugins (0)</li> <li>Usuários</li> </ul> | Ações em massa • Aplicar                                      |           |                            |      |          | 3 itens                       |
| 🖋 Ferramentas                                     |                                                               |           |                            |      |          |                               |
| Configurações                                     |                                                               |           |                            |      |          |                               |
| S Recolline monu:                                 |                                                               |           |                            |      |          |                               |
|                                                   | Obrigado por criar com <u>WordPress</u>                       |           |                            |      |          | Versão 4.9.8                  |

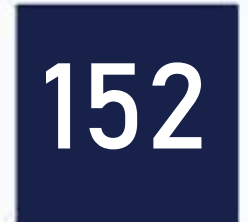

## Caso você queira excluir um post que criou dentro do blog, você pode utilizar a função mover para a lixeira. Para isso, clique em "Todos os posts". Será exibida lista de todos os posts existentes no blog.

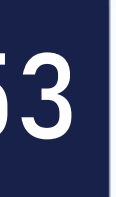

# Selecionando e movendo para a lixeira

| 🔞 📅 Tecnologias Di                                                                                                | gitais e práticas pedagógi 😌 1 👎 0 🕂 Novo                                                                                                    |
|----------------------------------------------------------------------------------------------------|----------------------------------------------------------------------------------------------------|
| 20 Painel                                                                                                    | Posts Adicionar novo                                                                                                    |
| 📌 Posts                                                                                                    | Tudo (3) Publicados (3) Lixo (1)                                                                                                    |
| Todos os posts<br>Adicionar novo<br>Categorias<br>Tags                                                            | Ações em massa M Aplicar Todas as datas M Todas as<br>Titulo<br>Intuio<br>Alunos de Letramento digital iniciam mais uma disciplina<br>Editar : Edição rápida   Colocar na lixeira   Yer |
| <ul> <li>91 Mídia</li> <li>Páginas</li> <li>Comentários</li> </ul>                                                | Teste POST via app celular Olă, mundo!                                                                                                    |
| 🔎 Aparência                                                                                                    | Título                                                                                                    |
| <ul> <li>Pugins I</li> <li>Usuários</li> <li>Ferramentas</li> <li>Configurações</li> <li>Recolher menu</li> </ul> | Ações em massa 🛛 Aplicar                                                                                                    |
|                                                                                                    |                                                                                                    |

|            |   |         |                         |      | Olá, adm |                |                            | Olá, admin 🔝    |
|------------|---|---------|-------------------------|------|----------|----------------|----------------------------|-----------------|
|            |   |         |                         |      | ¢        | )pções de tela | •                          | Ajuda 🔻         |
|            |   |         |                         |      |          |                | Pes                        | quisar posts    |
| categorias | Y | Filtrar |                         |      |          |                |                            | 3 itens         |
| Autor      |   | Cate    | egorias                 | Tags |          | •              | Data                       |                 |
| admin      |   | Man     | aus                     |      |          | S <del></del>  | Publicado<br>4.hotas.attās |                 |
| admin      |   | Alva    | räes                    |      |          |                | Publ<br>03/1               | cado<br>2/29.18 |
| admin      |   | Ama     | tură, Benjamin Constant | -    |          | <b>W</b>       | Publ<br>02/1               | cado<br>2/2018  |
| Autor      |   | Cate    | egonas                  | Tags |          |                | Data                       | 4               |

3 itens

Versão 4.9.8

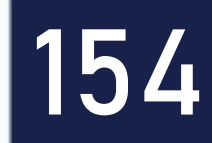

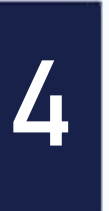

### Em seguida, você deve marcar o post que você deseja excluir e em seguida clicar em "Colocar na Lixeira".

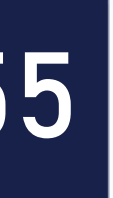

# Visualizando o post publicado Para visualizar o seu post na página principal do blog, acesse:

#### www.almirjr.com/letramentodigital/

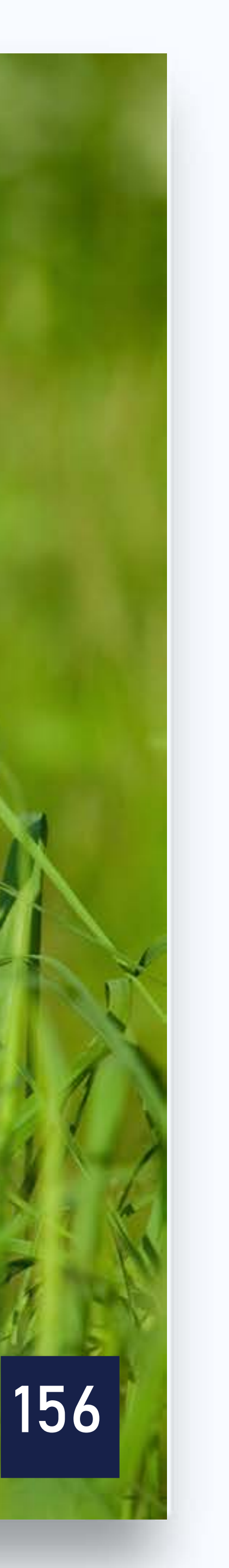

# Vamos praticar?

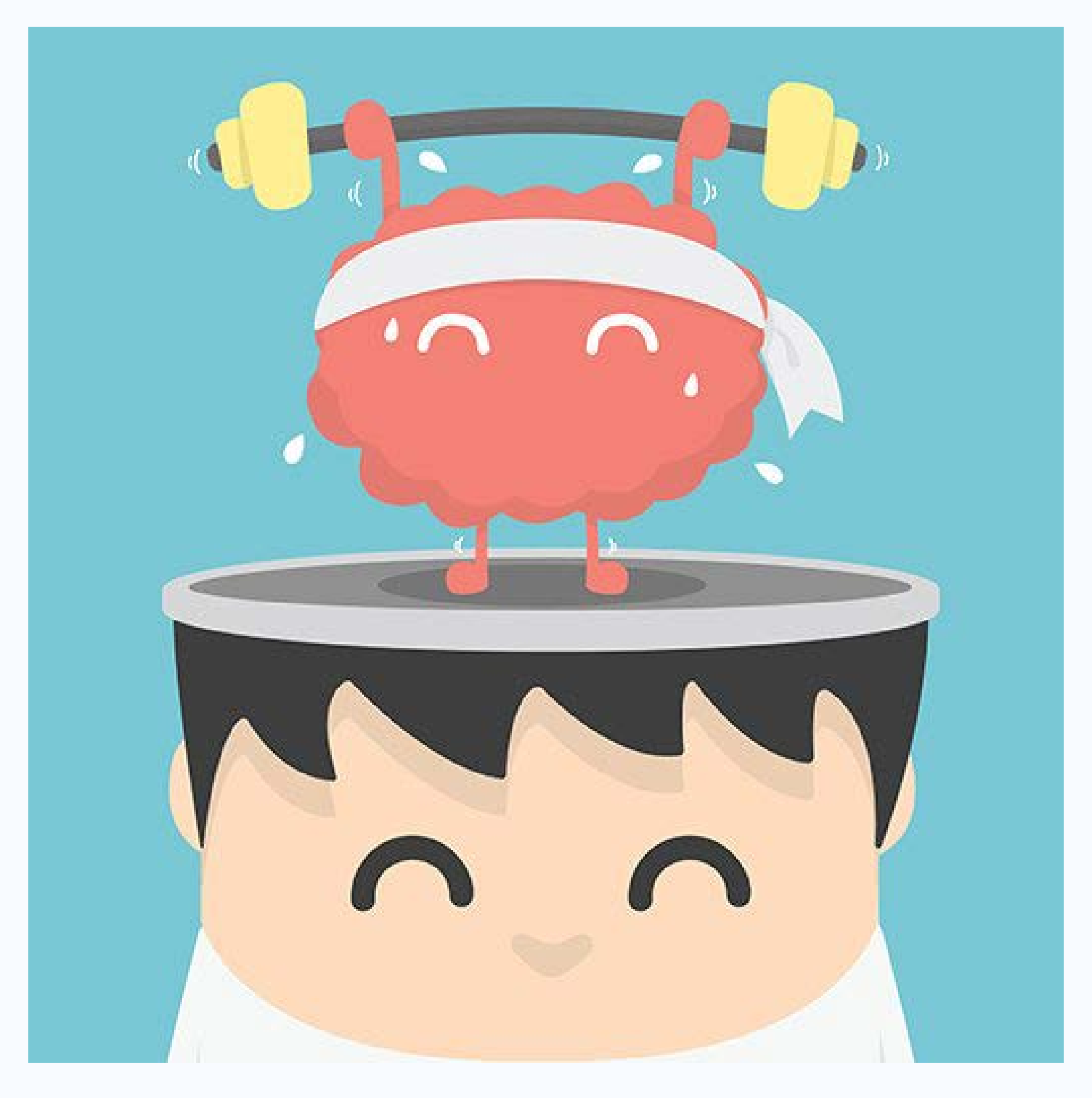

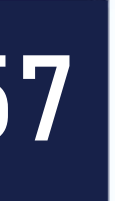

# **Compartilhamento de Tela**

Links a serem abertos: www.almirjr.com/letramentodigital/ www.almirjr.com/letramentodigital/admin

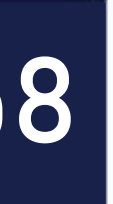

Em grupos de no máximo 3 alunos, devem produzir uma matéria/post sobre tecnologias educacionais para alimentar o blog de nossa disciplina. Será um único blog para todas as turmas/municípios. Neste primeiro momento, vamos apenas escrever e registrar as imagens.

O login e a senha de acesso para postar esta atividade, estão com o seu professor assistente.

Atenção!!! A atividade não é para ser postada agora durante a aula. Você deverá postar no blog no decorrer da semana. Vamos apenas escrever o post em um modelo do Word disponível para isto. Para uma descrição mais detalhada desta atividade, leia o Roteiro de Aprendizagem 02.

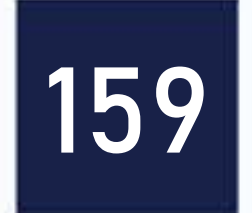

# Lembrete – o que trazer para próxima aula?

**Requisitos:** 

- Celular + Carregador;
- Cabo USB (Celular);
- Notebook por equipe (3 pessoas);
- Movie Maker;

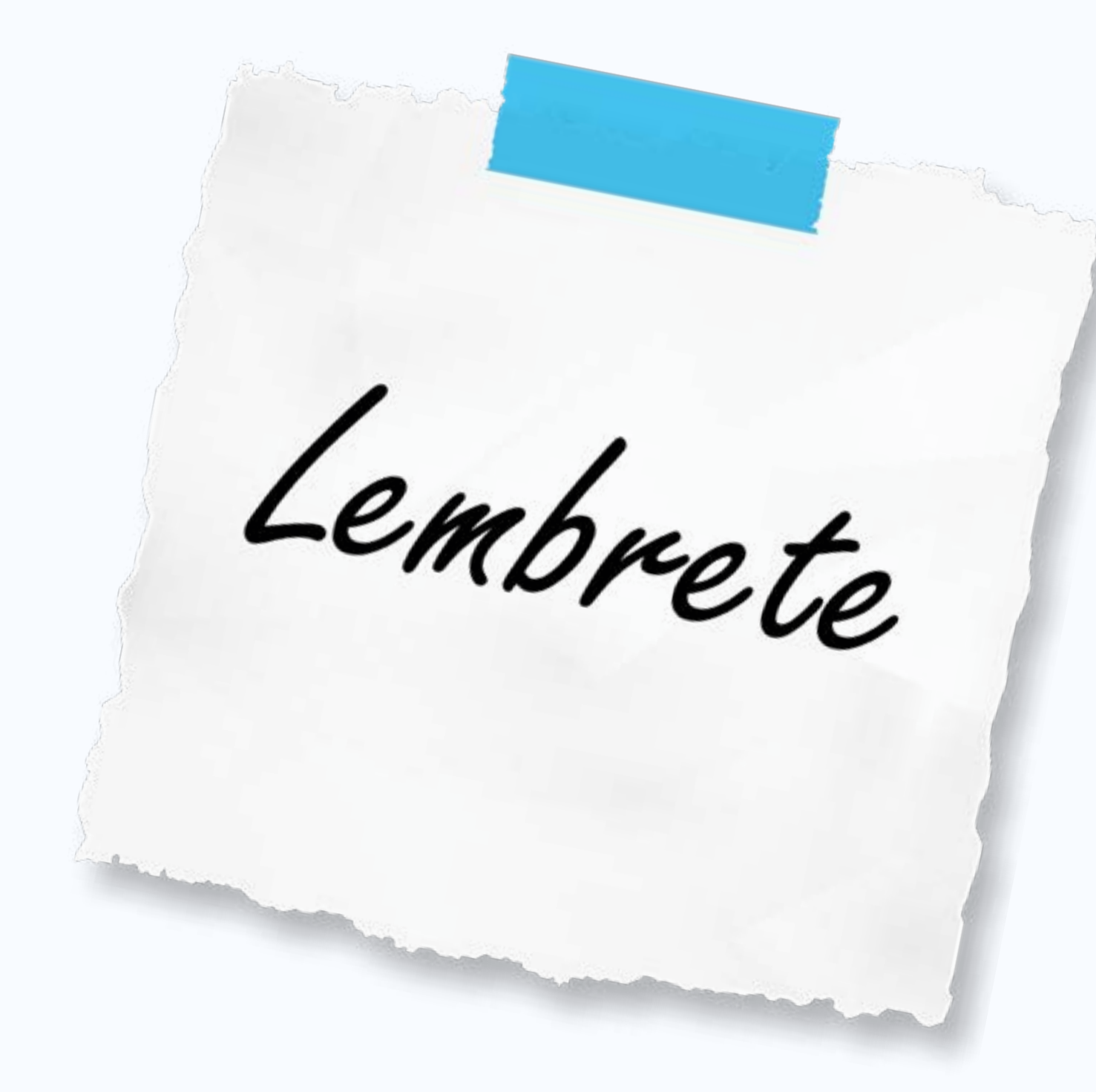

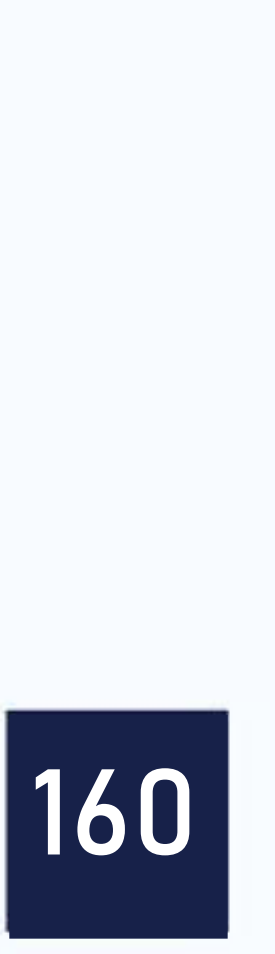

## Materiais (por equipe):

- 1 tubo de Cola
- 1 Tesoura
- 1 pacote de Papel A4
- 1 pacote de Papel Criative (com várias cores)
- Papel crepom (Verde, Azul, Vermelho, Amarelo)
- 1 caixa de massa de modelar (evitar a marca SOFT)

**Obs.** Pode-se levar outros materiais recicláveis para criar personagens e cenários.

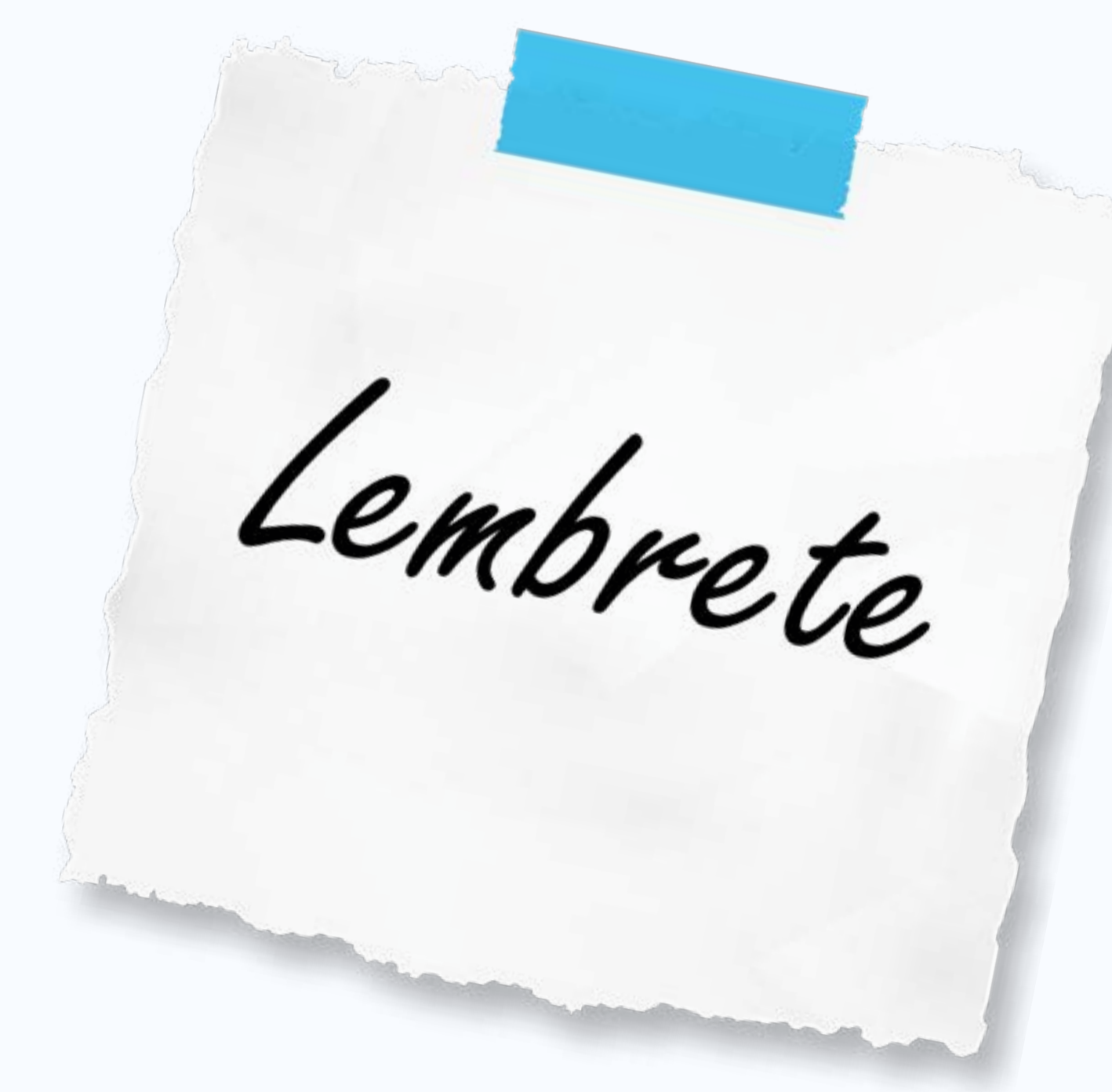

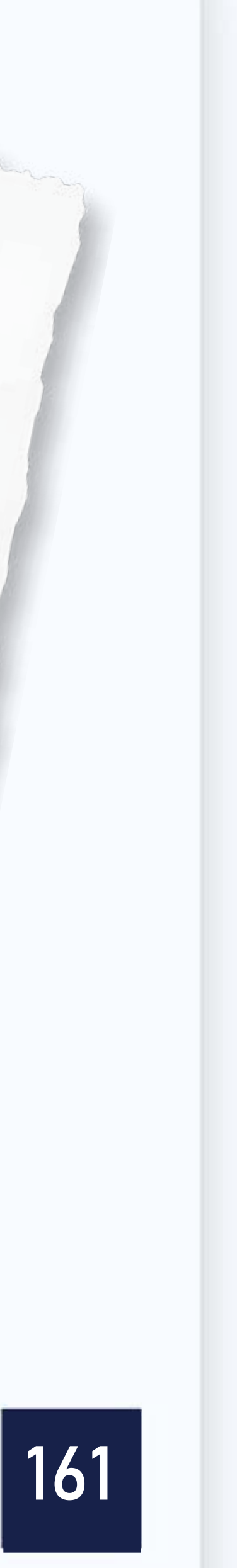

# Tarefa para casa – Post 01

Cada equipe deve entrar no blog e efetivar a postagem do texto elaborado em sala de aula. A postagem precisa ser realizada no decorrer da semana. Para mais informações, consulte o roteiro de aprendizagem 02.

Nota: (0 a 1,0)

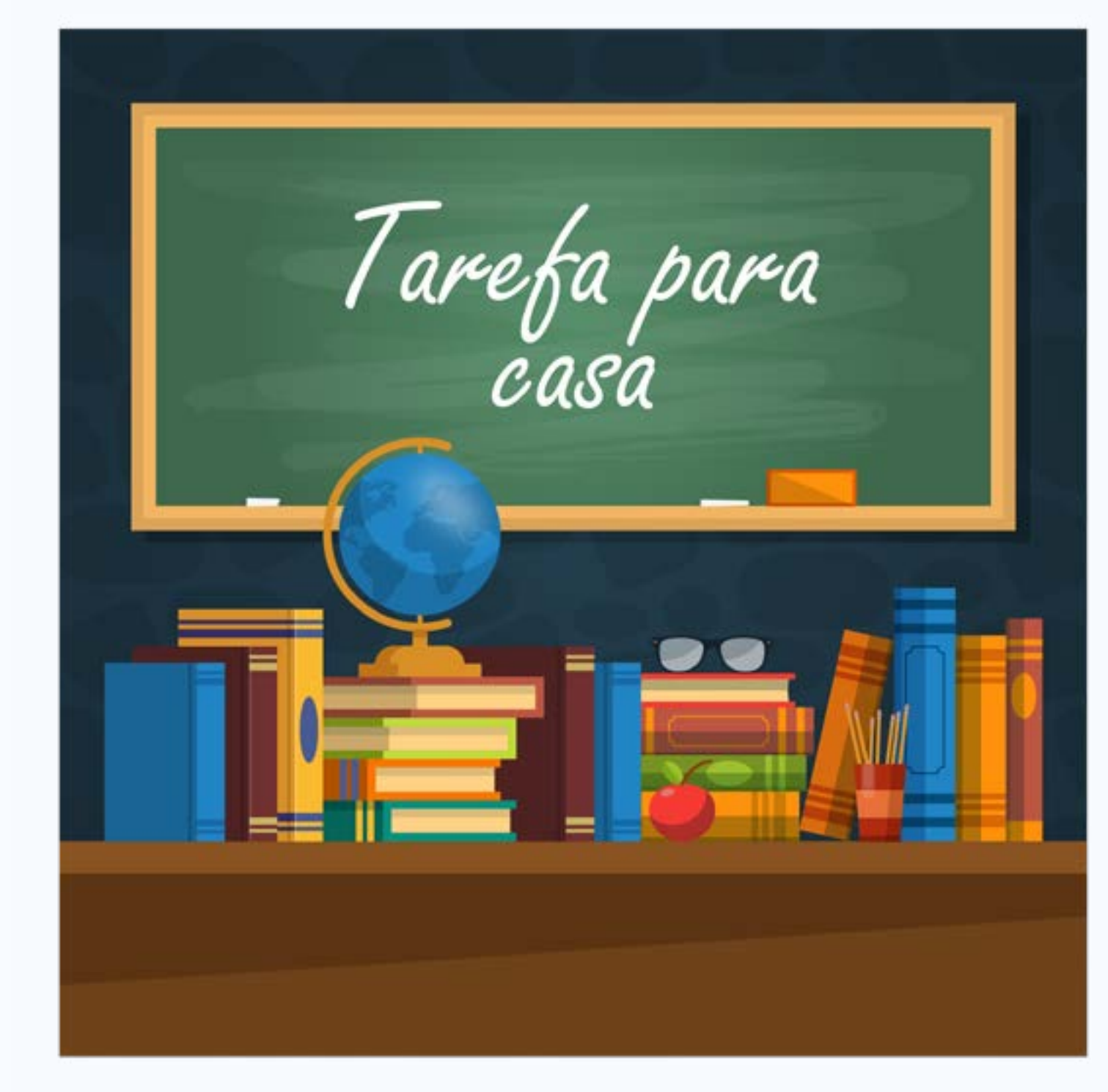

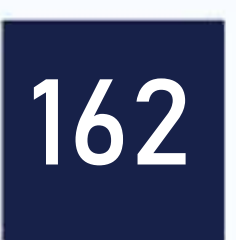

# Para refletir!!!

"É preciso diminuir a distância entre o que se diz e o que se faz, até que, num dado momento, a tua fala seja a tua prática."

**Paulo Freire** 

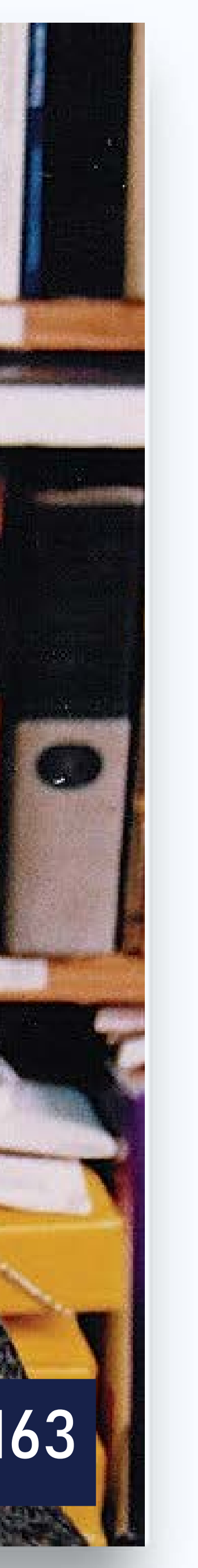

# Obrigado! www.almirjr.com

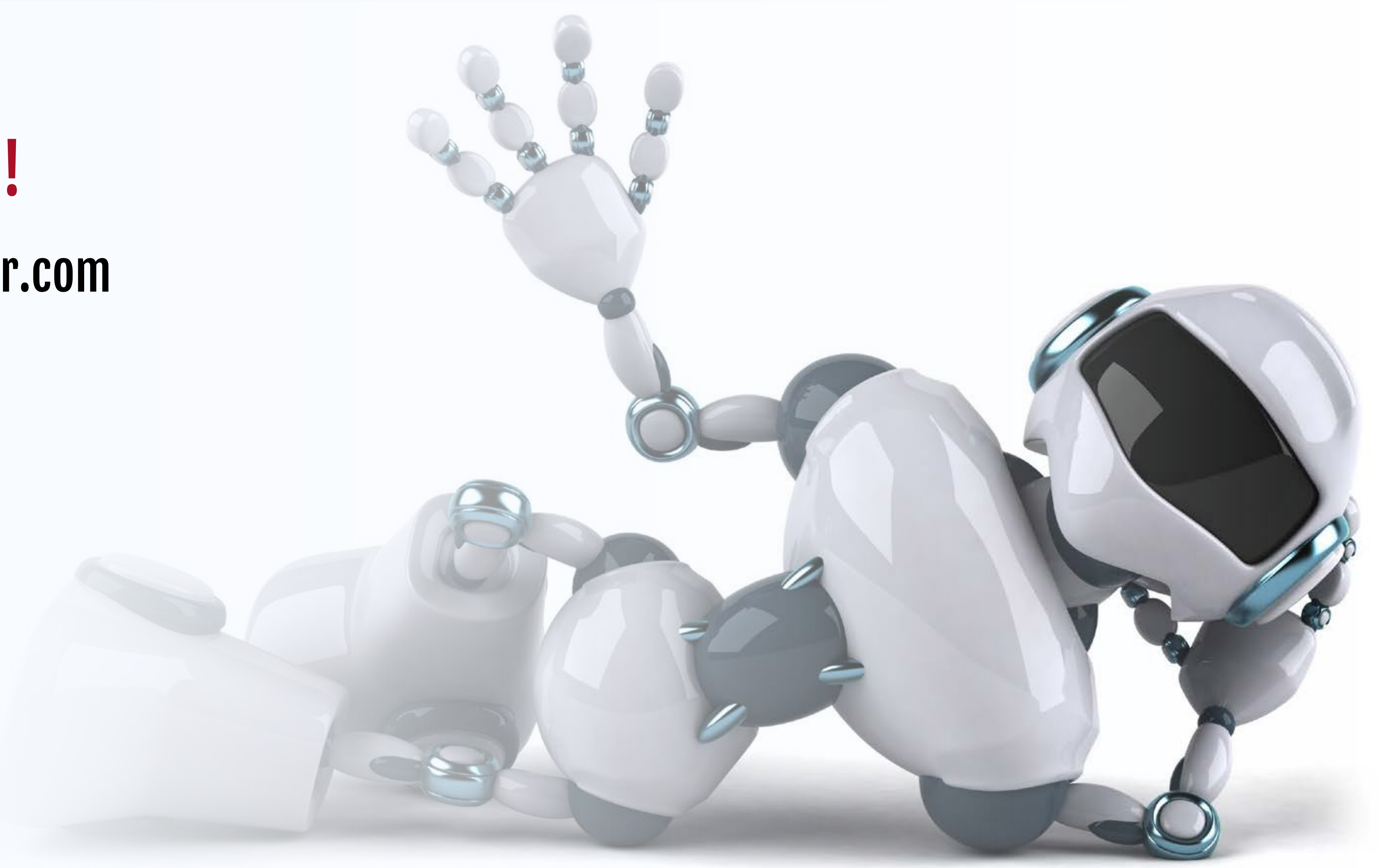

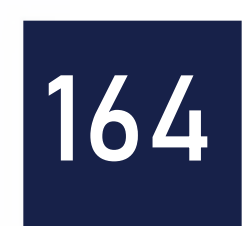